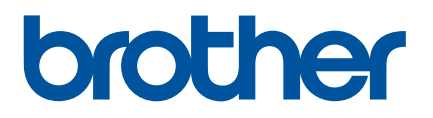

# Príručka používateľa

QL-810W QL-820NWB

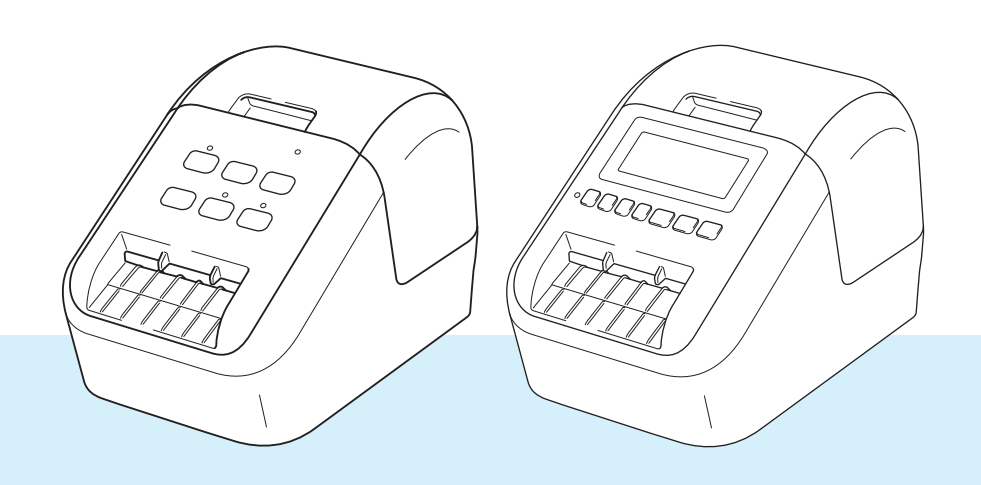

Najprv si prečítajte *Príručku bezpečnosti výrobku* a potom *Stručný návod na obsluhu*, kde sú uvedené pokyny na správnu inštaláciu. Po prečítaní tento návod odložte na bezpečnom mieste pre prípad rýchlej referencie.

Verzia 0

# Úvod

## Dôležité upozornenie

- Obsah tohto dokumentu a špecifikácie tohto produktu sa môžu zmeniť bez upozornenia.
- Spoločnosť Brother si vyhradzuje právo vykonávať zmeny v tu uvedených špecifikáciách a materiáloch bez upozornenia a nepreberá zodpovednosť za žiadne škody (vrátane následných) spôsobené spoliehaním sa na tieto materiály, vrátane, avšak nielen, tlačových a iných chýb týkajúcich sa publikácií.
- Snímky obrazoviek v tomto dokumente sa môžu líšiť v závislosti od operačného systému počítača, modelu produktu a verzie softvéru.
- Pred používaním tejto tlačiarne štítkov si prečítajte celú dokumentáciu dodanú s tlačiarňou, aby ste získali informácie o bezpečnosti a obsluhe.
- Tlačiareň znázornená na obrázkoch sa môže líšiť od samotnej tlačiarne.
- Dostupné možnosti a spotrebný materiál sa líšia v závislosti od krajiny.

#### Dostupné manuály

Navštívte lokalitu strediska Brother Solutions Center na adrese <u>support.brother.com</u>, na stránke svojho modelu kliknite na položku Manuals (Príručky) a prevezmite najnovšie príručky.

| Príručka bezpečnosti výrobku <sup>1</sup> | Táto príručka obsahuje informácie o bezpečnosti. Prečítajte si ju pred používaním tlačiarne.                                                                            |
|-------------------------------------------|----------------------------------------------------------------------------------------------------|
| Stručný návod na obsluhu <sup>1</sup>     | Táto príručka poskytuje základné informácie o používaní tlačiarne spolu s tipmi na riešenie problémov.                                                                  |
| Príručka používateľa <sup>2</sup>         | Táto príručka obsahuje dodatočné informácie o nastaveniach<br>a obsluhe tlačiarne, sieťovom pripojení a nastaveniach, tipy na<br>riešenie problémov a pokyny na údržbu. |

<sup>1</sup> Vytlačený manuál v balení.

<sup>2</sup> Manuál vo formáte PDF na webovej lokalite strediska Brother Solutions Center.

## Symboly použité v tejto príručke

V tejto príručke sa používajú nasledujúce symboly:

|   | VAROVANIE   | Upozorňuje na správny postup, aby sa predišlo nebezpečenstvu zranenia.                                                                               |
|---|-------------|----------------------------------------------------------------------------------------------------|
|   | UPOZORNENIE | Upozorňuje na postupy, ktoré sa musia dodržiavať, aby nedošlo k menším<br>zraneniam alebo poškodeniu tlačiarne štítkov.                              |
| • | Dôležité    | Označuje informácie alebo pokyny, ktoré je potrebné dodržiavať. Ich ignorovanie môže mať za následok poškodenie alebo nesprávne fungovanie produktu. |
|   | Poznámka    | Označuje poznámky obsahujúce informácie alebo pokyny, ktoré vám majú pomôcť lepšie pochopiť a efektívnejšie používať produkt.                        |

#### Všeobecné opatrenia Rolka s páskou DK (štítok DK a páska DK) Používajte len originálne príslušenstvo a spotrebný materiál od spoločnosti Brother (označené symbolmi) DX, DX). NEPOUŽÍVAJTE žiadne neschválené príslušenstvo ani spotrebný materiál. Ak sa štítok nalepí na mokrý, znečistený alebo mastný povrch, môže ľahko dôjsť k jeho odlepeniu. Pred nalepením štítka vyčistite povrch, na ktorý sa má štítok umiestniť. Rolky s páskou DK využívajú tepelný papier alebo fóliu, ktoré môžu pri vystavení ultrafialovému žiareniu, vetru alebo dažďu vyblednúť alebo sa odlepiť z daného povrchu. Rolky s páskou DK NEVYSTAVUJTE pôsobeniu priameho slnečného svetla, vysokým teplotám, vlhkosti a prachu. Skladujte na chladnom a tmavom mieste. Rolky s páskou DK po vybalení čo najskôr spotrebujte. Poškriabanie potlačeného povrchu štítka nechtami alebo kovovými predmetmi, prípadne dotýkanie sa potlačeného povrchu vlhkými alebo mokrými rukami môže spôsobiť zmenu farieb alebo ich vyblednutie. Štítky NENALEPUJTE na ľudí, zvieratá ani rastliny, Takisto nikdy nenalepuite štítky na miesta, ktoré sú verejným alebo súkromným majetkom bez povolenia vlastníka. Keďže koniec rolky s páskou DK je navrhnutý tak, aby sa neprilepil na cievku pásky, posledný štítok sa nemusí odrezať správne. Ak k tomu dôjde, odstráňte zvyšné štítky, vložte novú rolku s páskou DK a znovu vytlačte posledný štítok. Poznámka: Aby sme kompenzovali takto vzniknutú stratu, skutočný počet štítkov DK nalepených na rolke s páskou DK môže byť vyšší, než počet uvedený na jej balení. V prípade, že štítok po nalepení odlepíte z daného povrchu, môžu na ňom zostať nalepené zvyšky štítka. Pred použitím štítkov na disky CD/DVD si pozorne prečítajte pokyny uvedené v návode na používanie daného prehrávača diskov CD/DVD, ktoré obsahujú informácie o nalepovaní štítkov na disky CD/DVD. NEPOUŽÍVAJTE štítky na disky CD/DVD v štrbinovom prehrávači diskov CD/DVD. Po nalepení štítka na disk CD/DVD štítok NEODLIEPAJTE, pretože by mohlo dôjsť k odlepeniu tenkej povrchovej vrstvy, čo spôsobí poškodenie disku. ■ NENALEPUJTE štítky určené na disky CD/DVD na disky CD/DVD, ktoré sú určené na použitie s atramentovými tlačiarňami. Štítky sa z takýchto diskov ľahko odlepia a ich používanie s odlepenými štítkami môže spôsobiť stratu alebo poškodenie údajov. Pri nalepovaní štítkov na disky CD/DVD používajte aplikátor pribalený ku rolke soštítkami na disky CD/DVD. Pri nedodržaní tohto postupu môže dôjsť k poškodeniu prehrávača CD/DVD. Za postup pri nalepovaní štítkov na disky CD/DVD sú v plnej miere zodpovední používatelia. Spoločnosť Brother nenesie nijakú zodpovednosť za žiadne straty ani poškodenie údajov spôsobené nesprávnym používaním štítkov na disky CD/DVD. Dávajte pozor, aby vám rolka spáskou nespadla. Rolky s páskou DK využívajú tepelný papier a tepelnú fóliu. Štítok aj tlač postupne vyblednú pôsobením slnečného svetla a tepla. NEPOUŽÍVAJTE rolky s páskou DK na žiadne aplikácie v exteriéroch, ktoré vyžadujú odolnosť voči vplyvom prostredia. V závislosti od miesta, materiálu a okolitých podmienok sa štítok môže odlepiť alebo sa nemusí dať odlepiť, jeho farba sa môže zmeniť alebo preniesť na iné predmety. Pred použitím štítku skontrolujte okolité prostredie a materiál. Vyskúšajte štítok nalepením jeho malého kúska na menej viditeľné miesto povrchu určeného na aplikáciu.

Ak výsledky tlače nezodpovedajú očakávaniam, použite možnosti úprav v ovládači tlačiarne alebo v nástroji Printer Setting Tool (Nástroj nastavení tlačiarne).

# DÔLEŽITÁ POZNÁMKA

- Tento produkt je schválený na používanie iba v krajine, v ktorej bol zakúpený. Nepoužívajte tento produkt mimo krajinu, v ktorej bol zakúpený, keďže tým môžete porušiť zákony týkajúce sa bezdrôtovej komunikácie a elektrického napájania danej krajiny.
- Spojenie Windows Vista<sup>®</sup> v tomto dokumente označuje všetky vydania systému Windows Vista<sup>®</sup>.
- Spojenie Windows<sup>®</sup> 7 v tomto dokumente označuje všetky vydania systému Windows<sup>®</sup> 7.
- Spojenie Windows<sup>®</sup> 8 v tomto dokumente označuje všetky vydania systému Windows<sup>®</sup> 8.
- Spojenie Windows<sup>®</sup> 8.1 v tomto dokumente označuje všetky vydania systému Windows<sup>®</sup> 8.1.
- Spojenie Windows<sup>®</sup> 10 v tomto dokumente označuje nasledujúce vydania systému Windows: Windows<sup>®</sup> 10 Home, Windows<sup>®</sup> 10 Pro, Windows<sup>®</sup> 10 Enterprise a Windows<sup>®</sup> 10 Education. Spojenie Windows<sup>®</sup> 10 v tomto dokumente neoznačuje nasledujúce vydania systému Windows: Windows<sup>®</sup> 10 Mobile, Windows<sup>®</sup> 10 Mobile Enterprise, a Windows<sup>®</sup> 10 IoT Core.
- Spojenie Windows Server<sup>®</sup> 2008 v tomto dokumente označuje všetky vydania systému Windows Server<sup>®</sup> 2008 a Windows Server<sup>®</sup> 2008 R2.
- Spojenie Windows Server<sup>®</sup> 2012 v tomto dokumente označuje všetky vydania systému Windows Server<sup>®</sup> 2012 a Windows Server<sup>®</sup> 2012 R2.
- Nie všetky modely sú dostupné vo všetkých krajinách.

© 2017 Brother Industries, Ltd. Všetky práva vyhradené.

# Obsah

3

# Časť I Základné operácie

#### 1 Nastavenie tlačiarne štítkov

| Popis súčastí                                        |    |
|------------------------------------------------------|----|
| Predná strana                                        |    |
| Zadná časť                                           | 4  |
| Vkladanie rolky s páskou DK                          | 5  |
| Pripojenie sieťového adaptéra                        | 7  |
| Inštalácia gombíkovej batérie (len model QL-820NWB)  | 8  |
| Zapnutie a vypnutie napájania                        |    |
| Nastavenie jazyka displeja LCD (len model QL-820NWB) |    |
| Nastavenie času a dátumu (len model QL-820NWB)       |    |
| Displej LCD (len model QL-820NWB)                    | 11 |
| Obrazovka                                            | 11 |
| Nastavenia displeja LCD                              |    |
|                                                      |    |

#### 2 Tlač použitím počítača (P-touch Editor)

| Inštalácia softvéru a ovládačov tlačiarne do počítača                              |    |
|------------------------------------------------------------------------------------|----|
| Pripojenie tlačiarne štítkov k počítaču                                            | 23 |
| Pripojenie pomocou kábla USB                                                       | 23 |
| Pripojenie pomocou rozhrania Wi-Fi <sup>®</sup>                                    | 23 |
| Pripojenie pomocou káblovej siete LAN (len model QL-820NWB)                        | 28 |
| Pripojenie Bluetooth (len model QL-820NWB)                                         | 29 |
| Pripojenie tlačiarne štítkov k skeneru čiarových kódov pomocou rozhrania Bluetooth |    |
| (len model QL-820NWB)                                                              | 30 |
| Tlač z počítača                                                                    | 31 |
| Dostupné aplikácie                                                                 | 31 |
| Vytváranie štítkov z počítača                                                      | 32 |
| Pripevňovanie štítkov                                                              |    |

| Tlač pomocou mobilného zariadenia                                     |  |
|-----------------------------------------------------------------------|--|
| Inštalácia aplikácií na používanie s mobilnými zariadeniami           |  |
| Dostupné aplikácie                                                    |  |
| Pripojenie tlačiarne štítkov k mobilnému zariadeniu                   |  |
| Tlač z mobilného zariadenia                                           |  |
| Používanie mobilného zariadenia na tlač šablón vytvorených v počítači |  |
| Pripevňovanie štítkov                                                 |  |
| •                                                                     |  |

#### 4 Zmena nastavení tlačiarne štítkov

| Printer Setting Tool pre systém Windows <sup>®</sup>                     | 38 |
|--------------------------------------------------------------------------|----|
| Pred používaním nástroja Printer Setting Tool                            |    |
| Používanie nástroja Printer Setting Tool pre systém Windows <sup>®</sup> |    |
| Nastavenia komunikácie pre systém Windows <sup>®</sup>                   | 41 |
| Dialógové okno nastavení                                                 | 41 |
| Lišta ponuky                                                             | 43 |

38

2

| Karta General (Všeobecné)                                                       | 45 |
|---------------------------------------------------------------------------------|----|
| Karty Wired LAN (Káblová sieť LAN) (len model QL-820NWB)/                       |    |
| Wireless LAN (Bezdrôtová sieť LÁN)                                              | 47 |
| Karta Wireless Direct                                                           | 50 |
| Karta Bluetooth (len model QL-820NWB)                                           | 51 |
| Používanie zmien v nastaveniach vo viacerých tlačiarňach                        | 52 |
| Nástroj Nastavenia zariadenia pre systém Windows <sup>®</sup>                   | 53 |
| Dialógové okno nastavení                                                        | 53 |
| Lišta ponuky                                                                    | 55 |
| Karta Basic (Základné)                                                          | 56 |
| Karta Advanced (Rozšírené)                                                      | 57 |
| Karta zobrazenia (len model QL-820NWB)                                          | 58 |
| Karta Management (Správa)                                                       | 59 |
| Používanie zmien v nastaveniach vo viacerých tlačiarňach štítkov                | 60 |
| Nástroj Nastavenia P-touch Template pre systém Windows <sup>®</sup>             | 61 |
| Dialógové okno nástroja P-touch Template Settings (Nastavenia P-touch Template) | 62 |
| Printer Setting Tool pre systém Mac                                             | 64 |
| Pred používaním nástroja Printer Setting Tool                                   | 64 |
| Používanie nástroja Printer Setting Tool pre systém Mac                         | 64 |
| Dialógové okno nastavení                                                        | 65 |
| Karta Basic (Základné)                                                          | 66 |
| Karta Advanced (Rozšírené)                                                      | 67 |
| Karta Management (Správa)                                                       | 67 |
| Karta Bluetooth Settings (Nastavenia Bluetooth) (len model QL-820NWB)           | 68 |
| Karta Wireless LAN (Bezdrôtová sieť LAN)                                        | 68 |
| Používanie zmien v nastaveniach vo viacerých tlačiarňach štítkov                | 69 |
| Zmena nastavení pri tlači z mobilného zariadenia                                | 70 |
|                                                                                 |    |
| ač štítkov pomocou nástroja P-touch Template                                    | 71 |
|                                                                                 |    |

#### 5 Tla

| Operácie s nástrojom P-touch Template                                                     | 71 |
|-------------------------------------------------------------------------------------------|----|
| Príprava                                                                                  | 72 |
| Špecifikácia nastavení v nástroji P-touch Template Settings (Nastavenia P-touch Template) | 72 |
| Pripojenie skenera čiarových kódov                                                        | 74 |
| Štandardná tlač šablóny                                                                   | 75 |
| Pokročilá tlač šablóny                                                                    | 77 |
| Tlač vyhľadávania v databáze                                                              | 80 |
| Tlač číslovania (serializované čísla)                                                     | 83 |
| Číslovanie textu (serializovanie)                                                         | 83 |
| Číslovanie čiarových kódov (serializovanie)                                               | 84 |
| Pokročilé operácie tlače s číslovaním (serializovanie)                                    | 85 |

#### Ostatné funkcie 6

| Potvrdenie nastavení tlačiarne štítkov                                                 | 86 |
|----------------------------------------------------------------------------------------|----|
| Konfigurácia dvojfarebnej tlače pomocou iných aplikácií                                | 87 |
| Režim veľkokapacitnej úschovy (len model QL-820NWB)                                    | 87 |
| Popis                                                                                  | 87 |
| Používanie režimu veľkokapacitnej úschovy                                              | 88 |
| Tlač súborov vo formáte JPEG                                                           |    |
| Tlač šablóny z tlačiarne štítkov použitím ponuky na displeji LCD (len model QL-820NWB) | 90 |
| Vzdialená aktualizácia                                                                 | 93 |
| Distribuovaná tlač (len systém Windows <sup>®</sup> )                                  | 93 |

# Časť II Aplikácia

| 7   | Používanie aplikácie P-touch Editor                                                             | 98  |
|-----|-------------------------------------------------------------------------------------------------|-----|
|     | Pre systém Windows <sup>®</sup>                                                                 |     |
|     | Spustenie aplikácie P-touch Editor                                                              |     |
|     | Tlač pomocou aplikácie P-touch Editor                                                           | 100 |
|     | Prenos dát do tlačiarne štítkov                                                                 | 101 |
|     | Konfigurácia dvoifarebnei tlače                                                                 | 102 |
|     | Pre systém Mac                                                                                  | 106 |
|     | Spustenie anlikácie P-touch Editor                                                              | 106 |
|     | Prevádzkové režimy                                                                              | 107 |
|     | Prenos dát do tlačiarne štítkov                                                                 | 108 |
|     | Konfigurácia dvojťarebnej tlače                                                                 | 109 |
|     | Používanie anlikácie P-touch Address Book (len systém Windows <sup>®</sup> )                    | 110 |
|     | Snustenie anlikácie P-touch Address Book                                                        | 110 |
|     | Vytvorenie nového kontaktu                                                                      | 113 |
| 8   | Používanie anlikácie P-touch Editor Lite (len systém Windows <sup>®</sup> )                     | 115 |
| U   |                                                                                                 |     |
|     | Používanie aplikácie P-touch Editor Lite (len model QL-810W) (len systém Windows®)              | 115 |
|     | Používanie programu P-touch Editor Lite LAN (len systém Windows®)                               | 119 |
| 9   | Používanie aplikácie P-touch Transfer Manager a P-touch Library                                 |     |
| •   | (len systém Windows <sup>®</sup> )                                                              | 124 |
|     |                                                                                                 | 404 |
|     | P-touch Transfer Manager                                                                        | 124 |
|     | Prenos sabiony do aplikacie P-touch Transfer Manager                                            | 124 |
|     | Prenos sabion alebo inych udajov z pocitaca do tiaciarne stitkov                                | 127 |
|     | Zalohovanie sabion alebo inych udajov ulozenych v tlaciarni stitkov                             | 132 |
|     | Odstrånenie údajov tlačiarne štitkov                                                            | 133 |
|     | Vytváranie prenosových súborov a súborov prenosových balíkov                                    | 134 |
|     | P-touch Library                                                                                 | 135 |
|     | Spustenie aplikácie P-touch Library                                                             | 135 |
|     | Otvorenie a úprava šablón                                                                       | 137 |
|     | Tlač šablón                                                                                     | 138 |
|     | Vyhľadávanie šablón                                                                             | 139 |
| 10  | Prenášanie šablón pomocou aplikácie P-touch Transfer Express                                    |     |
| - • | (len systém Windows <sup>®</sup> )                                                              | 141 |
|     | Príprava aplikácie P-touch Transfer Express                                                     | 141 |
|     | Prenos šablóny do aplikácie P-touch Transfer Manager                                            | 142 |
|     | Uloženie šablóny ako súboru prenosového balíka (.pdz)                                           | 143 |
|     | Distribúcia súboru prenosového balíka (.pdz) a aplikácie P-touch Transfer Express používateľov  | 145 |
|     | Prenos súboru prenosového balíka (.pdz) do vašej tlačiarne štítkov                              | 146 |
| 11  | Aktualizácia softvéru P-touch                                                                   | 149 |
|     | Aktualizácia programov P-touch Editor a P-touch Address Book (len systém Windows <sup>®</sup> ) | 149 |
|     | Pre system windows ~                                                                            | 149 |

Pre systém Mac.....151

| Aktualizácia aplikácie P-touch Editor Lite (len systém Windows®) a firmvéru | 152 |
|-----------------------------------------------------------------------------|-----|
| Pre systém Windows <sup>®</sup>                                             | 152 |
| Pre systém Mac                                                              | 154 |

# Časť III Sieť

| 12 | Úvod                                                                                                | 157             |
|----|----------------------------------------------------------------------------------------------------|-----------------|
|    | Sieťové funkcie                                                                                     | 157             |
| 13 | Zmena sieťových nastavení tlačiarne štítkov                                                         | 158             |
|    | Zmena sieťových nastavení vašej tlačiarne štítkov (Adresa IP, maska podsiete a brána)               | 158             |
|    | Používanie pomôcky BRAdmin Light (len systém Windows <sup>®</sup> )                                 | 158             |
|    | Iné nástroje na správu                                                                              | 160             |
|    | Ovládanie cez webové rozhranie (webový prehľadávač)                                                 | 160             |
|    | Používanie pomôcky BRAdmin Professional (len systém Windows®)                                       | 160             |
| 14 | Ovládanie cez webové rozhranie                                                                      | 161             |
|    | Prehľad<br>Konfigurácia nastavení tlačiarne pomocou ovládania cez webové rozhranie (webový prehľadá | 161<br>ávač)162 |

# Časť IV Dodatok

| 15 | Resetovanie tlačiarne štítkov                                                            | 164 |
|----|------------------------------------------------------------------------------------------|-----|
|    | Resetovanie všetkých nastavení na výrobné nastavenia pomocou tlačidiel tlačiarne štítkov |     |
|    | (len model QL-810W)                                                                      | 164 |
|    | Resetovanie údajov pomocou ponuky na displeji LCD (len model QL-820NWB)                  | 164 |
|    | Resetovanie údajov pomocou nástroja Printer Setting Tool (Nástroj nastavení tlačiarne)   | 165 |
| 16 | Údržba                                                                                   | 166 |
|    | Čistenie vonkajších častí zariadenia                                                     |     |
|    | Čistenie tlačovej hlavy                                                                  |     |
|    | Čistenie valčeka                                                                         |     |
|    | Čistenie výstupného otvoru na štítky                                                     | 168 |
| 17 | Riešenie problémov                                                                       | 169 |
|    | Prehľad                                                                                  |     |
|    | Problémy s tlačou                                                                        |     |
|    | Problémy s nastavením siete                                                              | 175 |
|    | Tlačiareň štítkov nedokáže tlačiť prostredníctvom siete                                  |     |
|    | Tlačiareň štítkov sa nenašla v sieti ani po úspešnej inštalácii                          | 177 |
|    | Problémy s bezpečnostným softvérom                                                       | 177 |
|    | Kontrola fungovania sieťových zariadení                                                  | 178 |
|    | Informácie o verzii                                                                      | 178 |
|    |                                                                                          |     |

|    | Indikátory LED                                                                     | 179 |
|----|------------------------------------------------------------------------------------|-----|
|    | QL-810W                                                                            | 179 |
|    | QL-820NWB                                                                          | 181 |
|    | Riešenie problémov                                                                 | 183 |
| 18 | Špecifikácie produktu                                                              | 184 |
|    | Špecifikácie tlačiarne štítkov                                                     | 184 |
| 19 | Poznámky k používaniu aplikácie P-touch Transfer Manager                           | 186 |
|    | Poznámky o vytváraní šablón                                                        |     |
|    | Poznámky o prenose šablón                                                          |     |
|    | Poznámky k prenosom dát iných ako šablóny                                          | 187 |
| 20 | Výrazy a informácie o sieti                                                        | 188 |
|    | Podporované protokoly a funkcie zabezpečenia                                       |     |
|    | Typy sieťových pripojení a protokolov                                              | 189 |
|    | Typy sieťových pripojení                                                           | 189 |
|    | Konfigurácia tlačiarne štítkov na používanie cez sieť                              | 191 |
|    | Adresy IP, masky podsiete a brány                                                  |     |
|    | Termíny a pojmy týkajúce sa bezdrôtových sietí<br>Termíny týkajúce sa zabeznečenja |     |
|    |                                                                                    |     |
| 21 | Zoznam čiarových kódov pre funkciu P-touch Template                                | 197 |
|    | Všeobecný postup pre funkciu P-touch Template                                      | 197 |
|    | Zoznam čiarových kódov na určenie nastavení                                        | 198 |
| 22 | Používanie batérie (voliteľné: PA-BU-001)                                          | 201 |
|    | Používanie batérie (nabíjateľná batéria Li-ion)                                    | 201 |
|    | Specifikácie produktu                                                              | 203 |
| 23 | Používanie skenera čiarových kódov Brother (voliteľné: PA-BR-001)                  |     |
|    | (len model QL-820NWB)                                                              | 204 |

# Časť I

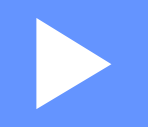

# Základné operácie

| Nastavenie tlačiarne štítkov                   | 2  |
|------------------------------------------------|----|
| Tlač použitím počítača (P-touch Editor)        | 22 |
| Tlač pomocou mobilného zariadenia              | 34 |
| Zmena nastavení tlačiarne štítkov              | 38 |
| Tlač štítkov pomocou nástroja P-touch Template | 71 |
| Ostatné funkcie                                | 86 |

# Popis súčastí

### Predná strana

QL-810W

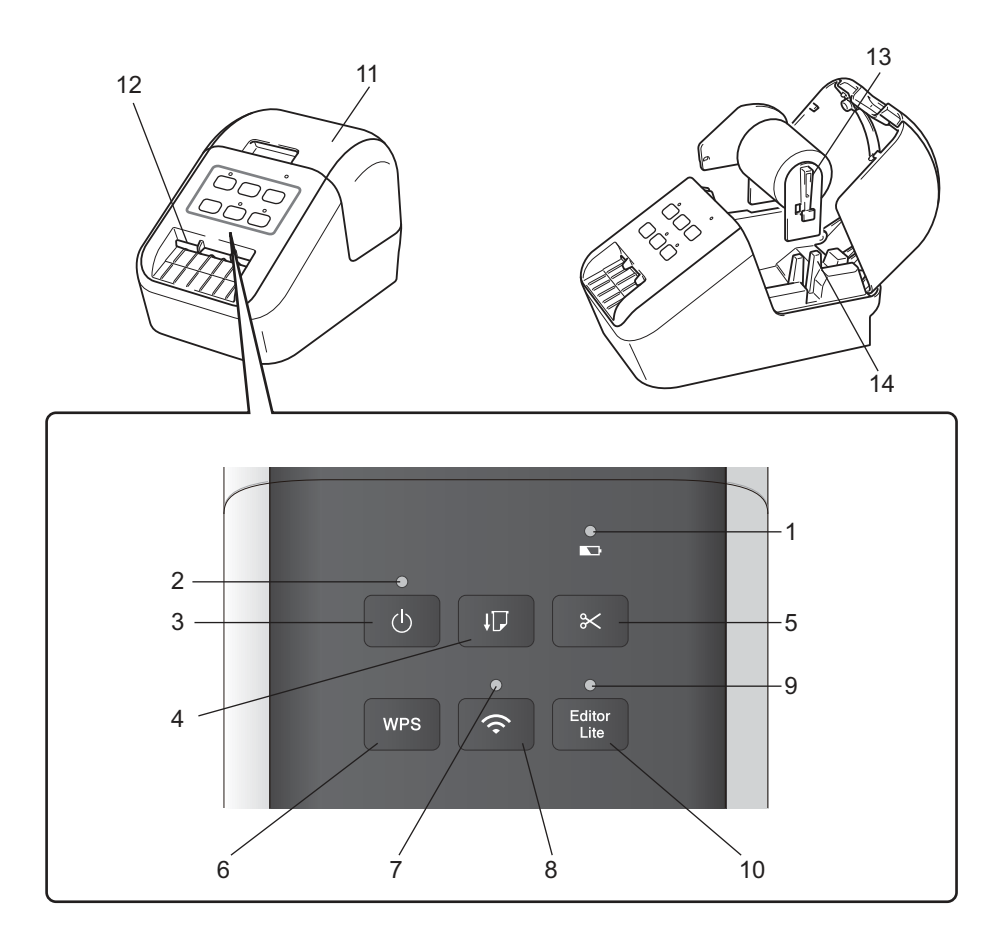

- 1 Indikátor LED batérie
- 2 Stavový indikátor LED
- 3 Tlačidlo napájania
- 4 Tlačidlo podávania
- 5 Tlačidlo orezávača
- 6 Tlačidlo WPS
- 7 Indikátor LED Wi-Fi

- 8 Tlačidlo Wi-Fi
- 9 Indikátor LED Editor Lite
- 10 Tlačidlo Editor Lite
- 11 Kryt priestoru pre rolku s páskou DK
- 12 Výstupný otvor na štítky
- 13 Ramienko cievky rolky
- 14 Vodiaci prvok cievky rolky

#### QL-820NWB

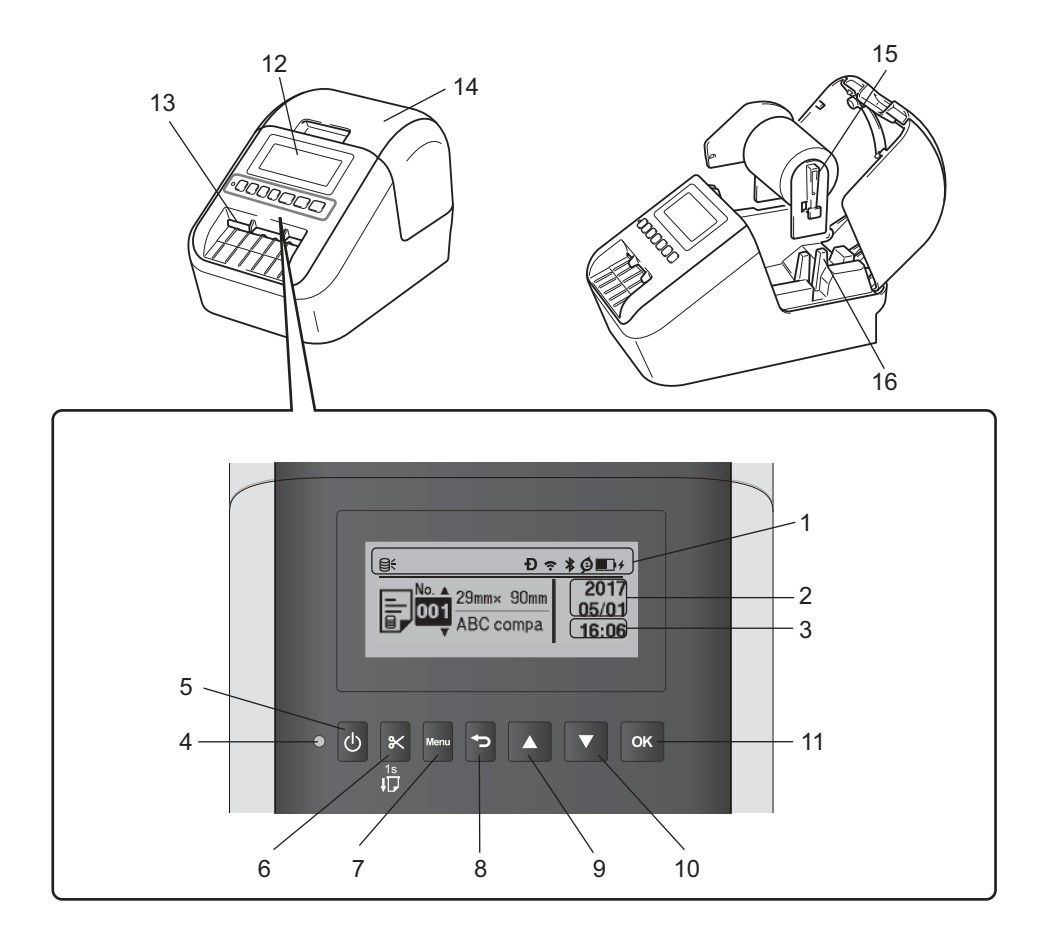

- 1 Zobrazenie indikátorov
- 2 Zobrazenie dátumu
- 3 Zobrazenie času
- 4 Stavový indikátor LED
- 5 Tlačidlo napájania
- 6 Tlačidlo orezávača
- 7 Tlačidlo Menu (Ponuka)
- 8 Tlačidlo zrušenia

- 9 Tlačidlo so šípkou nahor
- 10 Tlačidlo so šípkou nadol
- 11 Tlačidlo OK
- 12 Displej LCD
- 13 Výstupný otvor na štítky
- 14 Kryt priestoru pre rolku s páskou DK
- 15 Ramienko cievky rolky
- 16 Vodiaci prvok cievky rolky

Nastavenie tlačiarne štítkov

### Zadná časť

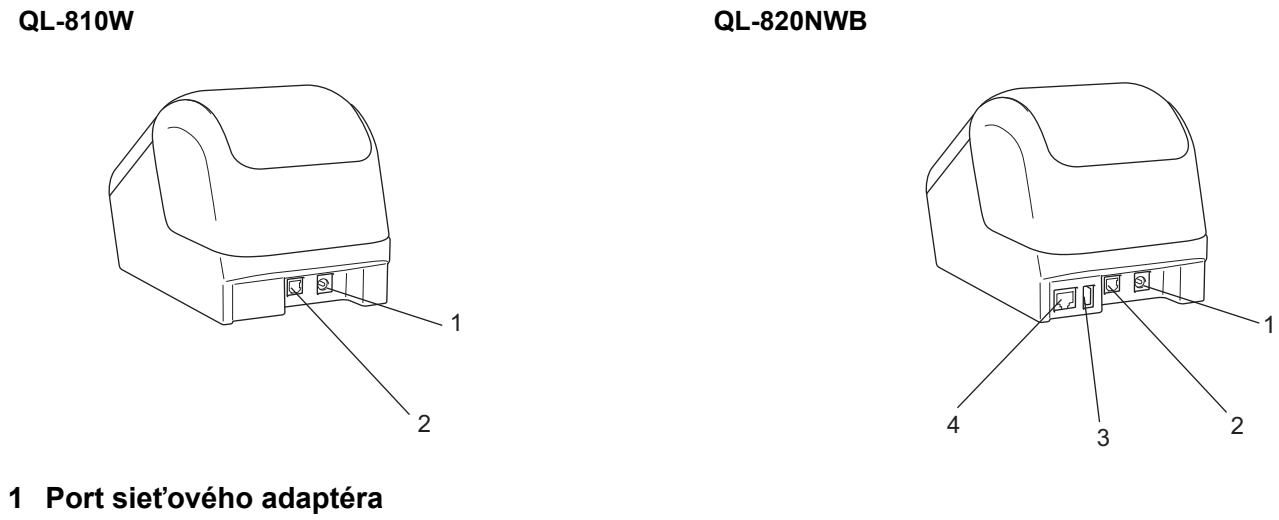

- 2 Port USB
- 3 Hostiteľské rozhranie USB
- 4 Port LAN

#### Dôležité

Pred používaním tlačiarne odstráňte ochrannú fóliu v súlade s týmto postupom:

- 1 Skontrolujte, či je tlačiareň vypnutá. Držte tlačiareň za prednú časť a pevným nadvihnutím otvorte kryt priestoru pre rolku s páskou DK.
- 2 Odstráňte ochrannú fóliu z výstupného otvoru na štítky.

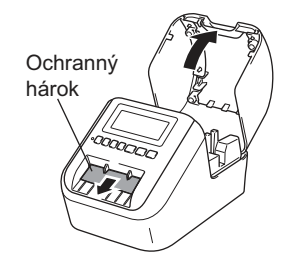

- · Ochrannú fóliu nevyhadzujte.
- Keď tlačiareň nepoužívate, nadvihnite kryt priestoru pre rolku s páskou DK a vyberte z tlačiarne rolku s páskou DK. Vložte späť ochrannú fóliu do výstupného otvoru na štítky, aby sa zachovala dobrá kvalita tlače.

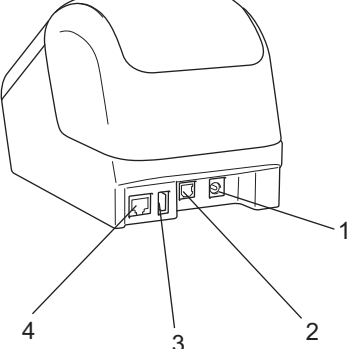

## Vkladanie rolky s páskou DK

Skontrolujte, či je tlačiareň štítkov vypnutá. Držte tlačiareň za prednú časť a pevným nadvihnutím otvorte kryt priestoru pre rolku s páskou DK.

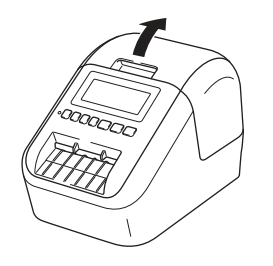

2 Do vodiacej prvok cievky rolky vložte rolku spáskou DK.

- Uistite sa, že je ramienko cievky rolky pevne vložené vo vodiacom prvku cievky rolky.
- Dbajte na to, aby bol stabilizátor (1) zasunutý v drážke tlačiarne.

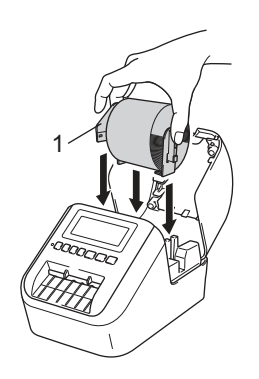

- Prevlečte rolku s páskou DK cez tlačiareň.
  - · Koniec rolky s páskou DK zarovnajte s kolmou hranou výstupného otvoru na štítky.
  - Vložte prvý štítok do otvoru vnútri priestoru.
  - Potlačte štítok cez výstupný otvor na štítky, kým koniec nedosiahne po značku tak, ako je to znázornené na obrázku.

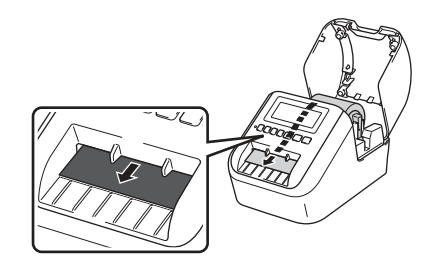

4 Zatvorte kryt priestoru pre rolku s páskou DK. Keď stlačíte tlačidlo napájania (心), aby sa tlačiareň zapla, koniec rolky s páskou DK sa automaticky zarovná.

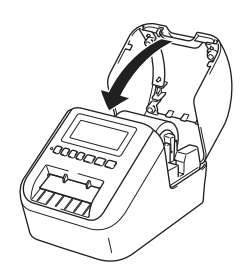

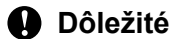

Nenechávajte vytlačené štítky v tlačiarni. Ak to urobíte, spôsobíte tým zaseknutie štítkov.

# Pripojenie sieťového adaptéra

Pripojte napájací kábel k tlačiarni a potom k sieťovému adaptéru. Potom pripojte napájací kábel do uzemnenej elektrickej zásuvky.

Použiť možno aj batériu PA-BU-001 (voliteľná batéria).

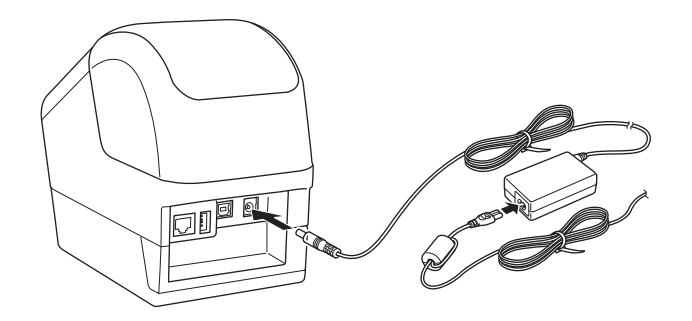

## Inštalácia gombíkovej batérie (len model QL-820NWB)

Gombíková batéria slúži ako záložný zdroj napájania, ktorý udržiava nastavenia interných hodín. Energia batérie sa spotrebúva, ai keď sa tlačiareň nepoužíva,

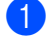

1) Skontroluite, či je tlačiareň vypnutá. Držte tlačiareň za prednú časť a pevným nadvihnutím otvorte kryt priestoru pre rolku s páskou DK.

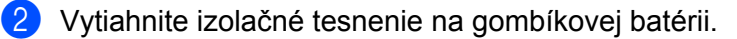

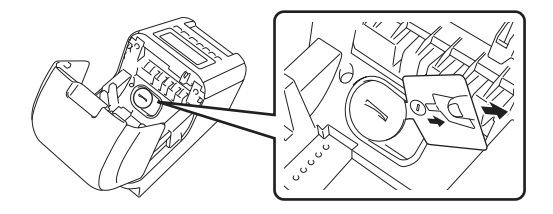

#### **D**ôležité

· Pomocou mince alebo podobného predmetu pomaly otáčajte kryt gombíkovej batérie v smere šípky na kryte batérie, až kým sa nezastaví, a následne vytiahnite kryt gombíkovej batérie. Neotáčajte krytom gombíkovej batérie za polohu odomknutia, pretože by sa kryt mohol poškodiť.

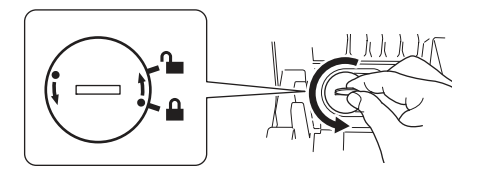

#### Vymeňte gombíkovú batériu.

Dávajte pozor, aby ste vložili novú batériu tak, aby póly + a - smerovali správnym spôsobom. Pomocou mince alebo podobného predmetu pomaly otáčajte kryt gombíkovej batérie opačným smerom ako ukazuje šípka na kryte, kým sa nezaistí na mieste.

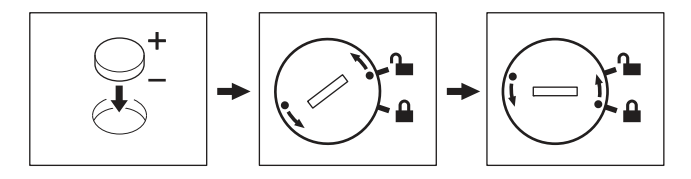

## **L** UPOZORNENIE

- · Ak tlačiareň nebudete dlhší čas používať, batériu vyberte.
- Batérie likvidujte na príslušnom mieste na zber batérií a nezahadzujte ich do netriedeného domového odpadu. Uistite sa, že dodržiavate všetky platné federálne, štátne a lokálne nariadenia ohľadne likvidácie odpadu.
- Keď batériu skladujete alebo likvidujete, zabaľte ju do celofánovej pásky, aby nedošlo k jej skratu. (Pozrite si obrázok)
- 1 Celofánová páska
- 2 Gombíková batéria

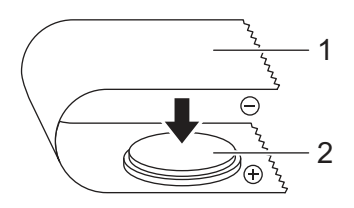

- Batériu odporúčame vymeniť vždy po dvoch rokoch.
- Ak sa hodiny resetujú, keď je zariadenie napájané, vymeňte batériu. Batériu vymeňte za batériu typu CR2032 (odporúčaní výrobcovia: Hitachi Maxell, Ltd., FDK Corporation).

## Zapnutie a vypnutie napájania

**Zapnutie**: Stlačením tlačidla napájania (小) tlačiareň zapnete. Stavový indikátor LED sa rozsvieti nazeleno.

**Vypnutie**: Opätovným stlačením a podržaním tlačidla napájania (()) tlačiareň vypnete.

#### Dôležité

Pri vypínaní tlačiarne nevyberajte batériu a neodpájajte sieťový adaptér, kým nezhasne oranžový stavový indikátor LED.

## Nastavenie jazyka displeja LCD (len model QL-820NWB)

- Stlačte tlačidlo Menu (Ponuka).
- 2 Stlačením tlačidla [▲] alebo [▼] vyberte ponuku [Spravovanie] a potom stlačte tlačidlo [OK].

#### 🖉 Poznámka

Pri prvom spustení tlačiarne sa konfigurácia jazyka zobrazí automaticky bez toho, aby ste museli prechádzať ponukou.

## Nastavenie času a dátumu (len model QL-820NWB)

Nastavenie hodín na aktuálny čas a dátum. Čas a dátum nastavený týmto postupom sa zobrazí na hlavnej obrazovke.

- Stlačením tlačidla Menu (Ponuka), [▲] alebo [▼] vyberte ponuku [Nastavenia] a potom stlačte tlačidlo [OK].
- 2 Pomocou tlačidla [▲] alebo [▼] vyberte [Nastaviť čas] a potom stlačte tlačidlo [OK]. Zobrazí sa obrazovka nastavenia hodín.
- 3 Pomocou tlačidla [▲] alebo [▼] nastavte posledné dve číslice roka a potom stlačte tlačidlo [OK]. Rovnakým spôsobom nastavte dve číslice mesiaca a dňa.
- Pomocou tlačidla [▲] alebo [▼] nastavte dve číslice pre hodiny aj minúty a potom vyberte položku [AM], [PM] alebo [24].
- 5 Stlačte tlačidlo [OK]. Zobrazí sa ponuka [Nastavenia].

#### 🖉 Poznámka

Formát času a dátumu je možné zmeniť. Vyberte [Spravovanie] a potom výberom [Formát dátumu] alebo [Formát času] zadajte nastavenie.

Nastavenie tlačiarne štítkov

# Displej LCD (len model QL-820NWB)

#### Obrazovka

Po zapnutí tlačiarne sa zobrazí hlavná obrazovka.

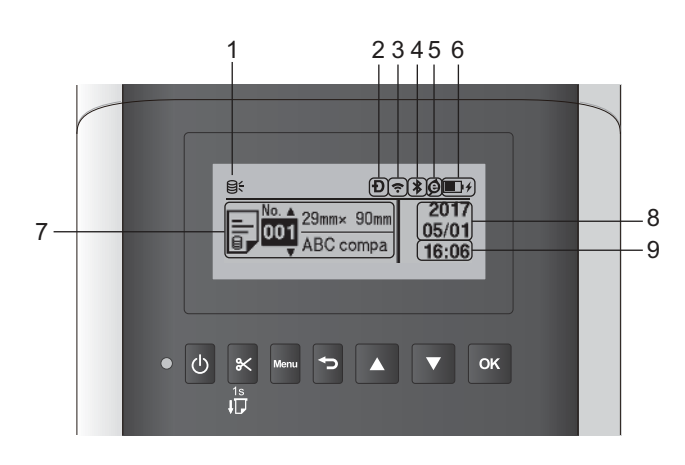

#### 1 Ikona aktualizácie

Indikuje, či sú k dispozícii aktualizované šablóny, databázy alebo iné údaje.

⊖: K dispozícii sú nové údaje.

Q (bliká): Zlyhanie aktualizácie údajov.

9? (bliká): So zariadením sa nedá komunikovať.

#### 2 Ikona funkcie Wireless Direct

#### 3 Ikona WLAN

·· (·· ((ı

: sieť je pripojená správne.

4 Ikona Bluetooth

\*: režim Bluetooth.

\* (bliká): funkcia automatického opätovného pripojenia je zapnutá a nie je pripojená.

#### 5 Ikona funkcie Eko nabíjanie (zobrazuje sa, len keď je nainštalovaná batéria)

#### 6 Úroveň nabitia batérie (zobrazuje sa, len keď je nainštalovaná batéria)

Označenie zostávajúcej úrovne nabitia batérie.

- Plná úroveň nabitia:
- Polovičná úroveň nabitia: Imitia
- Nízka úroveň nabitia:
- Prebieha nabíjanie:
- 7 Šablóna

#### 8 Zobrazenie dátumu

#### 9 Zobrazenie času

#### 🖉 Poznámka

Počas používania tlačidiel na tlačiarni neodosielajte výtlačky a nemeňte nastavenia pomocou počítača a iných zariadení.

#### Nastavenia displeja LCD

Nastavenia displeja LCD možno zadávať pomocou samotnej tlačiarne alebo pomocou nástroja **Printer Setting Tool** (Nástroj nastavení tlačiarne) v počítači pripojenom k tlačiarni. Viac informácií o pripojení počítača a úprave nastavení nájdete v časti *Zmena nastavení tlačiarne štítkov* na strane 38.

#### Zadávanie nastavení z tlačiarne

Stlačením tlačidla [Menu] (Ponuka), [▲] alebo [▼] vyberte možnosť ponuky a potom stlačte [OK]. Stlačením tlačidla [▲] alebo [▼] vyberte možnosť a potom stlačte [OK].

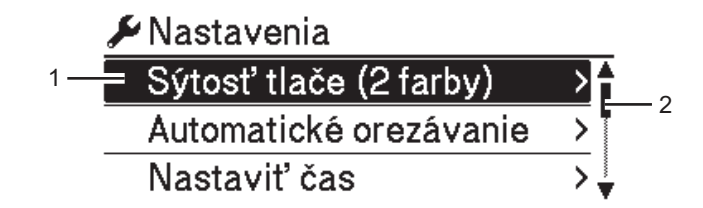

- 1 Aktuálne vybraná možnosť sa zvýrazní.
- 2 Posúvač ukazuje polohu zvýraznenej možnosti v zozname.

Nastavenie tlačiarne štítkov

Pomocou tlačidiel na tlačiarni možno zadať nasledujúce nastavenia:

| Ponuka     | Názov        | Podnázov  | Nastavenia   | Popis                                                         |
|------------|--------------|-----------|--------------|---------------------------------------------------------------|
| Nastavenia | Sýtosť tlače | Farba 1   | -6           | Nastavenie sýtosti prvej farby pri                            |
|            | (2 farby)    | (čierna)  | -5           | dvojfarebnej tlači.                                           |
|            |              |           | -4           |                                                               |
|            |              |           | -3           |                                                               |
|            |              |           | -2           |                                                               |
|            |              |           | -1           |                                                               |
|            |              |           | 0            |                                                               |
|            |              |           | +1           |                                                               |
|            |              |           | +2           |                                                               |
|            |              |           | +3           |                                                               |
|            |              |           | +4           |                                                               |
|            |              |           | +5           |                                                               |
|            |              |           | +6           |                                                               |
|            |              | Farba 2   | -6           | Nastavenie sýtosti druhej farby pri                           |
|            |              | (červená) | -5           | dvojfarebnej tlači.                                           |
|            |              |           | -4           |                                                               |
|            |              |           | -3           |                                                               |
|            |              |           | -2           |                                                               |
|            |              |           | -1           |                                                               |
|            |              |           | 0            |                                                               |
|            |              |           | +1           |                                                               |
|            |              |           | +2           |                                                               |
|            |              |           | +3           |                                                               |
|            |              |           | +4           |                                                               |
|            |              |           | +5           |                                                               |
|            |              |           | +6           |                                                               |
|            | Automatické  |           | Automatické  | Nastavenie spôsobu odstrihu pri                               |
|            | orezávanie   |           | orezávanie   | tlači viacerých štítkov.                                      |
|            |              |           | VYP.         | Automatické orezávanie: Vždy                                  |
|            |              |           | Odstrihnúť   | sa vykoná automatický odstrih.                                |
|            |              |           | na konci     | VYP.: Automatický odstrih sa                                  |
|            |              |           |              | nevykoná.                                                     |
|            |              |           |              | Odstrihnúť na konci:<br>Odstribnú sa lon čtítky, ktorých tlač |
|            |              |           |              | sa dokončila, keď sa tlačí viacero                            |
|            |              |           |              | štítkov.                                                      |
|            | Nastaviť čas |           | R(2000-2099) | Zadanie dátumu a času                                         |
|            |              |           | M(1-12)      |                                                               |
|            |              |           | D(1-31)      |                                                               |
|            |              |           | 0-23 (H)     |                                                               |
| l .        |              |           | 0-59(M)      |                                                               |
|            |              |           | AM/PM/24     |                                                               |

| Ponuka         | Názov         | Podnázov     | Nastavenia | Popis                                        |
|----------------|---------------|--------------|------------|----------------------------------------------|
| Nastavenia     | Autom.        | Adaptér      | Vyp.       | Určenie času, ktorý musí uplynúť             |
| (pokračovanie) | vypnutie      |              | 10         | pred automatickým vypnutím                   |
|                |               |              | 20         |                                              |
|                |               |              | 30         |                                              |
|                |               |              | 40         |                                              |
|                |               |              | 50         |                                              |
|                |               |              | 60         |                                              |
|                |               | Batéria      | Vyp.       | Určenie času, ktorý musí uplynúť             |
|                |               | Li-ion       | 10         | pred automatickým vypnutím                   |
|                |               |              | 20         | tiaciarne napajanej nabijaternou             |
|                |               |              | 30         | Initian-ionovou baterioù.                    |
|                |               |              | 40         |                                              |
|                |               |              | 50         |                                              |
|                |               |              | 60         |                                              |
|                | Kontrast LCD  |              | -2         | Nastavenie kontrastu displeja LCD.           |
|                |               |              | -1         | Čím vyššie číslo, tým je kontrast            |
|                |               |              | 0          | výraznejší.                                  |
|                |               |              | +1         |                                              |
|                |               |              | +2         |                                              |
|                | Podsvietenie  |              | Zapnuté    | Nastavenie podsvietenia na                   |
|                |               |              | Vypnuté    | <b>možnosť</b> Zapnuté <b>alebo</b> Vypnuté. |
|                |               | Časový limit | Vyp.       | Nastavenie času nečinnosti, po               |
|                |               | podsvietenia | 5s         | ktorom sa podsvietenie automaticky           |
|                |               |              | 10s        | vypne.                                       |
|                |               |              | 20s        |                                              |
|                |               |              | 30s        |                                              |
|                |               |              | 60s        |                                              |
|                | Eko nabíjanie |              | 100%       | Prepnutie na funkciu                         |
|                |               |              | 80%        | Eko nabíjanie.                               |
|                |               |              |            | Ak je táto možnosť nastavená na              |
|                |               |              |            | automaticky zastaví no dosiahnutí            |
|                |               |              |            | 80 % úrovne nabitia.                         |

| Ponuka                | Názov                       | Podnázov | Nastavenia             | Popis                                                                                                    |
|-----------------------|-----------------------------|----------|------------------------|----------------------------------------------------------------------------------------------------|
| Nastavenia<br>šablóny | Režim šablóny               |          | Zap.<br>Vyp.           | Výber možnosti spustenia režimu<br>šablóny po zapnutí tlačiarne.                                                                                                    |
|                       |                             |          |                        | <b>Poznámka</b><br>V režime šablóny môžete<br>nahrádzať obsah šablón<br>uložených v tlačiarni a tlačiť ich.<br>Viac informácií nájdete v časti<br><i>Tlač štítkov pomocou nástroja</i><br><i>P-touch Template</i> na strane 71. |
|                       | Potvrdiť tlač               |          | Zap.<br>Vyp.           | Výber možnosti zobrazenia hlásenia<br>pred tlačou, aby bolo možné potvrdiť<br>počet kópií.                                                                                                    |
|                       | Režim<br>serializovania     |          | Pokr. od<br>posledného | Výber možnosti serializovania od<br>posledného vytlačeného čísla.                                                                                                    |
|                       |                             |          | Od počiat. č.          | Výber možnosti serializovania od<br>predvoleného čísla pri každej tlači.                                                                                                    |
|                       | Reset<br>serializov.        |          | Reset<br>Späť          | Resetovanie poradového čísla na<br>predvolené číslo. Ak sa chcete vrátiť<br>na predchádzajúcu obrazovku bez<br>resetovania čísla, vyberte [Späť].                                                                               |
|                       | Predvolená<br>kvalita tlače |          | 001<br> <br>999        | Určenie predvolenej hodnoty pre kvalitu tlače.                                                                                                    |
|                       | Prednastavená<br>šablóna    |          | Zobraziť<br>Skryť      | Výber možnosti zobrazenia<br>predvolených šablón pri použití<br>iných šablón ako šablón<br>predvolených z výroby.                                                                                                    |

| Ponuka     | Názov                 | Podnázov             | Nastavenia                                                                           | Popis                                                                                                    |
|------------|-----------------------|----------------------|--------------------------------------------------------------------------------------|----------------------------------------------------------------------------------------------------|
| Informácie | Konfigurácia          |                      | Printer:<br>QL-820NWB<br>ProgVer: *.**<br>FontVer: *.**<br>Memory:<br>***/8064kbytes | Zobrazenie informácií o tlačiarni                                                                                                    |
|            | Konfigurácia<br>tlače | Všetko               | Štart<br>Späť                                                                        | Vytlačenie informácií o nastavení<br>tlačiarne (vzor na testovanie<br>chýbajúcich bodov, denník<br>používania, nastavenia tlačiarne,<br>informácie o nastaveniach<br>bezdrôtového pripojenia a údaje<br>o prenosoch).<br>Ak sa chcete vrátiť na<br>predchádzajúcu obrazovku bez<br>tlače informácií, vyberte [Späť]. |
|            |                       | Denník<br>používania | Štart<br>Späť                                                                        | Tlač denníka používania tlačiarne.<br>Ak sa chcete vrátiť na<br>predchádzajúcu obrazovku bez<br>tlače denníka, vyberte [Späť].                                                                                                    |
|            |                       | Nast.<br>tlačiarne   | Štart<br>Späť                                                                        | Tlač nastavení tlačiarne.<br>Ak sa chcete vrátiť na<br>predchádzajúcu obrazovku bez<br>tlače nastavení, vyberte [Späť].                                                                                                    |
|            |                       | Dáta pren.           | Štart<br>Späť                                                                        | Tlač údajov o prenosoch.<br>Ak sa chcete vrátiť na<br>predchádzajúcu obrazovku bez<br>tlače údajov o prenosoch, vyberte<br>[Späť].                                                                                                    |

| Ponuka      | Názov          | Podnázov | Nastavenia       | Popis                            |
|-------------|----------------|----------|------------------|----------------------------------|
| Spravovanie | Režim príkazov |          | P-touch Template | Výber typu režimu príkazov.      |
|             |                |          | ESC/P            |                                  |
|             |                |          | Raster           |                                  |
|             | Formát dátumu  |          | 1/31/2099        | Výber formátu dátumu pre hodiny. |
|             |                |          | 01/31/2099       |                                  |
|             |                |          | 31/1/2099        |                                  |
|             |                |          | 31/01/2099       |                                  |
|             |                |          | 31.1.2099        |                                  |
|             |                |          | 31.01.2099       |                                  |
|             |                |          | 31-1-2099        |                                  |
|             |                |          | 31-01-2099       |                                  |
|             |                |          | 2099/1/31        |                                  |
|             |                |          | 2099/01/31       |                                  |
|             |                |          | 2099-1-31        |                                  |
|             |                |          | 2099-01-31       |                                  |
|             | Formát času    |          | 01:59(24)        | Výber formátu času pre hodiny.   |
|             |                |          | 1:59(24)         |                                  |
|             |                |          | 1:59AM           |                                  |
|             |                |          | 01:59AM          |                                  |
|             | 🛱 Jazyk        |          | Čeština          | Výber jazyka displeja LCD.       |
|             |                |          | Dansk            |                                  |
|             |                |          | Deutsch          |                                  |
|             |                |          | English          |                                  |
|             |                |          | Español          |                                  |
|             |                |          | Français         |                                  |
|             |                |          | Hrvatski         |                                  |
|             |                |          | Italiano         |                                  |
|             |                |          | Magyar           |                                  |
|             |                |          | Nederlands       |                                  |
|             |                |          | Norsk            |                                  |
|             |                |          | Polski           |                                  |
|             |                |          | Português        |                                  |
|             |                |          | Română           |                                  |
|             |                |          | Slovenski        |                                  |
|             |                |          | Slovenský        |                                  |
|             |                |          | Suomi            |                                  |
|             |                |          | Svenska          |                                  |
|             | Jednotka       |          | palec            | Výber merných jednotiek pre      |
|             |                |          | mm               | zobrazené nastavenia.            |

| Ponuka                        | Názov                  | Podnázov                  | Nastavenia                                                                                                    | Popis                                                                                                    |
|-------------------------------|------------------------|---------------------------|----------------------------------------------------------------------------------------------------|----------------------------------------------------------------------------------------------------|
| Spravovanie<br>(pokračovanie) | Reset                  | Reset na<br>výr.nast.     | Reset<br>Späť                                                                                                    | Reset na výrobné nastavenia obnoví<br>všetky nastavenia tlačiarne vrátane<br>nastavení komunikácie a zariadenia<br>na predvolené výrobné hodnoty.<br>Odstránia sa aj šablóny a databázy<br>uložené v tlačiarni.                                                                                    |
|                               |                        | Reset<br>používat.<br>Dát | Reset<br>Späť                                                                                                    | Reset používateľských údajov<br>obnoví všetky nastavenia zariadenia<br>na predvolené výrobné hodnoty.<br>Odstránia sa aj šablóny a databázy<br>uložené v tlačiarni.                                                                                                    |
|                               |                        | Reset siete               | Reset<br>Späť                                                                                                    | Reset siete obnoví nastavenia<br>komunikácie na predvolené výrobné<br>hodnoty.                                                                                                    |
|                               | Režim lietadlo         |                           | Zap.<br>Vyp.                                                                                                    | Po výbere možnosti Zap. sa<br>tlačiareň prepne do režimu lietadlo<br>a nastane nasledovné.<br>[WLAN] a [Bluetooth] zmizne<br>z displeja LCD.                                                                                                    |
|                               | Zámky ponuky           |                           | Nastavenia<br>Nastavenia<br>šablóny<br>Informácie<br>WLAN<br>Bluetooth<br>Podávanie<br>Vzdialená<br>aktualizácia<br>Koniec | Označte všetky začiarkávacie<br>políčka možností, ktoré sa nemajú<br>zmeniť na displeji LCD tlačiarne.<br>Po označení začiarkávacích políčok<br>dokončite nastavenia výberom<br>[Koniec].<br>Ak sú nastavené zámky ponuky, pre<br>parametre, ktoré nie je možné<br>zmeniť, sa zobrazí ikona zámku. |
|                               | Zabezpečenie<br>ponuky |                           | Zap.<br>Vyp.                                                                                                    | Výber možnosti vyžadovania hesla pri prepnutí na režim správcu.                                                                                                    |
|                               |                        |                           | Nastaviť heslo                                                                                                    | Ak vyberiete možnosť [Zap.],<br>zadajte štvorciferné heslo.                                                                                                    |

| Ponuka | Názov                     | Podnázov                | Nastavenia                                                                                                    | Popis                                                                                                    |
|--------|---------------------------|-------------------------|----------------------------------------------------------------------------------------------------|----------------------------------------------------------------------------------------------------|
| WLAN   | WLAN<br>(zap./vyp.)       |                         | Zар<br>Vyp                                                                                                    | Výber zapnutia alebo vypnutia<br>funkcie WLAN.                                                                                                    |
|        | Sieť. režim               |                         | Režim<br>Infraštruktúra<br>Režim Direct<br>Režim<br>Infra/Direct                                                    | Nastavenie siete, ktorá sa použije,<br>keď vyberiete možnosť [Zap]<br>z ponuky [WLAN (zap./vyp.)].                                                                                                    |
|        | Stlačenie<br>tlačidla WPS |                         |                                                                                                    | Pokus o pripojenie k bezdrôtovým prístupovým bodom v blízkosti.                                                                                                    |
|        | PIN kód WPS               |                         |                                                                                                    | Zobrazenie osemciferného PIN kódu tlačiarne.                                                                                                    |
|        | Manuálne nast.<br>Infra   |                         |                                                                                                    | Zobrazenie identifikátorov SSID<br>bezdrôtových prístupových bodov<br>v blízkosti.<br>Po výbere identifikátora SSID<br>a stlačení tlačidla [OK] sa zobrazí<br>obrazovka na zadanie hesla.<br>Niekoľkými stlačeniami tlačidla<br>zrušenia sa vráťte na<br>predchádzajúcu obrazovku, kým sa<br>nezobrazí. |
|        | Manuálne nast.<br>Direct  |                         |                                                                                                    | Ak sa chcete pripojiť, manuálne<br>zadajte identifikátor SSID a heslo<br>bezdrôtového prístupového bodu.<br>Niekoľkými stlačeniami tlačidla<br>zrušenia sa vráťte na<br>predchádzajúcu obrazovku, kým sa<br>nezobrazí.                                                                                  |
|        | Stav WLAN                 | Režim<br>Infraštruktúra | Status: ****<br>SSID: ****<br>IP Addr: *.*.*<br>NodeName: ****<br>Subnet: *.*.*<br>Gateway: *.*.*<br>MAC Addr: **** | Zobrazenie stavu siete WLAN.                                                                                                    |
|        |                           | Režim Direct            | Status: ****<br>SSID: ****<br>IP Addr: *.*.*<br>Password: ****<br>Channel: ****                                     | Zobrazenie stavu siete WLAN.                                                                                                    |

| Ponuka            | Názov                          | Podnázov | Nastavenia                                                            | Popis                                                                                                    |
|-------------------|--------------------------------|----------|-----------------------------------------------------------------------|----------------------------------------------------------------------------------------------------|
| Bluetooth         | Bluetooth<br>(zap./vyp.)       |          | Zap.<br>Vyp.                                                          | Zapnutie alebo vypnutie funkcie<br>Bluetooth.                                                                                                    |
|                   | Automatické<br>znovuprip.      |          | Zap.<br>Vyp.                                                          | Prepnutie na režim automatického<br>opätovného pripojenia (len pre<br>zariadenia Apple: iPad, iPhone<br>alebo iPod touch).                                                                                                    |
|                   | Stav Bluetooth                 |          | Usage: ****<br>Device Name:<br>****<br>Visible: ****<br>Address: **** | Zobrazenie stavu funkcie Bluetooth.                                                                                                    |
| Podávanie         | Štart<br>podávania             |          |                                                                       | Určenie toho, kedy sa začne<br>podávanie štítkov. Tieto režimy sa<br>môžu líšiť v závislosti od použitej<br>rolky s páskou DK.                                                                                                    |
|                   | Nast.<br>podávania Die-<br>cut |          | Aktuálna strana                                                       | Podávanie štítkov sa začne na<br>aktuálnej strane po rozpoznaní<br>čiernej značky die-cut na opačnej<br>strane. Ak sa značka die-cut<br>nerozpozná na aktuálnej strane,<br>v tomto režime sa podá nasledujúca<br>strana a detekcia začne odtiaľ.                                                                                   |
|                   |                                |          | Nasledujúca<br>strana                                                 | V tomto režime sa vždy podá<br>nasledujúca strana a detekcia začne<br>odtiaľ.                                                                                                    |
| Vzdialená<br>akt. | Vzdialená<br>aktualizácia?     |          | Štart<br>Späť                                                         | Táto funkcia je k dispozícii, len keď<br>je tlačiareň štítkov pripojená<br>k serveru FTP a keď je potrebné<br>aktualizovať šablóny, databázy<br>a ostatné súbory. Stlačením tlačidla<br>[Štart] spustíte vzdialenú<br>aktualizáciu. Po dokončení<br>aktualizácie sa tlačiareň štítkov<br>automaticky vráti na hlavnú<br>obrazovku. |

#### Poznámka

- Niektoré nastavenia sa môžu líšiť v závislosti od firmvéru (softvér tlačiarne).
- Ak chcete resetovať nastavenia, pomocou [Device settings] (Nastavenia zariadenia) v nástroji Printer Setting Tool (Nástroj nastavení tlačiarne) obnovte všetky nastavenia na predvolené výrobné hodnoty. Viac informácií nájdete v časti *Lišta ponuky* na strane 55.

#### Nastavenie zabezpečenia ponuky

Pri nastavovaní zabezpečenia ponuky môže byť prístup do režimu správcu obmedzený nastaveným heslom.

- 1 Stlačením tlačidla Menu (Ponuka), [▲] alebo [▼] vyberte ponuku [Spravovanie] a potom stlačte [OK].
- 2 Vyberte [Zabezpečenie ponuky], stlačením tlačidla [▲] alebo [▼] vyberte [Zap.] a potom stlačte [OK].

Zadajte prvé číslo pomocou tlačidla [▲] alebo [▼], stlačte [OK] a pokračujte na nasledujúce číslo. Rovnakým spôsobom nastavte zvyšné tri čísla.

## 🖉 Poznámka

- Po nastavení hesla sa po výbere ponuky [Spravovanie] zobrazí obrazovka zadania hesla. Pomocou tlačidla [▲] alebo [▼] zadajte nastavené 4-ciferné heslo a potom stlačte [OK].
- Ak chcete zrušiť nastavenia hesla, vyberte ponuku [Spravovanie] a zadajte heslo. Potom vyberte [Zabezpečenie ponuky] > [Vyp.].
- Ak si heslo nepamätáte, pomocou [Device settings] (Nastavenia zariadenia) v nástroji Printer Setting Tool (Nástroj nastavení tlačiarne) obnovte všetky nastavenia na predvolené výrobné hodnoty alebo znova zadajte heslo a použite ho. Viac informácií nájdete v časti *Lišta ponuky* na strane 55.

2

# Tlač použitím počítača (P-touch Editor)

# Inštalácia softvéru a ovládačov tlačiarne do počítača

Ak chcete tlačiť z počítača so systémom Windows<sup>®</sup> alebo z počítača Mac, nainštalujte do počítača ovládače tlačiarne, aplikáciu P-touch Editor a ďalšie aplikácie.

#### Pre systém Windows<sup>®</sup>

Ovládač tlačiarne, P-touch Editor, P-touch Address Book, P-touch Update Software, Printer Setting Tool (Nástroj nastavení tlačiarne), BRAdmin Light a BRAdmin Professional

#### Pre systém Mac

Ovládač tlačiarne, P-touch Editor, P-touch Update Software, Printer Setting Tool (Nástroj nastavení tlačiarne) a Wireless Device Setup Wizard

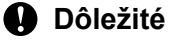

**Len model QL-810W**: Pri tlači použitím aplikácie P-touch Editor držte tlačidlo Editor Lite, kým nezhasne zelený indikátor LED Editor Lite.

- Navštívte našu webovú lokalitu (<u>install.brother</u>) a prevezmite softvérový inštalačný program pre najnovší softvér a manuály.
- 2 Dvakrát kliknite na prevzatý súbor EXE (v prípade systému Windows<sup>®</sup>) alebo súbor DMG (v prípade systému Mac) a pri inštalácii postupujte podľa zobrazených pokynov.

🖉 Poznámka

Na pripojenie tlačiarne k počítaču pomocou bezdrôtového pripojenia odporúčame tento postup:

- Nakonfigurujte nastavenia bezdrôtovej siete počas inštalácie softvéru. Neskôr budete môcť zmeniť nastavenia pomocou softvéru Printer Setting Tool (Nástroj nastavení tlačiarne).
- Nainštalujte softvér do počítača bezdrôtovo pripojeného k sieti a prostredníctvom kábla USB nakonfigurujte tlačiareň.
- Vopred si poznačte identifikátor SSID (názov siete) a heslo (sieťový kľúč) bezdrôtovej siete. Ak tieto informácie nemôžete nájsť, požiadajte o ne správcu siete alebo výrobcu bezdrôtového prístupového bodu/smerovača.
- Ak váš bezdrôtový prístupový bod/smerovač podporuje funkciu WPS, môžete na rýchlu konfiguráciu nastavení bezdrôtovej siete použiť voľbu WPS (Wi-Fi Protected Setup).

Po dokončení inštalácie zatvorte dialógové okno.

## Pripojenie tlačiarne štítkov k počítaču

Pozrite si tieto usmernenia pre typ alebo spôsob pripojenia:

- Pripojenie káblom USB Pozrite si časť Pripojenie pomocou kábla USB na strane 23.
- Bezdrôtové pripojenie LAN Pozrite si časť Pripojenie pomocou rozhrania Wi-Fi<sup>®</sup> na strane 23.
- Pripojenie Bluetooth (len model QL-820NWB)
  Pozrite si časť Pripojenie Bluetooth (len model QL-820NWB) na strane 29.
- Káblové pripojenie LAN (len model QL-820NWB) Pozrite si časť Pripojenie pomocou káblovej siete LAN (len model QL-820NWB) na strane 28.

#### Pripojenie pomocou kábla USB

- Pred pripojením kábla USB sa uistite, že je tlačiareň vypnutá.
- 2 Pripojte kábel USB do portu USB v zadnej časti tlačiarne.
- Opripojte kábel USB do portu USB na počítači.
- 4 Zapnite tlačiareň.

#### Pripojenie pomocou rozhrania Wi-Fi<sup>®</sup>

K dispozícií sú nasledujúce spôsoby pripojenia Wi-Fi:

- Wireless Direct
- Režim Infrastructure
- Režim Infrastructure a funkcia Wireless Direct
- WPS (Wi-Fi Protected Setup<sup>™</sup>)

#### Wireless Direct

Pomocou funkcie Wireless Direct môžete tlačiareň priamo pripojiť k počítaču alebo mobilnému zariadeniu bez použitia prístupového bodu/smerovača Wi-Fi, pričom tlačiareň slúži ako prístupový bod Wi-Fi.

- Skontrolujte nastavenia rozhrania Wireless Direct v tlačiarni.
  - Používanie tlačiarne (len model QL-820NWB)
    - 1 Stlačením tlačidla Menu (Ponuka) a [▼] vyberte ponuku [WLAN] a potom stlačte [OK]. Nastavte [WLAN (zap./vyp.)] na [Zap].
    - 2 Stlačením tlačidla Menu (Ponuka) a [▼] vyberte ponuku [WLAN] a potom stlačte [OK].
    - 3 Stlačením tlačidla [▼] vyberte ponuku [Sieť. režim] a potom stlačte [OK].
    - 4 Vyberte [Režim Direct] a stlačte [OK]. Na displeji LCD sa zobrazí ikona funkcie Wireless Direct.

Pre systém Windows<sup>®</sup>

Prepojte tlačiareň a počítač pomocou kábla USB. V počítači spustite Printer Setting Tool (Nástroj nastavení tlačiarne) a kliknite na [**Communication Settings**] (Nastavenia komunikácie). Vyberte [**Infrastructure and Wireless Direct**] (Infrastructure a Wireless Direct) alebo [**Wireless Direct**] pre položku [**Selected Interface**] (Vybrané rozhranie) v časti [**Communication Settings**] (Nastavenia komunikácie) na karte [**General**] (Všeobecné) a potvrďte kartu [**Wireless Direct**]. Viac informácií nájdete v časti *Nastavenia komunikácie pre systém Windows*<sup>®</sup> na strane 41.

Pre systém Mac

Spustite nástroj Printer Setting Tool (Nástroj nastavení tlačiarne) v počítači a na karte [**Wireless** LAN] (Bezdrôtová sieť LAN) vyberte pre nastavenie [**Wireless Direct**] možnosť [**On**] (Zapnuté).

Použitím počítača vyberte identifikátor SSID svojej tlačiarne ("DIRECT-\*\*\*\*\_QL-810W" alebo "DIRECT-\*\*\*\*\*\_QL-820NWB", kde \*\*\*\*\* je posledných päť číslic sériového čísla produktu). V prípade potreby zadajte heslo (810\*\*\*\*\*/820\*\*\*\*\*, kde \*\*\*\*\* je posledných päť číslic sériového čísla produktu).

#### 🖉 Poznámka

- Sieťové nastavenia tlačiarne môžete zmeniť pomocou nástroja Printer Setting Tool (Nástroj nastavení tlačiarne). Viac informácií nájdete v časti Wireless Settings (Nastavenia bezdrôtového pripojenia) na strane 47.
- Nástroj Printer Setting Tool (Nástroj nastavení tlačiarne) vám taktiež umožňuje použiť zmeny sieťových nastavení vo viacerých tlačiarňach. Viac informácií nájdete v časti Používanie zmien v nastaveniach vo viacerých tlačiarňach na strane 52.
- Štítok so sériovým číslom sa nachádza v priestore na rolku s páskou DK tlačiarne.
- Pri používaní funkcie Wireless Direct počítač nie je možné pripojiť na internet pomocou rozhrania Wi-Fi.
- Identifikátor SSID možno zadať aj použitím displeja LCD. Vyberte identifikátor SSID zo zobrazeného zoznamu alebo stlačením tlačidla [♥] vyberte [Manuálne nast. Direct] a potom manuálne zadajte identifikátor SSID a heslo. Niekoľkými stlačeniami tlačidla zrušenia sa vráťte na predchádzajúcu obrazovku, kým sa nezobrazí.

#### **Režim Infrastructure**

Režim Infrastructure vám umožňuje pripojiť tlačiareň k počítaču pomocou prístupového bodu/smerovača Wi-Fi.

#### Skôr ako začnete

Najprv je potrebné nakonfigurovať nastavenia Wi-Fi vo vašej tlačiarni tak, aby mohla komunikovať s bezdrôtovým prístupovým bodom/smerovačom Wi-Fi. Po nakonfigurovaní tlačiarne budú mať počítače vo vašej sieti prístup k tlačiarni.

#### Dôležité

- Ak chcete pripojiť tlačiareň k sieti, pred inštaláciou vám odporúčame kontaktovať správcu siete. Pred začatím tejto inštalácie je potrebné overiť nastavenia pripojenia Wi-Fi.
- Ak chcete znova nakonfigurovať nastavenia pripojenia Wi-Fi alebo ak nie je jasný stav pripojenia Wi-Fi pre vašu tlačiareň, resetujte nastavenia Wi-Fi tlačiarne.

#### Pre model QL-810W

- 1 Podržaním tlačidla napájania (()) vypnite tlačiareň.
- 2 Podržte tlačidlo orezávača () a tlačidlo napájania (小) približne jednu sekundu. Stavový indikátor LED začne blikať nazeleno.
- 3 Stavový indikátor LED sa rozsvieti naoranžovo, indikátor LED Editor Lite bude blikať nazeleno a indikátor LED Wi-Fi bude blikať namodro. Držte tlačidlo napájania (小) a po rozsvietení stavový indikátor LED naoranžovo stlačte tlačidlo orezávača (冷).
- 4 Uvoľnite tlačidlo napájania (小). Stavový indikátor LED sa potom rozsvieti naoranžovo, indikátor LED Editor Lite bude blikať nazeleno a indikátor LED Wi-Fi bude blikať namodro. Nastavenia pripojenia Wi-Fi tlačiarne sú resetované.

#### Pre model QL-820NWB

Vyberte [Reset siete] z ponuky.

Viac informácií nájdete v časti Nastavenia displeja LCD na strane 12.

#### 🖉 Poznámka

- · Odporúčame vopred si poznačiť identifikátor SSID (názov siete) a heslo (sieťový kľúč) bezdrôtovej siete.
- Na dosiahnutie najlepších výsledkov pri bežnej každodennej tlači dokumentov tlačiareň používajte čo najbližšie k prístupovému bodu/smerovaču Wi-Fi s minimálnymi prekážkami medzi zariadeniami. Veľké predmety a steny medzi týmito dvoma zariadeniami, ako aj rušenie z iných elektronických zariadení, môžu ovplyvniť komunikáciu alebo rýchlosť prenosu údajov vašich dokumentov.

#### Pripojenie tlačiarne k prístupovému bodu/smerovaču Wi-Fi

- Najprv si zapíšte identifikátor SSID (názov siete) a heslo (sieťový kľúč) svojho prístupového bodu/smerovača Wi-Fi.
- Prepojte tlačiareň a počítač pomocou kábla USB.
- Nakonfigurujte nastavenia režimu Infrastructure v tlačiarni.
  - Používanie tlačiarne (len model QL-820NWB)
    - 1 Stlačením tlačidla Menu (Ponuka) a [▼] vyberte ponuku [WLAN] a potom stlačte [OK].
    - 2 Stlačením tlačidla [▼] vyberte ponuku [Sieť. režim] a potom stlačte [OK].
    - 3 Vyberte [Režim Infraštruktúra] a stlačte [OK].

#### 🖉 Poznámka

Identifikátor SSID možno zadať aj použitím displeja LCD. Stlačením tlačidla Menu (Ponuka) a [♥] vyberte ponuku [WLAN] a potom stlačte [OK]. Stlačením tlačidla [♥] vyberte [Manuálne nast. Infra]. Niekoľkými stlačeniami tlačidla zrušenia sa vráťte na predchádzajúcu obrazovku, kým sa nezobrazí.

- Pre systém Windows<sup>®</sup>
  - 1 V počítači spustite Printer Setting Tool (Nástroj nastavení tlačiarne) a kliknite na [Communication Settings] (Nastavenia komunikácie). Vyberte [Infrastructure or Ad-hoc] (Infraštruktúra alebo Ad-hoc) alebo [Infrastructure and Wireless Direct] (Infraštruktúra a Wireless Direct) pre nastavenie [Selected Interface] (Vybrané rozhranie) v časti [Communication Settings] (Nastavenia komunikácie) na karte [General] (Všeobecné) a vyberte [Infrastructure] (Infraštruktúra) pre nastavenie [Communication Mode] (Režim komunikácie) v časti [Wireless Settings] (Nastavenia bezdrôtového pripojenia) na karte [Wireless LAN] (Bezdrôtová sieť LAN).
  - 2 Zadajte zapísaný identifikátor SSID alebo kliknite na [Hľadať], vyberte identifikátor SSID v zobrazenom zozname a zadajte heslo (sieťový kľúč) prístupového bodu/smerovača Wi-Fi.
  - 3 Kliknite na [Použiť].

Viac informácií nájdete v časti Nastavenia komunikácie pre systém Windows® na strane 41.

Pre systém Mac

Spustite sprievodcu inštaláciou bezdrôtového zariadenia, ktorý je súčasťou balíka ovládačov tlačiarne, a postupujte podľa zobrazených pokynov. Sprievodcu inštaláciou bezdrôtového zariadenia nájdete v priečinku [**Utility**].

#### 4 Pre model QL-810W

Jednu sekundu podržte tlačidlo Wi-Fi (奈).

#### Pre model QL-820NWB

Stlačením tlačidla Menu (Ponuka) a [♥] vyberte ponuku [WLAN] a potom stlačte [OK]. Nastavte [WLAN (zap./vyp.)] na [Zap].

5 Po nadviazaní spojenia medzi tlačiarňou a prístupovým bodom/smerovačom Wi-Fi začne indikátor LED Wi-Fi (奈) blikať namodro (QL-810W) alebo sa na displeji LCD zobrazí [Pripojené!] (QL-820NWB). Počítače a mobilné zariadenia pripojené k rovnakej sieti ako tlačiareň budú mať

prístup k tlačiarni.

#### 🖉 Poznámka

Ak chcete zmeniť ostatné nastavenia siete, použite nástroj Printer Setting Tool (Nástroj nastavení tlačiarne). Viac informácií nájdete v časti *Zmena nastavení tlačiarne štítkov* na strane 38.

#### **Režim Infrastructure a funkcia Wireless Direct**

Režim Infrastructure a funkciu Wireless Direct je možné používať súčasne.

1 Nastavte tlačiareň na režim Infrastructure/Direct.

- Používanie tlačiarne
  - 1 Stlačením tlačidla Menu (Ponuka) a [▼] vyberte ponuku [WLAN] a potom stlačte [OK].
  - 2 Stlačením tlačidla [▼] vyberte ponuku [Sieť. režim] a potom stlačte [OK].
  - 3 Vyberte [Režim Infra/Direct] a potom stlačte [OK].
- Počítače
  - 1 Spustite nástroj Printer Setting Tool (Nástroj nastavení tlačiarne) v počítači a kliknite na [**Communication Settings**] (Nastavenia komunikácie).
  - 2 Vyberte možnosť [Infrastructure and WirelessDirect] (Infrastructure a WirelessDirect) pre položku [Selected Interface] (Vybrané rozhranie) na karte [General] (Všeobecné). Viac informácií o nastaveniach Communication Settings (Nastavenia komunikácie) nájdete v časti Karta General (Všeobecné) na strane 45.
- V prípade modelu QL-820NWB vyberte stlačením tlačidla Menu (Ponuka) a [▼] ponuku [WLAN] a potom stlačte [OK].

Nastavte [WLAN (zap./vyp.)] na [Zap].

V prípade modelu QL-810W stlačte a podržte tlačidlo Wi-Fi (奈).

Ak chcete na výber identifikátora SSID tlačiarne použiť počítač alebo mobilné zariadenie, pozrite si krok
 v časti Wireless Direct na strane 23.

Ak chcete nakonfigurovať nastavenia režimu Infrastructure v tlačiarni, pozrite si krok ③ v časti Pripojenie tlačiarne k prístupovému bodu/smerovaču Wi-Fi na strane 25.

### WPS (Wi-Fi Protected Setup™)

Ak váš prístupový bod/smerovač Wi-Fi podporuje funkciu WPS, nastavenia a pripojenia možno nakonfigurovať rýchlo.

1) Najprv skontrolujte, či sa na vašom prístupovom bode/smerovači Wi-Fi nachádza symbol WPS.

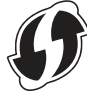

- 2 Umiestnite tlačiareň v dosahu prístupového bodu/smerovača Wi-Fi. Dosah sa môže líšiť v závislosti od prostredia. Pozrite si pokyny dodané s prístupovým bodom/smerovačom Wi-Fi.
- 3 Na tlačiarni:
  - Pre model QL-810W

Podržte tlačidlo WPS jednu sekundu. Po nadviazaní spojenia sa indikátor LED Wi-Fi (奈) rozsvieti namodro.

#### Pre model QL-820NWB

- a) Stlačením tlačidla Menu (Ponuka) a [▼] vyberte ponuku [WLAN] a potom stlačte [OK].
- b) Stlačením tlačidla [♥] vyberte ponuku [Stlačenie tlačidla WPS] a potom stlačte [OK]. Po nadviazaní spojenia sa na displeji LCD vašej tlačiarne zobrazí ikona WLAN.

## 🖉 Poznámka

- Počítače a mobilné zariadenia pripojené k rovnakej sieti ako tlačiareň budú mať prístup k tlačiarni.
- Tlačiareň sa bude dve minúty pokúšať o pripojenie pomocou metódy WPS. Ak počas tejto doby podržíte tlačidlo WPS (QL-810W) alebo [OK] (QL-820NWB), tlačiareň sa bude pokúšať o pripojenie ďalšie dve minúty.
- Tieto nastavenia môžete nakonfigurovať aj použitím PIN kódu.

## Pripojenie pomocou káblovej siete LAN (len model QL-820NWB)

## 🖉 Poznámka

Ak chcete na pripojenie tlačiarne ku káblovej sieti LAN použiť statickú adresu IP, nainštalujte ovládače tlačiarne a nástroj Printer Setting Tool (Nástroj nastavení tlačiarne), a potom zadajte nastavenia pripojenia káblovej siete LAN.

Viac informácií nájdete v časti Inštalácia softvéru a ovládačov tlačiarne do počítača na strane 22.

- 1) Keď je bezdrôtová sieť LAN vypnutá, káblová sieť LAN sa nedá používať. Pred pripojením tlačiarne ku káblovej sieti LAN vypnite bezdrôtovú sieť LAN pomocou nástroja Printer Setting Tool (Nástroj nastavení tlačiarne).
- Pred pripojením kábla LAN vypnite tlačiareň.
- Pripojte kábel LAN do portu LAN v zadnej časti tlačiarne.
- Pripojte kábel LAN do aktívneho portu LAN v sieti.
- Zapnite tlačiareň.

## 🖉 Poznámka

Nastavenia komunikácie tlačiarne je možné zmeniť v časti [Communication Settings] (Nastavenia komunikácie) v nástroji Printer Setting Tool (Nástroj nastavení tlačiarne). Viac informácií o nastaveniach Communication Settings (Nastavenia komunikácie) nájdete v časti Karta General (Všeobecné) na strane 45.

## Sieťový kábel

Použite priamy kábel krútenej dvojlinky kategórie 5 (alebo vyššej), určený pre rýchle siete 10BASE-T alebo 100BASE-TX Ethernet.

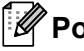

## 🖉 Poznámka

Tento produkt nepripájajte k žiadnemu pripojeniu LAN, v ktorom sa vyskytuje prepätie.

## Pripojenie Bluetooth (len model QL-820NWB)

## Dôležité

Na to, aby mohla tlačiareň a počítač alebo adaptér s funkciou Bluetooth komunikovať, je najprv potrebné spárovať tlačiareň s počítačom alebo prenosným zariadením pomocou softvéru na správu rozhrania Bluetooth.

- Stlačte tlačidlo Menu (Ponuka).
- 2 Stlačením tlačidla [▲] alebo [▼] vyberte ponuku [Bluetooth].
- 3 Stlačte [OK].
- 4 Stlačením tlačidla [▲] alebo [♥] vyberte [Bluetooth (zap./vyp.)] a potom stlačte [OK]. Stlačením tlačidla [▲] alebo [♥] vyberte [Zap.] a potom stlačte [OK].
- 9 Pomocou softvéru na správu pripojenia Bluetooth vyhľadajte tlačiareň. Komunikácia Bluetooth je teraz k dispozícii.

# Pripojenie tlačiarne štítkov k skeneru čiarových kódov pomocou rozhrania Bluetooth (len model QL-820NWB)

Tlačiareň môžete pripojiť k skeneru čiarových kódov pomocou rozhrania Bluetooth.

## Poznámka

- Podľa odporúčaní výrobcov zariadení vybavených rozhraním Bluetooth, ako sú napríklad skenery čiarových kódov, nainštalujte všetok potrebný hardvér a softvér.
- · Nastavenia pripojenia Bluetooth ostanú uložené v tlačiarni aj po jej vypnutí.
- Pripojenie tlačiarne k skeneru čiarových kódov pomocou rozhrania Bluetooth

Ak chcete tlačiť čiarové kódy použitím pripojenia Bluetooth, je potrebné vykonať nasledujúce kroky:

Po vytvorení pripojenia ostane tlačiareň pripojená, kým sa nevypne, čím sa zabráni jej pripojeniu k inému zariadeniu.

1 Stlačením tlačidla Menu (Ponuka) a [▼] vyberte ponuku [Bluetooth] a potom stlačte [OK]. Nastavte [Bluetooth (zap./vyp.)] na [Zap.].

Pre rozhranie Bluetooth verzie 2.0 alebo staršej

Pozrite si PIN kód na karte Bluetooth v dialógovom okne Nastavenia v nástroji Printer Setting Tools (Nástroj nastavení tlačiarne) a zadajte ho do cieľového zariadenia Bluetooth.

Pre rozhranie Bluetooth verzie 2.1 alebo novšej

- 2 Vykonajte párovanie s cieľovým zariadením Bluetooth.
- Ak nie je začiarknuté políčko [Request Secure Simple Pairing (SSP) settings during pairing] (Počas párovania vyžadovať nastavenia technológie SSP (Secure Simple Pairing)), na displeji LCD sa zobrazí heslo Bluetooth zariadenia Bluetooth (cieľové zariadenie) a nadviaže sa spojenie.

Ak je políčko [Request Secure Simple Pairing (SSP) settings during pairing] (Počas párovania vyžadovať nastavenia technológie SSP (Secure Simple Pairing)) začiarknuté, na displeji LCD sa zobrazí heslo Bluetooth. Stlačte tlačidlo [OK] na tlačiarni. Po zadaní zobrazeného hesla Bluetooth do zariadenia Bluetooth (cieľové zariadenie) sa nadviaže pripojenie Bluetooth.

## Tlač z počítača

## Dostupné aplikácie

Na efektívne používanie tlačiarne je k dispozícii niekoľko aplikácií a funkcií.

Ak chcete tieto aplikácie používať, je potrebné nainštalovať ovládač tlačiarne.

Navštívte našu webovú lokalitu (install.brother) a prevezmite inštalačný program aplikácií a ovládač tlačiarne.

| Aplikácia                                             | Systém<br>Windows | Мас | Funkcie                                                                                                    |
|-------------------------------------------------------|-------------------|-----|----------------------------------------------------------------------------------------------------|
| P-touch Editor                                        | v                 | ~   | Návrh a tlač prispôsobených štítkov pomocou vstavaných<br>nástrojov kreslenia, nástrojov textu s rôznymi typmi a štýlmi<br>písma, importovaných obrázkov a čiarových kódov. |
| D touch Transfer Manager                              |                   |     | Umožňuje prenos šablón a ďalších údajov do tlačiarne<br>a ukladanie záloh údajov do počítača.                                                                               |
| F-louch transier Manager                              | · ·               |     | Táto aplikácia je nainštalovaná spolu s aplikáciou P-touch Editor.                                                                                                    |
|                                                       |                   |     | Slúži na správu a tlač šablón z aplikácie P-touch Editor.                                                                                                    |
| P-touch Library                                       |                   |     | Aplikáciu P-touch Library možno používať na tlač šablón.                                                                                                    |
|                                                       |                   |     | Táto aplikácia je nainštalovaná spolu s aplikáciou P-touch<br>Editor.                                                                                                    |
| P-touch Update Software                               | ~                 | ~   | Táto aplikácia slúži na aktualizáciu softvéru na najnovšiu verziu.                                                                                                    |
| P-touch Address Book                                  | ~                 |     | Táto aplikácia slúži na tlač adresových štítkov pomocou<br>databázy adries.                                                                                                 |
| P-touch Editor Lite LAN                               | ~                 |     | Táto aplikácia slúži na tlač prostredníctvom bezdrôtového a káblového pripojenia.                                                                                           |
| Printer Setting Tool (Nástroj<br>nastavení tlačiarne) | ~                 | ~   | Táto aplikácia slúži na zadávanie nastavení tlačiarne<br>z počítača.                                                                                                    |
| Sprievodca inštaláciou<br>bezdrôtového zariadenia     |                   | ~   | Táto aplikácia vám umožní konfigurovať vašu tlačiareň pre<br>bezdrôtovú sieť.                                                                                               |
| BRAdmin Light                                         | ~                 |     | Táto aplikácia slúži na vyhľadávanie tlačiarne v sieti a umožňuje konfigurovať základné nastavenia z počítača.                                                              |
| BRAdmin Professional                                  | ~                 |     | Táto aplikácia slúži na vyhľadávanie tlačiarne v sieti a umožňuje konfigurovať rozšírené nastavenia a aktualizácie z počítača.                                              |

| Funkcia            | Systém<br>Windows | Мас | Funkcie                                                                                                  |
|--------------------|-------------------|-----|----------------------------------------------------------------------------------------------------|
|                    |                   |     | Pri tlačení veľkého množstva štítkov je možná distribúcia tlače medzi viacero tlačiarní.                 |
| Distribuovaná tlač | ~                 |     | Vzhľadom na to, že sa tlač vykonáva v rovnakom čase, celkový<br>čas tlače môže byť kratší.               |
|                    |                   |     | Viac informácií nájdete v časti <i>Distribuovaná tlač (len systém Windows<sup>®</sup>)</i> na strane 93. |

2

## Vytváranie štítkov z počítača

Existuje niekoľko spôsobov tlače pomocou tejto tlačiarne.

V nasledujúcej časti je opísaný postup tlače z počítača pomocou aplikácie P-touch Editor alebo P-touch Address Book.

- 1 Spustite aplikáciu P-touch Editor alebo P-touch Address Book a otvorte dokument, ktorý chcete vytlačiť.
- 2 Vytvorte návrh štítka.
- 3 Skontrolujte možnosti odstrihu.
- 4 Vyberte v lište ponuky [File] (Súbor) a následne [Print] (Tlačiť), prípadne kliknite na ikonu [Print] (Tlačiť).

#### Možnosti odstrihu

Možnosti odstrihu vám pri tlači umožňujú určiť spôsob podávania a odstrihu materiálu. Pomocou ovládača tlačiarne vyberte možnosť odstrihu pri tlači z počítača.

#### Tabuľka možností odstrihu štítka

| Automatické orezávanie | Odrezať na konci | Obrázok |
|------------------------|------------------|---------|
| Nie                    | Áno              | ABC ABC |
| Nie                    | Nie              | ABC ABC |
| Áno                    | Áno alebo nie    | ABC     |

## Pripevňovanie štítkov

1 Zo štítku odstráňte podklad.

2 Štítok pripevnite jeho umiestnením na miesto a následným pevným tlačením prsta z hornej časti smerom dolu.

## Poznámka

. Štítky sa budú možno ťažko pripevňovať na povrchy, ktoré sú mokré, znečistené alebo nerovné. Štítky sa môžu z týchto povrchov ľahko odlepiť. 3

## Inštalácia aplikácií na používanie s mobilnými zariadeniami

Spoločnosť Brother ponúka rôzne aplikácie, ktoré je možné používať s tlačiarňou vrátane aplikácií umožňujúcich tlač priamo zo zariadení Apple iPhone, iPad a iPod touch alebo smartfónov a tabletov so systémom Android™, ako aj aplikácie umožňujúce bezdrôtový prenos údajov, napríklad šablón, symbolov a databáz, ktoré boli vytvorené pomocou počítača, do tlačiarne.

## Dostupné aplikácie

Nasledujúce bezplatné aplikácie od spoločnosti Brother je možné prevziať z obchodov App Store alebo Google Play™:

| Aplikácia               | Funkcie                                                                                                    |
|-------------------------|----------------------------------------------------------------------------------------------------|
| Brother iPrint&Label    | Vytváranie a tlač štítkov pomocou šablón v smartfóne, tablete alebo inom mobilnom zariadení priamo v tlačiarni.                                                                                                  |
| Mobile Transfer Express | Umožňuje využívať mobilné zariadenia na preberanie databáz a údajov<br>štítkov, ktoré boli vytvorené v počítači pomocou aplikácie P-touch Editor<br>a uložené do cloudovej služby, a odosielať ich do tlačiarne. |

## 🖉 Poznámka

Ak chcete prepojiť svoju tlačiareň a mobilné zariadenie Android, bude potrebné si zakúpiť kábel USB.

## Pripojenie tlačiarne štítkov k mobilnému zariadeniu

- Skontrolujte nastavenia rozhrania Wireless Direct v tlačiarni a potom prepojte tlačiareň s počítačom pomocou kábla USB.
  - Používanie tlačiarne (len model QL-820NWB)
    - 1 Stlačením tlačidla Menu (Ponuka) a [▼] vyberte ponuku [WLAN] a potom stlačte [OK]. Nastavte [WLAN (zap./vyp.)] na [Zap].
    - 2 Stlačením tlačidla Menu (Ponuka) a [▼] vyberte ponuku [WLAN] a potom stlačte [OK].
    - 3 Stlačením tlačidla [♥] vyberte ponuku [Sieť. režim] a potom stlačte [OK].
    - 4 Vyberte [Režim Direct] a stlačte [OK]. Na displeji LCD sa zobrazí ikona funkcie Wireless Direct.
  - Pre systém Windows<sup>®</sup>

Prepojte tlačiareň a počítač pomocou kábla USB. V počítači spustite Printer Setting Tool (Nástroj nastavení tlačiarne) a kliknite na [**Communication Settings**] (Nastavenia komunikácie). Vyberte [**Infrastructure and Wireless Direct**] (Infrastructure a Wireless Direct) alebo [**Wireless Direct**] pre položku [**Selected Interface**] (Vybrané rozhranie) v časti [**Communication Settings**] (Nastavenia komunikácie) na karte [**General**] (Všeobecné) a potvrďte kartu [**Wireless Direct**].

Viac informácií o nastaveniach komunikácie nájdete v časti *Nastavenia komunikácie pre systém Windows*<sup>®</sup> na strane 41.

- Pre systém Mac
  - a) Spustiť nástroj Printer Setting Tool (Nástroj nastavení tlačiarne) v počítači.
  - b) Kliknite na kartu [Wireless LAN] (Bezdrôtová sieť LAN).
  - c) Skontrolujte, či je položka [Wireless Direct] nastavená na možnosť [On] (Zap.).

#### 2 Pre model QL-810W

Zapnite funkciu Wi-Fi tak, že jednu sekundu podržíte tlačidlo Wi-Fi (奈) na tlačiarni. Indikátor LED Wi-Fi (奈) začne blikať namodro raz každé tri sekundy.

#### Pre model QL-820NWB

Stlačením tlačidla Menu (Ponuka) a [▼] vyberte ponuku [WLAN] a potom stlačte [OK]. Zapnite funkciu Wi-Fi tak, že položku [WLAN (zap./vyp.)] nastavíte na možnosť [Zap]. Na displeji LCD sa zobrazí ikona funkcie Wi-Fi (奈).

3 Na obrazovke nastavení funkcie Wi-Fi mobilného zariadenia vyberte identifikátor SSID tlačiarne a zadajte heslo.

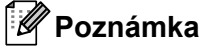

 Predvolený názov SSID a heslo sú nasledovné: SSID: "DIRECT-\*\*\*\*\*\_QL-810W" alebo "DIRECT-\*\*\*\*\*\_QL-820NWB", kde \*\*\*\*\* je posledných päť číslic sériového čísla produktu. (Štítok so sériovým číslom produktu sa nachádza v kryte priestoru pre rolku s páskou DK tlačiarne.)

Heslo: 810\*\*\*\*\*/820\*\*\*\*\*, kde \*\*\*\*\* je posledných päť číslic sériového čísla produktu.

 Tlačiareň môžete prepojiť s mobilným zariadením v režime Infrastructure prostredníctvom bezdrôtového prístupového bodu/smerovača.

## Tlač z mobilného zariadenia

- Skontrolujte, či je tlačiareň pripojená k mobilnému zariadeniu.
   Spustite aplikáciu na mobilnú tlač v mobilnom zariadení.
   Pozrite si časť Pripojenie tlačiarne štítkov k mobilnému zariadeniu na strane 34.
- Vyberte žiadanú šablónu alebo návrh štítka. Môžete tiež vybrať štítok alebo obrázok, ktoré ste navrhli predtým, a vytlačiť ich.
- 3 Klepnite na [**Tlač**] v ponuke aplikácie.

#### Možnosti odstrihu

Pozrite si časť Možnosti odstrihu na strane 32.

## Používanie mobilného zariadenia na tlač šablón vytvorených v počítači

Na uloženie údajov šablóny vo formáte BLF alebo PDZ vytvorenej pomocou aplikácie P-touch Editor môžete použiť aplikáciu P-touch Transfer Manager. Potom môžete pomocou aplikácie Mobile Transfer Express odoslať uložený súbor z mobilného zariadenia do tlačiarne a súbor vytlačiť.

- Uložte údaje šablóny vo formáte BLF alebo PDZ pomocou aplikácie P-touch Transfer Manager. Viac informácií nájdete v časti Vytváranie prenosových súborov a súborov prenosových balíkov na strane 134.
- 2) Pomocou jednej z nasledujúcich metód použite súbor .blf alebo .pdz vo svojom mobilnom zariadení.
  - Uložte súbor pomocou cloudovej ukladacej služby a potom súbor zdieľajte použitím funkcie zdieľania v operačnom systéme mobilného zariadenia.
  - Uložte súbor ako e-mailovú prílohu z počítača do mobilného zariadenia a potom súbor uložte do mobilného zariadenia.
- Pripojte tlačiareň k mobilnému zariadeniu a spustite aplikáciu Mobile Transfer Express. Zobrazia sa údaje šablóny.
- 4 Vyberte šablónu, ktorú chcete vytlačiť, a potom šablónu preneste do tlačiarne.

#### 🖉 Poznámka

Ak chcete súbor prevziať z cloudovej ukladacej služby do mobilného zariadenia, je potrebné pripojiť mobilné zariadenie pomocou režimu Infrastructure. Ak preto prepojíte pomocou režimu Infrastructure s tlačiarňou aj mobilné zariadenie, môžete prevzaté súbory jednoducho prenášať (len súbory .blf).

5 Pomocou skenera čiarových kódov alebo displeja LCD (len model QL-820NWB) vyberte z preneseného súboru šablónu, ktorú chcete vytlačiť, a vytlačte ju.

## Pripevňovanie štítkov

1 Zo štítku odstráňte podklad.

2 Štítok pripevnite jeho umiestnením na miesto a následným pevným tlačením prsta z hornej časti smerom dolu.

## Poznámka

. Štítky sa budú možno ťažko pripevňovať na povrchy, ktoré sú mokré, znečistené alebo nerovné. Štítky sa môžu z týchto povrchov ľahko odlepiť.

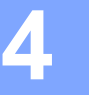

## Zmena nastavení tlačiarne štítkov

## Printer Setting Tool pre systém Windows<sup>®</sup>

Pomocou nástroja Printer Setting Tool (Nástroj nastavení tlačiarne) môžete určovať nastavenia komunikácie tlačiarne, nastavenia zariadenia a nastavenia P-touch Template settings (Nastavenia šablóny P-touch) z počítača so systémom Windows<sup>®</sup>.

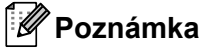

- Nástroj Printer Setting Tool (Nástroj nastavení tlačiarne) sa nainštaluje automaticky, keď použijete počiatočný inštalačný program na inštaláciu ovládača tlačiarne. Viac informácií nájdete v časti Inštalácia softvéru a ovládačov tlačiarne do počítača na strane 22.
- Položka "Printer Setting Tool" (Nástroj nastavení tlačiarne) sa zobrazuje v položke [Ovládací panel] a ikone skratky v angličtine ako "Printer Setting Tool".

## Dôležité

Printer Setting Tool (Nástroj nastavení tlačiarne) je dostupný len s kompatibilnými tlačiarňami Brother.

## Pred používaním nástroja Printer Setting Tool

- Uistite sa, že je k tlačiarni a elektrickej zásuvke pripojený sieťový adaptér alebo že je nainštalovaná úplne nabitá batéria.
- Skontrolujte, či je ovládač tlačiarne správne nainštalovaný, a či môžete tlačiť.
- Pripojte svoju tlačiareň k počítaču pomocou kábla USB.

## Používanie nástroja Printer Setting Tool pre systém Windows®

- Pripojte tlačiareň, ktorú chcete konfigurovať, k počítaču.
- Spustite nástroj Printer Setting Tool (Nástroj nastavení tlačiarne).
  - Pre systémy Windows Vista<sup>®</sup>/Windows<sup>®</sup> 7/Windows Server<sup>®</sup> 2008/Windows Server<sup>®</sup> 2008 R2: Kliknite na ikonu Štart > Všetky programy > Brother > Label & Mobile Printer > Printer Setting Tool (Nástroj nastavení tlačiarne).
  - Pre systémy Windows<sup>®</sup> 8/Windows<sup>®</sup> 8.1/Windows Server<sup>®</sup> 2012/Windows Server<sup>®</sup> 2012 R2: Na obrazovke Aplikácie kliknite na položku Printer Setting Tool (Nástroj nastavení tlačiarne).
  - Pre systém Windows<sup>®</sup> 10:

Kliknite na ikonu Štart > Brother > Label & Mobile Printer > Printer Setting Tool (Nástroj nastavení tlačiarne).

Zobrazí sa hlavné okno.

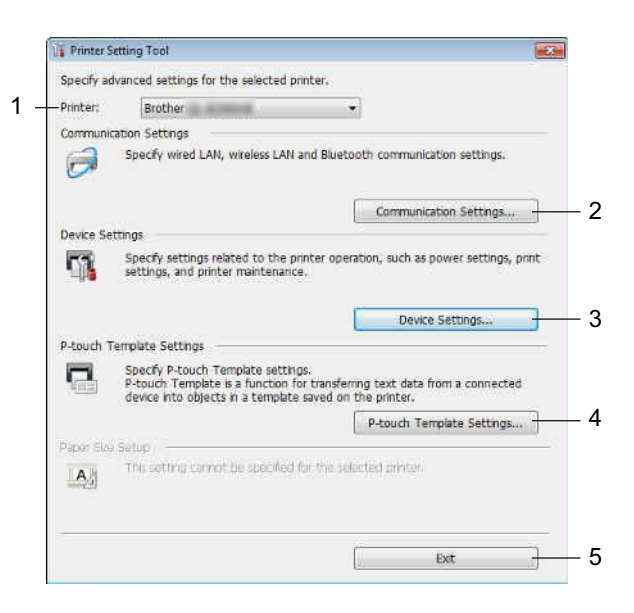

1 Printer (Tlačiareň)

Zobrazí zoznam pripojených tlačiarní.

2 Communication Settings (Nastavenia komunikácie)

Zadanie nastavení komunikácie pre káblovú sieť LAN (len model QL-820NWB), bezdrôtovú sieť LAN a Bluetooth (len model QL-820NWB).

#### 3 Device Settings (Nastavenia zariadenia)

Zadanie nastavení tlačového zariadenia, napríklad nastavenia napájania a nastavenia tlačiarne.

#### 4 P-touch Template Settings (Nastavenia P-touch Template)

Zadanie P-touch Template settings (Nastavení pre P-touch Template).

Ak chcete získať ďalšie informácie o funkcii P-touch Template (Šablóna P-touch), z webovej lokality strediska Brother Solutions Center na adrese <u>support.brother.com</u> prevezmite dokument *P-touch Template Manual (Manuál pre nástroj P-touch Template)/Raster Command Reference (Referenčná príručka k príkazom Raster)* (len v angličtine).

## 5 Exit (Ukončiť)

Zatvorenie okna.

Skontrolujte, či sa vedľa možnosti [Printer] (Tlačiareň) zobrazuje tlačiareň, ktorú chcete konfigurovať. Ak sa zobrazuje iná tlačiareň, vyberte požadovanú tlačiareň z rozbaľovacieho zoznamu.

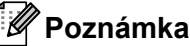

Ak je pripojená len jedna tlačiareň, výber nie je potrebný, keďže je k dispozícii len táto tlačiareň.

4 Vyberte nastavenia, ktoré chcete zmeniť, a zadajte alebo zmeňte nastavenia v dialógovom okne. Ďalšie informácie o dialógových oknách nastavení nájdete v časti Nastavenia komunikácie pre systém Windows<sup>®</sup> na strane 41, Nástroj Nastavenia zariadenia pre systém Windows<sup>®</sup> na strane 53 alebo Nástroj Nastavenia P-touch Template pre systém Windows<sup>®</sup> na strane 61.

5 Kliknutím na Apply (Použiť) a následným kliknutím na Exit... (Ukončiť...) použijete nastavenia v tlačiarni.

6 Kliknutím na [Exit] (Ukončiť) v hlavnom okne ukončíte zadávanie nastavení.

## Dôležité

Pomocou nástroja Printer Setting Tool (Nástroj nastavení tlačiarne) tlačiareň konfigurujte, *len* ak tlačiareň čaká na nasledujúcu tlačovú úlohu. Ak sa tlačiareň pokúsite konfigurovať počas vykonávania nejakej úlohy, môže dôjsť k jeho nesprávnemu fungovaniu.

## Nastavenia komunikácie pre systém Windows<sup>®</sup>

Použite možnosť [**Communication Settings**] (Nastavenia komunikácie) v nástroji Printer Setting Tool (Nástroj nastavení tlačiarne) na zadanie alebo zmenu informácií komunikácie tlačiarne, keď tlačiareň pripájate k počítaču pomocou kábla USB alebo pripojenia Bluetooth (len model QL-820NWB). Okrem toho, že môžete meniť nastavenia komunikácie jednej tlačiarne, môžete rovnaké nastavenia použiť pre viacero tlačiarní.

## Dialógové okno nastavení

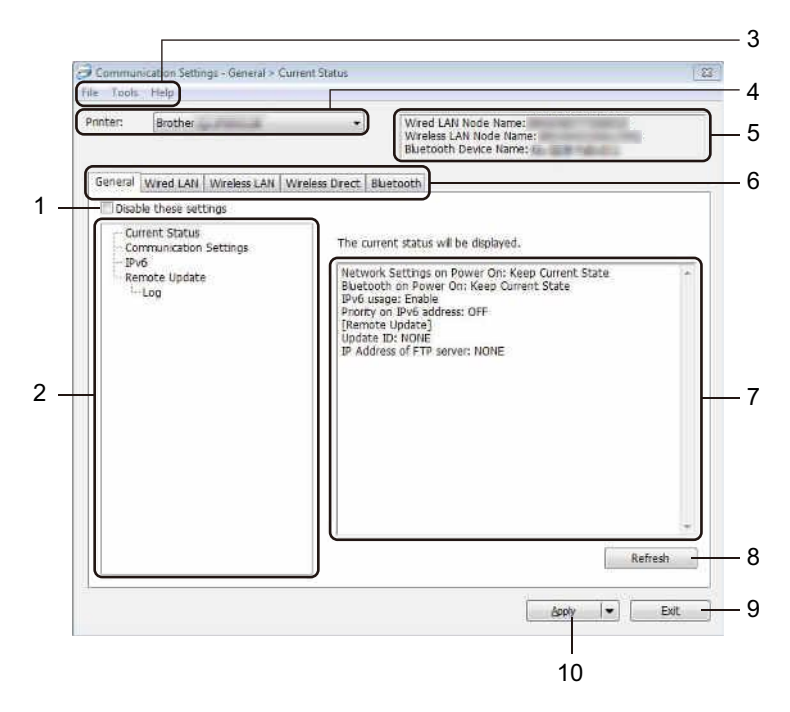

#### 1 Disable these settings (Zakázať tieto nastavenia)

Keď je toto políčko začiarknuté, na karte sa zobrazí ikona 👔 a nastavenia nie je možné určovať ani meniť.

Nastavenia na karte, na ktorej sa zobrazuje <u>io</u>, sa v tlačiarni nepoužijú ani v prípade, keď kliknete na [**Apply**] (Použiť). Okrem toho sa nastavenia na tejto karte po použití príkazu [**Save in Command File**] (Uložiť do súboru príkazov) alebo [**Export**] (Exportovať) neuložia ani neexportujú.

Ak chcete tieto nastavenia použiť v tlačiarni, uložiť ich alebo exportovať, zrušte začiarknutie tohto políčka.

#### 2 Položky

Keď je vybraná možnosť [**Current Status**] (Aktuálny stav), aktuálne nastavenia sa zobrazia v oblasti zobrazenia/zmeny nastavení.

Vyberte položku nastavenia, ktoré chcete zmeniť.

## 3 Lišta ponuky

Príkazy sú kategorizované pod každou ponukou (File (Súbor), Tool (Nástroje) a Help (Pomocník)) podľa funkcie.

Zmena nastavení tlačiarne štítkov

#### 4 Printer (Tlačiareň)

Zobrazí zoznam pripojených tlačiarní.

#### 5 Názov uzla

Zobrazí názov uzla (názvy uzlov nie je možné meniť). Viac informácií nájdete v časti *Lišta ponuky* na strane 43.

### 6 Karty nastavení

Obsahujú nastavenia, ktoré možno zadávať alebo meniť.

Ak sa na karte zobrazuje ikona 1 nastavenia na danej karte sa v tlačiarni nepoužijú.

#### 7 Oblasť zobrazenia/zmeny nastavení

Zobrazenie aktuálnych nastavení vybranej položky.

#### 8 Refresh (Obnoviť)

Aktualizácia zobrazených nastavení o najnovšie informácie.

#### 9 Exit (Ukončiť)

Zatvorenie okna [**Communication Settings**] (Nastavenia komunikácie) a návrat na hlavné okno nástroja Printer Setting Tool (Nástroj nastavení tlačiarne).

## Dôležité

Ak po zmene nastavení kliknete na [Exit] (Ukončiť) bez toho, aby ste klikli na [Apply] (Použiť), nastavenia sa v tlačiarni nepoužijú.

#### 10 Apply (Použiť)

Nastavenia sa použijú v tlačiarni.

Ak chcete uložiť určené nastavenia do súboru príkazov, z rozbaľovacieho zoznamu vyberte [**Save in Command File**] (Uložiť do súboru príkazov). Uložený súbor príkazov je možné používať v režime veľkokapacitného úložiska na použitie nastavení v tlačiarni. Viac informácií nájdete v časti *Režim veľkokapacitnej úschovy (len model QL-820NWB)* na strane 87.

## Dôležité

Po kliknutí na [**Apply**] (Použiť) sa všetky nastavenia na všetkých kartách použijú v tlačiarni. Ak je začiarknuté políčko [**Disable these settings**] (Vypnúť tieto nastavenia), nastavenia na danej karte sa nepoužijú.

## Lišta ponuky

V nasledujúcej časti sú vysvetlené položky ponuky v dialógovom okne nastavení.

- Apply Settings to the Printer (Použiť nastavenia v tlačiarni) Nastavenia sa použijú v tlačiarni.
- Save Settings in Command File (Uložiť nastavenia do súboru príkazov)
   Uloženie určených nastavení do súboru príkazov. Súbor bude mať príponu .bin.
   Uložený súbor príkazov je možné používať v režime veľkokapacitného úložiska na použitie nastavení v tlačiarni. Viac informácií nájdete v časti *Režim veľkokapacitnej úschovy (len model QL-820NWB)* na strane 87.

## 🖉 Poznámka

Ak je začiarknuté políčko [**Disable these settings**] (Vypnúť tieto nastavenia), nastavenia na danej karte sa neuložia.

## Dôležité

- Do súboru príkazov sa neuložia nasledujúce informácie:
  - Názov uzla.
  - Adresa IP, maska podsiete a predvolená brána (keď je adresa IP nastavená na hodnotu [STATIC] (Statická)).
- Uložené príkazy nastavení komunikácie vám umožňujú použiť nastavenia len v tlačiarni. Ak chcete použiť nastavenia v tlačiarni použitím súboru príkazov, použite režim veľkokapacitného úložiska.
- Uložené súbory príkazov obsahujú kľúče overenia a heslá. Prijmite opatrenia potrebné na ochranu uložených súborov príkazov, napríklad uložením do umiestnení, ku ktorým nemajú prístup iní používatelia.
- · Súbor príkazov neodosielajte do iného modelu tlačiarne.
- Import (Importovanie)
  - Import current wireless settings from the computer (Importovanie aktuálnych nastavení bezdrôtového pripojenia z počítača)

Importovanie nastavení z počítača.

## 🖉 Poznámka

- Na importovanie nastavení s bezdrôtového pripojenia počítača sú potrebné oprávnenia správcu počítača.
- Importovať je možné len nastavenia siete typu Personal Security Authentication (otvorený systém, zdieľaný kľúč a WPA/WPA2-PSK). Nastavenia typu Enterprise Security Authentication (napríklad LEAP a EAP-FAST), WPA2-PSK (TKIP) a WPA-PSK (AES) nie je možné importovať.
- Ak sú pre používaný počítač povolené viaceré bezdrôtové siete LAN, za údaje importu sa budú považovať bezdrôtové nastavenia (len osobné nastavenia) rozpoznané ako prvé.
- Importovať možno len nastavenia (režim komunikácie, SSID, metóda overenia, režim šifrovania a overovací kľúč) na karte [Wireless LAN] (Bezdrôtová sieť LAN) – časť [Wireless Settings] (Nastavenia bezdrôtového pripojenia).

Zmena nastavení tlačiarne štítkov

## Select a Profile to import (Vyberte profil, ktorý chcete importovať)

Importovanie exportovaného súboru a použitie nastavení v tlačiarni. Kliknite na [**Browse**] (Prehľadávať) a vyberte súbor, ktorý chcete importovať. Nastavenia vo vybranom súbore sa zobrazia v oblasti zobrazenia/zmeny nastavení.

## 🖉 Poznámka

- Importovať je možné všetky nastavenia, napríklad nastavenia bezdrôtovej siete alebo nastavenia TCP/IP, okrem názvov uzlov.
- Importovať je možné len profily kompatibilné s vybratou tlačiarňou.
- Ak je adresa IP importovaného profilu nastavená na hodnotu [STATIC] (Statická), zmeňte adresu IP importovaného profilu podľa potreby tak, aby nebola rovnaká ako adresa IP existujúcej tlačiarne konfigurovanej v sieti.

## Export (Exportovanie)

Uloženie aktuálnych nastavení do súboru.

Ak je začiarknuté políčko [**Disable these settings**] (Vypnúť tieto nastavenia) nastavenia na danej karte sa neuložia.

## Dôležité

Exportované súbory nie sú zašifrované.

 Automatically restart the printer after applying new settings (Automaticky reštartovať tlačiareň po použití nových nastavení)

Keď je toto začiarkavacie políčko začiarknuté, tlačiareň sa po použití nastavení komunikácie automaticky reštartuje.

Ak je toto políčko nie je začiarknuté, tlačiareň je potrebné reštartovať manuálne.

## 🖉 Poznámka

Pri konfigurácii viacerých tlačiarní môžete zrušením začiarknutia tohto políčka skrátiť čas, ktorý je potrebný na zmenu nastavení. V takom prípade vám odporúčame začiarknuť toto začiarkávacie políčko, ak konfigurujete prvú tlačiareň, aby ste mohli skontrolovať, či každé nastavenie funguje podľa vašich predstáv.

Automatically detects the connected printer, and retrieves the current settings (Automaticky rozpoznať pripojenú tlačiareň a získať aktuálne nastavenia)

Po začiarknutí tohto začiarkavacieho políčka a pripojení tlačiarne k počítaču sa tlačiareň automaticky rozpozná a aktuálne nastavenia tlačiarne sa zobrazia na table [**Current Status**] (Aktuálny stav).

## 🖉 Poznámka

Ak je model pripojenej tlačiarne odlišný od tlačiarne zobrazenej v rozbaľovacom zozname [**Printer**] (Tlačiareň), nastavenia dostupné na všetkých kartách sa zmenia tak, aby zodpovedali pripojenej tlačiarni.

- Change Node Name/Bluetooth Device Name (Zmeniť názov uzla/názov zariadenia Bluetooth) Umožňuje zmeniť názov uzla.
- Reset to Default Communication Settings (Obnoviť nastavenia komunikácie na predvolené hodnoty) Zmena nastavení komunikácie na výrobné nastavenia.
- Display Help (Zobraziť pomocníka) Zobrazenie tém Pomocníka.

## Karta General (Všeobecné)

V nasledujúcej časti je opísaná karta General (Všeobecné) v dialógovom okne nastavení.

## Communication Settings (Nastavenia komunikácie)

- Network Settings on Power On (Sieťové nastavenia pri zapnutí)
   Určenie podmienok pripájania prostredníctvom siete Wi-Fi po zapnutí tlačiarne.
   QL-810W: Vyberte [On by Default] (Predvolene zapnuté), [Off by Default] (Predvolene vypnuté) alebo
   [Keep Current State] (Zachovať aktuálny stav).
   QL-820NWB: Vyberte [Wireless LAN by Default] (Predvolená bezdrôtová sieť LAN), [Wired LAN by Default] (Predvolená káblová sieť LAN) alebo [Keep Current State] (Zachovať aktuálny stav).
- Selected Interface (Vybraté rozhranie)
   Výber [Infrastructure or Ad-hoc] (Infrastructure alebo Ad-hoc), [Infrastructure and Wireless Direct] (Infrastructure a Wireless Direct) alebo [Wireless Direct].
- Bluetooth on Power On (Rozhranie Bluetooth po zapnutí) (len model QL-820NWB)
   Určenie podmienok pripájania prostredníctvom rozhrania Bluetooth po zapnutí tlačiarne.
   Vyberte [On by Default] (Predvolene zapnuté), [Off by Default] (Predvolene vypnuté) alebo [Keep Current State] (Zachovať aktuálny stav).

## IPv6

- IPv6 usage (Používanie protokolu IPv6)
   Výber možnosti [Enable] (Povoliť) alebo [Disable] (Zakázať).
- Priority on IPv6 address (Priorita adresy IPv6)
   Výberom tejto možnosti pridelíte prioritu adrese protokolu IPv6.

## Remote Update (Vzdialená aktualizácia) (len model QL-820NWB)

Vzdialená aktualizácia je funkcia tlačiarne, pomocou ktorej je možné vykonávať poloautomatické aktualizácie nastavení tlačiarne jednoduchým pripojením k serveru FTP, na ktorom sú súbory aktualizácie uložené.

- IP Address of FTP server (Adresa IP servera FTP)
  - Zadanie adresy servera FTP.
- Port

Zadanie čísla portu používaného na prístup na server FTP.

PASV Mode (Režim PASV)

Zapnutie alebo vypnutie režimu PASV.

- User name (Používateľské meno)
   Zadanie používateľského mena, ktoré má povolenie na prihlásenie na server FTP.
- Password (Heslo)
   Zadanie hesla spojeného s používateľským menom zadaným do poľa User name (Používateľské meno).
- Display the key and password on-screen (Zobraziť kľúč a heslo na obrazovke)
- Path (Cesta)
  - Zadanie cesty k priečinku na serveri FTP, z ktorého chcete prevziať súbor aktualizácie.
- Setting file name (Názov súboru nastavení)
   Zadanie názvu súboru aktualizácie na serveri FTP.

## Log (Denník) (len model QL-820NWB)

- Log storage (Ukladanie denníka)
   Výber možnosti exportovania denníka aktualizácií na server FTP.
- Log storage path of FTP server (Cesta k umiestneniu denníka na serveri FTP) Zadanie cesty k priečinku na serveri FTP, kam chcete údaje denníka exportovať.

## Karty Wired LAN (Káblová sieť LAN) (len model QL-820NWB)/ Wireless LAN (Bezdrôtová sieť LAN)

V nasledujúcej časti je opísaná karta Wired LAN (Káblová sieť LAN) (len model QL-820NWB) a karta Wireless LAN (Bezdrôtová sieť LAN) v dialógovom okne nastavení.

## TCP/IP (káblová/bezdrôtová sieť)

- Boot Method (Metóda Boot) Výber možností [AUTO] (Automatická), [BOOTP], [DHCP], [RARP] alebo [STATIC] (Statická).
- IP Address (Adresa IP)/Subnet Mask (Maska podsiete)/Gateway (Brána) Nastavenie jednotlivých hodnôt siete.
   Tieto nastavenia je možné zadať, len ak je adresa IP nastavená na hodnotu [STATIC] (Statická).
- DNS Server Method (Metóda servera DNS)
   Výber možnosti [AUTO] (Automatická) alebo [STATIC] (Statická).
- Primary DNS Server IP Address (Adresa IP primárneho servera DNS)/Secondary DNS Server IP Address (Adresa IP sekundárneho servera DNS)

Tieto nastavenia je možné zadať, len ak je server DNS nastavený na hodnotu [STATIC] (Statický).

## IPv6

- Static IPv6 Address (Statická adresa IPv6) Zadanie permanentnej adresy protokolu IPv6.
- Enable this address (Povoliť túto adresu) Povolenie zadanej statickej adresy protokolu IPv6.
- Primary DNS Server IPv6 Address (Adresa IPv6 primárneho servera DNS)/Secondary DNS Server IPv6 Address (Adresa IPv6 sekundárneho servera DNS)
   Zadanie adresy protokolu IPv6 servera DNS.
- IPv6 Address List (Zoznam adries IPv6) Zobrazenie zoznamu adries IPv6.

## Wireless Settings (Nastavenia bezdrôtového pripojenia)

- Communication Mode (Režim komunikácie)
   Výber možnosti [Infrastructure] (Infraštruktúra) alebo [Ad-hoc].
- SSID (Network Name) (SSID (Názov siete))
   Po kliknutí na [Search] (Hľadať) sa zobrazia dostupné možnosti SSID v samostatnom dialógovom okne.
- Channel (Kanál)
  Zoznam dostupných kanálov.

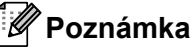

Toto nastavenie je platné len v režime Ad-hoc.

Authentication Method (Metóda overenia)/Encryption Mode (Režim šifrovania)

Podporované režimy šifrovania pre metódy overenia sú uvedené v časti *Režimy komunikácie a Metódy* overovania/Režimy šifrovania na strane 48.

• WEP Key (Kľúč WEP)

Nastavenie je možné určiť len v prípade, keď je ako režim šifrovania vybraná možnosť WEP.

Passphrase (Heslo)

Nastavenie je možné určiť len v prípade, keď je ako metóda overenia vybraná možnosť WPA/WPA2-PSK.

- User ID (ID používateľa)/Password (Heslo)
   Nastavenia je možné určiť len v prípade, keď je ako metóda overenia vybraná možnosť LEAP, EAP-FAST, PEAP, EAP-TTLS alebo EAP-TLS. Okrem toho nie je v prípade výberu možnosti EAP-TLS potrebné registrovať heslo, avšak musí byť zaregistrovaný certifikát klienta. Ak chcete certifikát zaregistrovať, pripojte tlačiareň pomocou webového prehľadávača a potom určte certifikát. Viac informácií o používaní webového prehľadávača nájdete v časti *Ovládanie cez webové rozhranie* na strane 161.
- Display the key and password on-screen (Zobraziť kľúč a heslo na obrazovke)
   Ak je toto políčko začiarknuté, kľúče a heslá sa zobrazia ako obyčajný text (nešifrovaný text).

#### Režimy komunikácie a Metódy overovania/Režimy šifrovania

■ Keď je položka [Communication Mode] (Režim komunikácie) nastavená na možnosť [Ad-hoc]

| Metóda overenia               | Režim šifrovania        |
|-------------------------------|-------------------------|
| Open System (Otvorený systém) | None / WEP (Žiaden/WEP) |

Keď je položka [Communication Mode] (Režim komunikácie) nastavená na možnosť [Infrastructure] (Infraštruktúra)

| Metóda overenia                 | Režim šifrovania        |
|---------------------------------|-------------------------|
| Open System (Otvorený systém)   | None / WEP (Žiaden/WEP) |
| Shared Key (Zdieľaný kľúč)      | WEP                     |
| WPA/WPA2-PSK                    | TKIP+AES/AES            |
| LEAP                            | СКІР                    |
| EAP-FAST/NONE (EAP-FAST/ŽIADEN) | TKIP+AES/AES            |
| EAP-FAST/MS-CHAPv2              | TKIP+AES/AES            |
| EAP-FAST/GTC                    | TKIP+AES/AES            |
| PEAP/MS-CHAPv2                  | TKIP+AES/AES            |
| PEAP/GTC                        | TKIP+AES/AES            |
| EAP-TTLS/CHAP                   | TKIP+AES/AES            |
| EAP-TTLS/MS-CHAP                | TKIP+AES/AES            |
| EAP-TTLS/MS-CHAPv2              | TKIP+AES/AES            |
| EAP-TTLS/PAP                    | TKIP+AES/AES            |
| EAP-TLS                         | TKIP+AES/AES            |

Δ

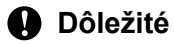

Určenie nastavení zabezpečenia vyššej úrovne:

Keď vykonávate overenie certifikátu metódou overenia EAP-FAST, PEAP, EAP-TTLS alebo EAP-TLS, certifikát nie je možné určiť pomocou nástroja Printer Setting Tool (Nástroj nastavení tlačiarne). Po nakonfigurovaní tlačiarne na pripojenie k sieti zadajte certifikát tak, že sa k tlačiarni pripojíte z webového prehľadávača.

Viac informácií o používaní webového prehľadávača nájdete v časti Ovládanie cez webové rozhranie na strane 161.

## Karta Wireless Direct

V nasledujúcej časti je opísaná karta Wireless Direct v dialógovom okne nastavení.

#### Wireless Direct Settings (Nastavenia Wireless Direct)

- SSID/Network Key Generation (Vytvorenie SSID/Sieťového kľúča) Vyberte [AUTO] (Automatická) alebo [STATIC] (Statická).
- SSID (Network Name) (Identifikátor SSID (Názov siete))/Network Key (Sieťový kľúč)
   Zadanie identifikátora SSID (najviac 25 znakov ASCII) a sieťového kľúča (najviac 63 znakov), ktorý sa má použiť v režime Wireless Direct.

## Poznámka

Výrobné nastavenia pre názov SSID a heslo sú nasledovné:

SSID: "DIRECT-\*\*\*\*\*\_QL-810W" alebo "DIRECT-\*\*\*\*\*\_QL-820NWB", kde "\*\*\*\*\*" je posledných päť číslic sériového čísla produktu.

(Štítok so sériovým číslom produktu sa nachádza v kryte priestoru pre rolku s páskou DK tlačiarne.)

Heslo: 810\*\*\*\*\*/820\*\*\*\*\*, kde \*\*\*\*\* je posledných päť číslic sériového čísla produktu.

#### Channel (Kanál)

Zadanie kanála, ktorý sa má použiť pre režim Wireless Direct.

## Karta Bluetooth (len model QL-820NWB)

V nasledujúcej časti je opísaná karta Bluetooth v dialógovom okne nastavení.

## Bluetooth Settings (Nastavenia Bluetooth)

- Visible to Other Devices (Viditeľné pre ostatné zariadenia) Umožňuje, aby tlačiareň rozpoznávali iné zariadenia Bluetooth.
   Dostupné nastavenia: [Discoverable] (Rozpoznateľné), [Not Discoverable] (Nerozpoznateľné)
- Change PIN code (Zmeniť PIN kód) Ak je toto políčko začiarknuté, môžete zmeniť kód PIN.
- PIN code (PIN kód)
   Určuje kód PIN, ktorý sa použije pri párovaní zariadení kompatibilných s rozhraním Bluetooth verzie 2.0 alebo staršej.
- Display the PIN code on-screen (Zobraziť PIN kód na obrazovke)
   Ak je začiarknuté toto políčko, v predvolenom nastavení počítač zobrazí kód PIN.
- Request Secure Simple Pairing (SSP) settings during pairing (Počas párovania vyžadovať nastavenia technológie SSP (Secure Simple Pairing))

Ak je začiarknuté toto políčko, párovanie možno vykonať pomocou tlačidiel tlačiarne v prípade zariadení kompatibilných s rozhraním Bluetooth 2.1 alebo novším.

## Automatické opätovné pripojenie

 Auto re-pairing (Automatické opätovné spárovanie) Nastavenie možnosti automatického opätovného pripojenia k predchádzajúcemu pripojenému zariadeniu Apple (iPad, iPhone alebo iPod touch).

Dostupné nastavenia: [Enable] (Zapnúť), [Disable] (Vypnúť)

## Používanie zmien v nastaveniach vo viacerých tlačiarňach

- Po použití nastavení na prvú tlačiareň odpojte tlačiareň od počítača a potom k počítaču pripojte druhú tlačiareň.
  - Vyberte novopripojenú tlačiareň z rozbaľovacieho zoznamu [Printer] (Tlačiareň).

### 🖉 Poznámka

Ak je v dialógovom okne **Option Settings** (Nastavenia možností) označené začiarkavacie políčko [**Automatically detects the connected printer, and retrieves the current settings**] (Automaticky rozpoznať pripojenú tlačiareň a získať aktuálne nastavenia), automaticky sa vyberie tlačiareň pripojená pomocou kábla USB. Viac informácií nájdete v časti *Nastavenia komunikácie pre systém Windows*<sup>®</sup> na strane 41.

#### 3 Kliknite na [**Apply**] (Použiť).

Rovnaké nastavenia, ktoré boli použité v prvej tlačiarni sa použijú aj v druhej tlačiarni.

## 🖉 Poznámka

Začiarkavacie políčko [**Automatically restart the printer after applying new settings**] (Automaticky reštartovať tlačiareň po použití nových nastavení) odporúčame označiť pri konfigurácii prvej tlačiarne, aby ste mohli skontrolovať, či je pomocou nastavení možné správne vytvoriť spojenie s prístupovým bodom/smerovačom. Viac informácií nájdete v časti *Nastavenia komunikácie pre systém Windows*<sup>®</sup> na strane 41.

4) Zopakujte kroky 🕦 - 🕄 pre všetky tlačiarne, ktorých nastavenia chcete zmeniť.

#### Dôležité

Ak je adresa IP nastavená na možnosť [**STATIC**] (Statická), adresa IP tlačiarne sa taktiež zmení na rovnakú adresu, akú má prvá tlačiareň. V prípade potreby zmeňte adresu IP.

## 🖉 Poznámka

Ak chcete uložiť aktuálne nastavenia do súboru, kliknite na [File] (Súbor) – [Export] (Exportovať).

Rovnaké nastavenia možno použiť v inej tlačiarni postupným kliknutím na položky [**File**] (Súbor) – [**Import**] (Importovať) a následným výberom exportovaného súboru nastavení. Viac informácií nájdete v časti *Nastavenia komunikácie pre systém Windows*<sup>®</sup> na strane 41.

## Nástroj Nastavenia zariadenia pre systém Windows®

Použite možnosť [**Device Settings**] (Nastavenia zariadenia) v nástroji Printer Setting Tool (Nástroj nastavení tlačiarne) na zadanie alebo zmenu nastavení tlačiarne, keď tlačiareň pripájate k počítaču pomocou kábla USB alebo pripojenia Bluetooth. Okrem toho, že môžete meniť nastavenia zariadenia jednej tlačiarne, môžete rovnaké nastavenia použiť pre viacero tlačiarní.

Pri tlači z počítačovej aplikácie možno z ovládača tlačiarne určiť rôzne nastavenia tlače, no použitím nástroja [**Device Settings**] (Nastavenia zariadenia) v nástroji Printer Setting Tool (Nástroj nastavení tlačiarne) možno určiť pokročilejšie nastavenia.

Keď je otvorené okno [**Device Settings**] (Nastavenia zariadenia), načítajú a zobrazia sa aktuálne nastavenia tlačiarne. Ak aktuálne nastavenia nie je možné načítať, zobrazia sa predchádzajúce nastavenia. Ak nebolo možné načítať aktuálne nastavenia a predchádzajúce nastavenia neboli určené, zobrazia sa výrobné nastavenia zariadenia.

## Dialógové okno nastavení

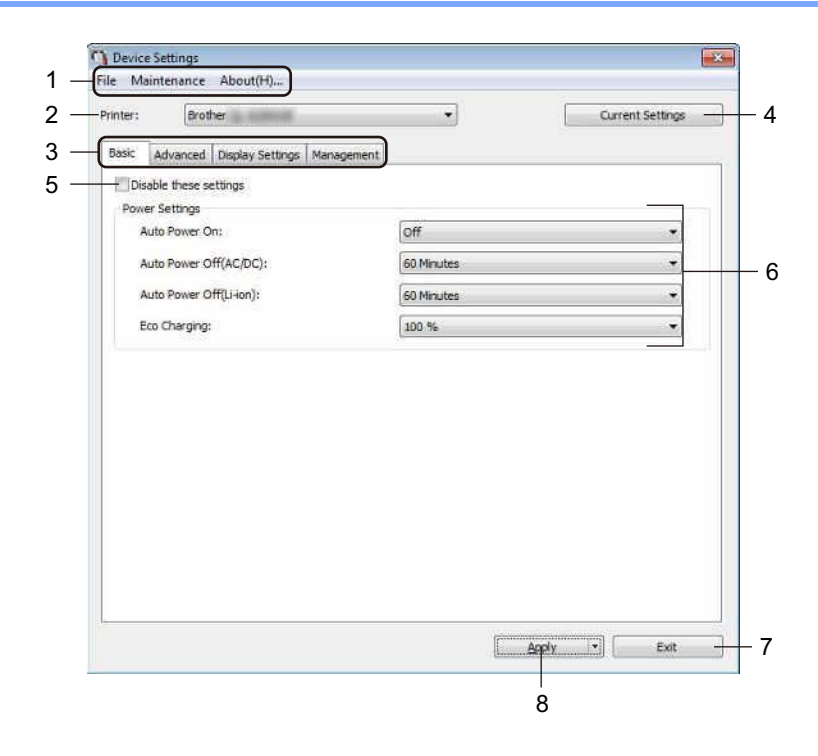

## 1 Lišta ponuky

Výber príkazov z jednotlivých ponúk v zozname.

## 2 Printer (Tlačiareň)

Vyberte tlačiareň, ktorú chcete konfigurovať.

Ak je pripojená len jedna tlačiareň, výber nie je potrebný, keďže sa zobrazuje len táto tlačiareň.

Zmena nastavení tlačiarne štítkov

#### 3 Karty nastavení

Obsahujú nastavenia, ktoré možno zadávať alebo meniť.

## 🖉 Poznámka

Ak sa na karte zobrazuje ikona **h**, nastavenia na danej karte nie je možné zadávať ani meniť. Okrem toho sa nastavenia na karte nepoužijú v tlačiarni ani v prípade, keď kliknete na [**Apply**] (Použiť). Nastavenia na tejto karte sa po vykonaní príkazu [**Save in Command File**] (Uložiť do súboru príkazov) alebo [**Export**] (Exportovať) neuložia ani neexportujú.

### 4 Current Settings (Aktuálne nastavenia)

Načítanie nastavení z aktuálne pripojenej tlačiarne a ich zobrazenie v dialógovom okne. Nastavenia sa

načítajú aj pre parametre na kartách s ikonou 🎬

### 5 Disable these settings (Zakázať tieto nastavenia)

Keď je toto políčko začiarknuté, na karte sa zobrazí ikona 🐞 a nastavenia nie je možné určovať ani meniť.

Nastavenia na karte, na ktorej sa zobrazuje []], sa v tlačiarni nepoužijú ani v prípade, keď kliknete na [**Apply**] (Použiť). Okrem toho sa nastavenia na tejto karte po použití príkazu [**Save in Command File**] (Uložiť do súboru príkazov) alebo [**Export**] (Exportovať) neuložia ani neexportujú.

#### 6 Parametre

Zobrazenie aktuálnych nastavení.

#### 7 Exit (Ukončiť)

Zatvorenie okna [**Device Settings**] (Nastavenia zariadenia) a návrat na hlavné okno nástroja Printer Setting Tool (Nástroj nastavení tlačiarne).

## 8 Apply (Použiť)

Nastavenia sa použijú v tlačiarni.

Ak chcete uložiť určené nastavenia do súboru príkazov, z rozbaľovacieho zoznamu vyberte [Save in Command File] (Uložiť do súboru príkazov).

Uložený súbor príkazov je možné používať v režime veľkokapacitného úložiska na použitie nastavení v tlačiarni. Viac informácií nájdete v časti *Režim veľkokapacitnej úschovy (len model QL-820NWB)* na strane 87.

## Lišta ponuky

V nasledujúcej časti sú vysvetlené položky ponuky v dialógovom okne nastavení.

### • Apply Settings to the Printer (Použiť nastavenia v tlačiarni)

Nastavenia sa použijú v tlačiarni.

Vykoná sa rovnaká činnosť ako po kliknutí na [Apply] (Použiť).

Check Setting (Kontrola nastavení)

Zobrazenie aktuálnych nastavení.

• Save Settings in Command File (Uložiť nastavenia do súboru príkazov)

Uloženie určených nastavení do súboru príkazov.

Vykoná sa rovnaká činnosť ako po výbere [**Save in Command File**] (Uložiť do súboru príkazov) z rozbaľovacieho zoznamu [**Apply**] (Použiť).

• Import (Importovanie)

Importovanie exportovaného súboru.

• Export (Exportovanie)

Uloženie aktuálnych nastavení do súboru.

• Print Unit Settings... (Vytlačiť nastavenia jednotky...)

Tlač zostavy obsahujúcej informácie o verzii firmvéru a nastaveniach zariadenia.

#### Pre model QL-810W

Túto správu môžete vytlačiť aj pomocou tlačidla orezávača (※). Viac informácií nájdete v časti *Potvrdenie nastavení tlačiarne štítkov* na strane 86.

## Pre model QL-820NWB

Túto správu môžete vytlačiť aj pomocou ponuky na displeji LCD. Viac informácií nájdete v časti *Nastavenia displeja LCD* na strane 12.

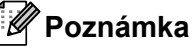

Na tlač tejto správy použite 62 mm rolku s páskou DK.

## • Factory Reset (Obnovenie výrobných nastavení)

Obnovenie všetkých nastavení tlačiarne na výrobné nastavenia.

#### Reset only Device Settings (Obnoviť len nastavenia zariadenia)

Odstránenie nastavení používateľa uložených v tlačiarni.

• Delete Template and Database (Odstrániť šablónu a databázu)

Odstránenie šablón a databáz uložených v tlačiarni.

Option Settings (Nastavenia možností)

Ak je začiarknuté políčko [**Do not display an error message if the current settings cannot be retrieved at startup**] (Nezobrazovať chybové hlásenie, ak sa aktuálne nastavenia nedajú pri spustení načítať), hlásenie sa nabudúce nezobrazí.

## Karta Basic (Základné)

V nasledujúcej časti je opísaná karta Základné v dialógovom okne nastavení.

#### Auto Power On (Automatické zapnutie)

Nastavenie toho, či sa tlačiareň automaticky zapne po pripojení napájacieho kábla k elektrickej zásuvke. Dostupné nastavenia: [**Off**] (Zapnuté), [**On**] (Vypnuté)

#### Auto Power Off (AC/DC) (Automatické vypnutie (striedavý/jednosmerný prúd))

Určenie času, ktorý musí uplynúť pred automatickým vypnutím tlačiarne pripojenej k elektrickej zásuvke. Dostupné nastavenia: [None] (Žiadne), [10/20/30/40/50/60 Minutes] (10/20/30/40/50/60 minút)

#### Auto Power Off (Li-ion) (Automatické vypnutie (batéria Li-ion))

Určenie času, ktorý musí uplynúť pred automatickým vypnutím tlačiarne napájanej nabíjateľnou lítium-iónovou batériou.

Dostupné nastavenia: [None] (Žiadne), [10/20/30/40/50/60 Minutes] (10/20/30/40/50/60 minút)

## 🖉 Poznámka

Možnosť **Auto Power Off** (Automatické vypnutie) sa po pripojení k bezdrôtovej sieti, káblovej sieti (len model QL-820NWB) alebo prostredníctvom rozhrania Bluetooth (len model QL-820NWB).

#### Eco Charging (Eko nabíjanie)

Stanovenie prepnutia na režim Eko nabíjanie. Prevádzkovú životnosť batérie možno predĺžiť jej nastavením na nabíjanie na [80 %] kapacity.

Dostupné nastavenia: [100 %], [80 %]

## 🖉 Poznámka

Ak chcete zaistiť čo najdlhšiu životnosť batérie, vyberte možnosť [**80** %]. Aj keď sa výberom možnosti [**80** %] zníži počet strán, ktoré je možné vytlačiť na jedno nabitie, zaistíte tým dlhšiu životnosť batérie.

## Karta Advanced (Rozšírené)

V nasledujúcej časti je opísaná karta Advanced (Rozšírené) v dialógovom okne nastavení.

• Print Density (Black) (Sýtosť tlače (čierna))

Nastavenie sýtosti čiernej farby. Dostupné nastavenia: [+6/+5/+4/+3/+2/+1/0/-1/-2/-3/-4/-5/-6]

• Print Density (Red) (Sýtosť tlače (červená))

Nastavenie sýtosti červenej farby. Dostupné nastavenia: [+6/+5/+4/+3/+2/+1/0/-1/-2/-3/-4/-5/-6]

### • Print Data after Printing (Vytlačiť údaje po tlači)

Určenie možnosti vymazania tlačových údajov po tlači. Dostupné nastavenia: [Keep Print Data] (Ponechať tlačové údaje), [Erase All Print Data] (Vymazať všetky tlačové údaje)

### • Printer Information Report (Správa s informáciami o tlačiarni)

Výber informácií, ktoré chcete zahrnúť do správy s informáciami o tlačiarni. Dostupné nastavenia: [AII] (Všetky), [Usage Log] (Denník používania), [Printer Settings] (Nastavenia tlačiarne), [Printer Transfer Data] (Prenosové dáta tlačiarne)

#### Auto Cut (Automatické orezávanie)

Nastavenie spôsobu orezávania po tlači viacerých štítkov. Dostupné nastavenia: [**OFF**] (Vypnuté), [**Auto Cut**] (Automatické orezávanie), [**Cut at End**] (Odstrihnúť na konci) (Oreže len miesta s dokončenou tlačou pri tlači viacerých štítkov.)

#### • Serialize Mode (Režim serializovania)

Dostupné nastavenia: [**Cont From Last**] (Pokračovať od posledného) (Výber serializovania od posledného vytlačeného čísla.), [**From Starting**] (Od počiatočného) (Výber serializovania od predvoleného čísla pri každej tlači.)

## Karta zobrazenia (len model QL-820NWB)

V nasledujúcej časti je opísaná karta zobrazenia v dialógovom okne nastavení.

#### • Set Clock (Nastaviť čas)

Nastavenie dátumu a času.

Po kliknutí na tlačidlo [**Current Date/Time**] (Aktuálny dátum/čas) sa zosynchronizuje s dátumom a časom v počítači.

## Display Brightness (Jas zobrazenia)

Nastavenie jasu zobrazenia. Čím vyššie číslo, tým je zobrazenie jasnejšie. Dostupné nastavenia: [**+2/+1/0/-1/-2**]

### • Backlight (Podsvietenie)

Zapnutie alebo vypnutie podsvietenia. Dostupné nastavenia: [**On**] (Zapnuté), [**Off**] (Vypnuté)

## Backlight Timeout (Časový limit podsvietenia)

Nastavenie času, ktorý musí uplynúť pred vypnutím podsvietenia, keď sa tlačiareň nepoužíva. Dostupné nastavenia: [**Off**] (Vypnuté) (podsvietenie sa nikdy nevypne), [**5/10/20/30/60 seconds**] (5/10/20/30/60 sekúnd)

### Template Mode (Režim šablóny)

Určenie, či má tlačiareň pracovať v režime P-touch Template (Šablóna P-touch).

Pomocou režimu P-touch Template (Šablóna P-touch) možno zadávať len text a tlačiť štítky použitím vopred nakonfigurovanej šablóny.

Dostupné nastavenia: [On] (Zapnuté), [Off] (Vypnuté)

## • Preset Template (Prednastavená šablóna)

Výber možnosti zobrazenia predvolených šablón pri použití iných šablón ako šablón predvolených z výroby.

Dostupné nastavenia: [Show] (Zobraziť), [Hide] (Skryť)

## Confirm Print (Potvrdiť tlač)

Výber možnosti zobrazenia hlásenia pred tlačou, aby bolo možné potvrdiť počet kópií. Dostupné nastavenia: [**On**] (Zapnuté), [**Off**] (Vypnuté)

## • Default Print (Predvolená tlač)

Určenie predvolenej hodnoty pre kvalitu tlače. Dostupné nastavenia: [**1 - 999**]

## Karta Management (Správa)

V nasledujúcej časti je opísaná karta Management (Správa) v dialógovom okne nastavení.

## Dôležité

Ak chcete zobraziť tieto karty, musíte mať oprávnenia správcu pre počítač alebo tlačiareň. Oprávnenia správcu pre tlačiareň môžete skontrolovať na karte [Vlastnosti tlačiarne] – [Zabezpečenie].

### Command Mode (Režim príkazov)

Výber typu režimu príkazov. Dostupné nastavenia: [Raster], [ESC/P], [P-touch Template]

### Airplane Mode (Režim lietadlo)

Umožňuje deaktivovať rozhrania Bluetooth a Wi-Fi. Táto funkcia je užitočná, ak tlačiareň používate na mieste, kde nie je povolený prenos signálov. Platia nasledujúce podmienky: QL-810W: Podržanie tlačidiel Wi-Fi (奈) a WPS nebude účinné. QL-820NWB: Ponuka [WLAN] a [Bluetooth] zmizne z displeja LCD. Dostupné nastavenia: [**Off**] (Zapnuté), [**On**] (Vypnuté)

### Lock Settings (Nastavenia uzamknutia) (len model QL-820NWB)

Uzamknutie nastavenia ponúk, aby ich nebolo možné zmeniť. Nastavenia, ktoré sa majú uzamknúť, označte tlačidlom [**Select Items...**] (Vybrať položky...).

#### Admin Password (Heslo správcu) (len model QL-820NWB)

Vyberte možnosť On (Zapnúť), ak chcete konfigurovať režim správcu. Nastavte 4-ciferné číslo, ktoré sa musí použiť, aby bolo možné zmeniť nastavenia ponúk.

Dostupné nastavenia: [Off] (Zapnuté), [On] (Vypnuté)

#### Unit (Jednotka) (len model QL-820NWB)

Špecifikácia predvolenej jednotky. Dostupné nastavenia: [**inch**] (palce), [**mm**]

- Language (Jazyk) (len model QL-820NWB)
   Výber jazyka displeja LCD.
- Date Format (Formát dátumu) (len model QL-820NWB)
   Výber formátu dátumu pre hodiny.
- Time Format (Formát času) (len model QL-820NWB)
   Výber formátu času pre hodiny.

Zmena nastavení tlačiarne štítkov

## Používanie zmien v nastaveniach vo viacerých tlačiarňach štítkov

Po použití nastavení na prvú tlačiareň odpojte tlačiareň od počítača a potom k počítaču pripojte druhú tlačiareň.

- 2 Vyberte novopripojenú tlačiareň z rozbaľovacieho zoznamu [Printer] (Tlačiareň).
- 3 Kliknite na [Apply] (Použiť). Rovnaké nastavenia, ktoré boli použité v prvej tlačiarni sa použijú aj v druhej tlačiarni.
- 4 Zopakujte kroky 🕦 🕲 pre všetky tlačiarne, ktorých nastavenia chcete zmeniť.

## 🖉 Poznámka

Ak chcete uložiť aktuálne nastavenia do súboru, kliknite na [File] (Súbor) – [Export] (Exportovať).

Rovnaké nastavenia možno použiť v inej tlačiarni postupným kliknutím na položky [**File**] (Súbor) – [**Import**] (Importovať) a následným výberom exportovaného súboru nastavení. Viac informácií nájdete v časti *Nástroj Nastavenia zariadenia pre systém Windows*<sup>®</sup> na strane 53.

## Nástroj Nastavenia P-touch Template pre systém Windows®

Režim P-touch Template (Šablóna P-touch) vám umožňuje vkladať údaje do objektov textu a čiarových kódov z prevzatej šablóny použitím voliteľného skenera čiarových kódov, (PA-BR-001) alebo iných zariadení pripojených k tlačiarni.

Dostupné možnosti a spotrebný materiál sa môžu líšiť v závislosti od krajiny.

Ak chcete určiť alebo zmeniť funkcie P-touch Template (Šablóna P-touch), prejdite na nástroji Printer Setting Tool (Nástroj nastavení tlačiarne) a vyberte možnosť [**P-touch Template Settings**] (Nastavenia šablóny P-touch).

## 🖉 Poznámka

- Režim šablóny P-touch je kompatibilný aj s ostatnými vstupnými zariadeniami, ako sú váhy, testovacie zariadenia, ovládače alebo programovateľné logické zariadenia.
- Ak chcete získať ďalšie informácie o funkcii P-touch Template (Šablóna P-touch), z webovej lokality strediska Brother Solutions Center na adrese <u>support.brother.com</u> prevezmite dokument *P-touch Template Manual (Manuál pre nástroj P-touch Template)/Raster Command Reference (Referenčná príručka k príkazom Raster)* (len v angličtine).

[Vyberte oblasť/krajinu.] – [Manuals] (Manuály) – [Vyberte svoj produkt]

 Pri tlači prostredníctvom funkcie P-touch Template (Šablóna P-touch) môžu niektoré symboly vytlačené červenou alebo čiernou farbou vyzerať inak ako pri tlači prostredníctvom počítača. Ak chcete získať ďalšie informácie, pozrite si dokument P-touch Template Manual (Manuál pre nástroj P-touch Template)/Raster Command Reference (Referenčná príručka k príkazom Raster) (len v angličtine) na adrese support.brother.com strediska Brother Solutions Center.

## Dialógové okno nástroja P-touch Template Settings (Nastavenia P-touch Template)

|      | P-touch Template Settings - Brother                                                                                                    |                                                                                                    |
|------|----------------------------------------------------------------------------------------------------|----------------------------------------------------------------------------------------------------|
|      | Set the Default Command Mode to [P-touc<br>Specify the settings necessary for the tra-<br>If a different Default Command Mode is se<br>To indicate a control code in the text box,<br>ex. TAB: 109, CR: 10D, V; 11 as Ibyte | h Template].<br>Isferred template.<br>lected, use [Device Settings].<br>put 'timark before ASCII code [00 -FF].<br>each |
| 1 -  | Detault Command Medici                                                                                                    | P-touch Template +                                                                                                    |
| 2 -  | Default Template Number:                                                                                                    | B                                                                                                    |
| 3 -  | Data Delmiter for P-touch Template:                                                                                                    | 109                                                                                                    |
| 4 -  | Trigger for P-touch Template Printing                                                                                                    |                                                                                                    |
|      | Command Character:                                                                                                    | AFF                                                                                                    |
|      | Data Insertion into All the Objects                                                                                                    |                                                                                                    |
|      | C Received Data Size:                                                                                                    | 10 gr                                                                                                    |
| 5 -  |                                                                                                    | Windows 1252 +                                                                                                    |
| 6 -  | International Character Set:                                                                                                    | United States -                                                                                                    |
| 7 -  | Command Prefix Character:                                                                                                    | *                                                                                                    |
| 8 -  | Non-Printed Character:                                                                                                    |                                                                                                    |
| g -  | Available Return Code:                                                                                                    | - RD-                                                                                                    |
| 10 - | Replace FNC1                                                                                                    |                                                                                                    |
| 10   | Default Print Option                                                                                                    |                                                                                                    |
| 11 - | Number of Copies: 1                                                                                                    | Give priority to print quality                                                                                          |
| 12 - | Auto cut: every 1 isbeis                                                                                                    | V Cut at End                                                                                                    |
|      |                                                                                                    |                                                                                                    |
|      |                                                                                                    | Default - 15                                                                                                    |
|      | Set +                                                                                                    | Cancel                                                                                                    |
|      | 13                                                                                                    | 14                                                                                                    |

## 1 Default Command Mode (Predvolený režim príkazov)

Určenie režimu P-touch Template ako predvoleného režimu. Ak chcete zmeniť režim, pozrite si časť *Karta Management (Správa)* na strane 59.

- 2 Default Template Number (Predvolené číslo šablóny) Zadanie predvoleného čísla šablóny, ktoré tlačiareň nastaví po zapnutí. Ak nechcete šablónu preniesť do tlačiarne, číslo šablóny nezadávajte.
- 3 Data Delimiter for P-touch Template (Oddeľovač údajov pre P-touch Template) Zobrazenie symbolu použitého na stanovenie hraníc medzi skupinami údajov v súbore. Zadať možno 1 až 20 znakov.

#### 4 Trigger for P-touch Template Printing (Spúšťač tlače šablóny P-touch)

Určenie spúšťača začiatku tlače z niekoľkých možností.

[Command Character] (Znak príkazu): Tlač sa spustí po prijatí určeného znaku príkazu.

[Data Insertion into All the Objects] (Vloženie údajov do všetkých objektov): Tlač začne po prijatí oddeľovača posledného objektu.

[**Received Data Size**] (Veľkosť prijatých údajov): Tlač sa spustí po prijatí určeného počtu znakov. Do počtu znakov sa však nezapočítavajú oddeľovače.
#### 5 Character Code Table (Tabuľka kódov znakov)

Výber jednej z nasledujúcich súprav znakových kódov:

Dostupné nastavenia: [Windows 1252], [Windows 1250 Eastern Europe] (Windows 1250 Východná európa), [Brother standard] (Štandard Brother)

#### 6 International Character Set (Medzinárodná tabuľka znakov)

Zoznam tabuliek znakov pre konkrétne krajiny.

Dostupné nastavenia: [United States] (Spojené štáty), [France] (Francúzsko), [Germany] (Nemecko), [Britain] (Británia), [Denmark] (Dánsko), [Sweden] (Švédsko), [Italy] (Taliansko), [Spain] (Španielsko), [Japan] (Japonsko), [Norway] (Nórsko), [Denmark II] (Dánsko II), [Spain II] (Španielsko II), [Latin America] (Latinská Amerika), [Korea] (Kórea), [Legal] (Právne)

V závislosti od krajiny vybranej v zozname uvedenom vyššie možno prepínať medzi nasledujúcimi 12 kódmi:

23h 24h 40h 5Bh 5Ch 5Dh 5Eh 60h 7Bh 7Ch 7Dh 7Eh

Informácie o prepnutých znakoch nájdete v dokumente *P-touch Template Manual (Manuál pre nástroj P-touch Template)/Raster Command Reference (Referenčná príručka k príkazom Raster)* (len v angličtine), ktorý môžete prevziať zo stránky strediska Brother Solutions Center na adrese <u>support.brother.com</u>

#### 7 Command Prefix Character (Predpona príkazu)

Určenie kódu predpony, ktorý identifikuje príkazy použité v režime P-touch Template (Šablóna P-touch).

#### 8 Non-Printed Character (Nevytlačené znaky)

Znaky určené v tejto časti sa po prijatí údajov nevytlačia. Určte 1 až 20 znakov.

#### 9 Available Return Code (Dostupný kód návratu)

Kód posunu riadkov sa používa, keď údaje posunu majú indikovať, že nasledujúce údaje sa majú posunúť do nasledujúceho riadka v objekte textu. Vybrať možno jeden z nasledujúcich štyroch kódov posunu riadkov alebo ako kód posunu riadkov možno určiť 1 až 20 znakov.

Dostupné nastavenia: [^CR], [\0D\0A], [\0A], [\0D]

#### 10 Replace FNC1 (Nahradiť FNC1)

Pozrite si dokument P-touch Template Manual (Manuál pre nástroj P-touch Template).

#### 11 Number of Copies (Počet kópií)

Nastavenie počtu kópií. Zadať možno číslo od 1 do 99.

#### 12 Možnosť odstrihu

Výber možnosti automatického odstrihu štítkov a počtu štítkov, ktoré sa majú pred odstrihom vytlačiť. Zadať možno číslo od 1 do 99.

Vybrať môžete aj iné možnosti odstrihu.

#### 13 Set (Nastaviť)

Nastavenia sa použijú v tlačiarni.

Ak chcete uložiť určené nastavenia do súboru príkazov, z rozbaľovacieho zoznamu vyberte [**Save in Command File**] (Uložiť do súboru príkazov). Uložený súbor príkazov je možné používať v režime veľkokapacitného úložiska na použitie nastavení v tlačiarni. Viac informácií nájdete v časti *Režim veľkokapacitnej úschovy (len model QL-820NWB)* na strane 87.

#### 14 Cancel (Zrušiť)

Zrušenie nastavení a zatvorenie dialógového okna. Nastavenia ostanú nezmenené.

#### 15 Default (Predvolený)

Obnovenie výrobných nastavení.

# Printer Setting Tool pre systém Mac

Pomocou nástroja Printer Setting Tool (Nástroj nastavení tlačiarne) môžete určovať nastavenia komunikácie tlačiarne a nastavenia zariadenia z počítača so systémom Mac. Okrem toho, že môžete meniť nastavenia zariadenia jednej tlačiarne, môžete rovnaké nastavenia použiť pre viacero tlačiarní.

### 🖉 Poznámka

Nástroj Printer Setting Tool (Nástroj nastavení tlačiarne) sa nainštaluje automaticky, keď použijete počiatočný inštalačný program na inštaláciu ovládača tlačiarne. Viac informácií nájdete v časti *Inštalácia softvéru a ovládačov tlačiarne do počítača* na strane 22.

### Dôležité

Printer Setting Tool (Nástroj nastavení tlačiarne) je dostupný len s kompatibilnými tlačiarňami Brother.

# Pred používaním nástroja Printer Setting Tool

- Uistite sa, že je k tlačiarni a elektrickej zásuvke pripojený sieťový adaptér alebo že je nainštalovaná úplne nabitá batéria.
- Skontrolujte, či je ovládač tlačiarne správne nainštalovaný, a či môžete tlačiť.
- Pripojte svoju tlačiareň k počítaču pomocou kábla USB. Nastavenia nie je možné určovať prostredníctvom rozhrania Wi-Fi použitím tohto nástroja.

# Používanie nástroja Printer Setting Tool pre systém Mac

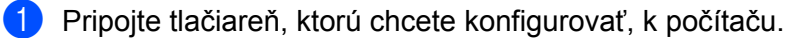

- Kliknite na [Macintosh HD] [Aplikácie] [Brother] [Printer Setting Tool] (Nástroj nastavení tlačiarne) [Printer Setting Tool.app]. Otvorí sa okno [Printer Setting Tool] (Nástroj nastavení tlačiarne).
- Skontrolujte, či sa vedľa možnosti [Printer] (Tlačiareň) zobrazuje tlačiareň, ktorú chcete konfigurovať. Ak sa zobrazuje iná tlačiareň, vyberte požadovanú tlačiareň z kontextového zoznamu.

#### 🖉 Poznámka

Ak je pripojená len jedna tlačiareň, výber nie je potrebný, keďže sa zobrazuje len táto tlačiareň.

- Vyberte kartu nastavení a zadajte alebo zmeňte nastavenia.
- 5 Kliknite na [Apply Settings to the Printer] (Použiť nastavenia v tlačiarni) na karte nastavení, čím sa nastavenia použijú v tlačiarni.
- 6 Kliknutím na [Exit] (Ukončiť) dokončite zadávanie nastavení.

#### Dôležité

Pomocou nástroja Printer Setting Tool (Nástroj nastavení tlačiarne) tlačiareň konfigurujte, len ak tlačiareň čaká na nasledujúcu tlačovú úlohu. Ak sa tlačiareň pokúsite konfigurovať počas vykonávania nejakej úlohy, môže dôjsť k jeho nesprávnemu fungovaniu.

Zmena nastavení tlačiarne štítkov

# Dialógové okno nastavení

| Printer: Brother                 | Import Export                   |
|----------------------------------|---------------------------------|
| Basic Advanced Management        | Bluetooth Settings Wireless LAN |
| Auto Power On:                   | Disable                         |
| Auto Power Off(AC/DC):           | None                            |
| Auto Power Off(Li-ion):          | None                            |
| Eco Charging:                    | 100%                            |
| Apply Settings Factory Reset     | to the Printer                  |
| Print Unit Settings Current Sett | ings Exit                       |
|                                  |                                 |

1 Printer (Tlačiareň)

Zobrazí zoznam pripojených tlačiarní.

- 2 Import (Importovanie) Importovanie nastavení zo súboru.
- 3 Export (Exportovanie)

Uloženie aktuálnych nastavení do súboru.

4 Karty nastavení

Obsahujú nastavenia, ktoré možno zadávať alebo meniť.

- 5 Apply Settings to the Printer (Použiť nastavenia v tlačiarni) Nastavenia sa použijú v tlačiarni.
- 6 Factory Reset (Obnovenie výrobných nastavení) Obnovenie nastavení tlačiarne na výrobné nastavenia.
- 7 Reset only Device Settings... (Obnoviť len nastavenia zariadenia...) Obnovenie všetkých nastavení zariadenia na výrobné nastavenia.
- 8 Print Unit Settings (Vytlačiť nastavenia jednotky)

Tlač zostavy obsahujúcej informácie o verzii firmvéru a nastaveniach zariadenia.

#### Pre model QL-810W

Túto správu môžete vytlačiť aj pomocou tlačidla orezávača (%). Viac informácií nájdete v časti *Potvrdenie nastavení tlačiarne štítkov* na strane 86.

#### Pre model QL-820NWB

Túto správu môžete vytlačiť aj pomocou ponuky na displeji LCD. Viac informácií nájdete v časti *Nastavenia displeja LCD* na strane 12.

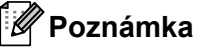

Na tlač tejto správy použite 62 mm rolku s páskou DK.

Zmena nastavení tlačiarne štítkov

#### 9 Current Settings (Aktuálne nastavenia)

Načítanie nastavení z aktuálne pripojenej tlačiarne a ich zobrazenie v dialógovom okne.

#### 10 Exit (Ukončiť)

Ukončenie nástroja Printer Setting Tool (Nástroj nastavení tlačiarne).

### Karta Basic (Základné)

V nasledujúcej časti je opísaná karta Basic (Základné) v dialógovom okne nastavení.

#### Auto Power On (Automatické zapnutie)

Nastavenie toho, či sa tlačiareň automaticky zapne po pripojení napájacieho kábla k elektrickej zásuvke. Dostupné nastavenia: [Off] (Zapnuté), [On] (Vypnuté)

#### Auto Power Off (AC/DC) (Automatické vypnutie (striedavý/jednosmerný prúd))

Určenie času, ktorý musí uplynúť pred automatickým vypnutím tlačiarne pripojenej k elektrickej zásuvke. Dostupné nastavenia: [None] (Žiadne), [10/20/30/40/50/60 Minutes] (10/20/30/40/50/60 minút)

#### Auto Power Off (Li-ion) (Automatické vypnutie (batéria Li-ion))

Určenie času, ktorý musí uplynúť pred automatickým vypnutím tlačiarne napájanej nabíjateľnou lítiumiónovou batériou.

Dostupné nastavenia: [None] (Žiadne), [10/20/30/40/50/60 Minutes] (10/20/30/40/50/60 minút)

# 🖉 Poznámka

Možnosť Auto Power Off (Automatické vypnutie) sa po pripojení k bezdrôtovej sieti, káblovej sieti (len model QL-820NWB) alebo prostredníctvom rozhrania Bluetooth (len model QL-820NWB).

#### Eco Charging (Eko nabíjanie)

Stanovenie prepnutia na režim Eko nabíjanie. Prevádzkovú životnosť batérie možno predĺžiť jej nastavením na nabíjanie na [80%] kapacity.

Dostupné nastavenia: [100%], [80%]

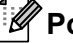

### 🖉 Poznámka

Ak chcete zaistiť čo najdlhšiu životnosť batérie, vyberte možnosť [80%]. Aj keď sa výberom možnosti [80%] zníži počet strán, ktoré je možné vytlačiť na jedno nabitie, zaistíte tým dlhšiu životnosť batérie.

### Karta Advanced (Rozšírené)

V nasledujúcej časti je opísaná karta Advanced (Rozšírené) v dialógovom okne nastavení.

• Print Density (Black) (Sýtosť tlače (čierna))

Nastavenie sýtosti čiernej farby. Dostupné nastavenia: [+6/+5/+4/+3/+2/+1/0/-1/-2/-3/-4/-5/-6]

• Print Density (Red) (Sýtosť tlače (červená))

Nastavenie sýtosti červenej farby. Dostupné nastavenia: [+6/+5/+4/+3/+2/+1/0/-1/-2/-3/-4/-5/-6]

• Printer Information Report (Správa s informáciami o tlačiarni)

Výber informácií, ktoré chcete zahrnúť do správy s informáciami o tlačiarni. Dostupné nastavenia: [AII] (Všetky), [Usage Log] (Denník používania), [Printer Settings] (Nastavenia tlačiarne), [Printer Transfer Data] (Prenosové dáta tlačiarne)

• Print Data after Printing (Vytlačiť údaje po tlači)

Určenie možnosti vymazania tlačových údajov po tlači. Dostupné nastavenia: [Keep Print Data] (Ponechať tlačové údaje), [Erase All Print Data] (Vymazať všetky tlačové údaje)

### Karta Management (Správa)

V nasledujúcej časti je opísaná karta Management (Správa) v dialógovom okne nastavení.

• Command Mode (Režim príkazov)

Výber typu režimu príkazov. Dostupné nastavenia: [Raster], [ESC/P], [P-touch Template]

• Airplane Mode (Režim lietadlo)

Vyberte možnosť On (Zapnúť) ak chcete tlačiareň prepnúť na režim Airplane Mode (Režim lietadlo). Platia nasledujúce podmienky:

QL-810W: Podržanie tlačidiel Wi-Fi (奈) a WPS nebude účinné.

QL-820NWB: Ponuky [WLAN] a [Bluetooth] zmiznú z displeja.

Dostupné nastavenia: [Off] (Zapnuté), [On] (Vypnuté)

# Karta Bluetooth Settings (Nastavenia Bluetooth) (len model QL-820NWB)

V nasledujúcej časti je opísaná karta Bluetooth Settings (Nastavenia Bluetooth) v dialógovom okne nastavení.

• Bluetooth Device Name (Názov zariadenia Bluetooth)

Zobrazenie názvu zariadenia Bluetooth.

Bluetooth Address (Adresa Bluetooth)

Zobrazenie získanej adresy Bluetooth.

Visible to Other Devices (Viditeľné pre ostatné zariadenia)

Umožňuje, aby tlačiareň rozpoznávali iné zariadenia Bluetooth. Dostupné nastavenia: [Discoverable] (Rozpoznateľné), [Not Discoverable] (Nerozpoznateľné)

Auto re-pairing (Automatické opätovné spárovanie)

Nastavenie možnosti automatického opätovného pripojenia k predchádzajúcemu pripojenému zariadeniu Apple (iPad, iPhone, alebo iPod touch). Dostupné nastavenia: [**Enable**] (Zapnúť), [**Disable**] (Vypnúť)

Change PIN code (Zmeniť PIN kód)

Ak je vybraté [On] (Zapnuté), môžete zmeniť PIN kód zhodný so štandardom Bluetooth 2.1 alebo starším.

 Request Secure Simple Pairing (SSP) settings during pairing (Počas párovania vyžadovať nastavenia technológie SSP (Secure Simple Pairing))

Ak je začiarknuté toto políčko, párovanie možno vykonať pomocou tlačidiel tlačiarne v prípade zariadení kompatibilných s rozhraním Bluetooth 2.1 alebo novším.

### Karta Wireless LAN (Bezdrôtová sieť LAN)

V nasledujúcej časti je opísaná karta Wireless LAN (Bezdrôtová sieť LAN) v dialógovom okne nastavení.

WirelessDirect

Zapnutie alebo vypnutie funkcie Wireless Direct.

SSID/Network Key Generation (Vytvorenie SSID/Sieťového kľúča)

Výber možnosti [AUTO] (Automatická) alebo [STATIC] (Statická).

SSID (Network Name) (Identifikátor SSID (Názov siete))/Network Key (Sieťový kľúč)

Zadanie identifikátora SSID (3 až 25 znakov ASCII) a sieťového kľúča, ktorý sa má použiť v režime Wireless Direct.

Nastavenia je možné určiť len v prípade, keď je ako [SSID/Network Key Generation] (Vytvorenie SSID/Sieťového kľúča) vybraná možnosť [STATIC] (Statická).

#### Display current settings (Zobrazenie aktuálnych nastavení)

Zobrazenie aktuálnych nastavení funkcie Wireless Direct. Kliknutím na [**Current Settings**] (Aktuálne nastavenia) aktualizujete zobrazené nastavenia o najnovšie informácie.

68

Zmena nastavení tlačiarne štítkov

# Používanie zmien v nastaveniach vo viacerých tlačiarňach štítkov

 Po použití nastavení na prvú tlačiareň odpojte tlačiareň od počítača a potom k počítaču pripojte druhú tlačiareň.
 Vyberte novopripojenú tlačiareň z rozbaľovacieho zoznamu [Printer] (Tlačiareň).
 Kliknite na [Apply Settings to the Printer] (Použiť nastavenia v tlačiarni). Rovnaké nastavenia, ktoré boli použité v prvej tlačiarni sa použijú aj v druhej tlačiarni.
 Zopakujte kroky ① - ③ pre všetky tlačiarne, ktorých nastavenia chcete zmeniť.
 Poznámka Ak chcete uložiť aktuálne nastavenia do súboru, kliknite na [Export] (Exportovať). Rovnaké nastavenia možno použiť v inej tlačiarni kliknutím na [Import] (Importovať) a následným výberom exportovaného súboru nastavení. Viac informácií nájdete v časti *Dialógové okno nastavení* na strane 65.

# Zmena nastavení pri tlači z mobilného zariadenia

Ak používate mobilné zariadenie, pred tlačou zmeňte nastavenia podľa potreby pomocou aplikácie. Nastavenia, ktoré možno meniť, sa líšia v závislosti od aplikácie.

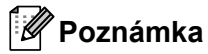

Pred pripojením mobilného zariadenia môžete zadať podrobné nastavenia pripojením tlačiarne k počítaču pomocou nástroja Printer Setting Tool (Nástroj nastavení tlačiarne). Viac informácií nájdete v časti *Zmena nastavení tlačiarne štítkov* na strane 38.

# Tlač štítkov pomocou nástroja P-touch Template

# **Operácie s nástrojom P-touch Template**

Režim šablóny P-touch vám umožňuje vkladať údaje do objektov textu a čiarových kódov z prevzatej šablóny použitím voliteľného skenera čiarových kódov (PA-BR-001) alebo iných zariadení pripojených k tlačiarni.

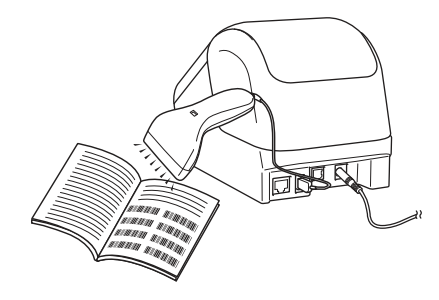

#### Základné operácie

5

Štandardná tlač šablóny (pozri strana 75)

Preberanie často používaných šablón alebo obrázkov a jednoduché skenovanie čiarového kódu na účely výberu toho, ktorý sa má vytlačiť.

Pokročilá tlač šablóny (pozri strana 77)

Prevzatie šablóny a naskenovanie čiarového kódu na účely vytlačenia kópie alebo vloženia naskenovaných údajov do inej šablóny.

Tlač vyhľadávania v databáze (pozri strana 80)

Prevzatie databázy prepojenej so šablónou a naskenovanie čiarového kódu na účely vyhľadania záznamu na vloženie do šablóny a jej vytlačenie.

#### Pokročilé funkcie

Tlač číslovania (serializované čísla) (pozri strana 83)

Automatické navyšovanie textu alebo čiarového kódu v ľubovoľnej prevzatej šablóne počas tlače.

# 🖉 Poznámka

- Režim šablóny P-touch je kompatibilný aj s ostatnými vstupnými zariadeniami, ako sú váhy, testovacie zariadenia, ovládače alebo programovateľné logické zariadenia.
- Viac informácií nájdete v dokumente P-touch Template Manual (Manuál pre nástroj P-touch Template)/Raster Command Reference (Referenčná príručka k príkazom Raster). Najnovšiu verziu môžete prevziať z webovej lokality strediska Brother Solutions Center na adrese <u>support.brother.com</u>

[Vyberte oblasť/krajinu.] – [Manuals] (Manuály) – [Vyberte svoj produkt]

- Pri tlači prostredníctvom funkcie P-touch Template (Šablóna P-touch) môžu niektoré symboly vytlačené červenou a čiernou farbou vyzerať inak ako pri tlači prostredníctvom počítača. Ďalšie informácie nájdete v dokumente Raster Command Reference (Referenčná príručka k príkazom Raster).
- Používanie symbolov GHS (Globálny harmonizovaný systém klasifikácie a označovania chemikálií) sa prísne riadi jednou alebo viacerými smernicami.
- Poskytnuté šablóny GHS sú vzory. Zabezpečte, aby boli všetky vami vytvorené štítky obsahujúce tieto symboly v súlade s príslušnými smernicami.

# Príprava

Pred pripojením skenera čiarových kódov k tlačiarni upravte nastavenia skenera čiarových kódov pomocou nástroja P-touch Template Settings (Nastavenia šablóny P-touch) (v nástroji Printer Setting Tool (Nástroj nastavení tlačiarne)).

### Špecifikácia nastavení v nástroji P-touch Template Settings (Nastavenia P-touch Template)

- Prepojte tlačiareň a počítač pomocou kábla USB a potom zapnite tlačiareň.
- Spustite nástroj Printer Setting Tool (Nástroj nastavení tlačiarne).
  - Pre systémy Windows Vista<sup>®</sup>/Windows<sup>®</sup> 7/Windows Server<sup>®</sup> 2008/Windows Server<sup>®</sup> 2008 R2: V ponuke Štart kliknite na [Všetky programy] – [Brother] – [Label & Mobile Printer] – [Printer Setting Tool] (Nástroj nastavení tlačiarne).
  - Pre systémy Windows<sup>®</sup> 8/Windows<sup>®</sup> 8.1/Windows Server<sup>®</sup> 2012/Windows Server<sup>®</sup> 2012 R2: Kliknite na ikonu [Printer Setting Tool] (Nástroj nastavení tlačiarne) na obrazovke [Aplikácie].
  - Pre systém Windows<sup>®</sup> 10: V ponuke Štart kliknite na [Brother] – [Label & Mobile Printer] – [Printer Setting Tool] (Nástroj nastavení tlačiarne).
- 3 Kliknite na [P-touch Template Settings] (Nastavenia P-touch Template).

4 Vyberte príslušné nastavenia a potom kliknite na [Set] (Nastaviť).

| Data & Command Model               | (example of the second         |
|------------------------------------|--------------------------------|
| Dafa it Tamilata Numberi           |                                |
| Data Delmiter for P-touch Templa   | ste: 109                       |
| Trigger for P-touch Template Print | ting                           |
| Command Character:                 | AFF                            |
| Data Insertion into All the Obje   | ects                           |
| Received Data Size:                | 10 tos                         |
| Character Code Table:              | Windows 1252 *                 |
| International Character Set:       | United States 🔫                |
| Command Prefix Character:          | *                              |
| Non-Printed Character:             |                                |
| Available Return Code:             | ^CR •                          |
| Replace FNC1                       |                                |
| Default Print Option               |                                |
| Number of Copies: 1                | Give priority to print quality |
|                                    | Ishele IVE Cut at End          |

# 🖉 Poznámka

 V predvolenom nastavení sa tlač spustí po naskenovaní kódu "^FF" z čiarového kódu pomocou skenera čiarových kódov. (Toto nastavenie možno zmeniť pomocou nastavení označených A na predchádzajúcom obrázku.)

Ak je vybraná možnosť [**Received Data Size**] (Veľkosť prijatých údajov) s nastavením počtu bajtov, šablóna sa automaticky vytlačí po naskenovaní špecifického počtu bajtov.

- Keďže sa nastavenie režimu tlače vráti späť na režim rastra po každej tlači z počítača, znova je potrebné zmeniť nastavenie na režim šablóny.
- Keď vypnete tlačiareň a znova ju zapnete, tlačiareň sa spustí v režime šablóny.

# Pripojenie skenera čiarových kódov

Odporúčame používať spoľahlivý vysokokvalitný skener čiarových kódov a pred výberom modelu skenera čiarových kódov zistiť jeho špecifikácie.

Spôsoby pripojenia skenera čiarových kódov:

V prípade modelu QL-810W použite rozhranie Wi-Fi.

V prípade modelu QL-820NWB použite hostiteľské rozhranie USB, rozhranie Wi-Fi alebo rozhranie Bluetooth.

- Odporúčané kritériá výberu skenera čiarových kódov:
  - Pri použití hostiteľského rozhrania USB: Modely triedy HID, ktoré možno identifikovať ako klávesnicu (voliteľný príklad: PA-BR-001)
  - Pri používaní rozhrania Bluetooth: modely Bluetooth ver. 2.1 + EDR (trieda 1), ktoré podporujú profily SPP alebo OPP

🖉 Poznámka

- V prípade režimu P-touch Template (Šablóna P-touch) je šablóny potrebné najprv prevziať z počítača do tlačiarne pomocou aplikácie P-touch Transfer Manager. Viac informácií nájdete v časti *Používanie* aplikácie P-touch Transfer Manager a P-touch Library (len systém Windows<sup>®</sup>) na strane 124.
- Skener čiarových kódov by mal byť naprogramovaný na používanie anglickej klávesnice. V prípade začiatočníkov by mal byť skener čiarových kódov naprogramovaný na skenovanie údajov bez znakov predpony a prípony. V prípade pokročilých používateľov možno skenovať a používať znaky predpony a prípony ako príkazy pre tlačiareň na vytváranie prispôsobených šablón.
- Viac informácií o spôsobe používania a programovaní daného modelu skenera čiarových kódov vám poskytne výrobca.

# Štandardná tlač šablóny

Preberanie často používaných šablón alebo obrázkov a jednoduché skenovanie čiarového kódu na účely výberu toho, ktorý sa má vytlačiť. Príklad:

**↑**DANGER

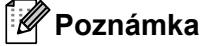

- Viac informácií o čiarových kódoch, ktoré možno skenovať pomocou rôznych nastavení, nájdete v časti Zoznam čiarových kódov pre funkciu P-touch Template na strane 197.
- · Zoskupené objekty sa skonvertujú a odošlú ako obrázok.
- Pomocou aplikácie P-touch Transfer Manager preneste (z aplikácie P-touch Editor) šablónu (predlohu štítka) do tlačiarne. Viac informácií nájdete v časti Používanie aplikácie P-touch Transfer Manager a P-touch Library (len systém Windows<sup>®</sup>) na strane 124.

#### 🖉 Poznámka

Textový objekt v návrhu je možné konvertovať na obrázok. Po vykonaní konverzie sa už nebude dať text upravovať. Je to užitočné pri ochrane často používaných šablón, aby nedošlo k ich náhodnej úprave.

V okne predlohy aplikácie P-touch Editor kliknite pravým tlačidlom myši na textový objekt a potom na [**Properties**] (Vlastnosti). Kliknite na kartu [**Expanded**] (Rozšírené) a začiarknite políčko [**Text Cannot Be Edited**] (Text nie je možné upravovať).

V opačnom prípade kliknite na [**Options**] (Možnosti) v ponuke [**Tools**] (Nástroje), kliknite na kartu [**General**] (Všeobecné) a potom označte políčko [**Display Expanded Tabs of Object Properties**] (Zobraziť rozšírené karty vlastností objektu) v časti [**Others**] (Ostatné).

Po zrušení označenia políčka sa objekt skonvertuje späť na text, ktorý sa dá upravovať.

2 Keď prenášate údaje do časti [Configurations] (Konfigurácie) v aplikácii P-touch Transfer Manager, vyberte priečinok obsahujúci údaje, ktoré chcete preniesť.

### 🦉 Poznámka

- Keď sa šablóna prenesie do časti [Configurations] (Konfigurácie) v aplikácii P-touch Transfer Manager, automaticky sa priradí číslo [Key Assign] (Priradenie kľúča).
- Pomocou tlačidiel tlačiarne môžete určiť číslo [Key Assign] (Priradenie kľúča) v rozmedzí 1 a 255.
- V prípade pokročilej operácie môžete určiť číslo [Key Assign] (Priradenie kľúča) v rozmedzí 1 a 99 (v prípade modelu QL-810W) a 1 a 255 (v prípade modelu QL-820NWB) pre ktorúkoľvek šablónu prevzatú do tlačiarne, no na účely výberu a tlače bude potrebné naskenovať rôzne čiarové kódy v kroku .
   Ak chcete získať ďalšie informácie, z webovej lokality strediska Brother Solutions Center na adrese support.brother.com prevezmite dokument *P-touch Template Manual (Manuál pre nástroj P-touch Template)/Raster Command Reference (Referenčná príručka k príkazom Raster)* (len v angličtine).

[Vyberte oblasť/krajinu.] – [Manuals] (Manuály) – [Vyberte svoj produkt]

 Do časti [Configurations] (Konfigurácie) môžete pridať vlastný priečinok a premiestniť prenesenú šablónu do tohto vlastného priečinka na účely správy jednotlivých skupín šablón.

- 3 Vyberte prenesenú šablónu a kliknutím na [**Transfer**] (Prenos) prevezmite šablónu do čísla [**Key Assign**] (Priradenie kľúča) v tlačiarni.
- A Naskenujte čiarový kód "Príkaz šablóny P-touch (inicializácia + začiatok určovania nastavení)". Pozrite si časť Zoznam čiarových kódov pre funkciu P-touch Template na strane 197.
- 5 Zo zoznamu čiarových kódov v časti "Základné nastavenia" naskenovaním jednotlivých čiarových kódov odošlite príkaz alebo nastavenie do tlačiarne.

### 🖉 Poznámka

- Nastavenia je možné vykonať viacerými príkazmi.
- Ak neboli naskenovaním príkazov čiarových kódov vykonané žiadne nastavenia, šablóna sa vytlačí pomocou aplikácie Nastavenia P-touch Template. V predvolenom nastavení má funkcia P-touch Template (Šablóna P-touch) vytlačiť jednu kópiu s funkciou [Auto Cut] (Automatické orezávanie) nastavenou na možnosť [On] (Zapnuté).

Ak chcete získať ďalšie informácie o nastaveniach šablóny P-touch, z webovej lokality strediska Brother Solutions Center na adrese <u>support.brother.com</u> prevezmite dokument *P-touch Template Manual (Manuál pre nástroj P-touch Template)/Raster Command Reference (Referenčná príručka k príkazom Raster)* (len v angličtine).

[Vyberte oblasť/krajinu.] – [Manuals] (Manuály) – [Vyberte svoj produkt]

 Ak chcete určiť požadovaný počet kópií, naskenujte čiarový kód "Počet kópií" a potom naskenujte čiarové kódy v časti "Na zadávanie čísel", čím zadáte trojciferné číslo.

Príklad:

Určte čísla naskenovaním nasledujúcich čiarových kódov: 7→[0][0][7], 15→[0][1][5]

- Ak chcete zmeniť nastavenie počtu kópií, znova naskenujte čiarový kód "Počet kópií" a potom naskenujte čiarové kódy pre nové trojciferné číslo.
- 6 Naskenujte čiarový kód v časti "Číslo prednastavenej šablóny" s rovnakým číslom, ako je číslo [Key Assign] (Priradenie tlačidlu) pre požadovanú predlohu štítka.
- 7 Vytlačí sa tak zadaný štítok.

# Pokročilá tlač šablóny

Prevzatie šablóny a naskenovanie čiarového kódu na účely vytlačenia kópie alebo vloženia naskenovaných údajov do inej šablóny.

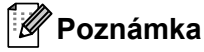

- Viac informácií o čiarových kódoch, ktoré možno skenovať pomocou rôznych nastavení, nájdete v časti Zoznam čiarových kódov pre funkciu P-touch Template na strane 197.
- Ak má čiarový kód iný protokol ako šablóna čiarového kódu zaregistrovaná v tlačiarni, čiarový kód sa nemusí dať vytvoriť a vytlačiť.
- V závislosti od modelu skenera čiarových kódov nemusí táto tlačiareň podporovať niektoré normy čiarových kódov a protokoly.
- Pomocou aplikácie P-touch Transfer Manager preneste (z aplikácie P-touch Editor) šablónu (predlohu štítka) do tlačiarne. Viac informácií nájdete v časti *Používanie aplikácie P-touch Transfer Manager a P-touch Library (len systém Windows<sup>®</sup>)* na strane 124.

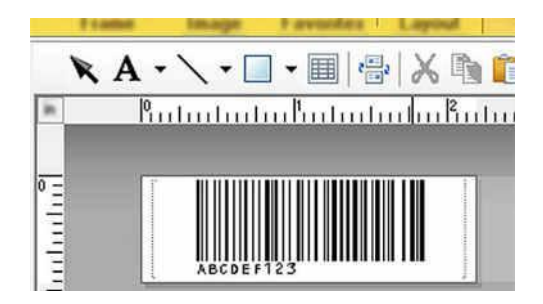

CODE128/9-ciferný

#### Dôležité

Je dôležité šablóny navrhovať tak, aby spĺňali požiadavky normy čiarových kódov a protokolov. Veľkosť štítka a poloha čiarového kódu musí byť správna pre počet a typ znakov odoslaných zo skenera čiarových kódov. Čiarový kód na šablóne nie je možné vytvoriť ani naskenovať, ak sa čiarový kód s vloženými údajmi celý nevmestí do potlačiteľnej oblasti obrázka štítku.

2 Keď prenášate údaje do časti [Configurations] (Konfigurácie) v aplikácii P-touch Transfer Manager, vyberte priečinok obsahujúci údaje, ktoré chcete preniesť.

# 🖉 Poznámka

- Keď sa šablóna prenesie do časti [Configurations] (Konfigurácie) v aplikácii P-touch Transfer Manager, automaticky sa priradí číslo [Key Assign] (Priradenie kľúča).
- Číslo [Key Assign] (Priradenie kľúča) môžete určiť v rozsahu 1 a 10 pre všetky šablóny prevzaté do tlačiarne.
- Do časti [Configurations] (Konfigurácie) môžete pridať vlastný priečinok a premiestniť prenesenú šablónu do tohto vlastného priečinka na účely správy jednotlivých skupín šablón.

- Vyberte prenesenú šablónu a kliknutím na [Transfer] (Prenos) prevezmite šablónu do čísla [Key Assign] (Priradenie kľúča) v tlačiarni.
- A Naskenujte čiarový kód "Príkaz šablóny P-touch (inicializácia + začiatok určovania nastavení)". Viac informácií nájdete v časti Zoznam čiarových kódov pre funkciu P-touch Template na strane 197.
- 5 Zo zoznamu čiarových kódov v časti "Základné nastavenia" naskenovaním jednotlivých čiarových kódov odošlite príkaz alebo nastavenie do tlačiarne.

### 🖉 Poznámka

- Nastavenia je možné vykonať viacerými príkazmi.
- Ak neboli naskenovaním príkazov čiarových kódov vykonané žiadne nastavenia, šablóna sa vytlačí pomocou aplikácie Nastavenia P-touch Template. V predvolenom nastavení má funkcia P-touch Template (Šablóna P-touch) vytlačiť jednu kópiu s funkciou [Auto Cut] (Automatické orezávanie) nastavenou na možnosť [On] (Zapnuté).

Ak chcete získať ďalšie informácie o Nástroji na nastavenie šablóny P-touch, z webovej lokality strediska Brother Solutions Center na adrese <u>support.brother.com</u> prevezmite dokument *P-touch Template Manual* (Manuál pre nástroj P-touch Template)/Raster Command Reference (Referenčná príručka k príkazom Raster) (len v angličtine).

[Vyberte oblasť/krajinu.] – [Manuals] (Manuály) – [Vyberte svoj produkt]

 Ak chcete určiť požadovaný počet kópií, naskenujte čiarový kód "Počet kópií" a potom naskenujte čiarové kódy v časti "Na zadávanie čísel", čím zadáte trojciferné číslo. Nastavenie sa automaticky zapne po zadaní troch čísiel.

Príklad:

Určte čísla naskenovaním nasledujúcich čiarových kódov: 7→[0][0][7], 15→[0][1][5]

- Ak chcete zmeniť nastavenie počtu kópií, znova naskenujte čiarový kód "Počet kópií" a potom naskenujte čiarové kódy pre nové trojciferné číslo.
- 6 Naskenujte čiarový kód výberu šablóny a potom naskenujte čiarové kódy v časti zadávania čísel rovnakým číslom (trojciferným) ako je číslo [Key Assign] (Priradenie kľúča) použité pre prevzatú šablónu, ktorá sa má vytlačiť.

Prevzatá šablóna sa automaticky vyberie po naskenovaní trojciferných čísel. Príklad:

Určte trojciferné čísla naskenovaním nasledujúcich čiarových kódov: 7→[0][0][7], 15→[0][1][5]

#### 🖉 Poznámka

Na vytvorenie a tlač štítka s jedným čiarovým kódom pre krok 
možete použiť aplikáciu P-touch Editor.
Príklad:

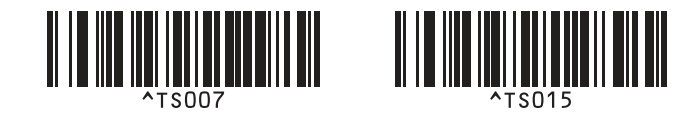

Naskenujte čiarový kód obsahujúci údaje, ktoré sa majú vložiť do objektu čiarového kódu vo vybranej prevzatej šablóne z kroku 6.

Príklad:

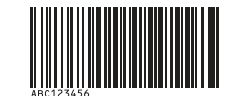

#### (CODE128/9-ciferný)

- 8 Naskenovaním čiarového kódu "Začať tlač" odošlite príkaz na začatie tlače.
- 9 Čiarový kód na vytlačenej šablóne bude obsahovať údaje z čiarového kódu naskenovaného v kroku Príklad:

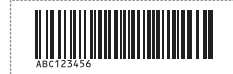

# Tlač vyhľadávania v databáze

Môžete prevziať databázu prepojenú so šablónou, naskenovať čiarový kód ako kľúčové slovo na účely vyhľadania záznamu obsahujúceho dané kľúčové slovo a potom vložiť daný záznam do šablóny a šablónu vytlačiť.

# 🖉 Poznámka

- Tlačiareň vyhradila na túto operáciu krajný ľavý stĺpec (pole "A") prevzatej prepojenej databázy, preto sa musí kľúčové slovo naskenované z čiarového kódu nachádzať v tomto stĺpci databázy.
- Na to, aby tlačiareň úspešne našla kľúčové slová, sa musia údaje v krajnom ľavom stĺpci (pole "A") presne zhodovať s kľúčovými slovami naskenovanými z čiarového kódu.
- Aplikácia P-touch Editor a tlačiareň dokážu čítať len jeden riadok údajov v jednotlivých poliach prepojenej databázy, takže neodporúčame používať databázy s dvomi alebo viacerými riadkami údajov v krajnom ľavom stĺpci (pole "A").
- Viac informácií o čiarových kódoch, ktoré možno skenovať pomocou rôznych nastavení, nájdete v časti Zoznam čiarových kódov pre funkciu P-touch Template na strane 197.
- Pomocou aplikácie P-touch Editor vytvorte šablónu a pripojte súbor databázy. S objektom textu a čiarového kódu na šablóne môžete prepojiť ľubovoľný požadovaný počet stĺpcov.

### 🖉 Poznámka

Uistite sa, že sa v krajnom ľavom stĺpci (pole "A") nachádzajú kľúčové slová, no neprepájajte žiaden objekt textu ani čiarového kódu v šablóne s poľom "A", ak sa tieto údaje nemusia nachádzať na vytlačenom štítku.

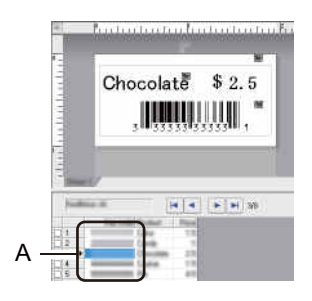

Ďalšie podrobnosti o zmene týchto nastavení nájdete v dokumente [**P-touch Editor Help**] (Pomocník aplikácie P-touch Editor).

Pomocou aplikácie P-touch Transfer Manager preneste (z aplikácie P-touch Editor) šablónu (predlohu štítka) do tlačiarne. Viac informácií nájdete v časti *Používanie aplikácie P-touch Transfer Manager a P-touch Library (len systém Windows<sup>®</sup>)* na strane 124. Prenesie sa aj prepojený súbor databázy. 3 Keď sa šablóna prenesie do časti [Configurations] (Konfigurácie) v aplikácii P-touch Transfer Manager, automaticky sa priradí číslo [Key Assign] (Priradenie kľúča).

#### 🖉 Poznámka

Do časti [**Configurations**] (Konfigurácie) môžete pridať vlastný priečinok a premiestniť prenesenú šablónu do tohto vlastného priečinka na účely správy jednotlivých skupín šablón.

4 Vyberte prenesenú šablónu a kliknutím na [Transfer] (Prenos) prevezmite šablónu do čísla [Key Assign] (Priradenie kľúča) v tlačiarni.

5 Naskenujte čiarový kód "Príkaz šablóny P-touch". Viac informácií nájdete v časti Zoznam čiarových kódov pre funkciu P-touch Template na strane 197.

6 Zo zoznamu čiarových kódov v časti "Základné nastavenia" naskenovaním jednotlivých čiarových kódov odošlite príkaz alebo nastavenie do tlačiarne.

### 🖉 Poznámka

- · Nastavenia je možné vykonať viacerými príkazmi.
- Ak neboli naskenovaním príkazov čiarových kódov vykonané žiadne nastavenia, šablóna sa vytlačí pomocou aplikácie P-touch Template settings (Nastavenia P-touch Template). V predvolenom nastavení má funkcia P-touch Template (Šablóna P-touch) vytlačiť jednu kópiu s funkciou [Auto Cut] (Automatické orezávanie) nastavenou na možnosť [On] (Zapnuté).

Ak chcete získať ďalšie informácie o Nástroji na nastavenie šablóny P-touch, z webovej lokality strediska Brother Solutions Center na adrese <u>support.brother.com</u> prevezmite dokument *P-touch Template Manual* (Manuál pre nástroj P-touch Template)/Raster Command Reference (Referenčná príručka k príkazom Raster) (len v angličtine).

[Vyberte oblasť/krajinu.] – [Manuals] (Manuály) – [Vyberte svoj produkt]

 Ak chcete určiť požadovaný počet kópií, ktoré chcete vytlačiť, naskenujte čiarový kód "Počet kópií" a potom naskenujte čiarové kódy v časti "Na zadávanie čísel", čím zadáte trojciferné číslo. Nastavenie sa automaticky zapne po zadaní troch čísiel.

Príklad:

Určte čísla naskenovaním nasledujúcich čiarových kódov: 7→[0][0][7], 15→[0][1][5]

 Ak chcete zmeniť nastavenie počtu kópií, znova naskenujte čiarový kód "Počet kópií" a potom naskenujte čiarové kódy pre nové trojciferné číslo.

Naskenujte čiarový kód výberu šablóny a potom naskenujte čiarové kódy v časti na zadávanie čísel) rovnakým číslom (trojciferným) ako je číslo [Key Assign] (Priradenie kľúča) použité pre prevzatú šablónu, ktorá sa má vytlačiť.

Prevzatá šablóna sa automaticky vyberie po naskenovaní trojciferných čísel.

#### Príklad:

Určte trojciferné čísla naskenovaním nasledujúcich čiarových kódov: 7→[0][0][7], 15→[0][1][5]

### 🖉 Poznámka

Na vytvorenie a tlač štítka s jedným čiarovým kódom pre krok ⑥ môžete použiť aplikáciu P-touch Editor. Príklad:

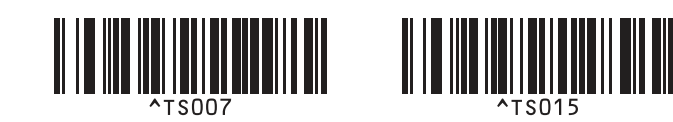

8 Naskenujte čiarový kód obsahujúci kľúčové slovo, ktoré sa má vyhľadať v prevzatej databáze z kroku Príklad:

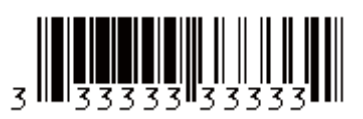

- 9 Naskenovaním čiarového kódu "Oddeľovač" odošlite príkaz na začatie vyhľadávania naskenovaného kľúčového slova v prevzatej databáze.
- 10 Naskenovaním čiarového kódu "Začať tlač" odošlite príkaz na začatie tlače.

#### 🖉 Poznámka

Na vytvorenie a tlač štítka s jedným čiarovým kódom pre krok () a () môžete použiť aplikáciu P-touch Editor.

Príklad:

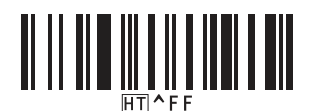

11 Tlačiareň vytlačí šablónu s údajmi vloženými zo záznamu databázy, ktoré boli nájdené pomocou naskenovaného kľúčového slova.

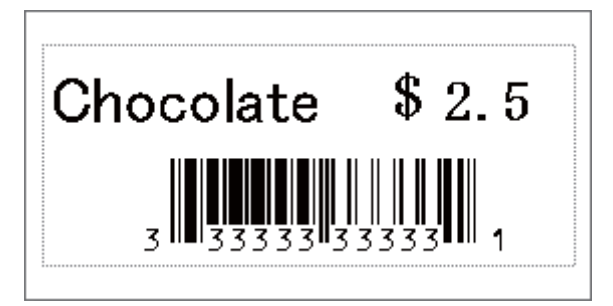

# Tlač číslovania (serializované čísla)

Automatické navyšovanie textu alebo čiarového kódu v ľubovoľnej prevzatej šablóne počas tlače.

### 🖉 Poznámka

- Túto pokročilú operáciu možno použiť na ktorúkoľvek zo základných operácií režimu P-touch Template.
- Automaticky možno navýšiť až 999 vytlačených kópií.
- V rámci každej prevzatej šablóny, ktorá sa počas tlače simultánne navýši, môžete vybrať až deväť objektov textu a čiarových kódov.
- · Objekty textu a čiarových kódov prepojené na súbor databázy nie je možné navyšovať.

### Číslovanie textu (serializovanie)

#### Postup

Použite aplikáciu P-touch Editor na vytvorenie alebo otvorenie šablóny a vyberte objekt textu, ktorý sa má počas tlače automaticky navyšovať. Príklad:

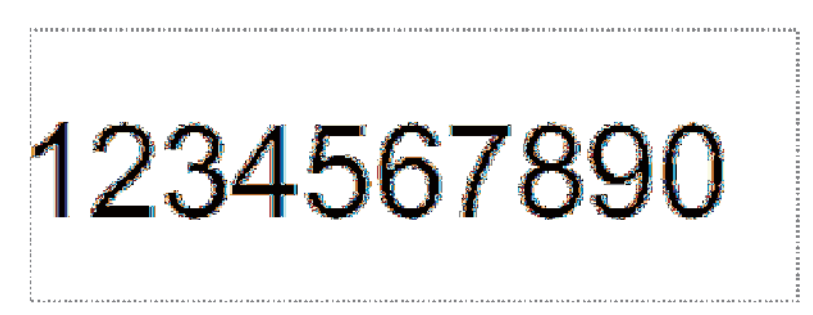

 Zvýraznite alebo presuňte kurzor nad skupinu čísel a písmen v objekte textu, ktorý chcete navýšiť (pole Číslovanie).

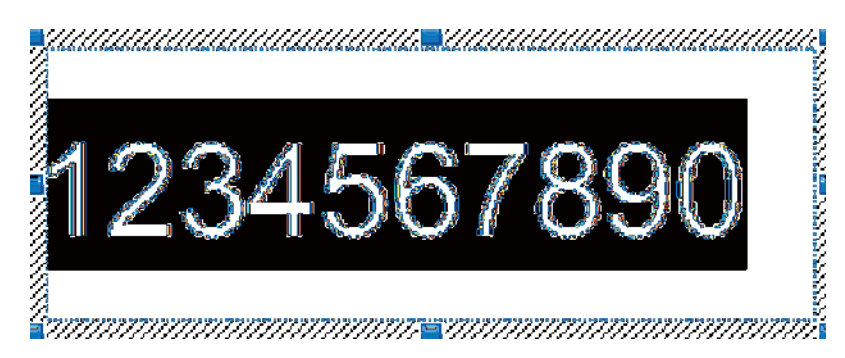

#### 🖉 Poznámka

V každom poli Číslovanie je možné vybrať najviac 15 čísel a písmen.

Keď sa kurzor nachádza na zvýraznenom poli Numbering (Číslovanie), kliknite pravým tlačidlom myši a vyberte [**Numbering**] (Číslovanie).

# Číslovanie čiarových kódov (serializovanie)

#### Postup

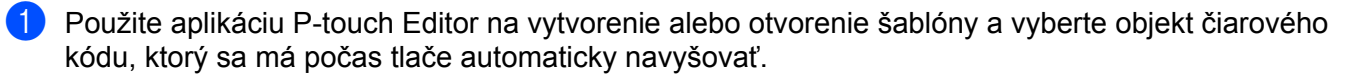

Keď sa kurzor nachádza na vybranom objekte čiarového kódu, kliknite pravým tlačidlom myši a vyberte [Properties] (Vlastnosti). Príklad:

| 11 C 00          | e Propertie                 | 85        |          |          |   |         | 2   |
|------------------|-----------------------------|-----------|----------|----------|---|---------|-----|
| Input            | Protocol                    | Setup     | Position | Expanded | 1 |         |     |
| Protoc<br># of C | col : CODE3<br>Tharacters : | 9<br>Auto |          |          |   | (3.mber | ing |
| 12               | 345                         | 6789      | 20       |          |   |         |     |
|                  |                             |           | 200 776  |          |   |         |     |
|                  |                             |           |          |          |   |         |     |
|                  |                             |           |          |          |   |         |     |
|                  |                             |           |          |          |   |         |     |
|                  |                             |           |          |          |   |         |     |
|                  |                             |           |          |          |   |         |     |
|                  |                             |           |          |          |   |         |     |
|                  |                             |           |          |          |   |         |     |

3 Kliknite na kartu Input (Vstup) a zvýraznite alebo presuňte kurzor nad skupinu čísel a písmen v objekte čiarového kódu, ktorý chcete navýšiť (pole Numbering (Číslovanie)). Príklad:

|                  |                           | _         |          | 11       |          | 10 |
|------------------|---------------------------|-----------|----------|----------|----------|----|
| nput             | Protocol                  | Setup     | Position | Expanded |          |    |
| Protoc<br># of C | tol : CODE3<br>Characters | 9<br>Auto |          |          | Numberin | g  |
| Data:            |                           |           |          |          |          |    |
| 12               | 345                       | 578       | 90       |          |          |    |
|                  | A. MILLA                  |           | Land .   |          |          |    |
|                  |                           |           |          |          |          |    |
|                  |                           |           |          |          |          |    |
|                  |                           |           |          |          |          |    |
|                  |                           |           |          |          |          |    |
|                  |                           |           |          |          |          |    |
|                  |                           |           |          |          |          |    |
|                  |                           |           |          |          |          |    |
|                  |                           |           |          |          |          |    |
|                  |                           |           |          |          |          |    |

#### Poznámka

Tlačidlo [Numbering] (Číslovanie) sa po zvýraznení skupiny čísel a písmen aktivuje.

Kliknite na [Numbering] (Číslovanie) a potom na [OK].

#### 🖉 Poznámka

V každom poli Číslovanie je možné vybrať najviac 15 čísel a písmen.

### Pokročilé operácie tlače s číslovaním (serializovanie)

Pomocou aplikácie P-touch Transfer Manager preneste (z aplikácie P-touch Editor) šablónu (predlohu štítka) do tlačiarne. Viac informácií nájdete v časti *Používanie aplikácie P-touch Transfer Manager a P-touch Library (len systém Windows<sup>®</sup>)* na strane 124. Prenesie sa aj prepojený súbor databázy.

Pokročilá operácia číslovania (serializovanie) na nastavenie tlačiarne. Pozrite si časť Zoznam čiarových kódov pre funkciu P-touch Template na strane 197.

Naskenujte čiarový kód "Počet serializovaných kópií" a potom naskenujte čiarové kódy v časti "Na zadávanie čísel" s počtom kópií, ktoré sa majú vytlačiť (tri číslice).

Príklad:

V prípade piatich kópií zadajte trojciferné číslice naskenovaním čiarových kódov pre [0][0][5].

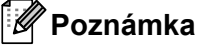

- Začnite tlačiť podľa postupov pre základné operácie v režime P-touch Template (Šablóna P-touch). Viac informácií nájdete v časti Štandardná tlač šablóny na strane 75 až Tlač vyhľadávania v databáze na strane 80.
- Pole Numbering (Číslovanie) sa navýši o jednu číslicu alebo jedno písmeno s každým vytlačený štítkom a počet sa natrvalo uloží v tlačiarni.
- Ak chcete obnoviť pôvodnú hodnotu objektu textu alebo čiarového kódu, naskenujte čiarový kód "Inicializovať údaje šablóny".

6

# Ostatné funkcie

# Potvrdenie nastavení tlačiarne štítkov

Môžete vytlačiť správu nastavení bez pripojenia tlačiarne k počítaču alebo mobilnému zariadeniu.

### Poznámka

Správa o tlačiarni obsahuje nasledujúce informácie: verzia firmvéru, informácie o nastaveniach zariadenia, sériové číslo, informácie o nastaveniach siete atď. (Vytlačené informácie sa môžu v závislosti od modelu líšiť.)

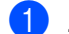

#### Zapnite tlačiareň.

#### Pre model QL-810W

Podržte tlačidlo orezávača (><) dlhšie ako jednu sekundu, aby sa vytlačila správa.

#### Pre model QL-820NWB

- 1 Stlačením tlačidla Menu (Ponuka), [▲] alebo [▼] vyberte ponuku [Informácie] a potom stlačte tlačidlo [OK].
- 2 Pomocou tlačidla [▲] alebo [▼] vyberte [Konfigurácia tlače] a potom stlačte [OK].
- 3 Pomocou tlačidla [▲] alebo [▼] vyberte [Všetko], [Denník používania], [Nast. tlačiarne] alebo [Dáta pren.] a potom stlačením [OK] vytlačte správu.

#### 🖉 Poznámka

- Na tlač tejto správy použite 62 mm rolku s páskou DK.
- Túto operáciu možno vykonať aj pomocou nástroja Printer Setting Tool (Nástroj nastavení tlačiarne). Viac informácií nájdete v časti Zmena nastavení tlačiarne štítkov na strane 38.

# Konfigurácia dvojfarebnej tlače pomocou iných aplikácií

Pri vykonávaní dvojfarebnej tlače z inej aplikácie ako P-touch Editor postupujte podľa nasledujúceho postupu.

#### Pre systém Windows®

 Otvorte okno Zariadenia a tlačiarne vyberte položku [QL-810W]/[QL-820NWB] a kliknite na ňu pravým tlačidlom myši.

Kliknite na položku Vlastnosti tlačiarne.

- Vyberte kartu [Všeobecné] a potom kliknite na tlačidlo [Preferencie...].
- 3 V časti [Colour] (Farebne) vyberte [2-colour [Black/Red]] (Dvojfarebne [čierna/červená]).

#### Pre systém Mac

- Kliknite na [Súbor] a vyberte [Tlačiť].
   Zobrazí sa obrazovka tlače.
- 2 Kliknite na tlačidlo [Zobraziť detaily]. Zobrazí sa ďalšia obrazovka tlače.

Kliknite na rozbaľovaciu ponuku [Poznámky] a vyberte [Rozšírený].

V časti [Color] (Farebne) vyberte [2-color [Black/Red]] (Dvojfarebne [čierna/červená]).

# Režim veľkokapacitnej úschovy (len model QL-820NWB)

### Popis

Funkcia veľkokapacitnej úschovy vám umožňuje odosielať súbory do tlačiarne pomocou rozhrania USB bez inštalácie ovládača tlačiarne.

Táto funkcia je užitočná pre nasledujúce operácie:

- Použitie nastavení tlačiarne uložených v súbore príkazov (formát súboru .bin) a pridávanie šablón (formát súboru .blf) do tlačiarne bez použitia softvérových nástrojov. Oba typy súborov musí distribuovať správca.
- Vykonávanie príkazov bez nainštalovaného ovládača tlačiarne.
- Používanie zariadenia s operačným systémom (vrátane operačných systémov iných ako Windows<sup>®</sup>), ktoré má hostiteľskú funkciu USB na tlač a prenos dát.

# Používanie režimu veľkokapacitnej úschovy

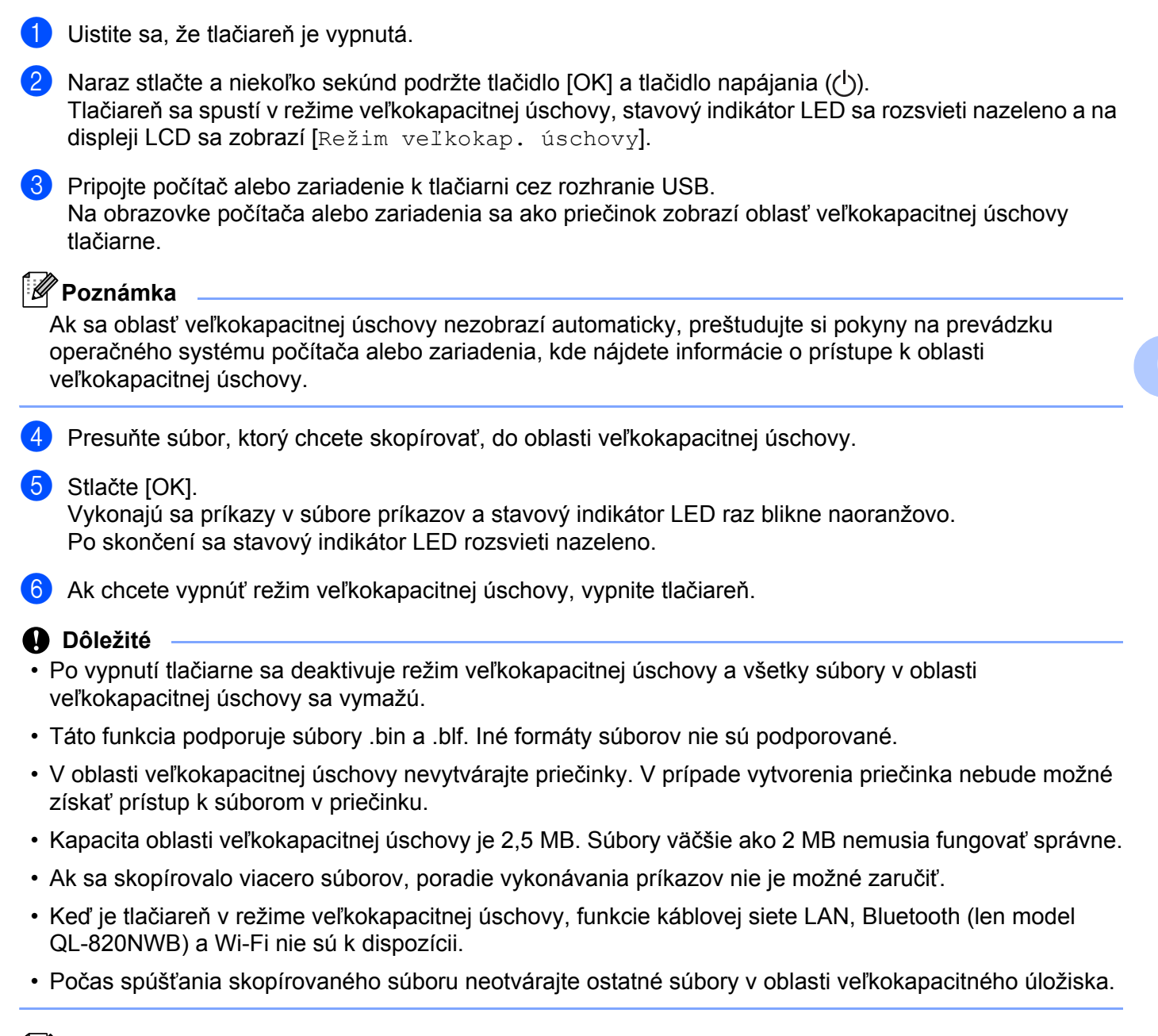

### 🖉 Poznámka

Ďalšie informácie o vytváraní súboru .blf nájdete v časti Vytváranie prenosových súborov a súborov prenosových balíkov na strane 134.

# Tlač súborov vo formáte JPEG

Obrazové údaje (JPEG) možno tlačiť bez použitia ovládača tlačiarne.

### 🖉 Poznámka

- Obrázky vo formáte JPEG možno tlačiť použitím funkcie veľkokapacitnej úschovy.
- Na tlač prostredníctvom pripojenia Bluetooth sa používa profil OPP (Object Push Profile).
- Tlačiareň skonvertuje farebný obrázok vo formáte JPEG na čiernobiely obrázok použitím procesu rozkladu farieb.
- Pri odosielaní čiernobieleho obrázka vo formáte JPEG môže tento proces rozkladu farieb zapríčiniť, že vytlačený obrázok bude rozmazaný.
- Ak chcete vylepšiť kvalitu obrázka, skúste vypnúť všetky funkcie predspracovania obrázka JPEG.
- Tlačiť možno len obrázky vo formáte JPEG. (Obmedzené na súbory s príponou .jpg.)
- Maximálna veľkosť súboru je 5 MB.
   (2 MB v prípade použitia funkcie veľkokapacitnej úschovy.)
- Maximálne rozlíšenie:
   Výška Šírka = 8000 720 bodov
   V prípade prekročenia týchto limitov sa údaje prijaté tlačiarňou zrušia a nevytlačia sa.
- Tlač prebieha pri 1 pixeli = 1 bod.
- Tlačiareň vykonáva pri tlači binárne spracovanie (jednoduché binárne spracovanie).
- Obrázok sa vytlačí s pomerom výšky na šírku prijatých údajov.

# Tlač šablóny z tlačiarne štítkov použitím ponuky na displeji LCD (len model QL-820NWB)

Prenesené alebo prednastavené šablóny možno vytlačiť za pomoci tlačiarne použitím ponuky na displeji LCD bez pripojenia k počítaču alebo mobilnému zariadeniu.

Pri tlači šablóny, ktorá nie je prepojená s databázou

Uistite sa, že je displej LCD v režime šablóny, tak ako je to znázornené nižšie.

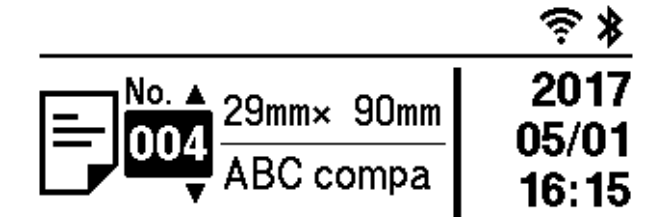

Ak to tak nie je, nastavte ho na režim šablóny.

- Stlačením tlačidla Menu (Ponuka) a [▼] vyberte ponuku [Nastavenia šablóny] a potom stlačte [OK].
- 2 Nastavte [Režim šablóny] na [Zap.].

2 Stlačením tlačidla [▲] alebo [▼] vyberte šablónu a stlačte [OK].

- Keď je v položke [Potvrdiť tlač] v ponuke [Nastavenia šablóny] vybraná možnosť [Vyp.] Vytlačí sa prednastavený počet štítkov s vybranou šablónou.
- Keď je v položke [Potvrdiť tlač] v ponuke [Nastavenia šablóny] vybraná možnosť [Zap.]
  - Zobrazí sa obrazovka nastavenia čísla tlače. Stlačením tlačidla [▲] alebo [▼] vyberte počet štítkov na tlač.

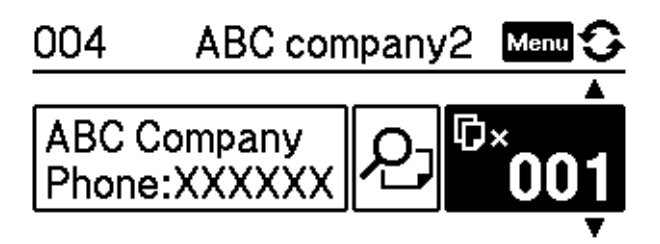

2 Stlačte [OK]. Vytlačí sa nastavený počet štítkov s vybranou šablónou.

- Pri tlači šablóny, ktorá je prepojená s databázou
- Uistite sa, že je displej LCD v režime šablóny, tak ako je to znázornené nižšie.

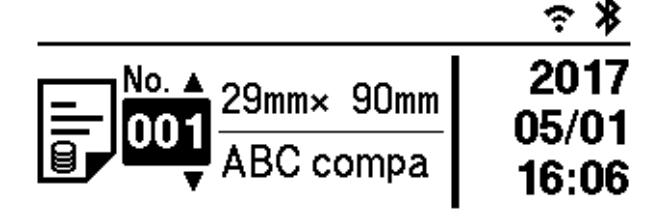

Ak to tak nie je, nastavte ho na režim šablóny.

- Stlačením tlačidla Menu (Ponuka) a [▼] vyberte ponuku [Nastavenia šablóny] a potom stlačte [OK].
- 2 Nastavte [Režim šablóny] na [Zap.].
- 2 Stlačením tlačidla [▲] alebo [▼] vyberte šablónu a stlačte [OK].
- 3 Zobrazí sa obrazovka výberu databázy. Stlačením tlačidla [▲] alebo [▼] vyberte databázu a stlačte [OK].

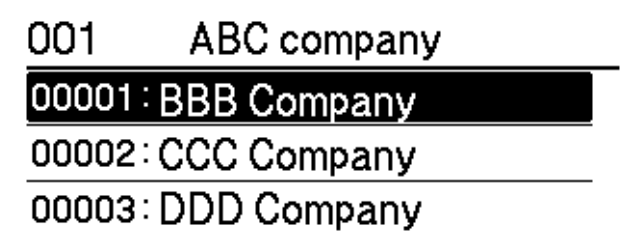

- 4 Zobrazenie na displeji LCD sa vráti na obrazovku režimu šablóny.
  - Keď je v položke [Potvrdiť tlač] v ponuke [Nastavenia šablóny] vybraná možnosť [Vyp.] Vytlačí sa prednastavený počet štítkov s vybranou šablónou.
  - **Keď je v položke** [Potvrdiť tlač] v ponuke [Nastavenia šablóny] vybraná možnosť [Zap.]
    - Zobrazí sa obrazovka nastavenia čísla tlače. Stlačením tlačidla [▲] alebo [▼] vyberte počet štítkov na tlač.

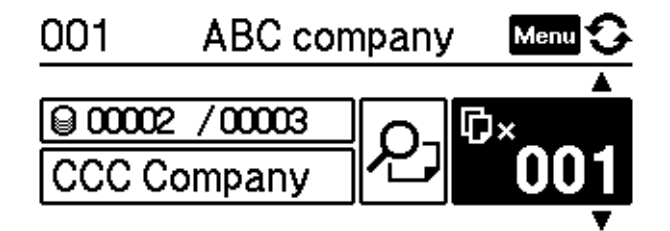

2 Stlačte [OK]. Vytlačí sa nastavený počet štítkov s vybranou šablónou.

# 🖉 Poznámka

- Keď na obrazovke nastavenia čísla tlače raz stlačíte tlačidlo Menu (Ponuka) a potom [OK], môžete si
  pozrieť objekt v šablóne. Ak sa chcete vrátiť na obrazovku nastavenia čísla tlače, stlačte tlačidlo zrušenia
  alebo [OK].
- Keď na obrazovke nastavenia čísla tlače stlačíte tlačidlo Menu (Ponuka) dvakrát a potom stlačíte [OK], zobrazí sa ukážka pred tlačou. Pomocou tlačidla [▲] alebo [▼] môžete posúvať obrazovku. Ak sa chcete vrátiť na obrazovku nastavenia čísla tlače, stlačte tlačidlo zrušenia alebo [OK].

# Vzdialená aktualizácia

Vzdialená aktualizácia je funkcia tlačiarne, pomocou ktorej je možné vykonávať poloautomatické aktualizácie nastavení tlačiarne jednoduchým pripojením k sieťovému priečinku, v ktorom sa nachádzajú súbory aktualizácie. Viac informácií o funkcii vzdialenej aktualizácie nájdete v časti *Vzdialená akt.* na strane 20.

# Distribuovaná tlač (len systém Windows<sup>®</sup>)

Pri tlačení veľkého množstva štítkov je možná distribúcia tlače medzi viacero tlačiarní. Vzhľadom na to, že sa tlač vykonáva v rovnakom čase, celkový čas tlače môže byť kratší.

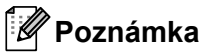

- Tlač možno distribuovať medzi tlačiarne pripojené prostredníctvom rozhrania USB alebo sieťového pripojenia.
- Počet strán sa automaticky rozdelí medzi vybrané tlačiarne. Ak sa zadaný počet strán nedá rovnako rozdeliť medzi tlačiarne, rozdelenie sa vykoná podľa usporiadania tlačiarní v dialógovom okne počas špecifikácie nastavení tlače v kroku (4).

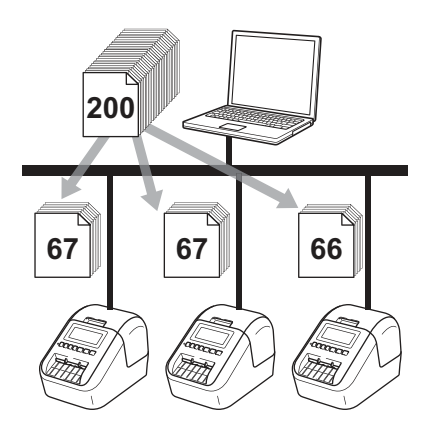

- V ponuke [File] (Súbor) aplikácie P-touch Editor kliknite na [Print] (Tlač).
- Kliknite na položku [**Properties…**] (Vlastnosti).

3 Kliknite na kartu [**Advanced**] (Rozšírené), začiarknite políčko [**Distributed Printing**] (Distribuovaná tlač) a potom kliknite na [**Settings**] (Nastavenia).

| Basic Advance           | d Other                     |                       |              |        |
|-------------------------|-----------------------------|-----------------------|--------------|--------|
| Graphics:               | Halftone                    |                       |              |        |
| ABC See                 | For logo and<br>Binary      | d text                |              |        |
|                         | For text and<br>Dither      | graphics              |              |        |
|                         | For general<br>Error Diffus | labels contain<br>ion | ng images    |        |
|                         |                             | -20                   | 0            | +20    |
| 1                       | Brightness:                 | 0                     | , O          |        |
| 3                       | Co <u>n</u> trast:          | 0                     | , Q          |        |
| Color:                  |                             |                       | Monochrome   | •      |
| Red Le <u>v</u> el:     |                             | -20                   | 0            | +20    |
| <u>C</u> ontinuous Tape | e Format:                   | I                     | Se 🚱         | ttings |
| Distributed Pr          | inting:                     |                       | 🛞 S <u>e</u> | ttings |
| •                       |                             |                       |              |        |
|                         |                             |                       | D            | efault |
|                         | OK                          | Ca                    | ncel         | Apply  |

V dialógovom okne Distributed Printing Settings (Nastavenia distribuovanej tlače) vyberte tlačiarne, ktoré sa majú použiť na distribuovanú tlač.

|                            | 1000                       |               | 7.90 (50)  | <u> </u>       | - 5.77% |  |
|----------------------------|----------------------------|---------------|------------|----------------|---------|--|
| Printer Name               | Sei paper                  | Cuttent paper | Paper Type | PortName       | Notes   |  |
| Brother QL-<br>Brother QL- | 1,1" x 3.5"<br>1,1" x 3.5" | 00<br>00      | -          | USB00<br>USB00 |         |  |
|                            |                            |               |            |                |         |  |
|                            |                            |               |            |                |         |  |
|                            |                            |               |            |                |         |  |
|                            |                            |               |            |                |         |  |
|                            |                            |               |            |                |         |  |
|                            |                            |               |            |                |         |  |

- 1 Kliknite na [Detect Current Paper Information...] (Zistiť informácie o aktuálnom papieri...).
- 2 Aktuálne informácie o nájdenej tlačiarni sa zobrazujú pod položkami [Current Paper] (Aktuálny papier) a [Paper Type] (Typ papiera).
- 3 Začiarknite políčko vedľa požadovanej položky [Printer Name] (Názov tlačiarne).

### 🖉 Poznámka

- Ak sa vybraná šírka štítka líši od šírky zobrazenej v stĺpci [Current Paper] (Aktuálny papier), zobrazí sa ikona (). Do tlačiarne vložte štítky so šírkou nastavenou v časti [Set Width] (Nastavená šírka).
- Ak je pripojených niekoľko tlačiarní, požadovanú tlačiareň môžete nájsť podľa názvu jej portu.
   xxxxxxxxxx v BRNxxxxxxxx v názve portu označuje MAC adresu/ethernetovú adresu tlačiarne.
   MAC adresu/ethernetovú adresu je možné zistiť po vytlačení informácií o nastaveniach tlačiarne. Viac informácií nájdete v časti *Potvrdenie nastavení tlačiarne štítkov* na strane 86.

#### Určte šírku štítka.

#### A. Ak bola vybratá len jedna tlačiareň.

V dialógovom okne Distributed Printing Settings (Nastavenia distribuovanej tlače) z kroku 4 vyberte tlačiareň, ktorej nastavenia chcete zmeniť, a potom na ňu dvakrát kliknite alebo kliknite pravým tlačidlom a kliknite na [Settings] (Nastavenia). Z rozbaľovacieho zoznamu [Set Width] (Nastavenie šírky) vyberte veľkosť štítka.

# 🖉 Poznámka

Informácie zobrazené v dialógovom okne Distributed Printing Settings (Nastavenia distribuovanej tlače) z kroku () je možné zadať do textového poľa [Notes] (Poznámky).

#### B. Ak bolo vybratých viac tlačiarní.

V dialógovom okne Distributed Printing Settings (Nastavenia distribuovanej tlače) z kroku @ vyberte tlačiarne, ktorých nastavenia chcete zadať, kliknite na ne pravým tlačidlom a potom kliknite na [Settings] (Nastavenia). Z rozbaľovacieho zoznamu [Set Width] (Nastavenie šírky) vyberte veľkosť štítka. Rovnaké nastavenie veľkosti štítku sa použije na všetky vybrané tlačiarne.

### 🖉 Poznámka

Nastavenia v častiach [Printer Settings] (Nastavenie tlačiarne) a [Notes] (Poznámky) sú nedostupné.

- 6 Kliknutím na tlačidlo [OK] zatvorte okno nastavenia veľkosti štítka.
- Kliknutím na tlačidlo [OK] zatvorte okno Distributed Printing Settings (Nastavenia distribuovanej tlače).

Nastavenie je ukončené.

Kliknutím na tlačidlo [OK] spustíte distribuovanú tlač.

# <sup>°</sup> Poznámka

- Získať informácie o tlačiarni, pripojenej pomocou rozbočovača USB alebo tlačového servera, nemusí byť možné. Pred tlačou zadajte nastavenia manuálne a presvedčte sa, či sa dá tlačiareň používať na tlač.
- V závislosti od toho, či používate smerovač alebo nejaké bezpečnostné nastavenia, napríklad bránu firewall, táto funkcia nemusí byť dostupná.
- Odporúčame vám vykonať test pripojenia vo vašom prevádzkovom prostredí. Požiadajte o pomoc manažéra oddelenia informačných technológií alebo správcu.

# Časť II

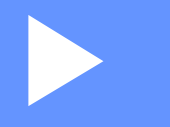

# Aplikácia

| Používanie aplikácie P-touch Editor                                                                   | 98  |
|----------------------------------------------------------------------------------------------------|-----|
| Používanie aplikácie P-touch Editor Lite<br>(len systém Windows <sup>®</sup> )                        | 115 |
| Používanie aplikácie P-touch Transfer<br>Manager a P-touch Library (len systém Windows <sup>®</sup> ) | 124 |
| Prenášanie šablón pomocou aplikácie P-touch<br>Transfer Express (len systém Windows <sup>®</sup> )    | 141 |
| Aktualizácia softvéru P-touch                                                                         | 149 |

# Používanie aplikácie P-touch Editor

Ak chcete tlačiareň používať s počítačom, nainštalujte aplikáciu P-touch Editor a ovládač tlačiarne.

Ak chcete prevziať najnovší ovládač a softvér, navštívte stredisko Brother Solutions Center na adrese support.brother.com

[Vyberte oblasť/krajinu.] - [Downloads] (Položky na prevzatie) - [Vyberte svoj produkt]

# Pre systém Windows®

# Spustenie aplikácie P-touch Editor

Spustite aplikáciu P-touch Editor.

- Pre systémy Windows Vista<sup>®</sup>/Windows<sup>®</sup> 7/Windows Server<sup>®</sup> 2008/Windows Server<sup>®</sup> 2008 R2: Kliknite na tlačidlo Štart a potom na [Všetky programy] – [Brother P-touch] – [P-touch Editor 5.1] alebo dvakrát kliknite na ikonu skratky aplikácie [P-touch Editor 5.1] na pracovnej ploche.
- Pre systémy Windows<sup>®</sup> 8/Windows<sup>®</sup> 8.1/Windows Server<sup>®</sup> 2012/Windows Server<sup>®</sup> 2012 R2:

Kliknite na [P-touch Editor 5.1] na obrazovke [Aplikácie] alebo dvakrát kliknite na [P-touch Editor 5.1] na pracovnej ploche.

#### ■ Pre systém Windows<sup>®</sup> 10:

Kliknite na tlačidlo Štart, kliknite na [**P-touch Editor 5.1**] v časti [**Brother P-touch**] alebo dvakrát kliknite na [**P-touch Editor 5.1**] na pracovnej ploche.

# P

Keď sa spustí aplikácia P-touch Editor, vyberte, či chcete vytvoriť novú predlohu alebo otvoriť existujúcu.

#### 🖉 Poznámka

Ak chcete zmeniť fungovanie aplikácie P-touch Editor po spustení, na lište ponuky aplikácie P-touch Editor kliknutím na [**Tools**] (Nástroje) – [**Options**] (Možnosti) zobrazte dialógové okno **Options** (Možnosti). Na ľavej strane vyberte názov [**General**] (Všeobecné) a následne v poli zoznamu [**Operations**] (Operácie) v časti [**Startup Settings**] (Nastavenia spustenia) vyberte požadované nastavenie. Predvolené nastavenie je [**Display New View**] (Zobraziť nové zobrazenie).
Používanie aplikácie P-touch Editor

3 Vyberte jednu zo zobrazených možností:

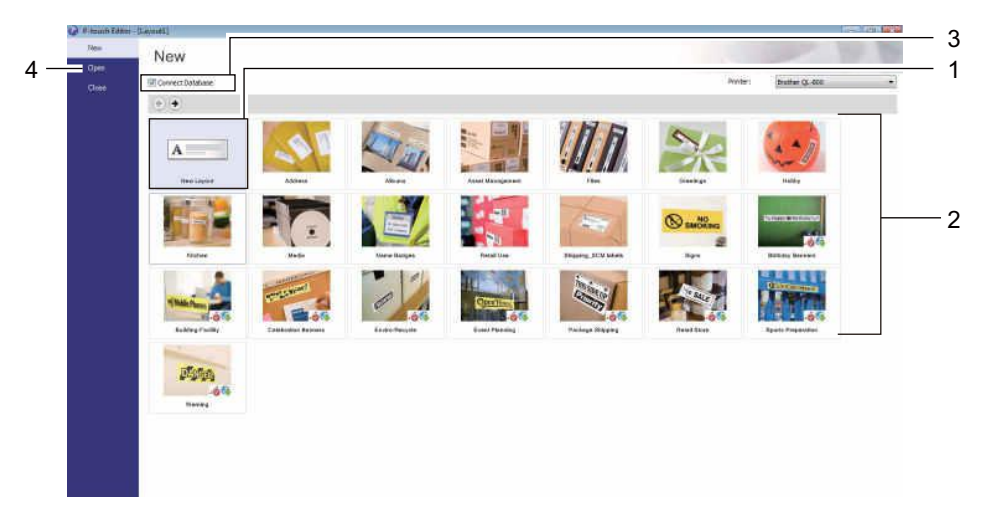

- Ak chcete vytvoriť novú predlohu, dvakrát kliknite na [New Layout] (Nová predloha) alebo kliknite na [New Layout] (Nová predloha) a potom kliknite na [→].
- 2 Ak chcete vytvoriť novú predlohu pomocou vopred nastavenej predlohy, dvakrát kliknite na tlačidlo kategórie alebo vyberte tlačidlo kategórie a kliknite na [→].
- 3 Ak chcete pripojiť vopred nastavenú predlohu k databáze, začiarknite políčko vedľa [**Connect Database**] (Pripojiť k databáze).
- 4 Ak chcete otvoriť existujúcu predlohu, kliknite na [Open] (Otvoriť).

# Tlač pomocou aplikácie P-touch Editor

#### Režim Express

Tento režim umožňuje rýchle vytváranie schém obsahujúcich text a obrázky.

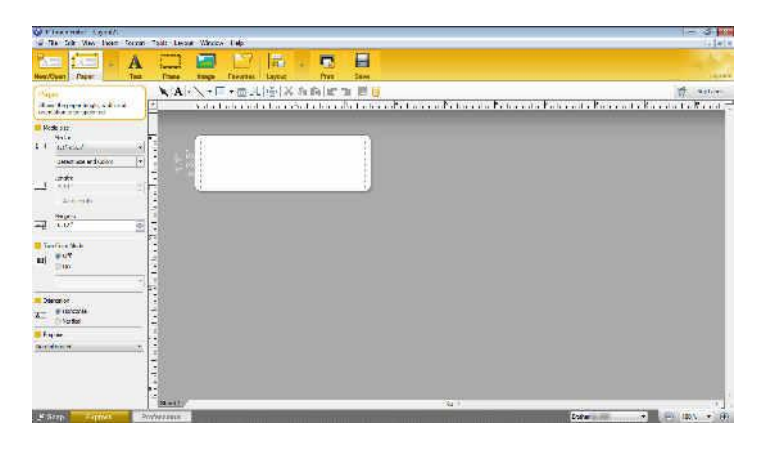

Kliknutím na [File] (Súbor) – [Print] (Tlačiť) v lište ponuky alebo kliknutím na ikonu [Print] (Tlačiť) spustite tlač. Pred tlačou nakonfigurujte nastavenia tlače na obrazovke Print (Tlač).

#### Režim Professional

Tento režim umožňuje vytváranie schém pomocou širokého spektra pokročilých nástrojov a možností.

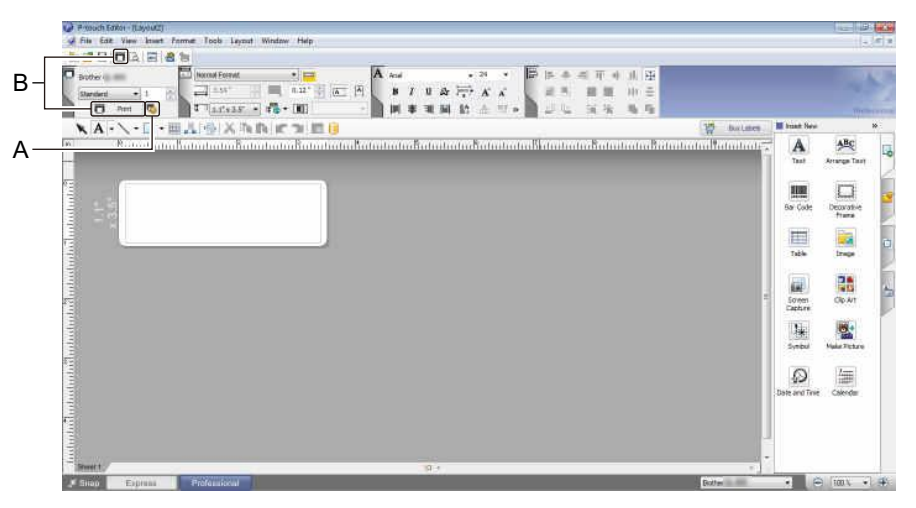

Kliknutím na [**File**] (Súbor) – [**Print**] (Tlačiť) v lište ponuky alebo kliknutím na ikonu [**Print**] (Tlač) (A) spustite tlač. Pred tlačou nakonfigurujte nastavenia tlače na obrazovke Print (Tlač).

Prípadne môžete začať tlačiť bez výberu nastavení tlače kliknutím na ikonu [Print] (Tlač) (B).

#### Režim Snap

2

Tento režim umožňuje zachytiť zobrazenie celej obrazovky počítača alebo jej časti, vytlačiť ho ako obrázok a uložiť na budúce použitie.

Kliknite na tlačidlo výberu režimu [Snap].
 Zobrazí sa dialógové okno Description of Snap mode (Popis režimu Snap).

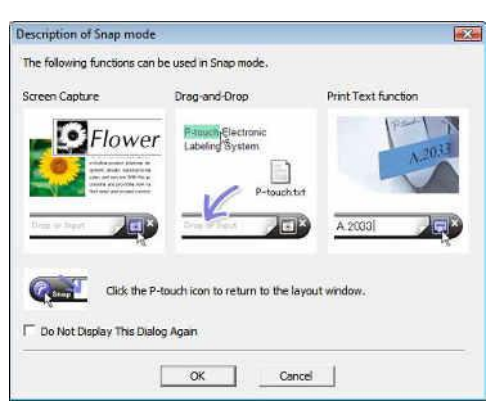

Kliknite na [**OK**]. Zobrazí sa paleta režimu **Snap**.

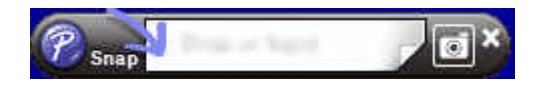

#### Prenos dát do tlačiarne štítkov

Ak chcete preniesť údaje do tlačiarne, je potrebné použiť aplikáciu P-touch Transfer Manager. Viac informácií nájdete v časti *P-touch Transfer Manager* na strane 124.

## Konfigurácia dvojfarebnej tlače

Tlačiareň dokáže tlačiť dvojfarebne.

#### Konfigurácia pomocou aplikácie P-touch Editor

#### **Režim Express**

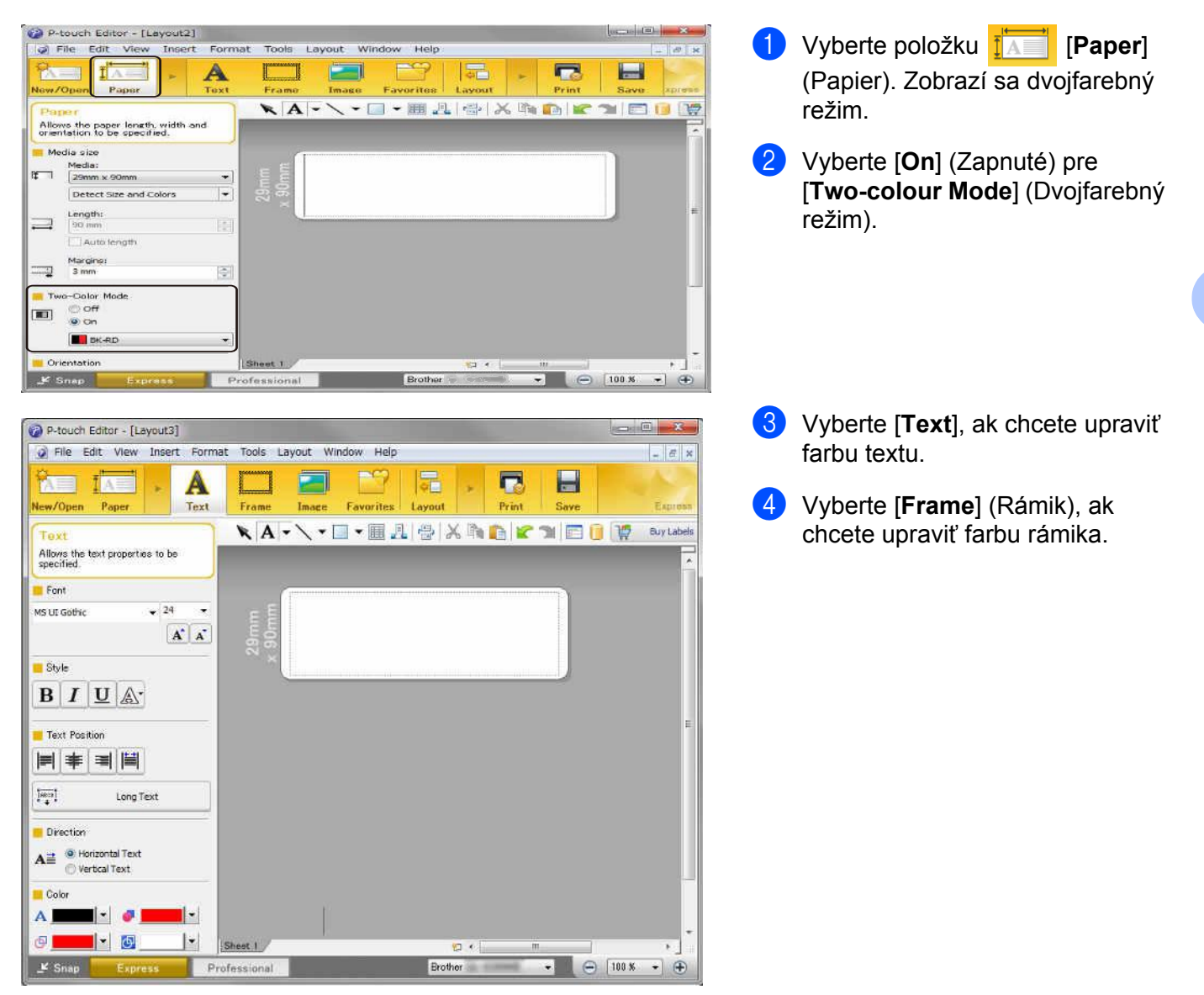

Používanie aplikácie P-touch Editor

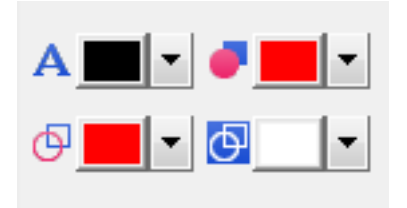

- Použite možnosť A [Sets Text Colour for Selected Text] (Nastavenie farby textu pre vybraný text), ak chcete upraviť farbu textu.
- Použite možnosť [Changes the fill colour] (Zmena farby výplne), ak chcete upraviť farbu výplne ohraničenej oblasti.
- Použite možnosť I [Changes the colour of the line] (Zmena farby čiary), ak chcete upraviť farbu čiary.
- Použite možnosť [Changes the background colour of the object] (Zmena farby pozadia objektu), ak chcete upraviť farbu pozadia objektu.

#### **Režim Professional**

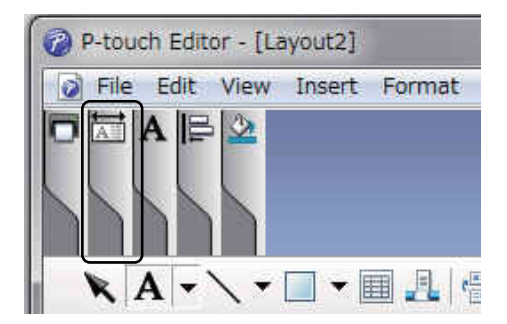

Kliknite na obrázok . Zobrazí sa podrobná položka. Používanie aplikácie P-touch Editor

| P-touch Editor - [Layout2]  File Edit View Insert Format Tools Layout Window Help  Brother  Standard  Print Print | Kliknite na ikonu L. Zobrazí sa<br>hlásenie [Two-colour media wa<br>selected. Switching to "Print<br>Colour Display"] (Bolo vybraté<br>dvojfarebné médium. Prepína sa<br>na "Zobrazenie tlačových farieb"<br>Kliknite na [OK]. |
|----------------------------------------------------------------------------------------------------|----------------------------------------------------------------------------------------------------|
| P-touch Editor - [Layout2]  File Edit View Insert Format Tools Layout Window Help  Brother Standard 1 90 mm Smm A + + + + + + + + + + + + + + + + + + +                                                                                                    | Kliknite na rozbaľovací zoznam                                                                                                    |
| Sheet 1 Sheet 1 Express Professional Brother                                                                                                    |                                                                                                    |

| P-touch Editor -             | [Layout2]                |                           |             |            |
|------------------------------|--------------------------|---------------------------|-------------|------------|
| Brother<br>Standard<br>Print | Insert Format Tools Layo | ut Window Help            |             | Piotecal   |
| K A - \                      | ·□·■』☆ ☆ ħ               | <b>6   2</b> 3   <b>3</b> | i           | Buy Labels |
| 29mm<br>х 90mm               |                          |                           |             |            |
| Sheet 1                      | opress Professional      | 13 +B                     | ni<br>other | ⊖ 100 % ▼  |

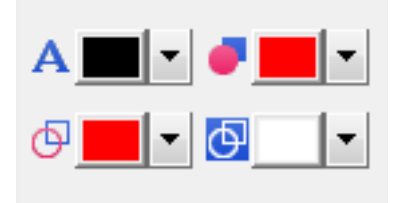

4 Kliknite na [View] (Zobrazenie), vyberte [Property Palette] (Paleta vlastností) a kliknite na [Colour] (Farba). Zobrazí sa nástroj na úpravu farieb.

- Použite možnosť A [Sets Text Colour for Selected Text] (Nastavenie farby textu pre vybraný text), ak chcete upraviť farbu textu.
- Použite možnosť [Changes the fill colour] (Zmena farby výplne), ak chcete upraviť farbu výplne ohraničenej oblasti.
- Použite možnosť . [Changes the colour of the line] (Zmena farby čiary), ak chcete upraviť farbu čiary.
- Použite možnosť I [Changes the background colour of the object] (Zmena farby pozadia objektu), ak chcete upraviť farbu pozadia objektu.

### 🖉 Poznámka

- Jas, kontrast a prahovú hodnotu (rozsah červenej farby) možno upraviť prostredníctvom nastavení ovládača.
- Sýtosť tlače čiernej/červenej farby je možné upraviť prostredníctvom nástroja Printer Setting Tool (Nástroj nastavení tlačiarne).
- Režim vysokého rozlíšenia nie je možné vybrať, keď používate dvojfarebnú tlač.

# Pre systém Mac

# Spustenie aplikácie P-touch Editor

Ak chcete spustiť aplikáciu P-touch Editor, dvakrát kliknite na ikonu [P-touch Editor] na pracovnej ploche.

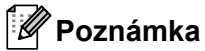

- Na spustenie aplikácie P-touch Editor môžete použiť aj nasledujúcu metódu: Dvakrát kliknite na [Macintosh HD] – [Aplikácie] – [P-touch Editor 5.1] a potom na ikonu aplikácie [P-touch Editor].
- Ak používate počítač Mac, údaje štítka vytvorené pomocou aplikácie P-touch Editor nie je možné preniesť do tlačiarne.

# Prevádzkové režimy

#### Režim Standard (Štandardné)

Tento režim umožňuje vytváranie štítkov obsahujúcich text a obrázky. Okno predlohy pozostáva z nasledujúcich častí:

| 1 Untileded<br>2 A + + + + H + + + + + + + + + + + + + + | Construction for the specific sector of the specific sector of |
|----------------------------------------------------------|----------------------------------------------------------------------------------------------------|
| Address Book                                             | 9 cards : Q. therefore         Image: Description of the second second                                                     |

- 1 Príkazový panel
- 2 Panel s nástrojmi na kreslenie/úpravy
- 3 Inšpektor
- 4 Okno rozloženia
- 5 Okno databázy

Používanie aplikácie P-touch Editor

#### Režim Snap

Tento režim umožňuje nasnímať obrazovku, vytlačiť ju ako obrázok a uložiť ju na budúce použitie.

Ak chcete spustiť režim Snap, postupujte podľa nasledujúcich krokov:

1

Kliknite na tlačidlo výberu režimu [**Snap**]. Zobrazí sa dialógové okno **Description of Snap mode** (Popis režimu Snap).

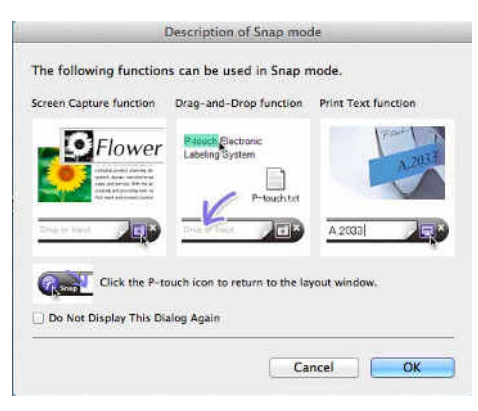

2 Kliknite na [OK]. Zobrazí sa paleta režimu Snap.

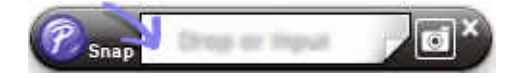

## Prenos dát do tlačiarne štítkov

Ak chcete preniesť údaje do tlačiarne, je potrebné použiť počítač so systémom Windows<sup>®</sup>. Viac informácií nájdete v časti *P-touch Transfer Manager* na strane 124.

### Konfigurácia dvojfarebnej tlače

Tlačiareň dokáže tlačiť dvojfarebne.

#### Konfigurácia pomocou aplikácie P-touch Editor

#### Standard (Štandardný) režim

🗂 A 🖃 🗟 🖻

1 .....

Allesen that seed perspectices for Sec

BIUA

0 24 0 A' A'

is the coper length, with plantation to be specified writer

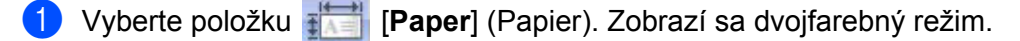

Vyberte [BK-RD] pre [Print Colors] (Tlačové farby) a [ON] (ZAP.) pre [Two-color Mode] (Dvojfarebný režim).

- 3 Vyberte 🔼 [Text], ak chcete upraviť text.
- Vyberte [**Color**] (Farba), ak chcete upraviť farbu textu.

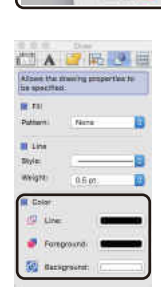

- 5 Kliknite na
- Použite možnosť I [Changes the color of the line] (Zmena farby čiary), ak chcete upraviť farbu čiary.
- Použite možnosť *[Changes the fill color]* (Zmena farby výplne), ak chcete upraviť farbu výplne ohraničenej oblasti.
- Použite možnosť 🔄 [Changes the background color of the object] (Zmena farby pozadia objektu), ak chcete upraviť farbu pozadia objektu.

## 🖉 Poznámka

- Jas kontrast a prahovú hodnotu (rozsah červenej farby) možno upraviť prostredníctvom nastavenia ovládača.
- Sýtosť tlače čiernej/červenej farby je možné upraviť prostredníctvom nástroja Printer Setting Tool (Nástroj nastavení tlačiarne).

# Používanie aplikácie P-touch Address Book (len systém Windows<sup>®</sup>)

Táto časť obsahuje postup, ako efektívne vytvárať štítky z kontaktov pomocou aplikácie P-touch Address Book. Obrazovky sa môžu líšiť v závislosti od nainštalovaného operačného systému.

(Aplikácia P-touch Address Book nie je podporovaná v niektorých jazykoch.)

### Spustenie aplikácie P-touch Address Book

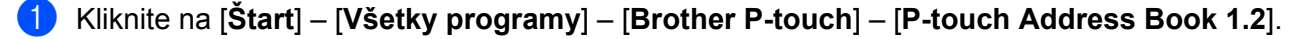

#### 🖉 Poznámka

Aplikáciu P-touch Address Book môžete spustiť aj nasledujúcimi spôsobmi (avšak iba ak ste počas inštalácie vytvorili odkaz):

- Dvakrát kliknite na ikonu odkazu na pracovnej ploche.
- Kliknite na ikonu odkazu na paneli rýchleho spúšťania.

Po spustení aplikácie P-touch Address Book sa zobrazí dialógové okno **Startup** (Spustenie), v ktorom je možné vytvárať nové kontakty, importovať údaje vo formáte CSV alebo kontakty z programu Outlook.

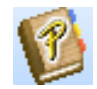

V dialógovom okne **Startup** (Spustenie) vyberte požadovanú operáciu aplikácie P-touch Address Book a kliknite na tlačidlo [**OK**].

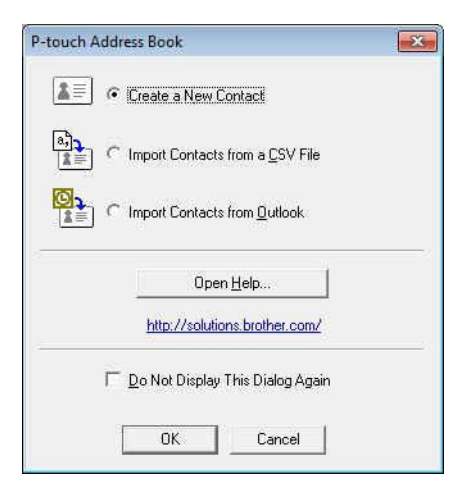

- Po výbere možnosti [Create a New Contact] (Vytvoriť nový kontakt) sa zobrazí okno rozloženia.
- Po výbere [Import Contacts from a CSV File] (Importovať kontakty zo súboru CVS) alebo [Import Contacts from Outlook] (Importovať kontakty z programu Outlook) budete môcť importovať kontakty aj z iných formátov.
- Kliknutím na tlačidlo [Open Help...] (Otvoriť pomocníka...) sa otvoria súbory pomocníka aplikácie P-touch Address Book.

Pomocník aplikácie P-touch Address Book ponúka podrobné informácie o dostupných funkciách a popisuje spôsob používania aplikácie P-touch Address Book.

Používanie aplikácie P-touch Editor

#### Okno rozloženia

Okno rozloženia pozostáva z ôsmich častí:

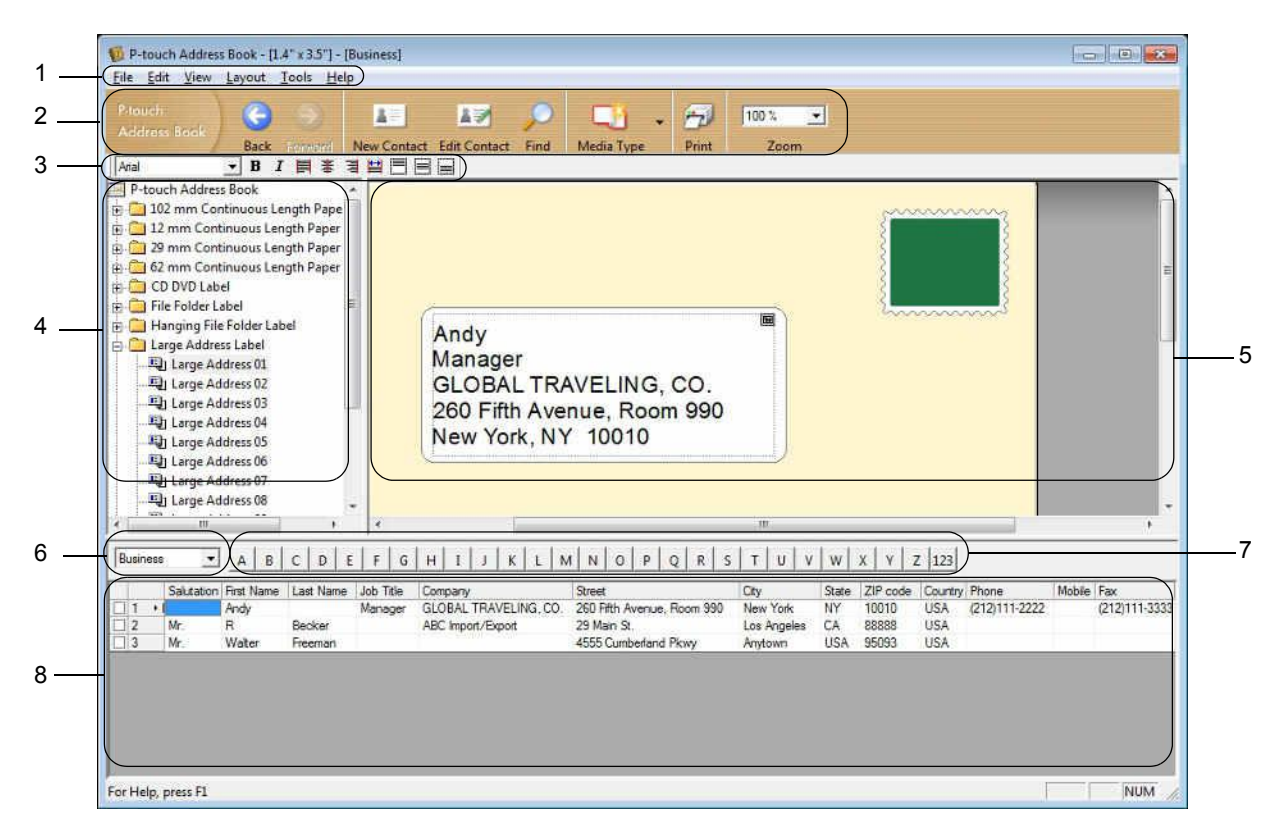

#### 1 Lišta ponuky

Príkazy sú kategorizované pod každou ponukou (File (Súbor), Edit (Upraviť), View (Zobrazenie), Layout (Rozloženie) a Tools (Nástroje)) podľa funkcie.

#### 2 Štandardný panel s nástrojmi

Nájdete tu skupinu často používaných príkazov (napríklad New Contact (Nový kontakt), Edit Contact (Upraviť kontakt), Find (Vyhľadať) alebo Print (Tlačiť)).

#### 3 Panel nástrojov Text

Slúži na úpravu vlastností textu pri jeho formátovaní, ako napríklad veľkosť písma a zarovnanie.

#### 4 Zobrazenie výberu štýlu rozloženia

Zobrazuje štýly rozloženia uložené v danom priečinku.

#### 5 Pracovná oblasť rozloženia

Slúži na zobrazenie alebo úpravu rozloženia, pričom využíva štýl rozloženia zo zobrazenia výberu štýlu rozloženia.

#### 6 Kombinované pole zoznamu kontaktov

Zobrazuje aktuálne otvorený zoznam kontaktov. Na výber máte možnosti [**Personal**] (Osobné), [**Business**] (Obchodné), [**Other1**] (Iné 1), [**Other2**] (Iné 2) a [**Other3**] (Iné 3).

#### 7 Karta registra

Tu môžete vyhľadávať záznamy v poli zobrazenia záznamu Record View. Kliknutím na položky [**Tools**] (Nástroje) – [**Sort**] (Usporiadanie) otvorte dialógové okno **Sort** (Usporiadanie) a pomocou [**Key1**] (Kláves 1) určte požadované pole.

#### 8 Zobrazenie záznamu

V každom poli sa zobrazujú kontaktné údaje. Údaje je možné aj upravovať (pridávať, vymazávať alebo upravovať).

#### Vytvorenie nového kontaktu

Táto časť popisuje vytváranie nového kontaktu.

(1) Kliknite na [File] (Súbor) – [New Contact] (Nový kontakt) alebo kliknite na tlačidlo nového

kontaktu 📃 💵

Zobrazí sa dialógové okno New Contact (Nový kontakt).

2 Zadajte informácie nového kontaktu.

|                               | X I             | 1.      | 7              |   |
|-------------------------------|-----------------|---------|----------------|---|
| Previous Next New Contact Del | ete Contact Ima | ge      | Save and Close |   |
| - Full Name                   |                 |         |                |   |
| Salutation: Eirst Name.       | Last Name:      |         | Suffix         | 1 |
|                               |                 |         |                |   |
| Job Tille:                    |                 |         |                |   |
| Company                       | _               |         |                |   |
| Company.                      |                 |         |                |   |
| Department:                   | Office:         |         |                | - |
| Address                       | ] .             |         |                |   |
| Street:                       |                 |         |                |   |
|                               |                 |         |                |   |
| <br>City:                     | r               | Phone N | lumber         |   |
| State                         |                 | Phone:  |                |   |
| ZIP code                      |                 | Mobile: |                |   |
| Country                       |                 | E-      | 1              |   |
| CTrusio.                      |                 | ras     |                |   |
| E-mail                        |                 |         |                |   |
| UBL                           |                 |         |                |   |
| Others                        | Notes           |         |                |   |
| Custom1:                      |                 | _       |                | 1 |
| Custom2:                      | _               |         |                |   |
|                               |                 |         |                |   |
| Lustom <u>3</u> :             |                 |         |                |   |
| Custom <u>4</u> :             |                 |         |                |   |

#### 1 Panel nástrojov formulára pre nový kontakt

V ponuke sú kategorizované nasledujúce príkazy:

| Ikona | Názov tlačidla               | Funkcia                            |
|-------|------------------------------|------------------------------------|
| •     | Previous<br>(Predchádzajúce) | Zobrazí sa predchádzajúci kontakt. |
| ٢     | Next (Ďalej)                 | Zobrazí sa ďalší kontakt.          |

| Ikona | Názov tlačidla                       | Funkcia                                                                                   |
|-------|--------------------------------------|-------------------------------------------------------------------------------------------|
|       | New Contact (Nový<br>kontakt)        | Zobrazí sa okno formulára pre nový kontakt.                                               |
|       | Delete Contact<br>(Vymazať kontakt)  | Odstráni sa aktuálne vybraný kontakt.                                                     |
| 1     | Image (Obrázok)                      | Umožňuje vloženie obrázka kontaktu zo súboru alebo kamery, ktorá je pripojená k počítaču. |
|       |                                      | Podporované sú tieto typy súborov:                                                        |
|       |                                      | <ul> <li>Bitmap (*.bmp, *.dib)</li> </ul>                                                 |
|       |                                      | <ul> <li>Súbor JPEG (*.jpg, *.jpeg)</li> </ul>                                            |
|       |                                      | <ul> <li>Súbor TIFF (nekomprimovaný) (*.tif)</li> </ul>                                   |
|       |                                      | Súbor GIF (*.gif)                                                                         |
|       |                                      | <ul> <li>Ikona (*.ico)</li> </ul>                                                         |
|       |                                      | <ul> <li>Windows Meta File (*.wmf, *.emf) (Úprava obrázka nie je<br/>možná.)</li> </ul>   |
|       |                                      | <ul> <li>Súbor PNG (*.png)</li> </ul>                                                     |
| 1     | Save and Close<br>(Uložiť a zavrieť) | Kontakt sa uloží a dialógové okno <b>New Contact</b> (Nový kontakt) sa zavrie.            |

#### 2 Formulár kontaktu

Slúži na zadávanie jednotlivých položiek nového kontaktu, ako meno, adresa, telefónne číslo, informácie o spoločnosti a e-mailová adresa.

O dokončení zadávania údajov údaje uložte kliknutím na tlačidlo Save and Close a zavrieť).

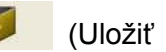

# 8

# Používanie aplikácie P-touch Editor Lite (len systém Windows<sup>®</sup>)

# Používanie aplikácie P-touch Editor Lite (len model QL-810W) (len systém Windows<sup>®</sup>)

Pomocou aplikácie P-touch Editor Lite môžete rýchlo vytvárať rôzne jednoduché predlohy štítkov bez inštalácie akýchkoľvek ovládačov alebo softvéru.

Aplikácia P-touch Editor Lite je podporovaná, len keď je tlačiareň pripojená káblom USB.

Po pripojení kábla USB sa na obrazovke počítača zobrazí dialógové okno.

- V systéme Windows Vista<sup>®</sup> kliknite na položku 🔗 (P-touch Editor Lite).
- V systéme Windows<sup>®</sup> 7/Windows<sup>®</sup> 8/Windows<sup>®</sup> 8.1/Windows<sup>®</sup> 10 kliknite na položku "Otvoriť priečinok

a zobraziť súbory" a potom dvakrát kliknite na položku 🌈 (PTLITE10).

Aplikácia P-touch Editor Lite sa spustí.

\* Tlačiareň musí byť nastavená na režim P-touch Editor Lite. Držte tlačidlo Editor Lite, kým sa nerozsvieti indikátor LED Editor Lite.

## Okno rozloženia

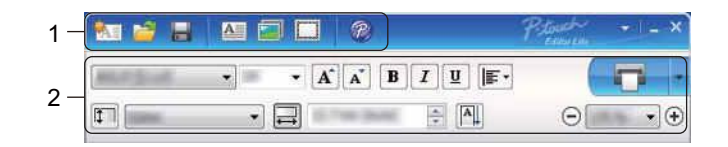

#### 1 Panel s nástrojmi príkazov

| Ikona    | Funkcia                                                                                                    |
|----------|----------------------------------------------------------------------------------------------------|
| <b>*</b> | Zobrazenie obrazovky vytvárania nového štítka.                                                                                                    |
| 1        | Aplikácia P-touch Editor Lite otvorí uložený súbor.                                                                                                    |
|          | Údaje sa uložia do vášho počítača, ale nie do tlačiarne.                                                                                                    |
| A        | Vloží sa nové textové pole (užitočné pri tvorbe štítkov, ktoré obsahujú text na jeden alebo viacero riadkov).                                                                                                    |
|          | Do štítku sa vloží obrázok.<br><b>Zo súboru</b> : vloží sa obrázok uložený v počítači.<br><b>Snímať obrazovku</b> : vloží sa označená oblasť obrazovky počítača ako obrázok.<br><b>Symbol</b> : vloží sa niektorý zo symbolov, ktoré sú k dispozícii v počítači. |
|          | Vloží sa rámček.                                                                                                    |

| Ikona | Funkcia                                                                             |
|-------|-------------------------------------------------------------------------------------|
| R     | Ukončí sa aplikácia P-touch Editor Lite a spustí sa aplikácia P-touch Editor.       |
| -     | Zobrazí sa ponuka.<br>Ponuka obsahuje všetky funkcie aplikácie P-touch Editor Lite. |
| -     | Minimalizovanie aplikácie P-touch Editor Lite.                                      |
| ×     | Ukončenie aplikácie P-touch Editor Lite.                                            |

### 2 Panel s nástrojmi vlastností

| Ikona             | Funkcia                                                                                                    |
|-------------------|----------------------------------------------------------------------------------------------------|
| Arial             | Kliknutím na tlačidlo 👤 môžete zmeniť typ písma.                                                                                                    |
| 56.6 <b>T A A</b> | Kliknutím na tlačidlo 🚽 môžete zadať veľkosť písma.<br>Veľkosť písma môžete meniť o jednu úroveň nahor alebo nadol klikaním na tlačidlo 📧 alebo<br>🜊.                                                                                                    |
| BIU/<br>AAA       | Nastavenie štýlu písma:<br>B/A tučné I/A kurzíva U/A podčiarknuté                                                                                                    |
|                   | Nastaví sa zarovnanie textu v textovom poli.                                                                                                    |
| 1.1 <sup>*</sup>  | Nastaví sa šírka štítku. Kliknutím na 🃧 sa automaticky zistí šírka vloženého štítku.                                                                                                    |
| 1.06 * (Auto)     | Nastaví sa dĺžka štítku. Kliknutím na tlačidlo 🔜 sa automaticky nastaví dĺžka štítku tak, aby sa naň zmestil zadaný text.                                                                                                    |
| A                 | Nastaví sa/zruší sa smer štítka do vertikálnej polohy.                                                                                                    |
| ⊖ 100 % ▼ ↔       | Kliknutím na tlačidlo 🔄 sa nastaví faktor zväčšenia/zmenšenia pre zobrazenie štítku.<br>Faktor zväčšenia/zmenšenia môžete meniť aj klikaním na tlačidlo ⊝ alebo ⊕.                                                                                                 |
|                   | Kliknutím na ikonu zvyberiete normálnu tlač a na ikonu tlač s možnosťami.<br>Automatické orezávanie: každý štítok sa po vytlačení automaticky oreže.<br>Odrezať na konci: štítky sa odrežú po vytlačení posledného štítka.<br>Kópie: vytlačí sa viac kópií štítka. |

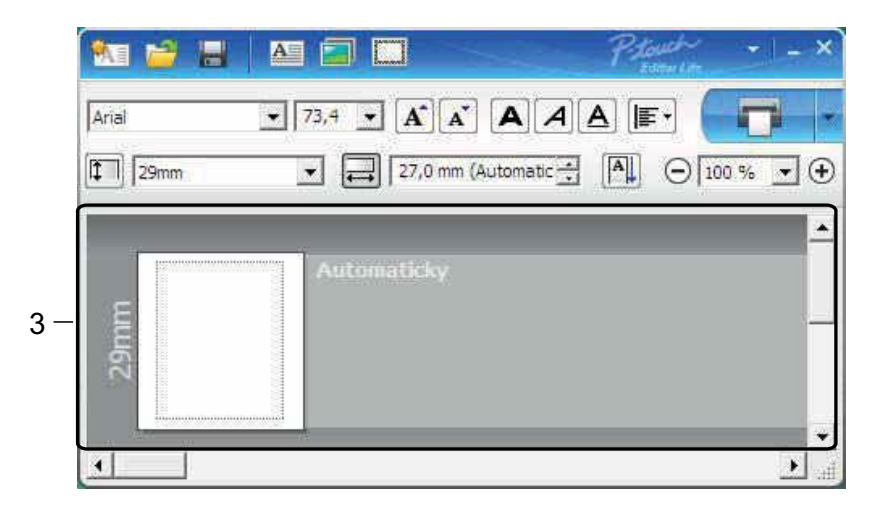

#### 3 Zobrazenie štítku

| Zobrazenie    | Funkcia                                                                                                    |
|---------------|----------------------------------------------------------------------------------------------------|
| Automaticky   | Toto zobrazenie štítku sa zobrazí po spustení softvéru. Aktuálne nastavená šírka štítku sa zobrazí naľavo od obrázka štítku. Keď sa na pravej strane zobrazí "Automaticky", dĺžka štítku sa automaticky upraví podľa dĺžky textu.                                           |
| Automaticky   | Ak chcete zmeniť dĺžku a šírku štítka manuálne, nastavte kurzor na oblasť okraja štítku a potiahnite ho, keď sa zobrazí modrá čiara.                                                                                                    |
|               | Ak chcete upraviť veľkosť okna programu P-touch Editor Lite, nastavte kurzor nad okraj okna a keď sa kurzor zmení na šípku, ťahaním zmeníte veľkosť.                                                                                                    |
| Automaticky   | Pri presúvaní objektov sa niekedy zobrazujú vodiace čiary. Zobrazujú sa, keď sa objekt zarovnáva na ľavý, pravý, horný alebo spodný okraj potlačiteľnej oblasti, alebo do stredu. Na obrázku vľavo vodiace čiary označujú, že objekt je vycentrovaný na horný okraj štítku. |
| Automatically | S vloženými textovými poľami, obrázkami a rámčekmi sa zaobchádza ako s objektmi.<br>Objekty sú ohraničené úchytmi (zobrazenými ako 8 modrých bodov).                                                                                                    |
| Automaticky   | Znamená to, že objekt je označený.                                                                                                    |
| Automaticky   | Pri pohybe ponad úchyt sa kurzor zmení na šípku. Potiahnutím úchytov zmeníte veľkosť objektu.                                                                                                    |
| Automaticky   | Ak chcete presunúť objekty, potiahnite ich, keď sa kurzor zmení krížik. Pri textových objektoch sa kurzor mení na krížik iba nad okrajom objektu.                                                                                                    |

Ak chcete vybrať a spustiť nasledujúce položky ponuky, kliknite pravým tlačidlom myši na zobrazenie rozloženia.

#### Ostatné funkcie (zobrazíte kliknutím pravým tlačidlom myši)

| Ponuka                                | Funkcia                                                                                                    |
|---------------------------------------|----------------------------------------------------------------------------------------------------|
| Späť<br>Znova                         | Kliknutím na položku <b>Späť</b> sa odvolá posledný úkon.<br>Kliknutím na položku <b>Znova</b> sa posledný úkon vráti späť.                                                                                                    |
| Vystrihnúť<br>Kopírovať<br>Prilepiť   | Označte oblasť s textom (alebo objektom), ktorú chcete vystrihnúť alebo kopírovať, a vyberte <b>Vystrihnúť</b> alebo <b>Kopírovať</b> . Kliknite do cieľovej oblasti a vyberte <b>Prilepiť</b> .                                                                                                    |
| Okraje                                | Táto funkcia nie je dostupná pre tlačiareň.                                                                                                    |
| Vložiť                                | Kliknite na <b>Vložiť</b> .<br>Výberom položky <b>Textové pole</b> vložíte na štítok text.<br>Výberom položky <b>Zo súboru</b> vložíte obrázok uložený v počítači.<br>Výberom položky <b>Snímať obrazovku</b> vložíte vybranú oblasť obrazovky počítača.<br>Výberom položky <b>Symbol</b> vložíte niektorý zo symbolov, ktoré sú k dispozícii v počítači.<br>Výberom položky <b>Rámik</b> vložíte niektorý z rámikov, ktoré sú k dispozícii v programe<br>P-touch Editor Lite. |
| Smer                                  | Označte textový objekt a kliknite buď na Vodorovný text alebo Zvislý text, čím sa zmení smer štítku.                                                                                                    |
| Číslovanie                            | Vyberte číslo alebo znak v texte a kliknutím na položku Číslovanie vložte na jednotlivé<br>štítky postupne sa zvyšujúce čísla alebo písmená. Kliknite na v napravo od tlačidla Tlač<br>a potom na Možnosti tlače. Označte políčko Číslovanie a do políčka Počet zadajte<br>počet štítkov, ktoré sa majú vytlačiť. Kliknite na Tlač.                                                                                                    |
| Zmeniť obrázok                        | Vyberte obrázok a kliknite na <b>Zmeniť obrázok</b> , čím aktuálny obrázok nahradíte iným.                                                                                                    |
| Otočiť                                | Otáčanie objektov o 0°, 90°, 180° alebo 270°.                                                                                                    |
| Usporiadanie                          | Označte niektorý objekt a kliknite na <b>Usporiadanie</b> , potom vyberte <b>Preniesť dopredu</b> ,<br><b>Odoslať dozadu</b> , <b>Preniesť vpred</b> alebo <b>Odoslať vzad</b> , čím každému objektu priradíte<br>poradie.                                                                                                    |
| P-touch Editor                        | Kliknite na položku P-touch Editor, ak chcete dočasne používať program P-touch Editor.<br>Ak chcete program P-touch Editor používať nepretržite, držte tlačidlo Editor Lite, kým<br>nezhasne indikátor LED Editor Lite.                                                                                                    |
| Možnosti                              | Kliknite na <b>Možnosti</b> .<br>Výberom možnosti ( <b>mm</b> ) alebo ( <b>in</b> ) nastavte mernú jednotku.<br>Vyberte jazyk programu P-touch Editor Lite. Znova spustite aplikáciu, kde sa už použije<br>nový zvolený " <b>Jazyk</b> ".<br>Zvoľte buď <b>Po vytlačení zobraziť novú hodnotu</b> , alebo <b>Po vytlačení obnoviť</b><br><b>pôvodnú hodnotu</b> , čím nastavíte možnosť číslovania.                                                                            |
| Stredisko Brother<br>Solutions Center | Kliknite na stredisko <b>Brother Solutions Center</b> a zobrazí sa stránka s pomocnými informáciami.                                                                                                    |
| Informácie o                          | Kliknutím na položku Informácie o sa zobrazia informácie o verzii programu P-touch Editor Lite.                                                                                                    |
| Ukončiť                               | Kliknutím na položku <b>Ukončiť</b> sa program P-touch Editor Lite ukončí.                                                                                                    |

# Používanie programu P-touch Editor Lite LAN (len systém Windows<sup>®</sup>)

Pomocou programu P-touch Editor Lite LAN môžete rýchlo vytvárať rôzne predlohy štítkov. Program P-touch Editor Lite LAN je možné používať, len keď je zariadenie pripojené k sieti.

Po prevzatí inštalačného programu z lokality <u>install.brother</u> a jeho nainštalovaní sa na pracovnej ploche vytvorí balík aplikácie P-touch Editor Lite LAN. Balík aplikácie otvorte a skopírujte ho do zdieľaného priečinka na serveri. Prístup k aplikácii P-touch Editor Lite LAN na serveri môžu získavať ostatní používatelia na účely vytvárania štítkov a tlače zo zariadenia QL-810W/820NWB pripojeného k sieti.

Zdieľanie aplikácie P-touch Editor Lite LAN

- Priečinok s aplikáciou P-touch Editor Lite LAN skopírujte zo zdieľaného priečinka v sieti do svojho počítača.
- Spustite aplikáciu P-touch Editor Lite LAN zo zdieľaného priečinka v sieti.

Dvakrát kliknite na položku 🥋 v priečinku PteLiteLAN.

Aplikácia P-touch Editor Lite LAN sa spustí.

# Okno rozloženia

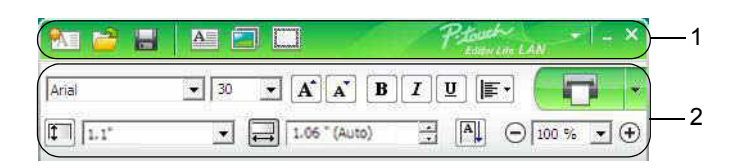

#### 1 Panel s nástrojmi príkazov

| Ikona | Funkcia                                                                                                    |
|-------|----------------------------------------------------------------------------------------------------|
|       | Zobrazenie obrazovky vytvárania nového štítka.                                                                                                    |
| 1     | Program P-touch Editor Lite LAN otvorí uložený súbor.                                                                                                    |
|       | Údaje sa uložia do vášho počítača, ale nie do tlačiarne.                                                                                                    |
| A     | Vloží sa nové textové pole (vhodné pri tvorbe štítkov, ktoré obsahujú text na jeden alebo viacero riadkov).                                                                                                    |
|       | Do štítku sa vloží obrázok.<br><b>Zo súboru</b> : vloží sa obrázok uložený v počítači.<br><b>Snímať obrazovku</b> : vloží sa označená oblasť obrazovky počítača ako obrázok.<br><b>Symbol</b> : vloží sa niektorý zo symbolov, ktoré sú k dispozícii v počítači. |
|       | Vloží sa rámček.                                                                                                    |
| -     | Zobrazí sa ponuka.<br>Ponuka obsahuje všetky funkcie programu P-touch Editor Lite LAN.                                                                                                    |
| -     | Minimalizovanie programu P-touch Editor Lite LAN.                                                                                                    |
| ×     | Ukončenie programu P-touch Editor Lite LAN.                                                                                                    |

#### 2 Panel s nástrojmi vlastností

| Ikona           | Funkcia                                                                                  |
|-----------------|------------------------------------------------------------------------------------------|
| Arial           | Kliknutím na tlačidlo 💌 môžete zmeniť typ písma.                                         |
| 24 <b>• A A</b> | Kliknutím na tlačidlo 🔽 môžete zadať veľkosť písma.                                      |
|                 | Veľkosť písma môžete meniť o jednu úroveň nahor alebo nadol klikaním na tlačidlo 😹 alebo |
|                 |                                                                                          |
|                 | Nastavenie štýlu písma:                                                                  |
|                 | B/A tučné I/A kurzíva                                                                    |
| AAA             | U/A podčiarknuté                                                                         |
| - ]             | Nastaví sa zarovnanie textu v textovom poli.                                             |

| Ikona         | Funkcia                                                                                                    |
|---------------|----------------------------------------------------------------------------------------------------|
|               | Nastaví sa šírka štítku. Kliknutím na 🖭 sa automaticky zistí šírka vloženého štítku.                                                                                                    |
| 1.1*          |                                                                                                    |
| <b>↓</b>      | Nastaví sa dĺžka štítku. Kliknutím na tlačidlo 🖳 sa automaticky nastaví dĺžka štítku tak, aby sa naň zmestil zadaný text.                                                                                                    |
| 1.06 * (Auto) |                                                                                                    |
|               | Zmení sa smer štítka do vertikálnej polohy.                                                                                                    |
|               | Kliknutím na tlačidlo 💽 sa nastaví faktor zväčšenia/zmenšenia pre zobrazenie štítku.                                                                                                    |
|               |                                                                                                    |
|               | <ul> <li>Kliknutím na ikonu svyberiete normálnu tlač a na ikonu tlač s možnosťami.</li> <li>Možnosti tlače: Automatické orezávanie, Odrezať na konci, Kópie</li> <li>Automatické orezávanie: každý štítok sa po vytlačení automaticky oreže.</li> <li>Odrezať na konci: štítky sa odrežú po vytlačení posledného štítka.</li> <li>Kópie: vytlačí sa viac kópií štítka.</li> <li>Nastavenie tlačiarne: Zobrazí sa zoznam pripojených tlačiarní.</li> </ul> |

# 🖉 Poznámka

- Ak je k sieti pripojených viacero tlačiarní, vyberte tlačiareň, s ktorou chcete tlačiť. Zoznam tlačiarní pripojených k sieti je možné zobraziť kliknutím na položku a následným kliknutím na [Nastavenie tlačiarne...]. Požadovanú tlačiareň nájdete v zozname podľa jej adresy IP.
- Adresu IP tlačiarne je možné zistiť po vytlačení informácií o nastaveniach tlačiarne. Ak chcete vytlačiť informácie o nastaveniach tlačiarne, podržte tlačidlo orezávača (%).
- Odporúčame nastaviť umiestnenie tlačiarne pomocou nástroja BRAdmin, keďže vám umožňuje tlačiareň zobraziť v zozname.

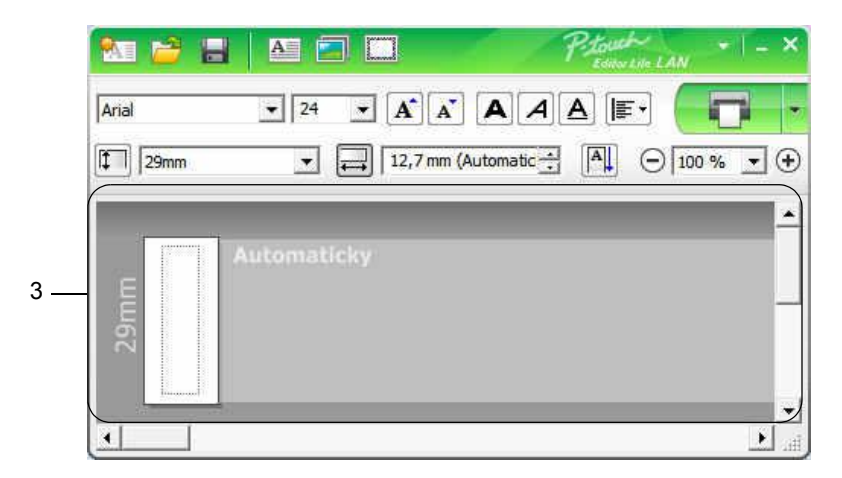

#### 3 Zobrazenie štítku

| Zobrazenie                | Funkcia                                                                                                    |
|---------------------------|----------------------------------------------------------------------------------------------------|
| Actimaticity              | Toto zobrazenie štítku sa zobrazí po spustení softvéru. Aktuálne nastavená šírka štítku sa zobrazí naľavo od obrázka štítku. Keď sa na pravej strane zobrazí "Automaticky", dĺžka štítku sa automaticky upraví podľa dĺžky textu.                                                        |
| Actomaticky               | Ak chcete zmeniť dĺžku a šírku štítka manuálne, nastavte kurzor na oblasť okraja štítku a potiahnite ho, keď sa zobrazí modrá čiara.                                                                                                    |
| <br>                      | Ak chcete upraviť veľkosť okna programu P-touch Editor Lite LAN, nastavte kurzor nad okraj okna a keď sa kurzor zmení na šípku, ťahaním zmeníte veľkosť.                                                                                                    |
| Actomatichy<br>References | Pri presúvaní objektov sa niekedy zobrazujú vodiace čiary. Tie sa zobrazujú, keď sa<br>objekt zarovnáva na ľavý, pravý, horný alebo spodný okraj potlačiteľnej oblasti, alebo do<br>stredu. Na obrázku vľavo vodiace čiary označujú, že objekt je vycentrovaný na horný<br>okraj štítku. |
| Aetomaticky               | S vloženými textovými poľami, obrázkami a rámčekmi sa zaobchádza ako s objektmi.<br>Objekty sú ohraničené úchytmi (zobrazenými ako 8 modrých bodov).                                                                                                    |
| Automaticky               | Znamená to, že objekt je označený.                                                                                                    |
| Actomaticky               | Pri pohybe ponad úchyt sa kurzor zmení na šípku. Potiahnutím úchytov zmeníte veľkosť objektu.                                                                                                    |
| Automaticky               | Ak chcete presunúť objekty, potiahnite ich, keď sa kurzor zmení krížik. Pri textových objektoch sa kurzor mení na krížik iba nad okrajom objektu.                                                                                                    |

Ak chcete vybrať a spustiť nasledujúce položky ponuky, kliknite pravým tlačidlom myši na zobrazenie rozloženia.

#### Ostatné funkcie (zobrazíte kliknutím pravým tlačidlom myši)

| Ponuka                                | Funkcia                                                                                                    |
|---------------------------------------|----------------------------------------------------------------------------------------------------|
| Späť                                  | Kliknutím na položku <b>Späť</b> sa odvolá posledný úkon.                                                                                                    |
| Znova                                 | Kliknutím na položku Znova sa posledný úkon vráti späť.                                                                                                    |
| Vystrihnúť<br>Kopírovať<br>Prilepiť   | Označte oblasť s textom (alebo objektom), ktorú chcete vystrihnúť alebo kopírovať, a vyberte <b>Vystrihnúť</b> alebo <b>Kopírovať</b> . Kliknite do cieľovej oblasti a vyberte <b>Prilepiť</b> .                                                                                                    |
| Okraje                                | Táto funkcia nie je dostupná pre tlačiareň.                                                                                                    |
| Vložiť                                | Kliknite na Vložiť.<br>Výberom položky Textové pole vložíte na štítok text.<br>Výberom položky Zo súboru vložíte obrázok uložený v počítači.<br>Výberom položky Snímať obrazovku vložíte vybranú oblasť obrazovky počítača.<br>Výberom položky Symbol vložíte niektorý zo symbolov, ktoré sú k dispozícii v počítači.<br>Vyberte Rámik a vložiť môžete niektorý z rámčekov, ktoré sú k dispozícii v rámci<br>aplikácie P-touch Editor Lite LAN. |
| Smer                                  | Označte textový objekt a kliknite buď na Vodorovný text alebo Zvislý text, čím sa<br>zmení smer štítku.                                                                                                    |
| Číslovanie                            | Vyberte číslo alebo znak v texte a kliknutím na položku Číslovanie vložte na jednotlivé                                                                                                    |
|                                       | štítky postupne sa zvyšujúce čísla alebo písmená. Kliknite na II napravo od tlačidla <b>Tlač</b><br>a potom na <b>Možnosti tlače</b> . Označte políčko Číslovanie a do políčka <b>Počet</b> zadajte<br>počet štítkov, ktoré sa majú vytlačiť. Kliknite na <b>Tlač</b> .                                                                                                    |
| Zmeniť obrázok                        | Vyberte obrázok a kliknite na <b>Zmeniť obrázok</b> , čím aktuálny obrázok nahradíte iným.                                                                                                    |
| Otočiť                                | Otáčanie objektov o 0°, 90°, 180° alebo 270°.                                                                                                    |
| Usporiadanie                          | Označte niektorý objekt a kliknite na <b>Usporiadanie</b> , potom vyberte <b>Preniesť dopredu</b> ,<br><b>Odoslať dozadu</b> , <b>Preniesť vpred</b> alebo <b>Odoslať vzad</b> , čím každému objektu priradíte<br>poradie.                                                                                                    |
| Možnosti                              | Kliknite na <b>Možnosti</b> .<br>Výberom možnosti <b>mm</b> alebo <b>palce</b> nastavte mernú jednotku.<br>Vyberte jazyk programu P-touch Editor Lite LAN. Znova spustite aplikáciu, kde sa už<br>použije nový zvolený " <b>Jazyk</b> ".<br>Zvoľte buď <b>Po vytlačení zobraziť novú hodnotu</b> , alebo <b>Po vytlačení obnoviť</b><br><b>pôvodnú hodnotu</b> , čím nastavíte možnosť číslovania.                                              |
| Stredisko Brother<br>Solutions Center | Kliknite na stredisko <b>Brother Solutions Center</b> a zobrazí sa stránka s pomocnými informáciami.                                                                                                    |
| Informácie o                          | Kliknutím na Informácie o získate informácie o verzii programu P-touch Editor Lite LAN.                                                                                                    |
| Ukončiť                               | Kliknutím na Ukončiť program P-touch Editor Lite LAN ukončíte.                                                                                                    |

# P-touch Transfer Manager

Tento program umožňuje prenos šablón a ostatných údajov do tlačiarne a ukladanie záloh údajov do počítača.

Program P-touch Transfer Manager najskôr prenesie údaje do tlačiarne a potom funkcia P-touch Template (Šablóna P-touch) odošle textové údaje, ktoré sa vložia do šablóny a vytlačia. Ak chcete získať ďalšie informácie o funkcii P-touch Template (Šablóna P-touch), z webovej lokality strediska Brother Solutions Center na adrese <u>support.brother.com</u> prevezmite dokument *P-touch Template Manual (Manuál pre nástroj P-touch Template)/Raster Command Reference (Referenčná príručka k príkazom Raster)* (len v angličtine). [Vyberte oblasť/krajinu.] – [Manuals] (Manuály) – [Vyberte svoj produkt]

Funkcia prenosu je potrebná pri používaní aplikácie P-touch Template.

Šablónu možno preniesť aj prostredníctvom siete.

# Prenos šablóny do aplikácie P-touch Transfer Manager

Ak chcete používať aplikáciu P-touch Transfer Manager, najprv je potrebné preniesť šablóny vytvorené v aplikácii P-touch Editor do aplikácie P-touch Transfer Manager.

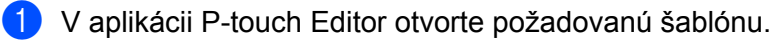

2 Kliknite na [File] (Súbor) – [Transfer Template] (Preniesť šablónu) – [Transfer] (Preniesť).

Po spustení programu P-touch Transfer Manager sa zobrazí hlavné okno.

# 🖉 Poznámka

9

Na spustenie aplikácie P-touch Transfer Manager môžete použiť aj nasledujúcu metódu:

- Pre systémy Windows Vista<sup>®</sup>/Windows<sup>®</sup> 7/Windows Server<sup>®</sup> 2008/Windows Server<sup>®</sup> 2008 R2: Kliknite na tlačidlo Štart a potom na položky [Všetky programy] – [Brother P-touch] – [P-touch Tools] – [P-touch Transfer Manager 2.2].
- Pre systémy Windows<sup>®</sup> 8/Windows<sup>®</sup> 8.1/Windows Server<sup>®</sup> 2012/Windows Server<sup>®</sup> 2012 R2: Kliknite na [P-touch Transfer Manager 2.2] na obrazovke [Aplikácie].
- Pre systém Windows<sup>®</sup> 10: Kliknite na tlačidlo Štart a kliknite na položku [P-touch Transfer Manager 2.2] v časti [Brother P-touch].

#### Hlavné okno

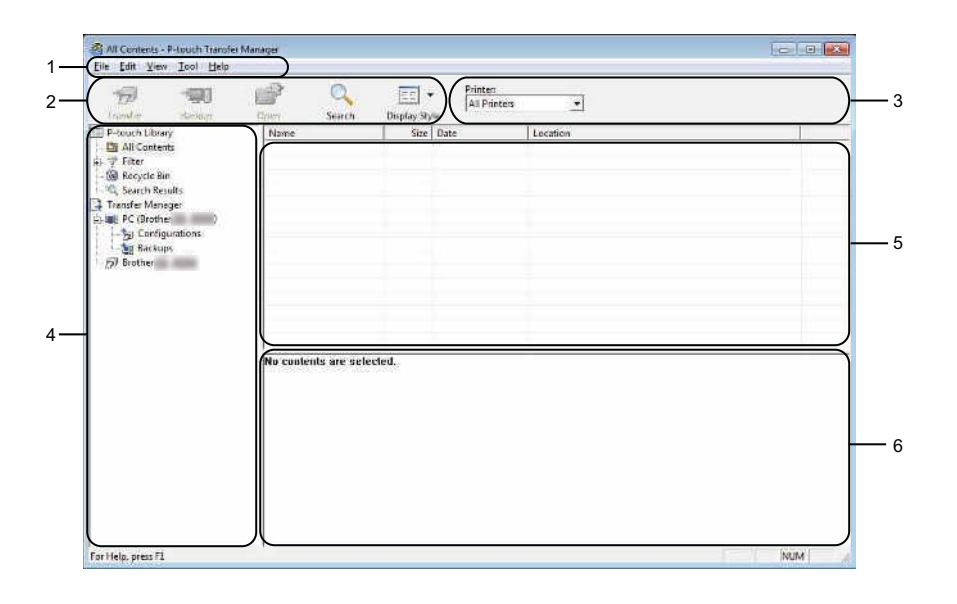

#### 1 Lišta ponuky

Poskytuje prístup k rôznym príkazom, ktoré sú zoskupené v rámci jednotlivých položiek ponuky ([**File**] (Súbor), [**Edit**] (Úpravy), [**View**] (Zobraziť), [**Tool**] (Nástroj) a [**Help**] (Pomocník)) podľa funkcií.

#### 2 Panel s nástrojmi

Poskytuje prístup k často používaným príkazom.

#### 3 Výber tlačiarne

Umožňuje vybrať tlačiareň, do ktorej sa údaje prenesú. Keď vyberiete tlačiareň, v zozname údajov sa zobrazia len tie údaje, ktoré je možné odoslať do vybranej tlačiarne.

#### 4 Zoznam priečinkov

Zobrazí sa zoznam priečinkov a tlačiarní. Po výbere priečinka sa v zozname šablón zobrazia šablóny vo vybratom priečinku.

Ak vyberiete tlačiareň, zobrazia sa aktuálne šablóny a ostatné údaje uložené v tlačiarni.

#### 5 Zoznam šablón

Zobrazí sa zoznam šablón vo vybratom priečinku.

#### 6 Náhľad

Zobrazí sa náhľad šablón v zozname šablón.

#### Funkcie ikon na paneli s nástrojmi

| Ikona        | Názov tlačidla                              | Funkcia                                                                                                    |
|--------------|---------------------------------------------|----------------------------------------------------------------------------------------------------|
|              | Transfer (Prenos)                           | Prenos šablón a iných údajov z počítača do tlačiarne.                                                                                                    |
|              | Save Transfer File (Uložiť prenosový súbor) | Zmena typu súboru údajov určených na prenos do iných programov.                                                                                                    |
| <b>*</b>     | (Keď neexistuje prepojenie<br>s tlačiarňou) | Pri tlači štítka použitím režimu veľkokapacitného úložiska (USB)<br>alebo pri prenášaní údajov pomocou aplikácie BRAdmin<br>Professional (LAN alebo Wi-Fi) alebo pomocou aplikácie Mobile<br>Transfer Express (Wi-Fi) vyberte ako príponu názvu súboru "BLF".<br>Ak prenášate údaje pomocou aplikácie Transfer Express (USB),<br>vyberte "PDZ". |
|              |                                             | Dostupné rozhrania sa líšia v závislosti od modelu.                                                                                                    |
| - <u>-</u> ] | Backup (Záloha)                             | Načítanie šablón a iných údajov uložených v tlačiarni a ich uloženie<br>do počítača.                                                                                                    |
|              | <b>Open</b> (Otvoriť)                       | Otvorenie vybratej šablóny.                                                                                                    |
| Q            | Search (Hľadať)                             | Vyhľadanie šablón alebo iných údajov zaregistrovaných v aplikácii<br>P-touch Library.                                                                                                    |
|              | <b>Display Style</b> (Štýl<br>zobrazenia)   | Zmena spôsobu zobrazenia súboru.                                                                                                    |

# Prenos šablón alebo iných údajov z počítača do tlačiarne štítkov

Na prenos šablón, databáz a obrázkov z počítača do tlačiarne použite nasledujúci postup.

Prepojte počítač a tlačiareň cez USB a zapnite tlačiareň.
 Vedľa ikony tlačiarne sa v zobrazení priečinka zobrazí názov modelu tlačiarne.
 Ak vyberiete tlačiareň v zobrazení priečinka, zobrazia sa aktuálne šablóny a ostatné údaje uložené v tlačiarni.

#### 🖉 Poznámka

- Ak je tlačiareň odpojená alebo je offline, v zobrazení priečinka sa nezobrazí.
- Pred prenosom dát skontrolujte, či je počítač správne prepojený s tlačiarňou prostredníctvom kábla USB alebo bezdrôtového pripojenia a či je tlačiareň zapnutá.
- 2 Vyberte tlačiareň, do ktorej chcete preniesť šablónu alebo iné údaje.

| 19 III                                                                                                    |                             | 0           | -                 |                           | Printer<br>All Printers                   | -                                      |                                                                                                    |   |
|----------------------------------------------------------------------------------------------------|-----------------------------|-------------|-------------------|---------------------------|-------------------------------------------|----------------------------------------|----------------------------------------------------------------------------------------------------|---|
| Perpeter decision                                                                                                    | Name                        | earch       | Dispiny Sty       | le Date                   | All Printers                              | -                                      |                                                                                                    | T |
| Las A4 Contrers<br>4.7 Hills<br>4. Service Ban<br>4. Service Results<br>3. Transfer Manager<br>1. Stronger Manager<br>1. Stronger Manager<br>1. Stro | Ginarec<br>GiCD<br>Giddrest |             | 1KE<br>1KE<br>2KE | 11/10,<br>11/10,<br>11/18 | 2011 52540.<br>2011 52543.<br>2011 52623. | C-Wsem/Use<br>D-Wsem/Use<br>C-Wsem/Use | r logi a godina i Kanning (do thin) Pi san Ular.<br>Ing Applica i Kanning (do thin) Pi san Ular.<br>Ing Applica i Kanning (do thin) Pi san Ular. |   |
|                                                                                                    | No contents 2               | ire selecte | rd.               |                           |                                           |                                        |                                                                                                    |   |

### 🖉 Poznámka

Pred prenosom dát skontrolujte, či je počítač správne prepojený s tlačiarňou prostredníctvom kábla USB alebo bezdrôtového pripojenia a či je tlačiareň zapnutá.

3 Kliknite pravým tlačidlom na priečinok [**Configurations**] (Konfigurácie), vyberte [**New**] (Nové) a potom vytvorte nový priečinok.

| Tanda ana                                                                                                    |                            |                                               | Doplay Style                                                      | nten 💽                                                              |                     |                                              |    |
|----------------------------------------------------------------------------------------------------|----------------------------|-----------------------------------------------|-------------------------------------------------------------------|---------------------------------------------------------------------|---------------------|----------------------------------------------|----|
| P-touch Library<br>All Contents<br>7 Film<br>Recycle Bin<br>9 Search Results<br>1 Transfer Menager<br>9 PC (Brother | 840                        | Transfer Narne<br>Ø rame<br>Ø CD<br>Ø address | KE Layout<br>IKE Layout<br>IKE Layout<br>IKE Layout<br>IKE Layout | Date<br>11/10/2011 5-2540<br>11/10/2011 5-2543<br>11/10/2011 5-2543 | Key Amign<br>-<br>- | Nerne<br>narrie Ibs<br>CO.Ibs<br>address.Ibx |    |
| - 30 Sockups<br>- By Bickups<br>- 39 Brother                                                                        | New<br>New Me<br>Propertie | torgen                                        |                                                                   |                                                                     |                     |                                              |    |
|                                                                                                    |                            | No contents are sel                           | etied.                                                            | m                                                                   |                     |                                              | ļ. |
|                                                                                                    |                            |                                               |                                                                   |                                                                     |                     |                                              |    |
|                                                                                                    |                            |                                               |                                                                   |                                                                     |                     |                                              |    |

4 Vyberte šablónu alebo iné údaje, ktoré chcete preniesť a presuňte ich do nového priečinka.

#### Špecifikácie funkcie prenosu

| Typ údajov                     | Maximálny počet prenášateľných položiek | Podrobnosti obmedzenia                                         |  |  |  |
|--------------------------------|-----------------------------------------|----------------------------------------------------------------|--|--|--|
| Šablána                        | QL-810W: 99                             | Každá šablóna môže obsahovať maximálne 50 objektov.            |  |  |  |
| Sabiolia                       | QL-820NWB: 255                          | Každý objekt môže obsahovať maximálne 17 riadkov.              |  |  |  |
|                                | QL-810W: 99                             | Prenášať sa dajú len súbory *.csv.                             |  |  |  |
| Databáza                       | QL-820NWB: 255                          | Každý súbor *.csv môže obsahovať maximálne 65 000<br>záznamov. |  |  |  |
|                                |                                         | Prenášať sa dajú len súbory *.bmp.                             |  |  |  |
| Obrázok<br>(prenesené symboly) | QL-810W: 99                             | Odporúčame používať čiernobiele súbory *.bmp.                  |  |  |  |
|                                | QL-820NWB: 255                          | ■ Limit veľkosti je 2048 2048 pixelov.                         |  |  |  |
|                                |                                         | Široké obrázky je možné orezať.                                |  |  |  |

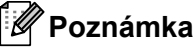

Veľkosť dostupného miesta v pamäti prenosových súborov môžete skontrolovať vytlačením správy o nastaveniach tlačiarne. Viac informácií nájdete v časti *Potvrdenie nastavení tlačiarne štítkov* na strane 86.

Informácia o dostupnom mieste je na správe označená ako [ROM FREE]<sup>1</sup>.

<sup>1</sup> Dostupné miesto je uvedené v časti "ROM FREE: \*\*\*\*\*\* byte" (Voľná pamäť ROM: \*\*\*\*\*\* bajtov) sa môže líšiť od skutočného dostupného miesta.

Šablóny a ostatné údaje môžete zobraziť nasledujúcim výberom:

- Priečinok v priečinku [Configurations] (Konfigurácie).
- [All Contents] (Všetok obsah).
- Jedna z kategórií v časti [Filter], napríklad [Layouts] (Predlohy).

Pri prenose viacerých šablón alebo iných údajov vyberte všetky súbory, ktoré chcete preniesť a presuňte ich do nového priečinka.

Každému súboru bude po umiestnení v novom priečinku priradené číslo kľúča (umiestnenie v pamäti tlačiarne).

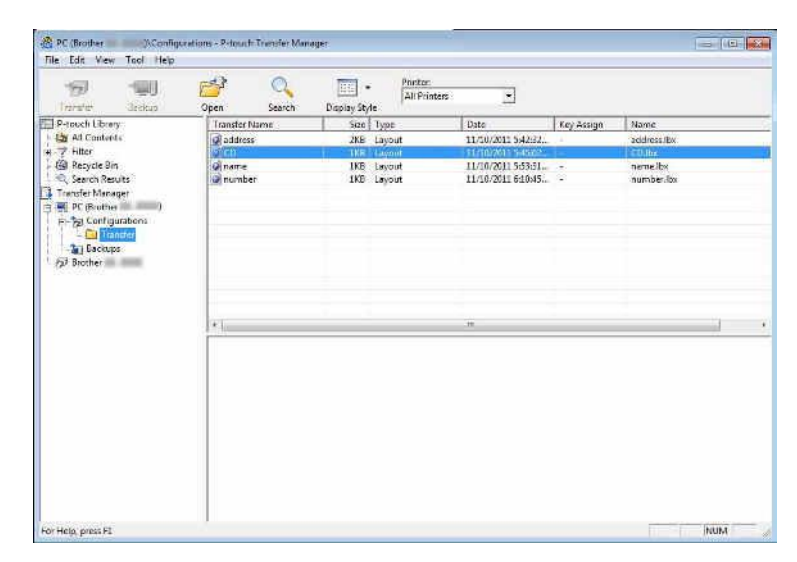

5 Ak chcete zmeniť číslo kľúča priradené danej položke, kliknite na položku pravým tlačidlom, vyberte [**Key Assign**] (Priradenie kľúča) a potom vyberte požadované číslo kľúča.

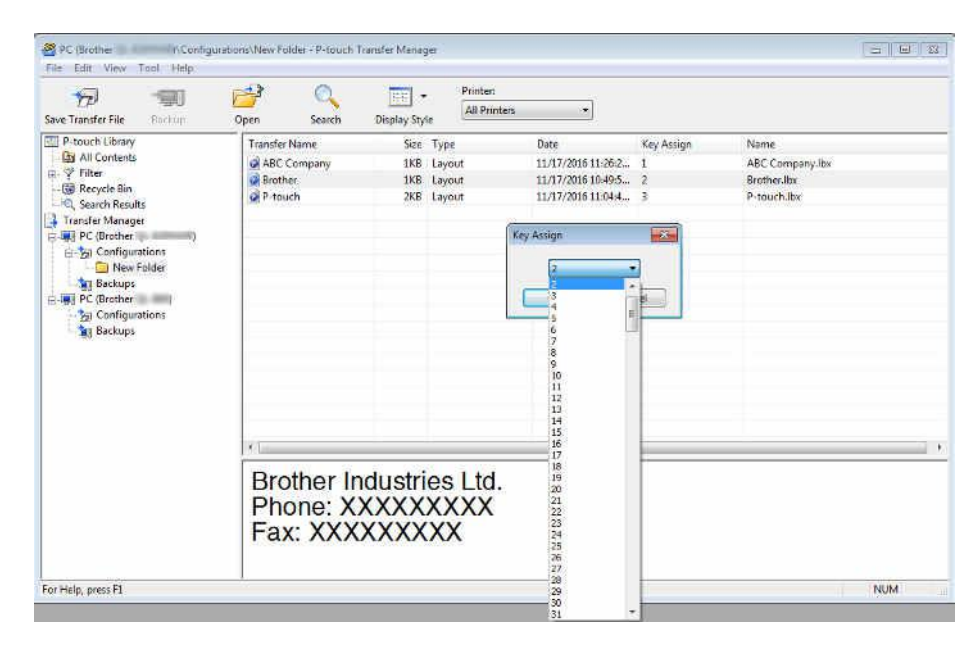

# 🖉 Poznámka

- Okrem údajov v databázach sa všetkým údajom prenesených do tlačiarne priradí číslo kľúča.
- Ak má šablóna alebo iné údaje prenesené do tlačiarne rovnaké číslo kľúča ako iná šablóna, ktorá je už uložená v tlačiarni, nová šablóna nahradí starú. Priradenia čísel kľúčov šablón uložených v tlačiarni môžete potvrdiť tak, že šablóny alebo iné údaje zálohujete. Viac informácií nájdete v časti Zálohovanie šablón alebo iných údajov uložených v tlačiarni štítkov na strane 132.
- Ak je pamäť tlačiarne plná, odstráňte jednu alebo viac šablón z pamäte tlačiarne. Viac informácií nájdete v časti Zálohovanie šablón alebo iných údajov uložených v tlačiarni štítkov na strane 132.
- 6 Ak chcete meniť názvy šablón alebo iných údajov, ktoré chcete preniesť, kliknite na požadovanú položku a zadajte jej nový názov. Počet znakov použitý v názvoch šablón môže byť v závislosti od modelu tlačiarne obmedzený.

## 🖉 Poznámka

Na displeji LCD (len model QL-820NWB) sa zobrazuje prvých 9 znakov názvu súboru šablóny.

Vyberte priečinok obsahujúci šablónu alebo iné údaje, ktoré chcete preniesť, a kliknite na [Transfer] (Preniesť). Zobrazí sa potvrdzujúce hlásenie.

| 1777 Transfer Brokup                                                                                                    | Open Search      | Dapiay Sty | All Printers               |                                         |            |                        |    |
|----------------------------------------------------------------------------------------------------|------------------|------------|----------------------------|-----------------------------------------|------------|------------------------|----|
| P-rouch Librery                                                                                                    | Transfer Name    | 5120       | Турс                       | Date                                    | Key Assign | Name                   |    |
|                                                                                                    | address          | 2KE        | Layout                     | 11/10/2011 5:42:32                      | 4          | address.tbx            |    |
| <ul> <li>A republic Pain</li> <li>C Search Republic</li> <li>Trender Manager</li> <li>F D C Rother</li> <li>F ⇒ Q Configurations</li> <li>F ⇒ Q Configurations</li> <li>F ⇒ Q Configurations</li> <li>F ⇒ Q Configurations</li> <li>F ⇒ Q Configurations</li> <li>F ⇒ Q Configurations</li> <li>F ⇒ Q Configurations</li> <li>F ⇒ Q Configurations</li> </ul> | Ginare<br>Ginare | IKS<br>IKS | Layout<br>Layout<br>Layout | 11/10/2011 5:53:51<br>11/10/2011 6:1045 | 2          | nemeitox<br>number.tox |    |
|                                                                                                    | · • 1,           |            |                            | -19                                     |            |                        | j. |
|                                                                                                    |                  |            |                            |                                         |            |                        |    |

# Poznámka

- Do tlačiarne môžete prenášať jednotlivé položky aj bez toho, aby ste ich pridali do priečinka. Vyberte šablónu alebo iné údaje, ktoré chcete preniesť a kliknite na [Transfer] (Prenos).
- Jednou operáciou možno vybrať a preniesť viacero položiek a priečinkov.

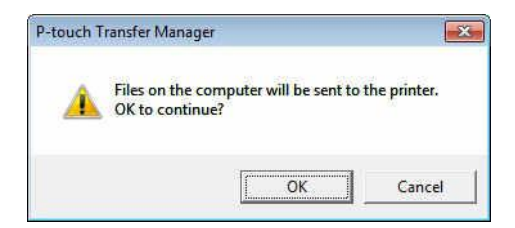

Vybrané položky sa prenesú do tlačiarne.

# Zálohovanie šablón alebo iných údajov uložených v tlačiarni štítkov

Pomocou nasledujúceho postupu môžete získať šablóny a iné údaje uložené v tlačiarni a uložiť ich do počítača.

Dôležité

- Zálohované šablóny alebo iné údaje nie je možné upravovať v počítači.
- V závislosti od modelu tlačiarne sa zálohované šablóny alebo údaje nemusia dať prenášať medzi rôznymi modelmi.
- Prepojte počítač a tlačiareň a zapnite tlačiareň.
   Vedľa ikony tlačiarne sa v zobrazení priečinka zobrazí názov modelu tlačiarne.
   Ak vyberiete tlačiareň v zobrazení priečinka, zobrazia sa aktuálne šablóny a ostatné údaje uložené v tlačiarni.
- 2 Vyberte tlačiareň, z ktorej sa má zálohovať, a potom kliknite na [Backup] (Zálohovať). Zobrazí sa potvrdzujúce hlásenie.

| Trenter Backup                                                                      | Open Search   | Post     All F     Display Style | en<br>Minters 💽  |            |                         |
|-------------------------------------------------------------------------------------|---------------|----------------------------------|------------------|------------|-------------------------|
| P-rouch Library                                                                     | Transfer Name | Size Type                        | Date             | Key Assign | Connected Database Name |
| 12 At Contents                                                                      | and number    | IKB Template                     | 11/10/2011 20:57 | 2          |                         |
| (- y Hitter                                                                         | 15 name       | 1KB Template                     | 11/10/2011 20:57 | 1          | 8                       |
| Canton Particle                                                                     | El addrare    | JAB Template                     | 11/10/2011 20:57 | 7          | 5                       |
| Transfer Manager  PC (Brother )                                                     | El cones      | The resignate                    | 1110/2012 2007   | r          |                         |
| PC (Brother )<br>D 20 Configurations<br>- C Transfer<br>- E Eacloups<br>P1 Institut |               |                                  | .th              |            |                         |
|                                                                                     |               |                                  |                  |            |                         |
|                                                                                     |               |                                  |                  |            |                         |

#### 3 Kliknite na tlačidlo [**OK**].

V zobrazení priečinkov v položke tlačiarne sa vytvorí nový priečinok. Názov priečinka sa vytvorí podľa dátumu a času zálohy. Všetky šablóny a iné údaje tlačiarne sa prenesú do nového priečinka a uložia sa v počítači.

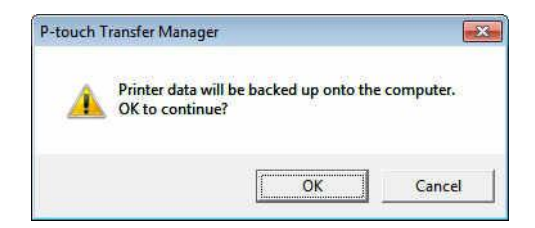

# Odstránenie údajov tlačiarne štítkov

Pomocou nasledujúceho postupu môžete odstrániť všetky šablóny alebo iné údaje uložené v tlačiarni.

Prepojte počítač a tlačiareň a zapnite tlačiareň. Vedľa ikony tlačiarne sa v zobrazení priečinka zobrazí názov modelu tlačiarne.

2 Kliknite pravým tlačidlom myši na tlačiareň a potom vyberte [**Delete All**] (Odstrániť všetky).

| S Brother<br>Frie Edit View                                                                                                    | - P-touch Transl                                                                                                    | er Manager                                             |               |                                 |                                                      |                                                                                  |                                | 10/31                   |
|----------------------------------------------------------------------------------------------------|----------------------------------------------------------------------------------------------------|--------------------------------------------------------|---------------|---------------------------------|------------------------------------------------------|----------------------------------------------------------------------------------|--------------------------------|-------------------------|
| 1000ster                                                                                                    |                                                                                                    |                                                        | C.<br>Search  | Display Sty                     | . Prinies<br> All Printie<br>Ge                      | <u> </u>                                                                         |                                |                         |
| P-touch Librar<br>MI Context<br>File<br>Recycle Bin<br>C Search Res<br>Li PC (Brothe<br>) PC (Brothe<br>) PC (Brothe<br>) PC (Brothe<br>) Sackup<br>- Sackup<br>- Sackup<br>- Sackup<br>- Sackup | y<br>tts<br>n<br>ults<br>ggr<br>s<br>s<br>-<br>-<br>-<br>-<br>-<br>-<br>-<br>-<br>-<br>-<br>-<br>-<br>-<br>-<br>-<br>-<br>- | Transfer No<br>D number<br>D name<br>D CD<br>D address | ente :        | 502<br>185<br>183<br>389<br>189 | Type<br>Template<br>Template<br>Template<br>Template | Dete<br>11/10/2011/2057<br>11/10/2011/2057<br>11/10/2011/2057<br>31/10/2011/2057 | Key Assign<br>2<br>5<br>6<br>7 | Connected Database Name |
| 2                                                                                                    | Properties                                                                                                    |                                                        |               |                                 |                                                      |                                                                                  |                                |                         |
| 1122                                                                                                    |                                                                                                    | Multiple c                                             | ontents are : | selected                        |                                                      |                                                                                  |                                |                         |
|                                                                                                    |                                                                                                    | 1                                                      |               |                                 |                                                      |                                                                                  |                                | NUM                     |

Zobrazí sa potvrdzujúce hlásenie.

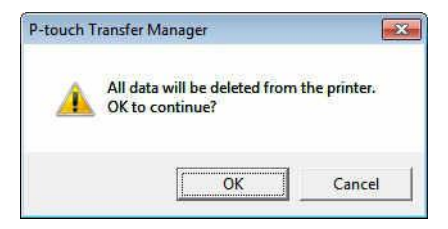

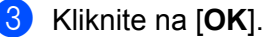

Všetky šablóny a ďalšie údaje uložené v tlačiarni sa odstránia.

# Vytváranie prenosových súborov a súborov prenosových balíkov

Na uloženie údajov šablóny vo formáte BLF alebo PDZ vytvorenej pomocou aplikácie P-touch Editor môžete použiť aplikáciu P-touch Transfer Manager. Tieto súbory môžete v tomto formáte preniesť do tlačiarne prostredníctvom siete z počítača alebo mobilného zariadenia. Okrem toho môžete tlačiť súbory vo formáte BLF z veľkokapacitného režimu.

 Vytvorte šablónu pomocou aplikácie P-touch Editor a potom ju preneste do nástroja P-touch Transfer Manager.

Viac informácií nájdete v časti Prenos šablóny do aplikácie P-touch Transfer Manager na strane 124.

Bez toho, aby bola tlačiareň pripojená k počítaču, vyberte v okne nástroja P-touch Transfer Manager možnosť [Configurations] (Konfigurácie) a potom vyberte šablónu, ktorá sa má uložiť.

## 🖉 Poznámka

Súčasne je možné vybrať viacero šablón.

3 Kliknite na [File] (Súbor) – [Save Transfer File] (Uložiť prenosový súbor).

#### Dôležité

Tlačidlo [**Save Transfer File**] (Uložiť prenosový súbor) sa zobrazí len v prípade, ak je tlačiareň odpojená od počítača alebo je offline.

### 🖉 Poznámka

- Ak po výbere [Configurations] (Konfigurácie) kliknete na [Save Transfer File] (Uložiť prenosový súbor), všetky šablóny v priečinku sa uložia ako súbor Transfer (.blf) alebo súbor prenosového balíka (.pdz).
- Do jedného súboru Transfer (.blf) alebo prenosového balíka (.pdz) je možné skombinovať viacero šablón (.pdz).

V časti [Uložiť vo formáte] vyberte požadovaný formát, zadajte názov a šablónu uložte. Formát BLF vyberte, ak tlačíte pomocou režimu veľkokapacitného úložiska alebo pripojením mobilného zariadenia k tlačiarni pomocou rozhrania Wireless Direct alebo Wi-Fi, a formát PDZ vyberte, ak tlačíte pomocou rozhrania Bluetooth.

Šablóny sa uložia ako súbor Transfer (.blf) alebo prenosový balík (.pdz).
### **P-touch Library**

Tento program vám umožňuje spravovať a tlačiť šablóny programu P-touch Editor.

### Spustenie aplikácie P-touch Library

- Pre systémy Windows Vista<sup>®</sup>/Windows<sup>®</sup> 7/Windows Server<sup>®</sup> 2008/Windows Server<sup>®</sup> 2008 R2: Kliknite na tlačidlo Štart a potom na položky [Všetky programy] – [Brother P-touch] – [P-touch Tools] – [P-touch Library 2.2].
- Pre systémy Windows<sup>®</sup> 8/Windows<sup>®</sup> 8.1/Windows Server<sup>®</sup> 2012/Windows Server<sup>®</sup> 2012 R2: Kliknite na [P-touch Library 2.2] na obrazovke [Aplikácie].

#### Pre systém Windows<sup>®</sup> 10:

Kliknite na tlačidlo Štart a kliknite na položku [P-touch Library 2.2] v časti [Brother P-touch].

Po spustení aplikácie P-touch Library sa zobrazí hlavné okno.

#### Hlavné okno

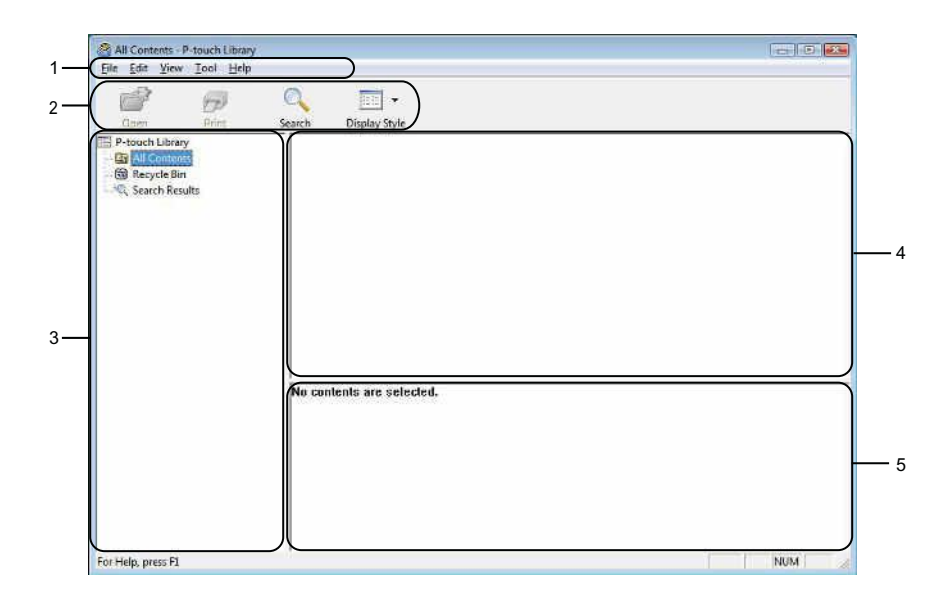

#### 1 Lišta ponuky

Poskytuje prístup ku všetkým dostupným príkazom, ktoré sú zoskupené v rámci jednotlivých položiek ponuky ([File] (Súbor), [Edit] (Úpravy), [View] (Zobraziť), [Tool] (Nástroj) a [Help] (Pomocník)) podľa funkcií.

#### 2 Panel s nástrojmi

Poskytuje prístup k často používaným príkazom.

#### 3 Zoznam priečinkov

Zobrazí zoznam priečinkov. Po výbere priečinka sa v zozname šablón zobrazia šablóny vo vybranom priečinku.

#### 4 Zoznam šablón

Zobrazí sa zoznam šablón vo vybratom priečinku.

5 Náhľad

Zobrazí sa náhľad šablón vybraných v zozname šablón.

#### Funkcie ikon na paneli s nástrojmi

| Ikona | Názov tlačidla                            | Funkcia                                                         |
|-------|-------------------------------------------|-----------------------------------------------------------------|
|       | <b>Open</b> (Otvoriť)                     | Otvorenie vybratej šablóny.                                     |
|       | Print (Tlač)                              | Tlač vybranej šablóny pomocou tlačiarne.                        |
|       | Search (Hľadať)                           | Vyhľadanie šablón zaregistrovaných v aplikácii P-touch Library. |
|       | <b>Display Style</b> (Štýl<br>zobrazenia) | Zmena spôsobu zobrazenia súboru.                                |

### Otvorenie a úprava šablón

| Open Pont         | Search Display Style                                                                                           |      |       |                                                   |  |
|-------------------|----------------------------------------------------------------------------------------------------|------|-------|---------------------------------------------------|--|
| P-touch Library   | Name                                                                                                    | Size | Date  | Location                                          |  |
| The Recycle Bin   | ABC Company Rx                                                                                                 | 100  | 11    | Entitians, User Decommunity Leosis ABC Company in |  |
| C. Search Results | Brother.lbx                                                                                                    | 1KB  | II/-+ | Cillian User/Documents/My Labels/Brother/Bx       |  |
|                   | (m) + tenderster                                                                                               |      |       | construction and the construction of the          |  |
|                   |                                                                                                    |      |       |                                                   |  |
|                   |                                                                                                    |      |       |                                                   |  |
|                   |                                                                                                    |      |       |                                                   |  |
|                   |                                                                                                    |      |       |                                                   |  |
|                   |                                                                                                    |      |       |                                                   |  |
|                   |                                                                                                    |      |       |                                                   |  |
|                   |                                                                                                    |      |       |                                                   |  |
|                   |                                                                                                    |      |       |                                                   |  |
|                   |                                                                                                    |      |       | m                                                 |  |
|                   | The second second second second second second second second second second second second second second second s |      |       |                                                   |  |
|                   | ABC Co                                                                                                    | mpan | У     |                                                   |  |
|                   | Dhana V                                                                                                    | VVVV | (V)   |                                                   |  |

Vyberte šablónu, ktorú chcete otvoriť alebo upraviť, a potom kliknite na tlačidlo [Open] (Otvoriť).

Spustí sa program priradený k šablóne, v ktorom môžete šablónu upraviť.

### Tlač šablón

| Contraction Contraction Search Display Style |                                                                                                    |                                                                                                    |
|----------------------------------------------|----------------------------------------------------------------------------------------------------|----------------------------------------------------------------------------------------------------|
| Name                                         | Size Date Location                                                                                                    |                                                                                                    |
| G Brother Ibx                                | 198         13         CSUBerty Vary Vorset Vary Vorset Va |                                                                                                    |
|                                              |                                                                                                    |                                                                                                    |
| ABC Co                                       | mpany                                                                                                    |                                                                                                    |
|                                              | Sain Diplo Syle                                                                                                    | Sain Dipuly Syle           Name         Size Date         Control           Name         Size Date         Control           With the company As         Size Date         Control           With the company As         Size Date         Control           With the company As         Size Date         Control           With the company As         Size Date         Control           With the company As         Size Date         Control           With the control         Size Date         Control           With the control         Size Date         Control           With the control         Size Date         Control           With the control         Size Date         Control           With the control         Size Date         Size Date           With the control         Size Date         Size Date           With the control         Size Date         Size Date           With the control         Size Date         Size Date           With the control         Size Date         Size Date           With the control         Size Date         Size Date           With the control         Size Date         Size Date           With the control         Size Date         Size Date           With |

Vyberte šablónu, ktorú chcete vytlačiť, a potom kliknite na [Print] (Tlačiť).

Pripojená tlačiareň vytlačí šablónu.

### Vyhľadávanie šablón

Môžete vyhľadávať šablóny zaregistrované v aplikácii P-touch Library.

1

Kliknite na tlačidlo [**Search**] (Hľadať). Zobrazí sa dialógové okno **Search** (Vyhľadávanie).

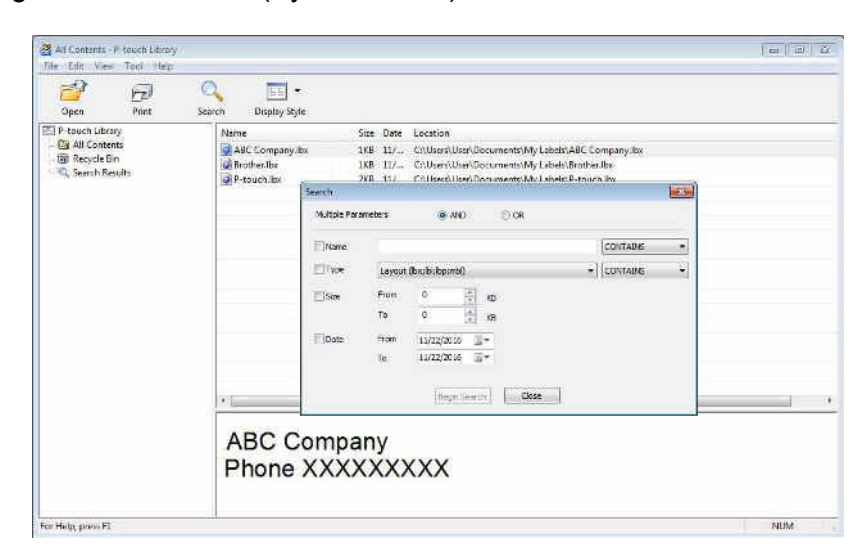

2 Zadajte kritériá vyhľadávania.

K dispozícií sú nasledujúce kritériá vyhľadávania:

| Nastavenia                                  | Podrobnosti                                                                                                    |
|---------------------------------------------|----------------------------------------------------------------------------------------------------|
| Multiple Parameters<br>(Viacero parametrov) | Určuje spôsob vyhľadávania pri zadaní viacerých kritérií. Ak vyberiete možnosť [AND]<br>(A), program vyhľadáva súbory, ktoré vyhovujú všetkým kritériám.<br>Ak vyberiete možnosť [OR] (Alebo), program vyhľadáva súbory, ktoré vyhovujú aspoň<br>jednému kritériu. |
| Name (Názov)                                | Vyhľadávanie šablóny zadaním názvu súboru.                                                                                                    |
| <b>Туре</b> (Тур)                           | Vyhľadávanie šablóny zadaním typu súboru.                                                                                                    |
| Size (Veľkosť)                              | Vyhľadávanie šablóny zadaním veľkosti súboru.                                                                                                    |
| Date (Dátum)                                | Vyhľadávanie šablóny zadaním dátumu súboru.                                                                                                    |

Kliknite na [Begin Search] (Spustiť vyhľadávanie). Spustí sa vyhľadávanie. Na obrazovke sa zobrazí výsledok vyhľadávania.

#### 4 Zavrite dialógové okno **Search** (Vyhľadávanie).

Ak chcete potvrdiť výsledky vyhľadávania, kliknite na [Search Results] (Výsledky vyhľadávania) v zobrazení priečinkov.

### Poznámka

Šablóny môžete zaregistrovať v programe P-touch Library presunutím myšou do priečinka [All Contents] (Všetok obsah) alebo do zoznamu priečinkov. Aplikáciu P-touch Editor môžete nakonfigurovať na automatickú registráciu šablón v programe P-touch Library pomocou tohto postupu:

- 1 V ponuke aplikácie P-touch Editor vyberte [Tools] (Nástroje) [Options] (Možnosti).
- 2 V dialógovom okne Options (Možnosti) kliknite na [Registration Settings] (Nastavenia registrácie) na karte [General] (Všeobecné).
- 3 Vyberte čas registrácie šablón vytvorených pomocou aplikácie P-touch Editor a kliknite na [OK].

### 10 Prenášanie šablón pomocou aplikácie P-touch Transfer Express (len systém Windows<sup>®</sup>)

Pomocou aplikácie P-touch Transfer Express možno prenášať šablóny do tlačiarne. Najskôr vytvorí správca šablónu a potom ju distribuuje prostredníctvom aplikácie P-touch Transfer Express. Potom môžete použitím aplikácie P-touch Transfer Express preniesť šablónu priamo do tlačiarne.

Najnovšiu verziu aplikácie P-touch Transfer Express môžete prevziať z webovej lokality strediska Brother Solutions Center na adrese <u>support.brother.com</u>

[Vyberte oblasť/krajinu.] – [Downloads] (Položky na prevzatie) – [Vyberte svoj produkt]

### Dôležité

- Ak chcete preniesť novú šablónu, zadajte číslo [Key Assign] (Priradenie kľúča) (v aplikácii P-touch Transfer Manager), ktoré sa momentálne nepoužíva. Ak sa už zadané číslo [Key Assign] (Priradenie kľúča) používa, existujúcu šablónu prepíše nová šablóna.
- Táto funkcia vyžaduje pripojenie USB.

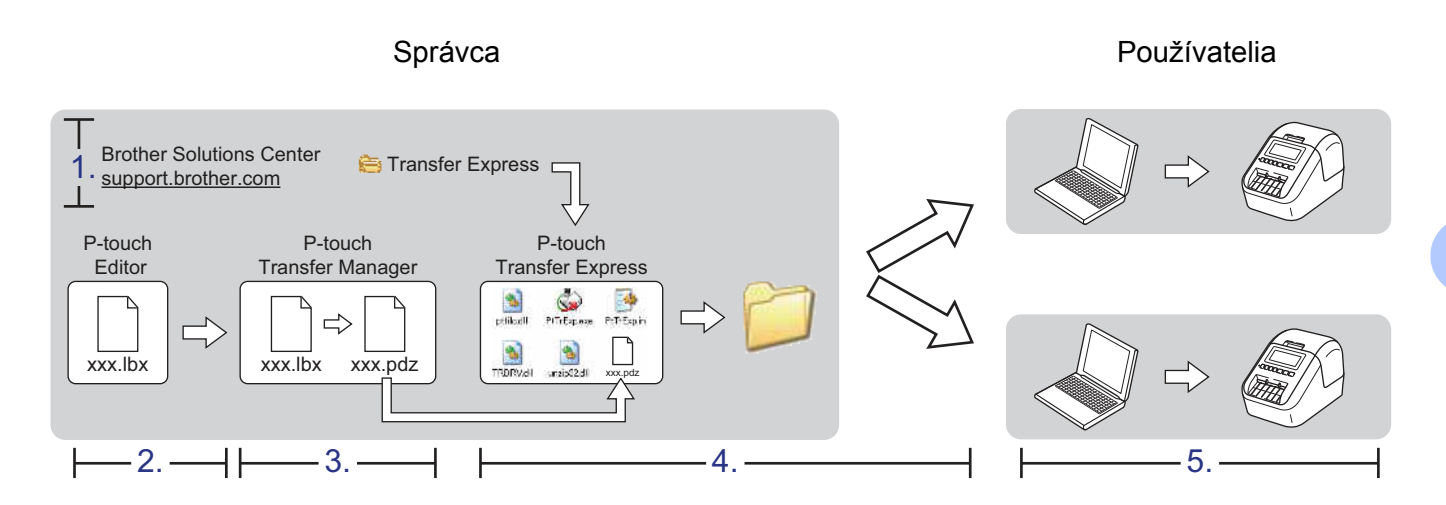

### Príprava aplikácie P-touch Transfer Express

Používateľ musí aplikáciu P-touch Transfer Express pripraviť na prenos šablón do tlačiarne.

### Dôležité

- Pred použitím aplikácie Transfer Express sa musí nainštalovať ovládač tlačiarne.
- Aplikácia P-touch Transfer Express je k dispozícii len v angličtine.
- Najnovšiu verziu aplikácie P-touch Transfer Express môžete prevziať z webovej lokality strediska Brother Solutions Center na adrese <u>support.brother.com</u>
   [Vyberte oblasť/krajinu.] – [Downloads] (Položky na prevzatie) – [Vyberte svoj produkt]
- Prevezmite aplikáciu Transfer Express do ľubovoľného umiestnenia v počítači.
- B Rozbaľte prevzatý súbor (.zip).

### Prenos šablóny do aplikácie P-touch Transfer Manager

- V aplikácii P-touch Editor otvorte požadovanú šablónu.
- 2 Kliknite na [File] (Súbor) [Transfer Template] (Preniesť šablónu) [Transfer] (Preniesť).

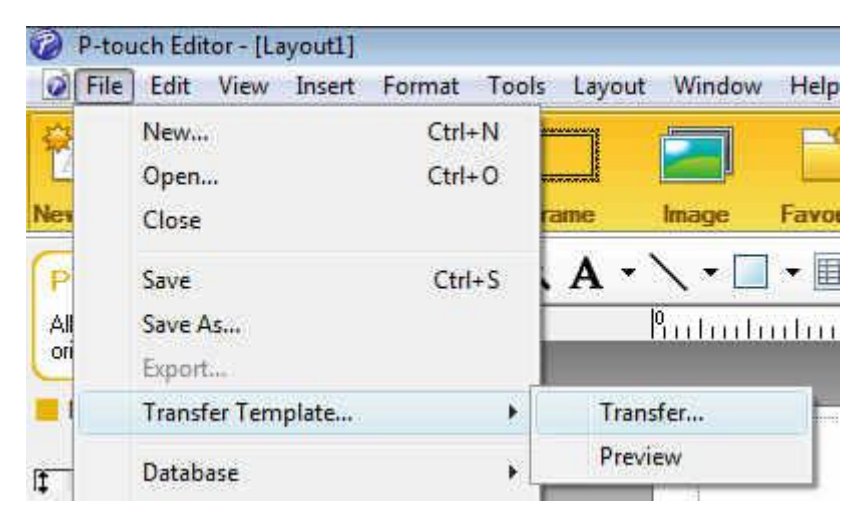

Šablóna sa prenesie do aplikácie P-touch Transfer Manager. Aplikácia P-touch Transfer Manager sa automaticky spustí.

#### 🖉 Poznámka

- Pre systémy Windows Vista<sup>®</sup>/Windows<sup>®</sup> 7/Windows Server<sup>®</sup> 2008/Windows Server<sup>®</sup> 2008 R2: Šablónu možno preniesť do aplikácie P-touch Transfer Manager aj kliknutím na tlačidlo Štart – [Všetky programy] – [Brother P-touch] – [P-touch Tools] – [P-touch Transfer Manager 2.2], čím sa spustí aplikácia P-touch Transfer Manager, a následným presunutím súboru .lbx do okna aplikácie P-touch Transfer Manager.
- Pre systémy Windows<sup>®</sup> 8/Windows<sup>®</sup> 8.1/Windows Server<sup>®</sup> 2012/Windows Server<sup>®</sup> 2012 R2: Šablónu možno preniesť do aplikácie P-touch Transfer Manager aj kliknutím na [P-touch Transfer Manager 2.2] na obrazovke [Aplikácie], čím sa spustí aplikácia P-touch Transfer Manager, a následným presunutím súboru .lbx do okna aplikácie P-touch Transfer Manager.
- Pre systém Windows<sup>®</sup> 10:

Šablónu možno preniesť do aplikácie P-touch Transfer Manager aj kliknutím na tlačidlo Štart, následným kliknutím na [**Brother P-touch**] – [**P-touch Transfer Manager 2.2**], čím sa spustí aplikácia P-touch Transfer Manager, a následným presunutím súboru .lbx do okna aplikácie P-touch Transfer Manager.

### Uloženie šablóny ako súboru prenosového balíka (.pdz)

Ak chcete vytvoriť súbor vo formáte, ktorý sa dá používať v aplikácii P-touch Transfer Express, uložte šablónu ako súbor prenosového balíka (.pdz).

V zobrazení priečinka vyberte [Configurations] (Konfigurácie).

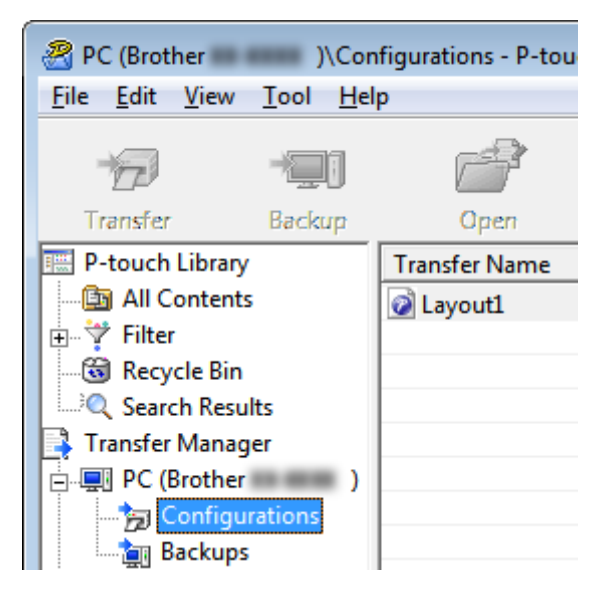

2 Vyberte šablónu, ktorú chcete distribuovať.

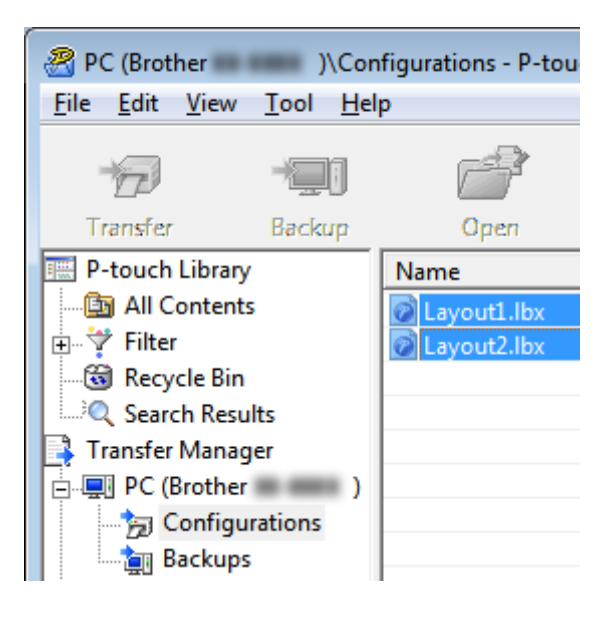

Prenášanie šablón pomocou aplikácie P-touch Transfer Express (len systém Windows®)

3 Kliknite na [File] (Súbor) – [Save Transfer File] (Uložiť prenosový súbor).

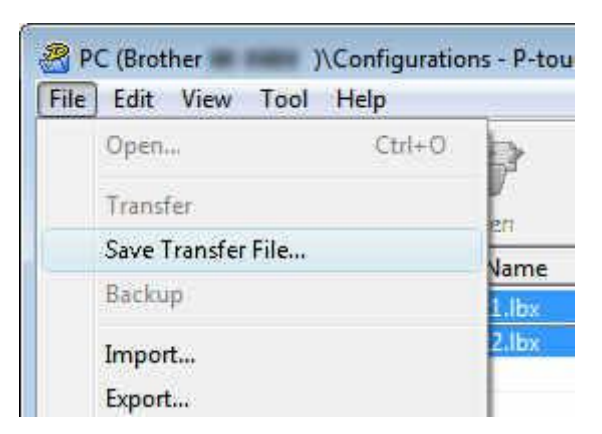

#### Dôležité

Tlačidlo [**Save Transfer File**] (Uložiť prenosový súbor) sa zobrazí len v prípade, ak je tlačiareň odpojená od počítača alebo je offline.

### 🖉 Poznámka

- Ak na [Save Transfer File] (Uložiť prenosový súbor) kliknete po výbere položky [Configurations] (Konfigurácie) alebo po vytvoreného priečinka, všetky šablóny v danom priečinku sa uložia ako súbor prenosového balíka (.pdz).
- Do jedného súboru prenosového balíka je možné skombinovať viacero šablón (.pdz).

Zadajte názov a kliknite na [Uložiť].

|                            | cna 🕨                                |         | • • • Preti | iadavat: Pracovna pioc | 09/. I |
|----------------------------|--------------------------------------|---------|-------------|------------------------|--------|
| Usporiadať 👻 Nový pri      | ečinok                               |         |             | #≡ •                   |        |
|                            | Názov<br>Rnižnice<br>Fočítač<br>Sieť | Veľkosť | Typ położky | Dătum ûpravy           |        |
| Názov súboru: Layout       | 1.pdz                                |         |             |                        |        |
| Uložiť vo formáte: Transfe | Package File (*.pdz)                 |         |             |                        |        |

Šablóna sa uloží ako súbor prenosového balíka (.pdz).

### Distribúcia súboru prenosového balíka (.pdz) a aplikácie P-touch Transfer Express používateľovi

### Poznámka

Ak už používateľ prevzal aplikáciu P-touch Transfer Express, správca nemusí priečinok Transfer Express používateľovi odoslať. V takom prípade môže používateľ jednoducho distribuovať súbor prenosového balíka do priečinka prevzatých súborov a následne dvakrát kliknúť na súbor [**PtTrExp.exe**].

Presuňte súbor prenosového balíka (.pdz) do priečinka prevzatých súborov.

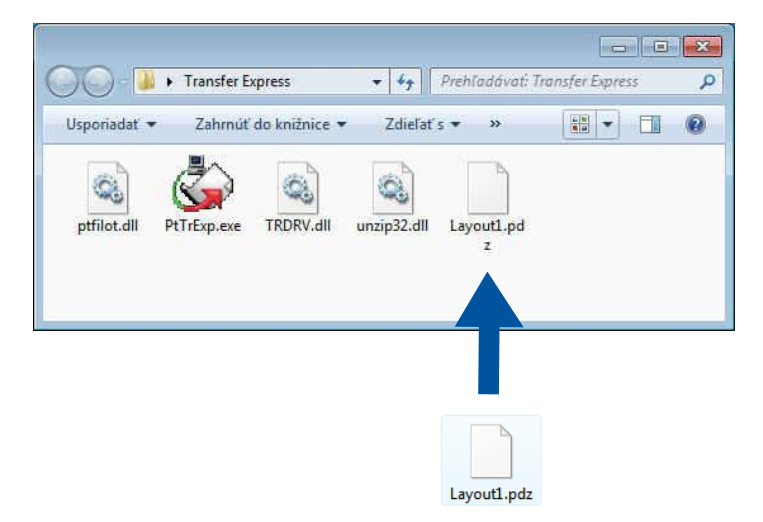

2 Distribuujte všetky súbory v priečinku prevzatých súborov používateľovi.

## Prenos súboru prenosového balíka (.pdz) do vašej tlačiarne štítkov

Pomocou aplikácie P-touch Transfer Express prijatej od správcu môže používateľ preniesť súbor prenosového balíka (.pdz) do tlačiarne.

### Dôležité

Počas prenosu šablón nevypínajte napájanie.

- Zapnite tlačiareň.
- Pomocou kábla USB pripojte tlačiareň k počítaču.
- 3 Dvakrát kliknite na súbor [**PtTrExp.exe**], ktorý ste dostali od správcu.
- 4 1 Ak sa v priečinku obsahujúcom súbor [PtTrExp.exe] nachádza jeden súbor prenosového balíka (.pdz), kliknite na [Transfer] (Preniesť).

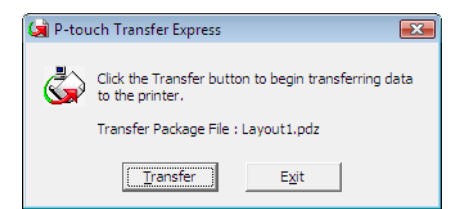

Začne sa prenos súboru prenosového balíka.

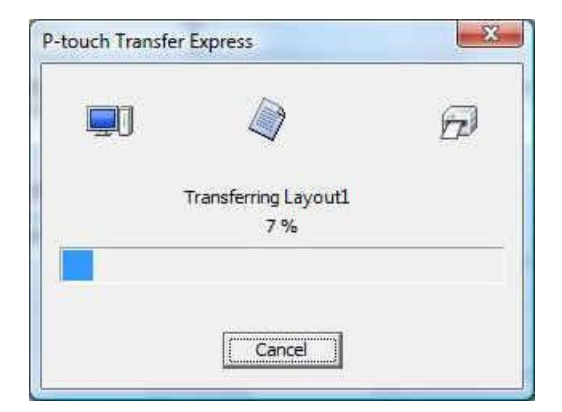

2 Ak sa v priečinku obsahujúcom súbor [**PtTrExp.exe**] nachádza viacero alebo žiaden súbor prenosového balíka (.pdz), kliknite na [**Browse**] (Prehľadávať).

| 🙀 P-touch | Fransfer Express                                                                                                    | × |
|-----------|----------------------------------------------------------------------------------------------------|---|
| ٩         | Select the Transfer Package file to be transferred to the printer.<br>Then, click the Transfer button to begin transferring. |   |
| Transfe   | Package <u>Fi</u> le:<br><u>B</u> rowse                                                                                      |   |
|           | j Iransfer Exit                                                                                                    |   |

Vyberte súbor prenosového balíka, ktorý chcete preniesť, a potom kliknite na tlačidlo [Otvoriť].

| NOE MIADAL:              | 🛯 🌙 Transfer Express |                 | 🛨 🔶 🖻 🖆   | * 💷 🕈   |
|--------------------------|----------------------|-----------------|-----------|---------|
| (Es)                     | Názov                | Dátum úpravy    | Тур       | Veľkosť |
| Noneologhu<br>Noneologhu | Layout1.pdz          | 18.1.2017 17:19 | Súbor PDZ | 1 kB    |
| vštívené mi              | Layout2.pdz          | 18.1.201717:19  | Súbor PDZ | 1 kB    |
| covná plocha             |                      |                 |           |         |
| Knižnice                 |                      |                 |           |         |
|                          |                      |                 |           |         |
| Počítač                  |                      |                 |           |         |
| G                        |                      |                 |           |         |
|                          |                      |                 |           |         |

Kliknite na [Transfer] (Prenos).

| 阑 P-touch         | Transfer Express                                                                                                    | × |
|-------------------|----------------------------------------------------------------------------------------------------|---|
| ٩                 | Select the Transfer Package file to be transferred to the printer.<br>Then, click the Transfer button to begin transferring. |   |
| Transfe<br>C:\Use | r Package File: rs\xxx\Desktop\Transfer Express\Layout1.pdz Browse                                                           |   |
|                   | j Iransfer Exit                                                                                                    |   |

Prenášanie šablón pomocou aplikácie P-touch Transfer Express (len systém Windows®)

Kliknite na [Yes] (Áno).

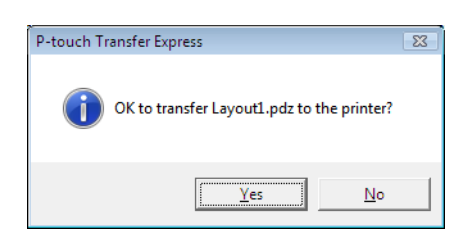

Začne sa prenos súboru prenosového balíka.

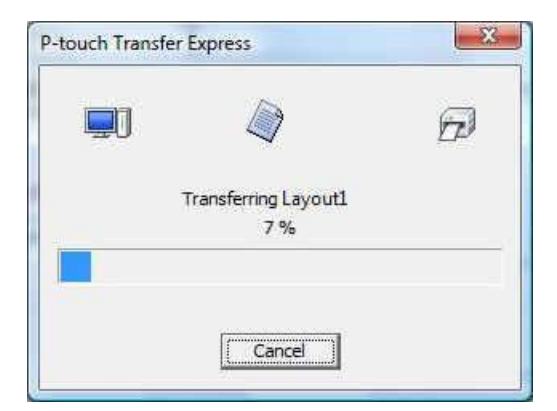

Kliknite na [**OK**].

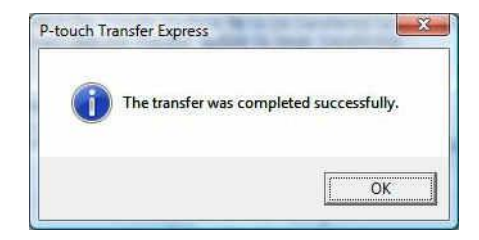

Prenos súboru prenosového balíka sa dokončí.

# 11 Ak

### Aktualizácia softvéru P-touch

Softvér môžete inovovať na najnovšiu dostupnú verziu pomocou aplikácie P-touch Update Software.

### 🖉 Poznámka

- · Samotný softvér a obsah tohto manuálu sa môžu líšiť.
- Počas prenosu dát alebo aktualizácie firmvéru nevypínajte napájanie.

### Aktualizácia programov P-touch Editor a P-touch Address Book (len systém Windows<sup>®</sup>)

### Dôležité

(Len systém Windows<sup>®</sup>) Pred aktualizáciou aplikácie P-touch Editor a P-touch Address Book nainštalujte ovládač tlačiarne.

### Pre systém Windows®

Spustite aplikáciu P-touch Update Software.

Pre systémy Windows Vista<sup>®</sup>/Windows<sup>®</sup> 7/Windows Server<sup>®</sup> 2008/Windows Server<sup>®</sup> 2008 R2: Dvakrát kliknite na ikonu [P-touch Update Software].

### 🖉 Poznámka

Na spustenie programu P-touch Update Software môžete použiť aj nasledujúcu metódu:

Kliknite na tlačidlo Štart a potom vyberte [Všetky programy] – [Brother P-touch] – [P-touch Update Software].

- Pre systémy Windows<sup>®</sup> 8/Windows<sup>®</sup> 8.1/Windows Server<sup>®</sup> 2012/Windows Server<sup>®</sup> 2012 R2: Kliknite na [P-touch Update Software] na obrazovke [Aplikácie] alebo dvakrát kliknite na [P-touch Update Software] na pracovnej ploche.
- Pre systém Windows<sup>®</sup> 10:

Kliknite na tlačidlo Štart, kliknite na [Brother P-touch] – [P-touch Update Software] alebo dvakrát kliknite na [P-touch Update Software] na pracovnej ploche.

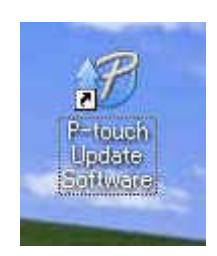

Aktualizácia softvéru P-touch

2 Kliknite na ikonu [Aktualizácia počítačového softvéru].

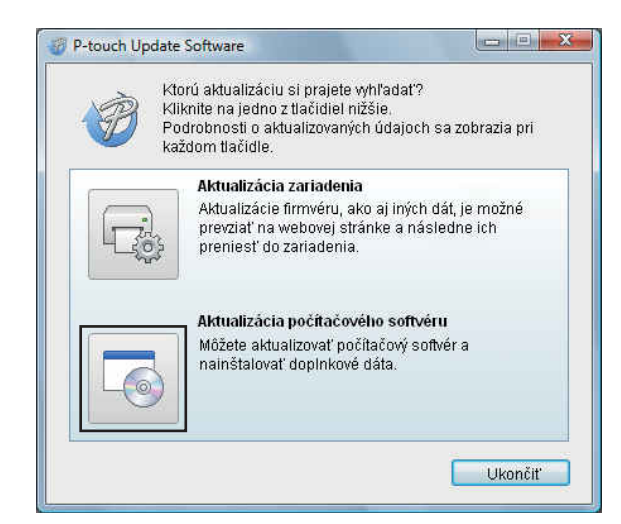

Vyberte [Tlačiareň] a [Jazyk], začiarknite políčka vedľa položky Cable Label Tool a P-touch Editor a potom kliknite na tlačidlo [Inštalovať].

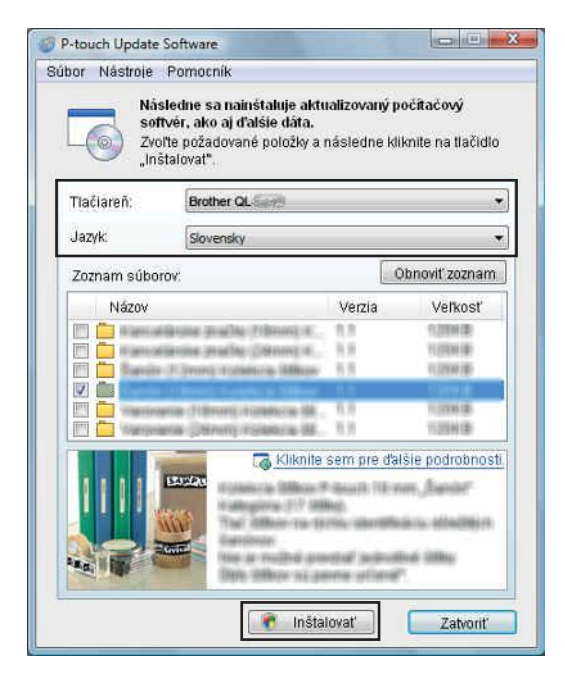

Zobrazí sa hlásenie, že inštalácia sa dokončila.

### Pre systém Mac

1 Dvakrát kliknite na ikonu aplikácie [P-touch Update Software] na pracovnej ploche.

#### 🖉 Poznámka

Na spustenie programu P-touch Update Software môžete použiť aj nasledujúcu metódu:

Dvakrát kliknite na [Macintosh HD] – [Aplikácie] – [P-touch Update Software] a potom dvakrát kliknite na ikonu aplikácie [P-touch Update Software].

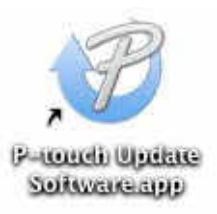

2) Kliknite na ikonu [Computer software update] (Aktualizácia počítačového softvéru).

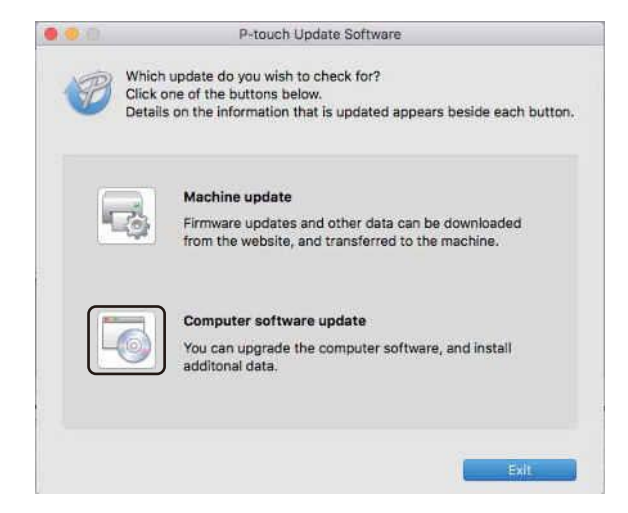

Vyberte [Printer] (Tlačiareň) a [Language] (Jazyk), začiarknite políčko vedľa položky P-touch Editor a potom kliknite na tlačidlo [Install] (Inštalovať).

4) Zobrazí sa hlásenie, že inštalácia sa dokončila.

Aktualizácia softvéru P-touch

# Aktualizácia aplikácie P-touch Editor Lite (len systém Windows<sup>®</sup>) a firmvéru

### Dôležité

- Pred aktualizáciou firmvéru je potrebné nainštalovať ovládač tlačiarne.
- Počas prenosu dát alebo aktualizácie firmvéru nevypínajte napájanie.
- Ak je spustená iná aplikácia, ukončite ju.

### Pre systém Windows®

- Zapnite tlačiareň a pripojte kábel USB.
  - Spustite aplikáciu P-touch Update Software.
    - Pre systémy Windows Vista<sup>®</sup>/Windows<sup>®</sup> 7/Windows Server<sup>®</sup> 2008/Windows Server<sup>®</sup> 2008 R2: Dvakrát kliknite na ikonu [P-touch Update Software].

### 🖉 Poznámka

Na spustenie programu P-touch Update Software môžete použiť aj nasledujúcu metódu: Kliknite na tlačidlo Štart a potom vyberte [**Všetky programy**] – [**Brother P-touch**] – [**P-touch Update Software**].

■ Pre systémy Windows<sup>®</sup> 8/Windows<sup>®</sup> 8.1/Windows Server<sup>®</sup> 2012/Windows Server<sup>®</sup> 2012 R2:

Kliknite na [**P-touch Update Software**] na obrazovke [**Aplikácie**] alebo dvakrát kliknite na [**P-touch Update Software**] na pracovnej ploche.

■ Pre systém Windows<sup>®</sup> 10:

Kliknite na tlačidlo Štart, kliknite na [**Brother P-touch**] – [**P-touch Update Software**] alebo dvakrát kliknite na [**P-touch Update Software**] na pracovnej ploche.

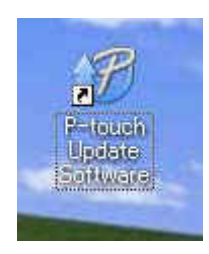

Aktualizácia softvéru P-touch

#### 3 Kliknite na ikonu [Aktualizácia zariadenia].

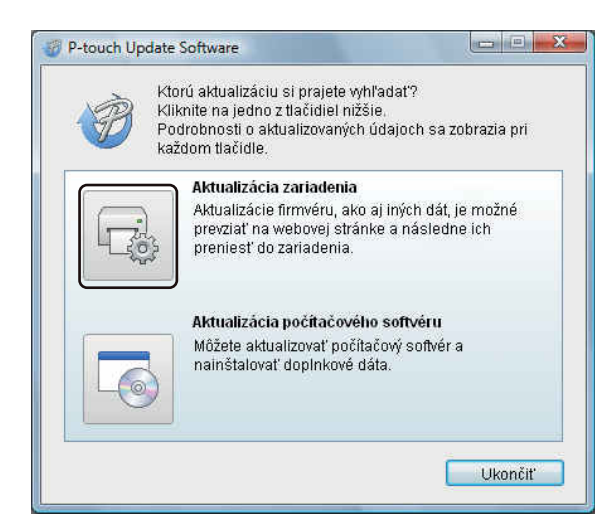

Vyberte položku [Tlačiareň], skontrolujte, či sa zobrazilo hlásenie [Zariadenie je pripojené správne.] a potom kliknite na tlačidlo [OK].

| P-touch Update                                                     | Software                                                                                                    |
|--------------------------------------------------------------------|----------------------------------------------------------------------------------------------------|
| Zwitz                                                              | «oná sa kontrola stavu pripojenia zariadenia.<br>o"te si používaný model.                                                   |
| Tlačiareň:                                                         | Brother QL-                                                                                                    |
| Zariadenie je<br>Kliknite na tla<br>* Ak je pripoj<br>operácie buc | » pripojené správne.<br>ačidlo "OK".<br>ených viacej jednotiek toho istého modelu, všetky<br>Jú použité na všetky jednotky. |
|                                                                    | OK Zrušiť                                                                                                    |

11

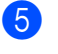

Vyberte položku [**Jazyk**], začiarknite políčko vedľa firmvéru, ktorý chcete aktualizovať, a kliknite na tlačidlo [**Prenos**].

#### Dôležité

Počas prenosu dát nevypínajte tlačiareň a neodpájajte kábel.

| Tlačiareň:                              | Brother QL                     |         |                  |
|-----------------------------------------|--------------------------------|---------|------------------|
| Zoznam súborov.                         | Silovensky                     | (       | Obnoviť zoznam   |
| Názov                                   |                                | Verzia  | Veľkosť          |
| 🗂 🚞 Algencattiere                       | in gradia (10mm) it.           | 11.79   | 8.39iH 21        |
| 📰 🛅 Alamontides                         | in production (defined) if     | 1.5     | 10040            |
| The Avenue (1.)                         | www.intelation.co. Utility.co. | 11      | 1396.0           |
|                                         | Commissioners in the           | 3.8     | 10000            |
| 🖻 💼 Mananana                            | Channel Collector III.         | 8.6     | 10,0000 (8)      |
|                                         | Kliknite                       | sem pre | dalšie podrobnos |
| 1 1 1 1 1 1 1 1 1 1 1 1 1 1 1 1 1 1 1 1 | 121                            | -       | and the second   |

6 Skontrolujte obsah aktualizácie a aktualizáciu potom spustite kliknutím na tlačidlo [Štart]. Spustí sa aktualizácia firmvéru.

### Dôležité

Počas procesu aktualizácie nevypínajte tlačiareň a neodpájajte kábel.

### Pre systém Mac

Zapnite tlačiareň a pripojte kábel USB.

Dvakrát kliknite na ikonu aplikácie [P-touch Update Software] na pracovnej ploche.

### 🖉 Poznámka

Na spustenie programu P-touch Update Software môžete použiť aj nasledujúcu metódu:

Dvakrát kliknite na [Macintosh HD] – [Aplikácie] – [P-touch Update Software] a potom dvakrát kliknite na ikonu aplikácie [P-touch Update Software].

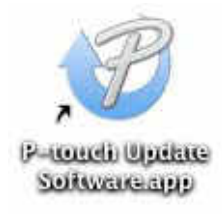

3 Kliknite na ikonu [**Machine update**] (Aktualizácia zariadenia).

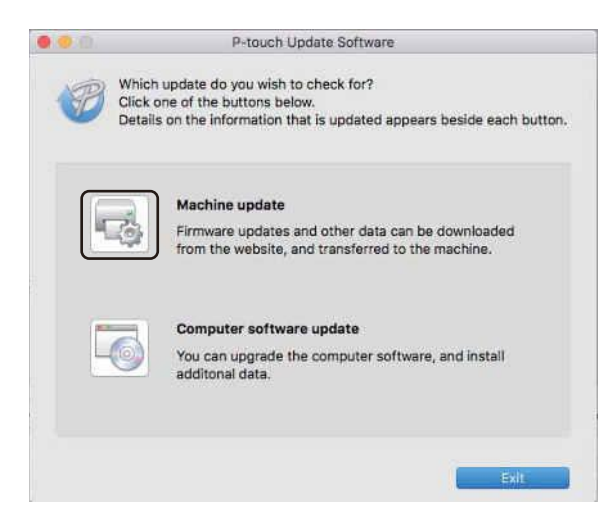

- Vyberte položku [Printer] (Tlačiareň), skontrolujte, či sa zobrazilo hlásenie [The machine is connected correctly.] (Zariadenie je pripojené správne.) a potom kliknite na tlačidlo [OK].
- 5 Vyberte položku [Language] (Jazyk), začiarknite políčko vedľa firmvéru, ktorý chcete aktualizovať, a kliknite na tlačidlo [Transfer] (Prenos).

#### Dôležité

Počas prenosu dát nevypínajte tlačiareň a neodpájajte kábel.

6 Skontrolujte obsah, ktorý chcete aktualizovať, a potom spustite aktualizáciu kliknutím na tlačidlo [Start] (Štart).

Spustí sa aktualizácia firmvéru.

#### 🖉 Poznámka

Počas procesu aktualizácie nevypínajte tlačiareň.

### Časť III

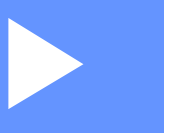

# Sieť

| Úvod                                        | 157 |
|---------------------------------------------|-----|
| Zmena sieťových nastavení tlačiarne štítkov | 158 |
| Ovládanie cez webové rozhranie              | 161 |

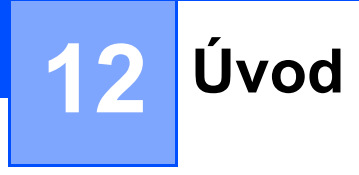

### Sieťové funkcie

Tlačiareň možno zdieľať v bezdrôtovej sieti so štandardom IEEE 802.11b/g/n alebo v ethernetovej káblovej sieti 10BASE-T/100BASE-TX s automatickým vyjednávaním (len model QL-820NWB) použitím interného sieťového tlačového servera. V závislosti od používaného operačného systému podporuje tlačový server rôzne funkcie a spôsoby pripojenia k sieti podporujúcej protokol TCP/IP.

# Zmena sieťových nastavení tlačiarne štítkov

# Zmena sieťových nastavení vašej tlačiarne štítkov (Adresa IP, maska podsiete a brána)

### Používanie pomôcky BRAdmin Light (len systém Windows<sup>®</sup>)

Pomôcka BRAdmin Light je určená na úvodné nastavenie zariadení Brother, ktoré sa môžu pripájať k sieťam. Taktiež je možné pomocou nej vyhľadávať produkty Brother v prostredí TCP/IP, zobrazovať stav a konfigurovať základné sieťové nastavenia, ako napríklad adresu IP.

#### Inštalácia nástroja BRAdmin Light

- Navštívte stredisko Brother Solutions Center na adrese <u>support.brother.com</u> a prevezmite inštalačný program na softvér a dokumenty.
- 2 Dvakrát kliknite na prevzatý súbor a pri inštalácii postupujte podľa zobrazených pokynov. V dialógovom okne na výber položiek, ktoré sa majú inštalovať, vyberte BRAdmin Light.

### 🖉 Poznámka

- Ak chcete používať rozšírenú správu tlačiarne, použite najnovšiu verziu pomôcky Brother BRAdmin Professional, ktorá je k dispozícii na prevzatie na webovej lokalite strediska Brother Solutions Center na adrese <u>support.brother.com</u>
- Ak používate bránu firewall, antispywarový alebo antivírusový softvér, dočasne ich vypnite. Keď sa uistíte, že je možné tlačiť, znova ich zapnite.
- Názov uzla sa zobrazuje v aktuálnom okne nástroja BRAdmin Light. Predvolený názov uzla tlačového servera v tlačiarni je "BRWxxxxxxxxx\* alebo "BRNxxxxxxxx\*. (kde údaj "xxxxxxxxx\* je MAC adresa/ethernetová adresa vašej tlačiarne.)

#### Nastavenie adresy IP, masky podsiete a brány pomocou nástroja BRAdmin Light

Spustite pomôcku BRAdmin Light.

■ Windows Vista<sup>®</sup>/Windows<sup>®</sup> 7/Windows Server<sup>®</sup> 2008/Windows Server<sup>®</sup> 2008 R2:

Kliknite na [Štart] – [Všetky programy] – [Brother] – [BRAdmin Light] – [BRAdmin Light].

- Windows<sup>®</sup> 8/Windows<sup>®</sup> 8.1/Windows Server<sup>®</sup> 2012/Windows Server<sup>®</sup> 2012 R2: Kliknite na ikonu [BRAdmin Light] na obrazovke [Aplikácie].
- Windows<sup>®</sup> 10:

Kliknite na tlačidlo Štart, kliknite na [BRAdmin Light] v časti [Brother].

2 BRAdmin Light bude automaticky hľadať nové zariadenia.

13

3 Dvakrát kliknite na nenakonfigurované zariadenie.

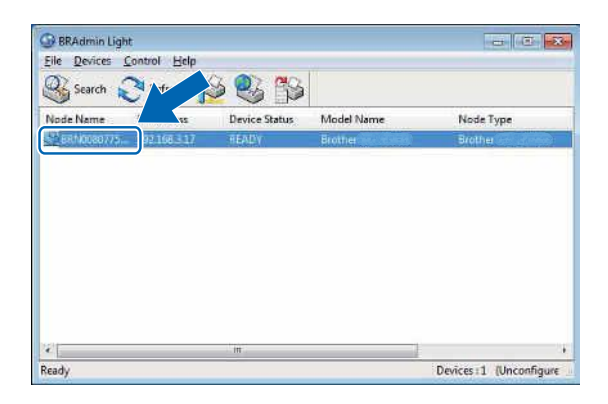

### 🖉 Poznámka

Ak nepoužívate server DHCP/BOOTP/RARP, zariadenie sa na obrazovke pomôcky BRAdmin Light zobrazuje s atribútom [**Unconfigured**] (Nenakonfigurované).

V poli [Boot Method] (Metóda zavedenia) vyberte položku [STATIC] (Statická). V prípade potreby zadajte hodnoty do polí [IP Address] (Adresa IP), [Subnet Mask] (Maska podsiete) a [Gateway] (Vstupná brána) tlačového servera.

| neral Control Network | 1                |
|-----------------------|------------------|
| Loot Meth             | ×                |
| C AUTO                |                  |
| IN STAT               | ō                |
| C DHCF                |                  |
| C RAR                 |                  |
| 0 8007                | P                |
| ED AFTH               | 6                |
| (P Address            | XXX.3000.3CXX    |
| Suboet Maak           | X000.X000.X000.X |
| Eateway               | XXX.XXX.X.X      |

5 Kliknite na [**OK**].

6 Ak ste nastavili adresu IP správne, v zozname zariadení sa zobrazí tlačový server Brother.

### Iné nástroje na správu

Tlačiareň je možné okrem pomôcky BRAdmin Light používať aj s nasledujúcimi pomôckami na správu. Môžete pomocou nich zmeniť vaše sieťové nastavenia.

### Ovládanie cez webové rozhranie (webový prehľadávač)

Na zmenu nastavení tlačového servera pomocou protokolu HTTP (Hyper Text Transfer Protocol – Protokol prenosu hypertextu) možno použiť štandardný webový prehľadávač. Viac informácií nájdete v časti Konfigurácia nastavení tlačiarne pomocou ovládania cez webové rozhranie (webový prehľadávač) na strane 162.

### Používanie pomôcky BRAdmin Professional (len systém Windows<sup>®</sup>)

Pomôcka BRAdmin Professional umožňuje pokročilejšiu správu zariadení Brother pripojených k sieti. Táto pomôcka umožňuje vyhľadávať produkty spoločnosti Brother v sieti a zobrazovať stav zariadenia pomocou prehľadného okna v štýle Prieskumníka, v ktorom sa stav každého zariadenia zobrazuje pomocou zmeny farieb. Môžete tu konfigurovať sieťové nastavenia a nastavenia zariadenia, ako aj aktualizovať firmvér zariadenia z počítača so systémom Windows<sup>®</sup> v lokálnej sieti (LAN). Pomôcka BRAdmin Professional zároveň dokáže zaznamenávať aktivitu zariadení Brother v sieti do denníka a údaje denníka exportovať.

Viac informácií a položky na prevzatie na webovej lokalite strediska Brother Solutions Center na adrese support.brother.com

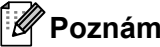

#### 🕅 Poznámka

- Používaite nainovšiu verziu pomôcky Brother BRAdmin Professional, ktorá je k dispozícii na prevzatie na webovej lokalite strediska Brother Solutions Center na adrese support.brother.com
- Ak používate bránu firewall, antispywarový alebo antivírusový softvér, dočasne ich vypnite. Keď sa uistíte, že je možné tlačiť, znova ich zapnite.
- Názov uzla sa zobrazuje v aktuálnom okne nástroja BRAdmin Professional. Predvolený názov uzla je "BRWxxxxxxxxxxx" alebo "BRNxxxxxxxxxx. (kde údaj "xxxxxxxxxx" je MAC adresa/ethernetová adresa vašej tlačiarne.)

# 14

### Ovládanie cez webové rozhranie

### Prehľad

Na správu tlačiarne v sieti s protokolom HTTP môžete použiť bežný webový prehľadávač. Prostredníctvom ovládania cez webové rozhranie sú k dispozícii nasledujúce operácie:

- Zobrazovať informácie o stave tlačiarne
- Meniť sieťové nastavenia, napríklad informácie protokolu TCP/IP
- Zobrazovať informácie o verzii softvéru tlačiarne a tlačového servera
- Meniť podrobnosti konfigurácie siete a tlačiarne

### 🖉 Poznámka

Odporúčame používať program Microsoft<sup>®</sup> Internet Explorer<sup>®</sup> 9/10/11 v prípade systému Windows<sup>®</sup>, alebo Safari<sup>®</sup> 8 alebo novší v prípade systému Mac.

Uistite sa, že v používanom prehľadávači je vždy povolený skript JavaScript a súbory cookie.

Ak chcete používať ovládanie cez webové rozhranie, vaša sieť musí používať protokol TCP/IP a tlačiareň a počítač musia mať platnú adresu IP.

# Konfigurácia nastavení tlačiarne pomocou ovládania cez webové rozhranie (webový prehľadávač)

Na zmenu nastavení tlačového servera pomocou protokolu HTTP (Hyper Text Transfer Protocol – Protokol prenosu hypertextu) možno použiť štandardný webový prehľadávač.

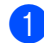

Do panela s adresou v prehľadávači zadajte adresu IP tlačiarne (alebo názov tlačového servera). Napríklad: http://192.168.1.2

### 🖉 Poznámka

Ak ste upravili súbor hosts v počítači alebo používate systém názvov domén (Domain Name System, DNS), môžete zadať aj názov DNS tlačového servera. Keďže tlačový server podporuje protokoly TCP/IP a NetBIOS, môžete zadať aj názov NetBIOS tlačového servera. Názov NetBIOS je uvedený na strane s nastaveniami tlačiarne. Priradeným názvom NetBIOS je prvých 15 znakov názvu uzla a v predvolenom nastavení sa zobrazuje ako "BRNxxxxxxxxx", kde "xxxxxxxxxx" je ethernetová adresa.

Teraz môžete zmeniť nastavenia tlačového servera.

#### 🖉 Poznámka

#### Nastavenie hesla

Odporúčame vám nastaviť prihlasovacie heslo, aby sa tak predišlo neoprávnenému prístupu k ovládaniu cez webové rozhranie.

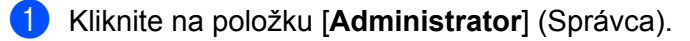

- Zadajte heslo, ktoré chcete použiť (maximálne 32 znakov).
- Do poľa [**Confirm new password**] (Potvrdiť nové heslo) znova zadajte heslo.
- Kliknite na tlačidlo [Submit] (Potvrdiť). Pri ďalšom prihlásení do ovládania cez webové rozhranie zadajte heslo do poľa [Login] (Prihlásenie) a potom kliknite na .

Po konfigurácii nastavení sa odhláste kliknutím na ->

Heslo môžete nastaviť aj kliknutím na položku [**Please configure the password.**] (Nakonfigurujte heslo.) na webovej stránke tlačiarne, ak nenastavujete prihlasovacie heslo.

### Časť IV

# Dodatok

| Resetovanie tlačiarne štítkov                | 164 |
|----------------------------------------------|-----|
| Údržba                                       | 166 |
| Riešenie problémov                           | 169 |
| Špecifikácie produktu                        | 184 |
| Poznámky k používaniu aplikácie P-touch      |     |
| Transfer Manager                             | 186 |
| Výrazy a informácie o sieti                  | 188 |
| Zoznam čiarových kódov pre funkciu           |     |
| P-touch Template                             | 197 |
| Používanie batérie (voliteľné: PA-BU-001)    | 201 |
| Používanie skenera čiarových kódov Brother   |     |
| (voliteľné: PA-BR-001) (len model QL-820NWB) | 204 |

5

### Resetovanie tlačiarne štítkov

Ak chcete vymazať všetky uložené súbory štítkov alebo v prípade, že tlačiareň nefunguje správne, môžete resetovať internú pamäť tlačiarne.

# Resetovanie všetkých nastavení na výrobné nastavenia pomocou tlačidiel tlačiarne štítkov (len model QL-810W)

Ak chcete tlačiareň resetovať, postupujte nasledovne.

- 1 Uistite sa, že tlačiareň je vypnutá.
- 2 Podržte tlačidlo napájania (小) a tlačidlo orezávača (≫) dlhšie ako tri sekundy. Stavový indikátor LED sa rozsvieti nazeleno.
- 3 Podržte tlačidlo napájania (小). Stavový indikátor LED sa rozsvieti naoranžovo, indikátor LED Editor Lite začne medzitým blikať nazeleno v 0,5-sekundových intervaloch a indikátor LED Wi-Fi (令) bude blikať namodro v 0,5-sekundových intervaloch.
  - Jedným stlačením tlačidla orezávača (≫) resetujete sieťové nastavenia. Stavový indikátor LED sa rozsvieti naoranžovo.
  - Dvojitým stlačením tlačidla orezávača (≫) resetujete používateľské údaje. Indikátor LED Wi-Fi (奈) sa rozsvieti namodro.
  - Trojitým stlačením tlačidla orezávača (≫) resetujete všetky nastavenia a nastavenia zariadenia na výrobné hodnoty. Indikátor LED Editor Lite sa rozsvieti nazeleno.
- Uvoľnite tlačidlo napájania (小). Stavový indikátor LED štyrikrát zabliká naoranžovo a potom zostane svietiť naoranžovo. Indikátor LED Wi-Fi (令) štyrikrát zabliká namodro a potom zostane svietiť namodro. Indikátor LED Editor Lite medzitým štyrikrát zabliká nazeleno a potom zostane svietiť nazeleno.

# Resetovanie údajov pomocou ponuky na displeji LCD (len model QL-820NWB)

Použitím ponuky na displeji LCD môžete resetovať nasledujúce nastavenia:

- Nastavenia tlačiarne
- Používateľské nastavenia
- Sieťové nastavenia

Viac informácií nájdete v časti Nastavenia displeja LCD na strane 12.

# Resetovanie údajov pomocou nástroja Printer Setting Tool (Nástroj nastavení tlačiarne)

Nástroj Printer Setting Tool (Nástroj nastavení tlačiarne) môžete z počítača používať na vykonávanie nasledujúcich operácii tlačiarne:

- Odstraňovanie šablón a databáz
- Resetovanie nastavení komunikácie
- Resetovanie nastavení tlačiarne na výrobné nastavenia

Viac informácií nájdete v časti Zmena nastavení tlačiarne štítkov na strane 38.

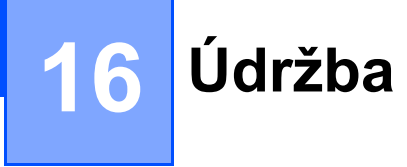

Tlačiareň odporúčame pravidelne čistiť, aby sa zachovala jej výkonnosť.

### 🖉 Poznámka

Pred čistením tlačiarne vždy najprv odpojte sieťový adaptér.

### Čistenie vonkajších častí zariadenia

Prach alebo škvrny na hlavnej jednotke utrite pomocou suchej jemnej handričky.

V prípade škvŕn, ktoré sa nedajú ľahko odstrániť, použite handru jemne navlhčenú vo vode.

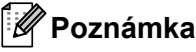

Nepoužívajte riedidlá, benzén, alkohol ani iné organické rozpúšťadlá.

Môžu zdeformovať alebo poškodiť kryt tlačiarne.

### Čistenie tlačovej hlavy

Rolka s páskou DK (typ papiera určený na tepelný záznam) používaný v tomto zariadení dokáže automaticky vyčistiť tlačovú hlavu. Počas prechádzania pásky rolky DK cez tlačovú hlavu pri tlači a podávaní štítkov sa tlačová hlava automaticky čistí.

### Čistenie valčeka

Valček vyčistite pomocou čistiaceho listu (dostupný samostatne).

Tlačiareň obsahuje len jeden čistiaci list.

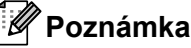

Na čistenie valčeka používajte len čistiaci list dodávaný výhradne pre túto tlačiareň. Ak použijete iné čistiace listy, povrch valčeka sa môže poškodiť a spôsobiť poruchu.

Vypnite napájanie tlačiarne.

2 Uchopte bočné strany krytu priestoru pre rolku s páskou DK v blízkosti prednej časti tlačiarne a pevným nadvihnutím kryt otvorte.

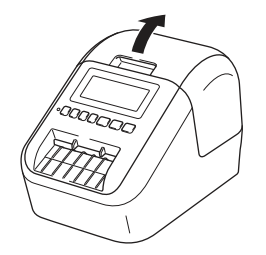

#### Údržba

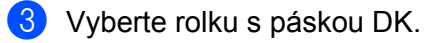

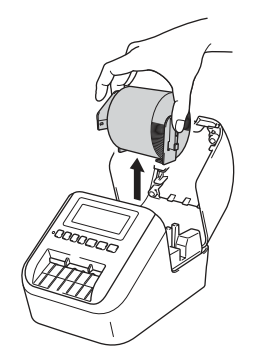

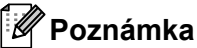

Pred vyčistením valčeka nezabudnite vybrať rolku s páskou DK. Funkcia čistenia valčeka nebude fungovať správne, ak nevyberiete rolku s páskou DK.

#### 4 Odstráňte časť (B) z čistiaceho listu.

Vložte roh (A) čistiaceho listu do tlačovej jednotky.

#### 🖉 Poznámka

Potlačená strana čistiaceho listu musí smerovať nahor.

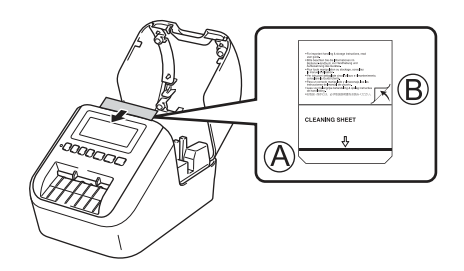

5 Zatvorte kryt priestoru pre rolku s páskou DK a zapnite tlačiareň.

- 6 Podržte tlačidlo podávania (†<u>∩</u>) (QL-810W) alebo tlačidlo orezávača (≫) (QL-820NWB) dlhšie ako jednu sekundu.
  - Čistiaci list sa vysunie.

Lepivá strana čistiaceho listu odstráni z valčeka všetky škvrny alebo nečistoty.

### 🖉 Poznámka

- Ak sa čistiaci list nevysunie, podržte tlačidlo podávania (†<u>)</u>) (QL-810W) alebo tlačidlo orezávača (×) (QL-820NWB) kým sa čistiaci list nevysunie.
- Po použití čistiaci list vyhoďte.

16

Údržba

### Čistenie výstupného otvoru na štítky

Ak štítok spôsobí zaseknutie zariadenia kvôli lepkavým zvyškom nalepeným na výstupnom otvore na štítky, vyčistite výstupný otvor na štítky handričkou.

V prípade lepidla, ktoré sa nedá ľahko odstrániť, použite jemne navlhčenú handričku.

16

## 7 Riešenie problémov

### Prehľad

V tejto kapitole sa dozviete, ako vyriešiť typické problémy so sieťou, na ktoré môžete naraziť pri používaní tlačiarne. Ak máte akékoľvek problémy s tlačiarňou, najskôr správne vykonajte nasledujúce činnosti:

- Pripojte tlačiareň k elektrickej zásuvke alebo nainštalujte batériu. Viac informácií nájdete v časti Pripojenie sieťového adaptéra na strane 7.
- Odstráňte všetky ochranné obaly z tlačiarne.
- Nainštalujte a vyberte správny ovládač tlačiarne. Viac informácií nájdete v časti Inštalácia softvéru a ovládačov tlačiarne do počítača na strane 22.
- Pripojte tlačiareň k počítaču alebo mobilnému zariadeniu. Viac informácií nájdete v časti Pripojenie tlačiarne štítkov k počítaču na strane 23.
- Úplne zatvorte kryt priestoru pre rolku s páskou DK.
- Správne vložte rolku s páskou DK. Viac informácií nájdete v časti Vkladanie rolky s páskou DK na strane 5.

Ak máte napriek tomu problémy, prečítajte si tipy na riešenie problémov v tejto kapitole. Ak sa vám nepodarí daný problém odstrániť ani po prečítaní tejto kapitoly, navštívte lokalitu strediska Brother Solutions Center na adrese <u>support.brother.com</u>

### Problémy s tlačou

| Problém                                                                                                    | Riešenie                                                                                                    |
|----------------------------------------------------------------------------------------------------|----------------------------------------------------------------------------------------------------|
| Tlačiareň netlačí alebo sa zobrazí<br>chyba tlače.                                                               | <ul> <li>Nie je uvoľnený kábel?</li> <li>Skontrolujte, či je správne pripojený kábel.</li> </ul>                                                                                                    |
|                                                                                                    | <ul> <li>Je správne nainštalovaná rolka s páskou DK?</li> <li>Ak nie, vyberte rolku s páskou DK a nainštalujte ju znova.</li> </ul>                                                                                                    |
|                                                                                                    | <ul> <li>Je na rolke dostatočné množstvo pásky?</li> <li>Skontrolujte, či je na rolke dostatočné množstvo pásky.</li> </ul>                                                                                                    |
|                                                                                                    | <ul> <li>Nie je otvorený kryt priestoru pre rolku s páskou DK?</li> <li>Skontrolujte, či je kryt priestoru pre rolku s páskou DK zatvorený.</li> </ul>                                                                                                    |
|                                                                                                    | <ul> <li>Došlo k chybe tlače alebo k chybe prenose?</li> <li>Vypnite a potom znova zapnite tlačiareň. Ak problém aj naďalej pretrváva, obráťte sa na svojho predajcu spoločnosti Brother.</li> </ul>                                                                                                    |
|                                                                                                    | <ul> <li>Ak je tlačiareň pripojená prostredníctvom rozbočovača USB, skúste ju<br/>pripojiť priamo k počítaču. Môžete ju tiež skúsiť pripojiť k inému portu USB.</li> </ul>                                                                                                    |
| Stavový indikátor LED nesvieti.                                                                                  | <ul> <li>Je sieťový adaptér správne zapojený?</li> <li>Skontrolujte, či je sieťový adaptér pripojený. Ak je pripojený správne, skúste<br/>ho pripojiť k inej elektrickej zásuvke.</li> </ul>                                                                                                    |
| Vytlačený štítok obsahuje pásiky<br>alebo nekvalitne vytlačené znaky,<br>prípadne sa štítok nesprávne<br>podáva. | <ul> <li>Nie je znečistená tlačová hlava alebo valček?<br/>Tlačová hlava sa pri bežnom používaní nezvykne znečistiť. Môžu sa na nej<br/>však zachytávať malé čiastočky alebo nečistoty z valčeka.<br/>V takom prípade vyčistite valček.<br/>Viac informácií nájdete v časti Čistenie valčeka na strane 166.</li> </ul> |
| V počítači sa zobrazí chyba prenosu<br>údajov.                                                                   | <ul> <li>Nie je tlačiareň v režime chladenia (stavový indikátor LED bliká<br/>naoranžovo)?</li> <li>Počkajte, kým stavový indikátor LED neprestane blikať a potom skúste tlač<br/>zopakovať.</li> </ul>                                                                                                    |
| V orezávači sú zaseknuté štítky.                                                                                 | Kontaktujte zákaznícky servis Brother.                                                                                                    |
| Po tlači sa štítok nevysunie správne.                                                                            | <ul> <li>Skontrolujte, či nie je výstupný otvor na štítky zablokovaný.</li> </ul>                                                                                                    |
|                                                                                                    | <ul> <li>Skontrolujte, či je rolka s páskou DK správne nainštalovaná – vyberte<br/>a znovu nainštalujte rolku s páskou DK.</li> </ul>                                                                                                    |
|                                                                                                    | <ul> <li>Skontrolujte, či je kryt priestoru pre rolku s páskou DK správne zatvorený.</li> </ul>                                                                                                    |
| Chcem zrušiť aktuálnu tlačovú úlohu.                                                                             | ・ Uistite sa, že je tlačiareň štítkov zapnutá a stlačte tlačidlo napájania (小).                                                                                                    |
| Kvalita tlače je nízka.                                                                                          | <ul> <li>Nenachádzajú sa na valčeku nečistoty alebo drobné čiastočky, ktoré bránia<br/>jeho voľnému otáčaniu?</li> <li>Valček vyčistite pomocou čistiaceho listu, ktorý je dostupný samostatne.</li> <li>Viac informácií nájdete v časti Čistenie valčeka na strane 166.</li> </ul>                                    |
| Po výmene rolky počas aktívnej<br>funkcie Add-In sa neaktualizuje štýl<br>rozloženia.                            | <ul> <li>Zatvorením programu P-touch Editor ukončite doplnok a potom doplnok<br/>aktivujte znova.</li> </ul>                                                                                                    |
| Problém                                                | Riešenie                                                                                                    |  |  |  |
|--------------------------------------------------------|----------------------------------------------------------------------------------------------------|--|--|--|
| Ikona doplnku P-touch sa                               | <ul> <li>Nespustil sa program Microsoft<sup>®</sup> Word z programu Microsoft<sup>®</sup> Outlook<sup>®</sup>?</li> </ul>                                                                                                    |  |  |  |
| nezobrazuje v programe<br>Microsoft <sup>®</sup> Word. | <ul> <li>Je program Microsoft<sup>®</sup> Word nastavený ako predvolený editor programu<br/>Microsoft<sup>®</sup> Outlook<sup>®</sup>?</li> <li>Vzhľadom na obmedzenia programu doplnok nefunguje pre program<br/>Microsoft<sup>®</sup> Word s vyššie uvedenými nastaveniami. Ukončite program<br/>Microsoft<sup>®</sup> Outlook<sup>®</sup> a znovu spustite program Microsoft<sup>®</sup> Word</li> </ul> |  |  |  |
|                                                        | Ak dôide k ebybe erozóveže, pecheite krut priostoru pro rolku o póskou DK                                                                                                    |  |  |  |
| Chyba orezavaca.                                       | zatvorený a stlačte tlačidlo napájania (( <sup>1</sup> )). Orezávač sa vráti späť do normálnej<br>polohy a tlačiareň sa automaticky vypne.<br>Po vypnutí tlačiarne skontrolujte výstupný otvor na štítky a odstráňte                                                                                                    |  |  |  |
|                                                        | zaseknuté štitky. Kontaktujte zákaznicky servis Brother.                                                                                                    |  |  |  |
| Chcem resetovať tlačiareň.                             | Tlačiareň môžete resetovať použitím nástroja Printer Setting Tool (Nástroj nastavení tlačiarne) z počítača.                                                                                                    |  |  |  |
|                                                        | Viac informácií nájdete v časti Zmena nastavení tlačiarne štítkov na strane 38.                                                                                                    |  |  |  |
|                                                        | Pre model QL-810W                                                                                                    |  |  |  |
|                                                        | Tlačiareň môžete resetovať použitím tlačidiel tlačiarne.                                                                                                    |  |  |  |
|                                                        | Viac informácií nájdete v časti <i>Resetovanie všetkých nastavení na výrobné nastavenia pomocou tlačidiel tlačiarne štítkov (len model QL-810W)</i><br>na strane 164.                                                                                                    |  |  |  |
|                                                        | Pre model QL-820NWB                                                                                                    |  |  |  |
|                                                        | Tlačiareň môžete resetovať použitím ponuky na displeji LCD.                                                                                                    |  |  |  |
|                                                        | Viac informácií nájdete v časti <i>Displej LCD (len model QL-820NWB)</i><br>na strane 11.                                                                                                    |  |  |  |

| Problém                                                                | Riešenie                                                                                                    |  |  |  |  |
|------------------------------------------------------------------------|----------------------------------------------------------------------------------------------------|--|--|--|--|
| Pri pripojení prostredníctvom kábla<br>USB tlačiareň opakovane preruší | <ul> <li>Nie je tlačiareň nastavená na postupnú tlač?</li> <li>Ak áno, nastavte režim tlače na tlač pomocou medzipamäte.</li> </ul>                                                                                                    |  |  |  |  |
| činnosť a potom opäť pokračuje<br>v tlači.                             | Pre systémy Windows Vista <sup>®</sup> /Windows Server <sup>®</sup> 2008:                                                                                                    |  |  |  |  |
|                                                                        | Otvorte vlastnosti tlačiarne výberom položiek [ <b>Ovládací panel</b> ] – [ <b>Hardvér</b><br><b>a zvuk</b> ] – [ <b>Tlačiarne</b> ], kliknite na požadovanú tlačiareň a vyberte položku<br>[ <b>Vybrať predvoľby tlače</b> ].                                                                                                    |  |  |  |  |
|                                                                        | Kliknite na kartu [ <b>Other</b> ] (Iné) a vyberte možnosť [ <b>After one page of data</b><br><b>is received</b> ] (Po prijatí jednej strany dát).                                                                                                    |  |  |  |  |
|                                                                        | Pre systémy Windows <sup>®</sup> 7/Windows <sup>®</sup> 8/Windows <sup>®</sup> 8.1/Windows<br>Server <sup>®</sup> 2008 R2/Windows Server <sup>®</sup> 2012/Windows Server <sup>®</sup> 2012 R2:                                                                                                    |  |  |  |  |
|                                                                        | Otvorte vlastnosti tlačiarne výberom položky [ <b>Zariadenia a tlačiarne</b> ],<br>kliknite pravým tlačidlom myši na požadovanú tlačiareň a vyberte položku<br>[ <b>Predvoľby tlače</b> ]. Kliknite na kartu [ <b>Other</b> ] (Iné) a vyberte možnosť [ <b>After</b><br>one page of data is received] (Po prijatí jednej strany dát).                                                                                                    |  |  |  |  |
|                                                                        | Pre systém Windows <sup>®</sup> 10:                                                                                                    |  |  |  |  |
|                                                                        | Otvorte vlastnosti tlačiarne výberom položiek [ <b>Ovládací panel]</b> – [ <b>Hardvér</b><br><b>a zvuk</b> ] – [ <b>Zariadenia a tlačiarne</b> ], kliknite pravým tlačidlom myši na<br>požadovanú tlačiareň a vyberte položku [ <b>Predvoľby tlače</b> ].                                                                                                    |  |  |  |  |
|                                                                        | Kliknite na kartu [ <b>Other</b> ] (Iné) a vyberte možnosť [ <b>After one page of data</b><br>is received] (Po prijatí jednej strany dát).                                                                                                    |  |  |  |  |
|                                                                        | <ul> <li>Inou možnosťou je odpojiť kábel siete LAN, až kým sa nedokončí tlač<br/>prostredníctvom pripojenia USB. (len model QL-820NWB)</li> </ul>                                                                                                    |  |  |  |  |
|                                                                        | City in the second City of the second City of the s |  |  |  |  |
|                                                                        | U,it. ©© <u>o</u> m<br>∭r (not.                                                                                                    |  |  |  |  |
|                                                                        | Start púruleg: (b) forugettisteljulater starting to repeive rate.                                                                                                    |  |  |  |  |
|                                                                        | 🕷 Salara casa culta Jucenta 1                                                                                                    |  |  |  |  |
|                                                                        | 🔝 Agrange the First Oto se                                                                                                    |  |  |  |  |
|                                                                        |                                                                                                    |  |  |  |  |
|                                                                        |                                                                                                    |  |  |  |  |
|                                                                        |                                                                                                    |  |  |  |  |
|                                                                        |                                                                                                    |  |  |  |  |
|                                                                        |                                                                                                    |  |  |  |  |
|                                                                        |                                                                                                    |  |  |  |  |
|                                                                        | Pre systém Windows <sup>®</sup>                                                                                                    |  |  |  |  |

| Problém                                       | Riešenie                                                                                                    |  |  |  |  |  |
|-----------------------------------------------|----------------------------------------------------------------------------------------------------|--|--|--|--|--|
| Vytlačené čiarové kódy sa nedajú<br>prečítať. | Vytlačte štítky tak, aby boli čiarové kódy zarovnané s tlačovou hlavou tak<br>ako je to uvedené nižšie.                                                                                                    |  |  |  |  |  |
|                                               | 13                                                                                                    |  |  |  |  |  |
|                                               |                                                                                                    |  |  |  |  |  |
|                                               | 1 Tlačová hlava                                                                                                    |  |  |  |  |  |
|                                               | 2 Čiarové kódy                                                                                                    |  |  |  |  |  |
|                                               | 3 Orientácia tlače                                                                                                    |  |  |  |  |  |
|                                               | Skúste použiť iný skener.                                                                                                    |  |  |  |  |  |
|                                               | Čiarový kód odporúčame tlačiť s možnosťami kvality tlače nastavenými na<br>[Give priority to print quality] (Priorita na kvalitu tlače).                                                                                                    |  |  |  |  |  |
|                                               | Pre systém Windows Vista <sup>®</sup>                                                                                                    |  |  |  |  |  |
|                                               | Ak chcete zobraziť možnosti [ <b>Quality</b> ] (Kvalita), otvorte vlastnosti tlačiarne kliknutím na tlačidlo <b>Štart</b> – [ <b>Ovládací panel</b> ] – [ <b>Hardvér a zvuk</b> ] – [ <b>Tlačiarne</b> ], kliknite pravým tlačidlom myši na tlačiareň, ktorú chcete nasta a potom kliknite na [ <b>Predvoľby tlače</b> ].                                     |  |  |  |  |  |
|                                               | Pre systém Windows <sup>®</sup> 7                                                                                                    |  |  |  |  |  |
|                                               | Ak chcete zobraziť možnosti [ <b>Quality</b> ] (Kvalita), otvorte vlastnosti tlačiarne kliknutím na tlačidlo <b>Štart – [Zariadenia a tlačiarne</b> ], kliknite pravým tlačidlom myši na tlačiareň, ktorú chcete nastaviť, a potom kliknite na [ <b>Predvoľby tlače</b> ].                                                                                    |  |  |  |  |  |
|                                               | Pre systémy Windows <sup>®</sup> 8/Windows <sup>®</sup> 8.1                                                                                                    |  |  |  |  |  |
|                                               | Ak chcete zobraziť možnosti [ <b>Quality</b> ] (Kvalita), otvorte vlastnosti tlačiarne<br>kliknutím na [ <b>Ovládací panel</b> ] na obrazovke [ <b>Aplikácie</b> ] – [ <b>Hardvér a zvuk</b> ] –<br>[ <b>Zariadenia a tlačiarne</b> ], kliknite pravým tlačidlom myši na tlačiareň, ktorú<br>chcete nastaviť, a potom kliknite na [ <b>Predvoľby tlače</b> ]. |  |  |  |  |  |
|                                               | Pre systém Windows <sup>®</sup> 10                                                                                                    |  |  |  |  |  |
|                                               | Ak chcete zobraziť možnosti [ <b>Quality</b> ] (Kvalita), otvorte vlastnosti tlačiarne<br>kliknutím na tlačidlo <b>Štart – [Nastavenia] – [Zariadenia] – [Tlačiarne<br/>a skenery] – [<b>Zariadenia a tlačiarne</b>], kliknite pravým tlačidlom myši na<br/>tlačiareň, ktorú chcete nastaviť, a potom kliknite na [<b>Predvoľby tlače</b>].</b>               |  |  |  |  |  |
|                                               | Pre systém Mac                                                                                                    |  |  |  |  |  |
|                                               | Ak chcete zmeniť možnosti Kvalita tlače, otvorte dialógové okno <b>Tlačiť</b><br>a v kontextovej ponuke možností tlače vyberte [ <b>Základná</b> ].                                                                                                    |  |  |  |  |  |

Riešenie problémov

| Problém                                                                       | Riešenie                                                                                                    |  |  |  |  |
|-------------------------------------------------------------------------------|----------------------------------------------------------------------------------------------------|--|--|--|--|
| Na miestach s vysokou úrovňou<br>sýtosti červenej farby sa zobrazia<br>čiary. | 1 Vyberte rolku s páskou DK z tlačiarne.                                                                                                    |  |  |  |  |
|                                                                               | 2 Úplne zatvorte kryt priestoru pre rolku s páskou DK.                                                                                             |  |  |  |  |
|                                                                               | 3 Podržte tlačidlo Editor Lite (QL-810W) alebo tlačidlo zrušenia<br>(QL-820NWB) dlhšie ako päť sekúnd. Čakajte, kým sa podložkový valček<br>otáča. |  |  |  |  |
|                                                                               | 4 Keď sa podložkový valček prestane otáčať, vložte rolku s páskou DK.                                                                              |  |  |  |  |
|                                                                               | Valček sa bude otáčať približne 40 sekúnd.                                                                                                    |  |  |  |  |
| Chcem vložiť štítok.                                                          | Pre model QL-810W                                                                                                    |  |  |  |  |
|                                                                               | Jednu sekundu podržte tlačidlo podávania († <u></u> ).                                                                                             |  |  |  |  |
|                                                                               | Pre model QL-820NWB                                                                                                    |  |  |  |  |
|                                                                               | Jednu sekundu podržte tlačidlo orezávača (≫) alebo stlačte tlačidlo Menu<br>(Ponuka) a vyberte položku [Štart podávania] z ponuky [Podávanie].     |  |  |  |  |
|                                                                               | Položka [Nast. podávania Die-cut] z ponuky [Podávanie] nastaví dĺžku podávaného štítka, keď sa používa štítok die-cut.                             |  |  |  |  |

### Problémy s nastavením siete

| Problém                                                                                                    | Riešenie                                                                                                    |  |  |  |  |
|----------------------------------------------------------------------------------------------------|----------------------------------------------------------------------------------------------------|--|--|--|--|
| Používate bezpečnostný softvér.                                                                                                    | V dialógovom okne inštalácie potvrďte nastavenia.                                                                                                    |  |  |  |  |
|                                                                                                    | Keď sa počas inštalácie tlačiarne zobrazí upozornenie bezpečnostného<br>softvéru, povoľte prístup.                                                                                                    |  |  |  |  |
| Nastavenia zabezpečenia                                                                                                    | Opäť skontrolujte a vyberte správne nastavenia zabezpečenia.                                                                                                    |  |  |  |  |
| (identifikátor SSID/sieťový kľúč) nie<br>sú správne.                                                                                                    | Ako predvolené nastavenie zabezpečenia môže byť použitý názov výrobcu<br>alebo číslo modelu bezdrôtového prístupového bodu/smerovača.                                                                                                    |  |  |  |  |
|                                                                                                    | Pokyny na zistenie bezpečnostných nastavení sú uvedené v návode na<br>používanie bezdrôtového prístupového bodu/smerovača.                                                                                                    |  |  |  |  |
|                                                                                                    | Informujte sa u výrobcu bezdrôtového prístupového bodu/smerovača alebo<br>u poskytovateľa internetových služieb, prípadne u správcu siete.                                                                                                    |  |  |  |  |
| Tlačiareň sa nedá pripojiť<br>k hostiteľskému zariadeniu pomocou                                                                                                    | Pri konfigurovaní sieťových nastavení Wi-Fi umiestnite tlačiareň do vzdialenosti 1 metra od mobilného zariadenia.                                                                                                    |  |  |  |  |
| rozhrania Wi-Fi alebo Bluetooth.                                                                                                    | Tlačiareň premiestnite na miesto bez prekážok.                                                                                                    |  |  |  |  |
| Tlačiareň nedokáže tlačiť<br>prostredníctvom rozhrania Wi-Fi<br>alebo Bluetooth.                                                                                                    | Ak sa v blízkosti tlačiarne alebo bezdrôtového prístupového<br>bodu/smerovača nachádza počítač s funkciou bezdrôtovej komunikácie,<br>zariadenie s funkciou Bluetooth, mikrovlnná rúra, digitálny bezdrôtový<br>telefón alebo iné zariadenie, premiestnite zariadenie ďalej od tlačiarne<br>alebo bezdrôtového prístupového bodu/smerovača. |  |  |  |  |
| Medzi tlačiarňou a mobilným<br>zariadením sú prekážky (napríklad<br>steny alebo nábytok).                                                                                                    | Tlačiareň premiestnite na miesto bez prekážok.                                                                                                    |  |  |  |  |
| V blízkosti tlačiarne alebo<br>bezdrôtového prístupového<br>bodu/smerovača je umiestnený<br>počítač s funkciou bezdrôtovej<br>komunikácie, zariadenie s rozhraním<br>Bluetooth, mikrovlnná rúra alebo<br>digitálny bezdrôtový telefón. | Premiestnite ostatné zariadenia ďalej od tlačiarne.                                                                                                    |  |  |  |  |
| Používate filtrovanie adries MAC.                                                                                                    | MAC adresu môžete skontrolovať vytlačením správy nastavení tlačiarne.                                                                                                    |  |  |  |  |
|                                                                                                    | Viac informácií nájdete v časti <i>Potvrdenie nastavení tlačiarne štítkov</i> na strane 86.                                                                                                    |  |  |  |  |
|                                                                                                    | MAC adresu môžete skontrolovať prostredníctvom položky [Režim<br>Infraštruktúra] na displeji LCD (len model QL-820NWB). Viac informácií<br>nájdete v časti <i>Stav WLAN</i> na strane 19.                                                                                                    |  |  |  |  |
| Bezdrôtový prístupový<br>bod/smerovač je v tajnom režime                                                                                                    | Počas inštalácie alebo pri používaní nástroja Printer Setting Tool (Nástroj<br>nastavení tlačiarne) je potrebné zadať správny identifikátor SSID.                                                                                                    |  |  |  |  |
| (nevysiela identifikátor SSID).                                                                                                    | V pokynoch dodaných k bezdrôtovému prístupovému bodu/smerovaču<br>vyhľadajte identifikátor SSID a prekonfigurujte nastavenia pripojenia Wi-Fi.                                                                                                    |  |  |  |  |

| Problém                                                                                                    | Riešenie                                                                                                    |  |  |  |
|----------------------------------------------------------------------------------------------------|----------------------------------------------------------------------------------------------------|--|--|--|
| Tlačiareň nie je správne pripojená                                                                                                | Skontrolujte, či je tlačiareň v režime, v ktorom sa chcete pripojiť.                                                                                                    |  |  |  |
| k sieti.                                                                                                    | Ak sa tlačiareň ani napriek tomu nepripojí, vyskúšajte nasledujúce postupy.                                                                                                    |  |  |  |
|                                                                                                    | Pre pripojenie Wi-Fi                                                                                                    |  |  |  |
|                                                                                                    | Pre model QL-810W                                                                                                    |  |  |  |
|                                                                                                    | (bliká každé tri sekundy): sieť nie je pripojená správne a je potrebné prekonfigurovať nastavenia pripojenia Wi-Fi.                                                                                                    |  |  |  |
|                                                                                                    | Pre model QL-820NWB                                                                                                    |  |  |  |
|                                                                                                    | ÷→奈→奈: tlačiareň vyhľadáva sieť.                                                                                                    |  |  |  |
|                                                                                                    | Pre rozhranie Wireless Direct                                                                                                    |  |  |  |
|                                                                                                    | Pre model QL-810W                                                                                                    |  |  |  |
|                                                                                                    | Vyhľadajte tlačiareň v zariadení Wi-Fi.                                                                                                    |  |  |  |
|                                                                                                    | Pre model QL-820NWB                                                                                                    |  |  |  |
|                                                                                                    | Keď sa na displeji LCD zobrazí ikona rozhrania Wireless Direct, vyhľadajte tlačiareň v zariadení, ktoré chcete pripojiť.                                                                                                    |  |  |  |
|                                                                                                    | <ul> <li>Pre káblovú sieť LAN (len model QL-820NWB)</li> </ul>                                                                                                    |  |  |  |
|                                                                                                    | Skontrolujte, či je správne pripojený kábel LAN.                                                                                                    |  |  |  |
|                                                                                                    | Pre rozhranie Bluetooth (len model QL-820NWB)                                                                                                    |  |  |  |
|                                                                                                    | Keď sa na displeji LCD zobrazí ikona rozhrania Bluetooth, vyhľadajte tlačiareň v zariadení, ktoré chcete pripojiť.                                                                                                    |  |  |  |
| Skontroloval(a) a vyskúšal(a) som<br>všetko uvedené, no napriek tomu<br>nedokážem správne nastaviť<br>pripojenie Wi-Fi/Bluetooth. | Vypnite, a potom znova zapnite tlačiareň. Potom, skúste znova nakonfigurovať nastavenia rozhrania Wi-Fi a Bluetooth.                                                                                                    |  |  |  |
| Tlačiareň nie je pripojená, ak sa stratí                                                                                          | Zapnite funkciu automatického opätovného pripojenia.                                                                                                    |  |  |  |
| spojenie Bluetooth so zariadením<br>Apple (iPad, iPhone alebo iPod<br>touch) (len model QL-820NWB).                               | Nastaviť ju môžete z nástroja Printer Setting Tool (Nástroj nastavení tlačiarne)<br>alebo použitím tlačidla Menu (Ponuka). Viac informácií nájdete v časti<br><i>Bluetooth</i> na strane 20 alebo <i>Zmena nastavení tlačiarne štítkov</i> na strane 38. |  |  |  |

### Tlačiareň štítkov nedokáže tlačiť prostredníctvom siete Tlačiareň štítkov sa nenašla v sieti ani po úspešnej inštalácii

| Problém                                                                                        | Riešenie                                                                                                    |  |  |  |  |
|------------------------------------------------------------------------------------------------|----------------------------------------------------------------------------------------------------|--|--|--|--|
| Používate bezpečnostný softvér.                                                                | Pozrite si časť Problémy s bezpečnostným softvérom na strane 177.                                                                                                    |  |  |  |  |
| Tlačiareň nemá priradenú dostupnú                                                              | Skontrolujte adresu IP a masku podsiete.                                                                                                    |  |  |  |  |
| adresu IP.                                                                                     | Presvedčte sa, že je adresa IP a maska podsiete počítača a tlačiarne správna a že sa obe zariadenia nachádzajú v rovnakej sieti.                                                                |  |  |  |  |
|                                                                                                | Ďalšie informácie o overovaní adresy IP a masky podsiete získate od správcu siete.                                                                                                    |  |  |  |  |
|                                                                                                | Pomocou nástroja Printer Setting Tool (Nástroj nastavení tlačiarne)<br>skontrolujte adresu IP, masku podsiete a ďalšie sieťové nastavenia.                                                      |  |  |  |  |
|                                                                                                | Viac informácií nájdete v časti <i>Zmena nastavení tlačiarne štítkov</i><br>na strane 38.                                                                                                    |  |  |  |  |
| Predchádzajúca tlačová úloha<br>zlyhala.                                                       | Ak je neúspešná tlačová úloha stále v tlačovom fronte počítača, odstráňte ju.                                                                                                    |  |  |  |  |
|                                                                                                | Napríklad, ak používate systém Windows <sup>®</sup> 7:                                                                                                    |  |  |  |  |
|                                                                                                | [Zariadenia a tlačiarne] a vyberte svoju tlačiareň z ponuky [Tlačiarne<br>a faxy]. Dvakrát kliknite na ikonu vašej tlačiarne a potom v ponuke<br>[Tlačiareň] vyberte [Zrušiť všetky dokumenty]. |  |  |  |  |
| Skontroloval(a) a vyskúšal(a) som<br>všetky vyššie uvedené opatrenia, no<br>tlačiareň netlačí. | Odinštalujte ovládač tlačiarne a softvér a potom ich znova nainštalujte.                                                                                                    |  |  |  |  |

### Problémy s bezpečnostným softvérom

| Problém                                                                                                    | Riešenie                                                                                                    |  |  |  |
|----------------------------------------------------------------------------------------------------|----------------------------------------------------------------------------------------------------|--|--|--|
| Nepovolili ste prístup, keď sa počas<br>štandardnej inštalácie, inštalácie<br>pomôcky BRAdmin Light alebo<br>počas tlače zobrazilo dialógové okno<br><b>Výstraha zabezpečenia</b> . | Ak ste nepovolili prístup v zobrazenom dialógovom okne <b>Výstraha</b><br><b>zabezpečenia</b> , brána firewall vášho bezpečnostného softvéru môže blokovať<br>prístup. Niektoré bezpečnostné softvéry môžu blokovať prístup aj bez toho,<br>aby zobrazili dialógové okno <b>Výstraha zabezpečenia</b> . Ak chcete povoliť<br>prístup, pozrite si pokyny k bezpečnostnému softvéru alebo kontaktujte<br>výrobcu. |  |  |  |
| Pre sieťové funkcie zariadenia<br>Brother sa používajú nesprávne čísla                                                                                                    | Sieťové funkcie zariadenia Brother využívajú nasledujúce čísla portov:                                                                                                    |  |  |  |
|                                                                                                    | ■ BRAdmin Light → číslo portu 161/protokol UDP.                                                                                                    |  |  |  |
|                                                                                                    | Ďalšie informácie o tom, ako otvoriť port, nájdete v pokynoch<br>k bezpečnostnému softvéru alebo sa obráťte na výrobcu.                                                                                                    |  |  |  |

### Kontrola fungovania sieťových zariadení

| Problém                                                          | Riešenie                                                                                                    |
|------------------------------------------------------------------|----------------------------------------------------------------------------------------------------|
| Tlačiareň a bezdrôtový prístupový<br>bod/smerovač nie sú zapnuté | Uistite sa, že ste vykonali všetky opatrenia na strana 169.                                                                                                    |
| Nepoznám sieťové nastavenia<br>tlačiarne napríklad adresu IP     | Skontrolujte nástroj Printer Setting Tool (Nástroj nastavení tlačiarne). Viac informácií nájdete v časti <i>Zmena nastavení tlačiarne štítkov</i> na strane 38. |

### Informácie o verzii

| Problém                                                    | Riešenie                                                                                                    |  |  |  |
|------------------------------------------------------------|----------------------------------------------------------------------------------------------------|--|--|--|
| Nepoznám číslo verzie firmvéru tlačiarne.                  | Môžete použiť tento postup.                                                                                                    |  |  |  |
|                                                            | Pre model QL-810W                                                                                                    |  |  |  |
|                                                            | 1 Zapnite tlačiareň.                                                                                                    |  |  |  |
|                                                            | 2 Niekoľko sekúnd podržte tlačidlo orezávača (>>>), aby sa vytlačila správa.                                                                               |  |  |  |
|                                                            | (Použite 62 mm rolku s páskou DK)                                                                                                    |  |  |  |
|                                                            | Pre model QL-820NWB                                                                                                    |  |  |  |
|                                                            | 1 Zapnite tlačiareň.                                                                                                    |  |  |  |
|                                                            | <ol> <li>Stlačením tlačidla Menu (Ponuka), [▲] alebo [▼] vyberte ponuku<br/>[Informácie] a potom stlačte tlačidlo [OK].</li> </ol>                         |  |  |  |
|                                                            | 3 Pomocou tlačidla [▲] alebo [▼] vyberte [Konfigurácia tlače] a potom stlačte [OK].                                                                        |  |  |  |
|                                                            | 4 Pomocou tlačidla [▲] alebo [▼] vyberte [Všetko], [Denník používania],<br>[Nast. tlačiarne] alebo [Dáta pren.] a potom stlačením [OK] vytlačte<br>správu. |  |  |  |
| Chcem skontrolovať, či používam najnovšiu verziu softvéru. | Pomocou aplikácie P-touch Update Software skontrolujte, či máte najnovšiu verziu softvéru.                                                                 |  |  |  |
|                                                            | Ďalšie informácie o aplikácii P-touch Update Software nájdete v časti<br>Aktualizácia softvéru P-touch na strane 149.                                      |  |  |  |

# Indikátory LED

Indikátory svietením a blikaním indikujú stav tlačiarne.

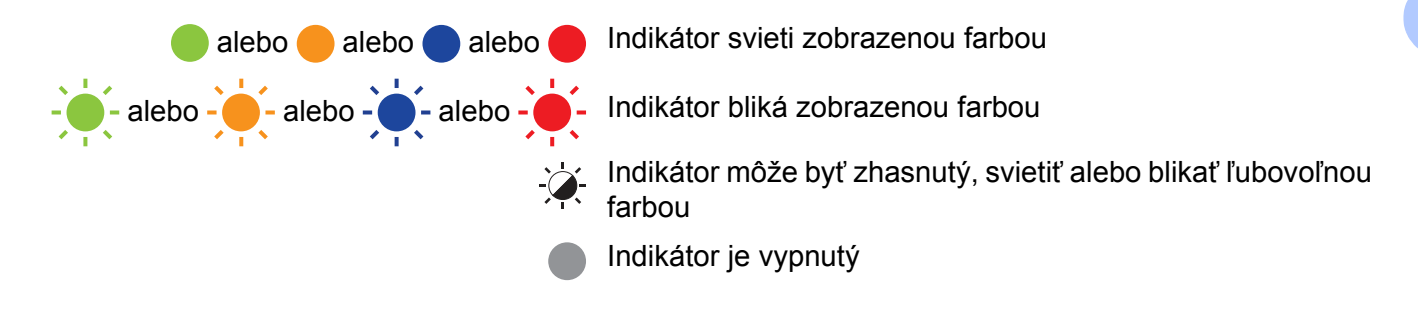

### QL-810W

| Stavový<br>indikátor LED | Indikátor<br>LED Editor<br>Lite | Indikátor<br>LED Wi-Fi   | Indikátor<br>LED<br>batérie | Stav                                      |                      |
|--------------------------|---------------------------------|--------------------------|-----------------------------|-------------------------------------------|----------------------|
|                          |                                 |                          |                             | Vypnutie                                  |                      |
|                          |                                 |                          |                             | Zapnutie                                  |                      |
|                          |                                 |                          |                             | Režim podávania                           |                      |
|                          |                                 | <u>`</u>                 |                             | Režim tlače                               |                      |
|                          |                                 |                          |                             | Režim otáčania valčeka dopredu/dozadu     |                      |
|                          |                                 |                          |                             | Režim odstrihu                            |                      |
| •                        |                                 |                          |                             | Režim čistenia                            |                      |
|                          |                                 |                          | -`&                         | Sieť WLAN je zapnutá a pripojená          |                      |
|                          | *                               | (raz každú<br>sekundu)   |                             | - <b>`</b>                                | Režim nastavenia WPS |
|                          |                                 | (raz každé<br>3 sekundy) |                             | Sieť WLAN je zapnutá, no nie je pripojená |                      |
|                          |                                 |                          |                             | Sieť WLAN je vypnutá                      |                      |
|                          |                                 | X                        |                             | Režim P-touch Editor Lite                 |                      |

| Stavový<br>indikátor LED | Indikátor<br>LED Editor<br>Lite | Indikátor<br>LED Wi-Fi | Indikátor<br>LED<br>batérie | Stav                                                                                                    |
|--------------------------|---------------------------------|------------------------|-----------------------------|----------------------------------------------------------------------------------------------------|
| - <u>`</u>               |                                 | <u> </u>               | - <del>`</del>              | Režim prípravy tlače                                                                                    |
|                          |                                 |                        |                             | Rušenie úlohy                                                                                           |
|                          | X                               |                        |                             | Prijímanie údajov z počítača                                                                            |
|                          |                                 |                        |                             | Prenos dát                                                                                              |
|                          |                                 |                        |                             | Vyhľadávanie tlačiarní                                                                                  |
|                          | -`                              | -×                     | -`                          | Je otvorený kryt priestoru pre rolku s páskou DK. Správne zatvorte kryt priestoru pre rolku s páskou DK |
| •                        | - <b></b> -                     | (raz každú<br>sekundu) |                             | Režim resetovania                                                                                       |
|                          |                                 |                        |                             | Režim vypnutia systému                                                                                  |
|                          |                                 |                        |                             | Tlačidlo orezávača ()) bolo stlačené raz v režime resetovania                                           |
|                          |                                 | -``                    |                             | Režim chladenia                                                                                         |
|                          |                                 |                        | •                           | Režim prepisovania údajov                                                                               |
|                          |                                 |                        |                             | Tlačidlo orezávača ()) bolo stlačené trikrát v režime resetovania                                       |
|                          |                                 |                        |                             | Tlačidlo orezávača ()) bolo stlačené dvakrát v režime resetovania                                       |
|                          |                                 |                        |                             | Režim spúšťania                                                                                         |
|                          |                                 | ×× ×                   | - <u>`</u>                  | Koniec rolky s páskou                                                                                   |
|                          |                                 |                        |                             | Chyba pri posúvaní pásky                                                                                |
|                          |                                 |                        |                             | Chyba prenosu                                                                                           |
|                          |                                 |                        |                             | Chyba vyhľadávania v databáze                                                                           |
|                          |                                 |                        |                             | Chyba vyhľadávania prístupového bodu                                                                    |
|                          |                                 |                        |                             | Chyba pripojenia prístupového bodu                                                                      |
| (raz každé<br>2 sekundy) |                                 |                        |                             | Chyba zabezpečenia                                                                                      |
|                          | · <b>···</b>                    |                        |                             | Nie je vybraná žiadna šablóna                                                                           |
|                          |                                 |                        |                             | Kry priestoru pre rolku s páskou DK sa otvoril počas používania tlačiarne                               |
|                          |                                 |                        |                             | Chyba chýbajúceho média                                                                                 |
|                          |                                 |                        |                             | Chyba nesprávneho média                                                                                 |
|                          |                                 |                        |                             | Chyba komunikácie príkazu                                                                               |
|                          |                                 |                        |                             | Chyba tlače dvojfarebných médií s vysokým rozlíšením                                                    |

| Stavový<br>indikátor LED    | Indikátor<br>LED Editor<br>Lite | Indikátor<br>LED Wi-Fi | Indikátor<br>LED<br>batérie | Stav                                                                                                    |
|-----------------------------|---------------------------------|------------------------|-----------------------------|----------------------------------------------------------------------------------------------------|
|                             |                                 |                        |                             | Batéria sa nabíja                                                                                           |
|                             |                                 |                        |                             | <ul> <li>Ak každú sekundu bliká oranžové svetlo, je potrebné<br/>nabiť batériu.</li> </ul>                  |
| -`&-                        | ÷.                              | -×                     |                             | <ul> <li>Ak oranžové svetlo blikne dvakrát každé 4 sekundy,<br/>úroveň nabitia batérie je nízka.</li> </ul> |
|                             |                                 |                        |                             | <ul> <li>Ak oranžové svetlo blikne raz každé 4 sekundy, úroveň<br/>nabitia batérie je polovičná.</li> </ul> |
|                             |                                 |                        |                             | Batéria je plne nabitá                                                                                      |
|                             |                                 |                        |                             | Chyba orezávača                                                                                             |
| (dvakrátkaždé<br>2 sekundy) |                                 |                        | -``                         | Systémová chyba                                                                                             |

### QL-820NWB

| Stavový indikátor LED | Stav                                                                                                    |
|-----------------------|----------------------------------------------------------------------------------------------------|
|                       | Vypnutie                                                                                                    |
|                       | Zapnutie                                                                                                    |
|                       | Režim podávania                                                                                                    |
|                       | Režim tlače                                                                                                    |
|                       | Režim veľkokapacitného úložiska                                                                                                  |
|                       | Režim otáčania valčeka dopredu/dozadu                                                                                            |
|                       | Režim odstrihu                                                                                                    |
|                       | Režim čistenia                                                                                                    |
|                       | Režim inicializácie                                                                                                    |
|                       | Režim prípravy tlače                                                                                                    |
|                       | Rušenie úlohy                                                                                                    |
| <u></u>               | Prijímanie údajov z počítača                                                                                                    |
|                       | Prenos dát                                                                                                    |
|                       | Vyhľadávanie tlačiarní                                                                                                    |
|                       | Režim prepisovania údajov                                                                                                    |
|                       | <ul> <li>Je otvorený kryt priestoru pre rolku s páskou DK. Správne zatvorte kryt priestoru pre<br/>rolku s páskou DK.</li> </ul> |
|                       | Režim vypnutia systému.                                                                                                    |
|                       | Režim chladenia                                                                                                    |

#### Riešenie problémov

| Stavový indikátor LED                                                                                                    | Stav                                                                      |  |
|----------------------------------------------------------------------------------------------------|---------------------------------------------------------------------------|--|
| $- \underbrace{ \begin{array}{c} \bullet \\ \bullet \end{array}}_{1} \underbrace{  \bullet }_{1} \underbrace{  \bullet }_{1}  \phantom{$ | Režim opravy adresy IP                                                    |  |
|                                                                                                    | Režim spúšťania                                                           |  |
|                                                                                                    | Koniec rolky s páskou                                                     |  |
|                                                                                                    | Chyba pri posúvaní pásky                                                  |  |
|                                                                                                    | Chyba prenosu                                                             |  |
|                                                                                                    | Chyba vyhľadávania v databáze                                             |  |
|                                                                                                    | Chyba vyhľadávania prístupového bodu                                      |  |
| <u> </u>                                                                                                    | Chyba pripojenia prístupového bodu                                        |  |
|                                                                                                    | Chyba zabezpečenia                                                        |  |
| (raz každé 2 sekundy)                                                                                                    | Nie je vybraná žiadna šablóna                                             |  |
|                                                                                                    | Kry priestoru pre rolku s páskou DK sa otvoril počas používania tlačiarne |  |
|                                                                                                    | Chyba chýbajúceho média                                                   |  |
|                                                                                                    | Chyba nesprávneho média                                                   |  |
|                                                                                                    | Chyba komunikácie príkazu                                                 |  |
|                                                                                                    | Chyba tlače dvojfarebných médií s vysokým rozlíšením                      |  |
| <u> </u>                                                                                                    | Chyba orezávača                                                           |  |
|                                                                                                    | Chyba veľkokapacitného úložiska                                           |  |
| (dvakrát každé 2 sekundy)                                                                                                    | Systémová chyba                                                           |  |

### Riešenie problémov

| Problém                               | Riešenie                                                                                                    |
|---------------------------------------|----------------------------------------------------------------------------------------------------|
| Prijaté údaje vo vyrovnávacej pamäti. | Vytlačené údaje sú uložené vo vyrovnávacej pamäti. Ak tlačiareň neprijme úplné údaje, tlač sa nespustí.                                                                                                    |
|                                       | Vypnite, a potom znova zapnite tlačiareň.                                                                                                    |
| Hlava sa chladí.                      | Termálna hlava je príliš horúca.                                                                                                    |
|                                       | Tlačiareň zastaví tlač a obnoví ju až po schladení termálnej hlavy.<br>Hlava sa môže príliš zahriať, ak tlačíte veľký počet štítkov.                                                                                                    |
|                                       | Keď sa termálna hlava príliš zahreje, môže tlačiť mimo oblasti<br>určenej na tlač. Zabezpečte, aby mala tlačiareň dostatočnú<br>ventiláciu a nenachádzalo sa v uzavretom priestore, aby sa<br>zabránilo prehrievaniu alebo aby sa prehrievanie oneskorilo. |
|                                       | Ak sa musí tlačiareň schladiť, pretože sa kvôli použitému typu rolky<br>s páskou DK alebo obsahu štítka prehrialo, tlač môže trvať dlhšie<br>než zvyčajne.                                                                                                 |
|                                       | Poznámka                                                                                                    |
|                                       | K tomuto javu môže dochádzať častejšie, ak sa tlačiareň<br>používa vo vysokých nadmorských výškach (viac ako 3048 m)<br>kvôli nedostatočnej hustote vzduchu na chladenie tlačiarne.                                                                        |
| Tlačiareň je v režime spúšťania.      | Ak chcete tento problém vyriešiť, požiadajte o pomoc predajcu spoločnosti Brother alebo zákaznícky servis Brother.                                                                                                    |
| Chyby rolky s páskou DK.              | Skontrolujte nasledujúce:                                                                                                    |
|                                       | <ul> <li>či používate správnu rolku s páskou DK,</li> </ul>                                                                                                    |
|                                       | <ul> <li>či zostalo dostatok štítkov,</li> </ul>                                                                                                    |
|                                       | <ul> <li>či je rolka s páskou DK správne nainštalovaná,</li> </ul>                                                                                                    |
| Chcem vynulovať chybu.                | Vynulovanie chyby:                                                                                                    |
|                                       | <ol> <li>Otvorte kryt priestoru pre rolku s páskou DK a potom ho<br/>zatvorte.</li> </ol>                                                                                                    |
|                                       | 2 Ak sa chyba nevynuluje, stlačte tlačidlo orezávača ()).                                                                                                    |
|                                       | 3 Ak sa chyba nevynuluje, vypnite tlačiareň a potom ju znova zapnite.                                                                                                    |
|                                       | 4 Ak sa chyba nevynuluje, obráťte sa na zákaznícky servis<br>Brother.                                                                                                    |

# Špecifikácie tlačiarne štítkov

| Názov modelu                                            | QL-810W                                                                                                    | QL-820NWB                                                                                                    |  |
|---------------------------------------------------------|----------------------------------------------------------------------------------------------------|----------------------------------------------------------------------------------------------------|--|
| Veľkosť                                                 |                                                                                                    |                                                                                                    |  |
| Rozmery                                                 | Približne<br>125,3 (Š) 234 (H) 145 (V) mm                                                                                                    | Približne<br>125,3 (Š) 234 (H) 145 (V) mm                                                                                                    |  |
| Hmotnosť                                                | Približne 1,12 kg (bez roliek s páskami DK)                                                                                                    | Približne 1,16 kg (bez roliek s páskami DK)                                                                                                    |  |
| Indikátory LED                                          | ·                                                                                                    |                                                                                                    |  |
| Indikátor LED Editor Lite<br>indikátor LED Wi-Fi        | , indikátor LED batérie, stavový indikátor LED,                                                                                                    | Stavový indikátor LED                                                                                                    |  |
| Tlačidlá                                                |                                                                                                    |                                                                                                    |  |
| Tlačidlo napájania, tlačio<br>WPS, tlačidlo Wi-Fi, tlač | dlo podávania, tlačidlo orezávača, tlačidlo<br>idlo Editor Lite                                                                                                    | Tlačidlo napájania, tlačidlo orezávača,<br>tlačidlo Menu (Ponuka), tlačidlo zrušenia,<br>tlačidlo so šípkou nahor, tlačidlo so šípkou<br>nadol, tlačidlo OK                                               |  |
| Tlač                                                    |                                                                                                    |                                                                                                    |  |
| Metóda                                                  | Priama tepelná tlač prostredníctvom tepelnej<br>hlavy                                                                                                    | Priama tepelná tlač prostredníctvom tepelnej<br>hlavy                                                                                                    |  |
| Tlačová hlava                                           | 300 dpi/720 bodov                                                                                                    | 300 dpi/720 bodov                                                                                                    |  |
| Rozlíšenie tlače                                        | Štandardné: 300 300 dpi<br>Režim s vysokým rozlíšením: 300 600 dpi                                                                                                    | Štandardné: 300 300 dpi<br>Režim s vysokým rozlíšením: 300 600 dpi                                                                                                    |  |
| Rýchlosť tlače                                          | Sieťový adaptér: max. 176 mm/s /<br>pre dvojfarebnú tlač, max. 24 mm/s<br>Batéria: max. 176 mm/s / pre dvojfarebnú<br>tlač, max. 15 mm/s<br>Skutočná rýchlosť tlače sa líši v závislosti od<br>podmienok. | Sieťový adaptér: max. 176 mm/s /<br>pre dvojfarebnú tlač, max. 24 mm/s<br>Batéria: max. 176 mm/s / pre dvojfarebnú<br>tlač, max. 15 mm/s<br>Skutočná rýchlosť tlače sa líši v závislosti od<br>podmienok. |  |
| Maximálna šírka tlače                                   | 58 mm                                                                                                    | 58 mm                                                                                                    |  |

#### Špecifikácie produktu

| Názov modelu                                                                                   | QL-810W                                                             |                                           | QL-820NWB                                                     |                              |
|------------------------------------------------------------------------------------------------|---------------------------------------------------------------------|-------------------------------------------|---------------------------------------------------------------|------------------------------|
| Rozhranie                                                                                      |                                                                     |                                           |                                                               |                              |
| Port USB                                                                                       | Verzia 2.0 Full Speed (periférne)                                   |                                           | Verzia 2.0 Full Speed (periférne)                             |                              |
| Wi-Fi                                                                                          | Wireless Direct: IEEE 802.11g/n                                     |                                           | Wireless Direct: IEEE 802.11g/n                               |                              |
|                                                                                                | <ul> <li>Režim Infra</li> </ul>                                     | astructure: IEEE 802.11b/g/n              | <ul> <li>Režim Infra</li> </ul>                               | astructure: IEEE 802.11b/g/n |
|                                                                                                | • WPS 2.0                                                           |                                           | • WPS 2.0                                                     |                              |
| Hostiteľské rozhranie<br>USB                                                                   |                                                                     | -                                         |                                                               |                              |
| Port LAN                                                                                       |                                                                     | -                                         | 10BASE-T/100BASE-TX                                           |                              |
| Bluetooth –                                                                                    |                                                                     | -                                         | Ver 2.1 + EDR                                                 |                              |
|                                                                                                |                                                                     |                                           | Podporované profily: SPP, OPP, BIP, HCRP                      |                              |
|                                                                                                |                                                                     |                                           | Podporovaný j                                                 | protokol: iAP                |
| Zdroj napájania                                                                                |                                                                     |                                           |                                                               |                              |
| Adaptér                                                                                        | Sieťový adapte                                                      | ér (PA-AD-001A):                          | Sieťový adaptér (PA-AD-001A):                                 |                              |
|                                                                                                | VSTUP AC 10                                                         | 0 - 240 V 50/60 Hz                        | VSTUP AC 100 - 240 V 50/60 Hz                                 |                              |
|                                                                                                | VÝSTUP DC 25 V 3,6 A                                                |                                           | VÝSTUP DC 25 V 3,6 A                                          |                              |
| Batéria (voliteľná)                                                                            | Batéria (voliteľná)                                                 |                                           | Batéria (voliteľná)                                           |                              |
|                                                                                                | Batéria Li-ion (PA-BU-001): 14,4 V                                  |                                           | Batéria Li-ion (PA-BU-001): 14,4 V                            |                              |
| Automatické vypnutie Batéria Li-ion (PA-BU-001):                                               |                                                                     | (PA-BU-001):                              | Batéria Li-ion (PA-BU-001):                                   |                              |
|                                                                                                | Vyp./10/20/30/40/50/60 minut                                        |                                           | Vyp./10/20/30/40/50/60 minut                                  |                              |
|                                                                                                | Sieťový adapter (PA-AD-001A):<br>$V_{VP} / 10/20/30/40/50/60 minút$ |                                           | Sietovy adapter (PA-AD-001A):<br>Vyp /10/20/30/40/50/60 minút |                              |
|                                                                                                | (Ak chcete zmeniť nastavenie automatického                          |                                           | (Ak chcete zmeniť nastavenie automatického                    |                              |
| vypnutia, pozrite si časť Zmena nastavení                                                      |                                                                     | vypnutia, pozrite si časť Zmena nastavení |                                                               |                              |
|                                                                                                | <i>tlačiarne štítkov</i> na strane 38.)                             |                                           | <i>tlačiarne štítkov</i> na strane 38.)                       |                              |
| Iná                                                                                            |                                                                     |                                           |                                                               |                              |
| Orezávač                                                                                       | Odolný automatický orezávač                                         |                                           | Odolný automatický orezávač                                   |                              |
| Prostredie                                                                                     | Prevádzková                                                         | Počas prevádzky:                          | Prevádzková                                                   | Počas prevádzky:             |
|                                                                                                | teplota/                                                            | od 10 do 35 °C/                           | teplota/                                                      | od 10 do 35 °C/              |
|                                                                                                | vlhkosť                                                             | od 20 do 80 %                             | vlhkosť                                                       | od 20 do 80 %                |
|                                                                                                |                                                                     | bodu: 27 °C                               |                                                               | bodu: 27 °C                  |
| Kompatibilné operačné systémy                                                                  |                                                                     |                                           |                                                               |                              |
| Pozrite si stránku support.brother.com, kde nájdete kompletný a aktualizovaný zoznam softvéru. |                                                                     |                                           |                                                               |                              |

# 19 Poznámky k používaniu aplikácie P-touch Transfer Manager

Keďže niektoré funkcie aplikácie P-touch Editor nie sú v tlačiarni dostupné, pri používaní aplikácie P-touch Editor a vytváraní šablón majte na pamäti nasledujúce.

Pred prenesením vytvorenej šablóny do tlačiarne môžete skontrolovať náhľad tlačenej šablóny. Viac informácií nájdete v časti *Prenos šablóny do aplikácie P-touch Transfer Manager* na strane 124.

## Poznámky o vytváraní šablón

- Časť textu v šablóne prenesenej do tlačiarne sa vytlačí pomocou podobných písem a veľkostí znakov, ktoré sú uložené v tlačiarni. V dôsledku toho sa môže vytlačený štítok líšiť od obrázka šablóny vytvorenej v aplikácii P-touch Editor.
- V závislosti od nastavenia objektu textu sa môže veľkosť znakov automaticky zmenšiť alebo časť textu sa nemusí vytlačiť. V takom prípade zmeňte nastavenia objektu textu.
- Napriek tomu, že pomocou aplikácie P-touch Editor je možné použiť štýly znakov aj na individuálne znaky, v tlačiarni je možné používať štýly len na bloky textu. Niektoré štýly znakov navyše nie sú v tlačiarni dostupné.
- Pozadia nastavené v aplikácii P-touch Editor nie sú kompatibilné s tlačiarňou.
- Predlohu aplikácie P-touch Editor, ktorá využíva funkciu rozdelenia tlače (zväčšenie štítka a jeho tlač na dva alebo viacero štítkov), nie je možné prenášať.
- Vytlačí sa len časť štítka na potlačiteľnej oblasti.
- Polia, ktoré presahujú oblasť tlače, sa nemusia vytlačiť úplne.

### Poznámky o prenose šablón

- Vytlačený štítok sa môže líšiť od obrázka zobrazeného v oblasti náhľadu aplikácie P-touch Transfer Manager.
- Ak sa do tlačiarne prenesie čiarový kód, ktorý nebol uložený v tlačiarni, pričom ide o dvojrozmerný čiarový kód, skonvertuje sa na obrázok. Obrázok skonvertovaného čiarového kódu sa nedá upravovať.
- Všetky prenesené objekty, ktoré sa nedajú upravovať v tlačiarni, sa skonvertujú na obrázky.
- Zoskupené objekty sa skonvertujú do jedného súboru bitmap.

## Poznámky k prenosom dát iných ako šablóny

- Ak sa počet alebo poradie polí v databáze zmení a jej aktualizácia sa vykoná tak, že sa prenesie len databáza (súbor .csv), databáza sa nemusí správne prepojiť so šablónou. Prvý riadok údajov v prenesenom súbore musí okrem toho tlačiareň rozpoznať ako "názvy polí".
- Veľkosť log, symbolov a obrázkov prevzatých do tlačiarne sa automaticky zmení rovnako ako jeho trvalé písma alebo symboly uložené v knižnici.

20 Výrazy a informácie o sieti

# Podporované protokoly a funkcie zabezpečenia

| Rozhranie            | Bezdrôtová sieť          | IEEE 802.11b/g/n (režim Infrastructure)<br>IEEE 802.11g/n (režim Wireless Direct)                                                                                                    |
|----------------------|--------------------------|----------------------------------------------------------------------------------------------------|
|                      | Ethernet                 | Ethernet 10BASE-T/100BASE-TX s automatickým vyjednávaním                                                                                                    |
|                      | (len model<br>QL-820NWB) |                                                                                                    |
| Sieť<br>(všeobecné)  | Protokol (IPv4)          | ARP, RARP, BOOTP, DHCP, APIPA (Auto IP), mDNS, WINS,<br>rozpoznávanie názvov NetBIOS, Prekladanie DNS, LPR/LPD, Custom<br>Raw Port/Port9100, server FTP, klient a server TFTP, klient SNTP,<br>ICMP, LLMNR responder, SNMPv1/v2c |
|                      | Protokol (IPv6)          | NDP, RA, Prekladanie DNS, LPR/LPD, mDNS Custom Raw<br>Port/Port9100, server FTP, klient a server TFTP, ICMP, LLMNR<br>responder, SNMPv1/v2c                                                                                      |
| Sieť<br>(bezpečnosť) | Bezdrôtová sieť          | WEP 64/128 bitov, WPA/WPA2-PSK, LEAP, EAP-FAST, PEAP, EAP-TTLS, EAP-TLS                                                                                                    |

# Typy sieťových pripojení a protokolov

V tejto časti nájdete základné informácie o pokročilých sieťových funkciách tlačiarne, ako aj všeobecné výrazy týkajúce sa sietí a bežné výrazy.

Podporované protokoly a sieťové funkcie sa líšia v závislosti od používaného modelu.

### Typy sieťových pripojení

#### Tlač typu Peer-to-Peer pomocou protokolu TCP/IP

V prostredí siete typu Peer-to-Peer si každé zariadenie priamo vymieňa údaje s ostatnými zariadeniami. Neexistuje centrálny server, ktorý by riadil prístup k súborom alebo zdieľanie tlačiarní.

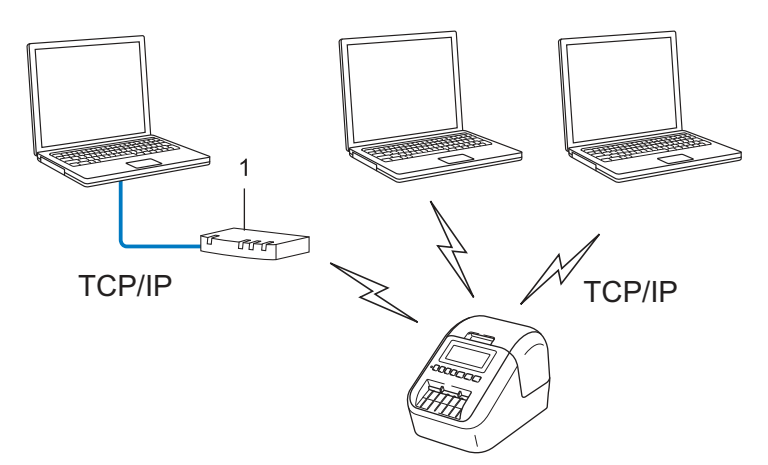

#### 1 Smerovač

- V menšej sieti pozostávajúcej z dvoch alebo troch počítačov sa odporúča používať metódu tlače typu Peer-to-Peer, pretože ju možno jednoduchšie nakonfigurovať než metódu tlače so zdieľaným sieťovým prostredím. Pozrite si časť *Tlač v zdieľanom sieťovom prostredí* na strane 190.
- Každý počítač musí používať protokol TCP/IP.
- Vaša tlačiareň musí mať vhodne nakonfigurovanú adresu IP.
- Ak používate smerovač, je potrebné nakonfigurovať adresu brány v počítači aj v tlačiarni.

Výrazy a informácie o sieti

#### Tlač v zdieľanom sieťovom prostredí

V zdieľanom sieťovom prostredí odosiela každý počítač údaje prostredníctvom centrálne riadeného počítača. Tento typ počítača sa často označuje ako "server" alebo "tlačový server". Jeho úlohou je riadiť realizáciu všetkých tlačových úloh.

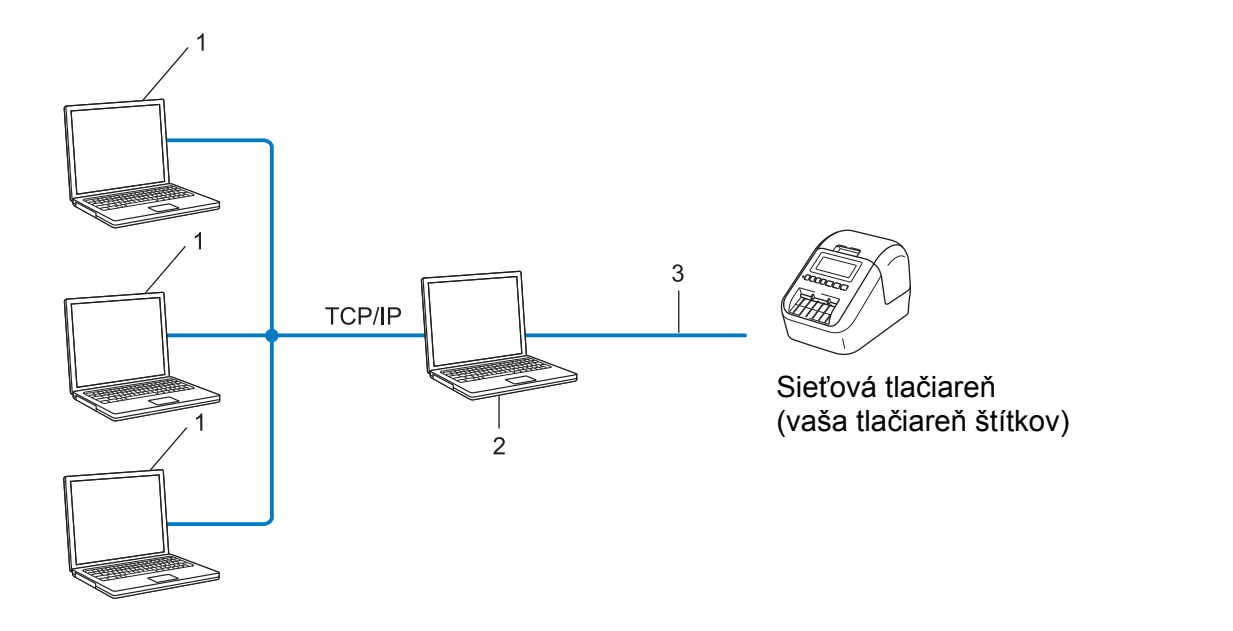

- 1 Klientský počítač
- 2 Označuje sa aj ako "server" alebo "tlačový server"
- 3 TCP/IP alebo USB
- Vo väčších sieťach sa odporúča používať tlač v zdieľanom sieťovom prostredí.
- "Server" alebo "tlačový server" musí používať tlačový protokol TCP/IP.
- Vaša tlačiareň musí mať zodpovedajúcu konfiguráciu adresy IP, pokiaľ nie je tlačiareň pripojená k serveru prostredníctvom rozhrania USB.

# Konfigurácia tlačiarne štítkov na používanie cez sieť

### Adresy IP, masky podsiete a brány

Ak chcete tlačiareň používať v sieťovom prostredí protokolu TCP/IP, je potrebné nakonfigurovať adresu IP a masku podsiete. Adresa IP, ktorú priradíte tlačovému serveru, musí byť v rovnakej logickej sieti ako hostiteľské počítače. Ak nie je, je potrebné správne nakonfigurovať adresu masky podsiete a brány.

#### Adresa IP

Adresa IP je skupina čísel, ktorá identifikuje každé zariadenie pripojené k sieti. Adresa IP pozostáva zo štyroch čísel oddelených bodkou. Každé číslo je v rozsahu od 0 do 254.

- Napríklad v malej sieti by ste za normálnych okolností zmenili posledné číslo:
  - 192.168.1.<u>1</u>
  - 192.168.1.2
  - 192.168.1.<u>3</u>

#### Spôsob pridelenia adresy IP tlačovému serveru:

Ak máte v sieti server DHCP/BOOTP/RARP, tlačový server automaticky získa adresu IP z tohto servera.

### 🖉 Poznámka

V menších sieťach môže byť serverom DHCP aj smerovač.

Ak nemáte server DHCP/BOOTP/RARP, protokol Automatic Private IP Addressing (APIPA) automaticky priradí adresu IP z rozsahu od 169.254.0.1 do 169.254.254.254. Maska podsiete sa automaticky nastaví na 255.255.0.0 a adresa brány sa nastaví na 0.0.0.

Protokol APIPA je v predvolenom nastavení povolený. Ak chcete vypnúť protokol APIPA, použite pomôcku BRAdmin Light alebo ovládanie cez webové rozhranie (webový prehľadávač).

Výrazy a informácie o sieti

#### Maska podsiete

Masky podsiete obmedzujú sieťovú komunikáciu.

Napríklad, počítač 1 môže komunikovať s počítačom 2

Počítač 1

Adresa IP: 192.168.1.2

Maska podsiete: 255.255.255.0

Počítač 2

Adresa IP: 192.168.1.3

Maska podsiete: 255.255.255.0

Ak má maska podsiete hodnotu 0, znamená to, že komunikácia v tejto časti adresy nie je obmedzená. V prípade vyššie uvedeného príkladu to znamená, že je možné komunikovať s každým zariadením s adresou IP, ktorá začína na 192.168.1.x. (kde x je číslo od 0 do 254).

#### Brána (a smerovač)

Brána je bod v sieti, ktorý slúži ako vstupný bod do inej siete a odosiela údaje prenášané prostredníctvom siete do presného cieľového umiestnenia. Smerovač vie, kam má smerovať údaje prichádzajúce do brány. Ak sa cieľové umiestnenie nachádza v externej sieti, smerovač prenesie údaje do danej externej siete. Ak vaša sieť komunikuje s inými sieťami, môže byť potrebné nakonfigurovať adresu IP brány. Ak adresu IP brány nepoznáte, obráťte sa na správcu siete.

# Termíny a pojmy týkajúce sa bezdrôtových sietí

### Termíny týkajúce sa zabezpečenia

#### Overenie a šifrovanie

Väčšina bezdrôtových sietí používa nejaký typ bezpečnostných nastavení. Tieto bezpečnostné nastavenia definujú overenie (ako sa dané zariadenie identifikuje v sieti) a šifrovanie (ako sú údaje šifrované počas prenosu v sieti). Ak správne nenastavíte tieto možnosti počas konfigurácie bezdrôtovej tlačiarne Brother, nebude schopná pripojiť sa k bezdrôtovej sieti. Tieto možnosti konfigurujte pozorne.

#### Metódy overovania a šifrovania pre osobnú bezdrôtovú sieť

Osobná bezdrôtová sieť je malá sieť, napríklad ak používate svoju tlačiareň doma cez bezdrôtovú sieť bez podpory štandardu IEEE 802.1x.

Ak chcete používať tlačiareň v bezdrôtovej sieti podporujúcej štandard IEEE 802.1x, pozrite si časť Metódy overenia a šifrovania pre podnikovú bezdrôtovú sieť na strane 195.

#### Metódy overenia

Open system (Otvorený systém)

Bezdrôtové zariadenia môžu získať prístup k sieti bez akéhokoľvek overenia.

Shared key (Zdieľaný kľúč)

Všetky zariadenia, ktoré pristupujú do bezdrôtovej siete, zdieľajú vopred určený tajný kľúč.

Bezdrôtová tlačiareň Brother využíva kľúč WEP ako vopred určený kľúč.

WPA-PSK

Umožňuje používať kľúč WPA-PSK (Vopred zdieľaný kľúč prístupu k chránenej sieti Wi-Fi), ktorý bezdrôtovej tlačiarni Brother umožňuje pripojiť sa k prístupovým bodom používajúcim overovanie TKIP pre WPA-PSK.

WPA2-PSK

Umožňuje používať kľúč WPA2-PSK (Vopred zdieľaný kľúč prístupu k chránenej sieti Wi-Fi), ktorý bezdrôtovej tlačiarni Brother umožňuje pripojiť sa k prístupovým bodom používajúcim overovanie AES pre WPA2-PSK (WPA-Personal).

WPA/WPA2-PSK

Umožňuje používať kľúč WPA-PSK/WPA2-PSK (Vopred zdieľaný kľúč prístupu k chránenej bezdrôtovej sieti), ktorý bezdrôtovej tlačiarni Brother umožňuje pripojiť sa k prístupovým bodom používajúcim overovanie TKIP pre WPA-PSK alebo AES pre WPA-PSK a WPA2-PSK (WPA-Personal).

#### Metódy šifrovania

None (Žiadna)

Nepoužíva sa žiadne šifrovanie.

Výrazy a informácie o sieti

#### ■ WEP

Pri používaní šifrovania WEP (Súkromie podobné káblovému pripojeniu) sa dáta prenášajú a prijímajú so zabezpečeným kľúčom.

TKIP

Šifrovanie TKIP (protokol integrity pre dočasný kľúč) poskytuje paketový kľúč v kombinácii s kontrolou integrity správ a mechanizmom opätovného vytvárania kľúčov.

AES

Šifrovací štandard AES (pokročilý štandard šifrovania) poskytuje silnejšiu ochranu dát použitím šifrovania so symetrickým kľúčom.

#### Keď je položka [Communication Mode] (Režim komunikácie) nastavená na možnosť [Ad-hoc]

| Metóda overenia               | Režim šifrovania |
|-------------------------------|------------------|
| Open System (Otvorený systém) | None (Žiadna)    |
|                               | WEP              |

# Keď je položka [Communication Mode] (Režim komunikácie) nastavená na možnosť [Infrastructure] (Infraštruktúra)

| Metóda overenia               | Režim šifrovania |
|-------------------------------|------------------|
| Open System (Otvorený systém) | None (Žiadna)    |
|                               | WEP              |
| Overenie verejného kľúča      | WEP              |
| WPA/WPA2-PSK                  | TKIP+AES         |

#### Sieťový kľúč

Otvorený systém/zdieľaný kľúč so šifrovaním WEP

Tento kľúč predstavuje 64-bitovú alebo 128-bitovú hodnotu, ktorú je potrebné zadať vo formáte ASCII alebo v hexadecimálnom formáte.

• 64 (40) bitový formát ASCII:

Používa päť textových znakov. Napríklad "WSLAN" (rozlišujú sa malé a veľké písmená)

• 64 (40) bitový hexadecimálny formát:

Používa 10 číslic hexadecimálnych údajov. Napríklad "71f2234aba"

• 128 (104) bitový formát ASCII:

Používa 13 textových znakov. Napríklad "Wirelesscomms" (rozlišujú sa malé a veľké písmená)

• 128 (104) bitový hexadecimálny formát:

Používa 26 číslic hexadecimálnych údajov. Napríklad "71f2234ab56cd709e5412aa2ba"

WPA/WPA2-PSK a TKIP s AES

Využíva vopred zdieľaný kľúč PSK (Pre-Shared Key), ktorý obsahuje minimálne osem a maximálne 63 znakov.

#### Metódy overenia a šifrovania pre podnikovú bezdrôtovú sieť

Podniková bezdrôtová sieť je veľká sieť s podporou štandardu IEEE 802.1x. Ak tlačiareň nakonfigurujete v bezdrôtovej sieti s podporou štandardu IEEE 802.1x, môžete použiť nasledujúce metódy overovania a šifrovania:

#### Metódy overenia

LEAP (pre bezdrôtovú sieť)

Protokol Cisco LEAP (jednoduchý rozšíriteľný overovací protokol), ktorý vyvinula spoločnosť Cisco Systems, Inc., využíva na overovanie ID používateľa a heslo.

EAP-FAST

Protokol EAP-FAST (rozšíriteľný overovací protokol – flexibilné overovanie cez zabezpečený tunel), ktorý vyvinula spoločnosť Cisco Systems, Inc., využíva na overovanie ID používateľa a heslo, a algoritmy so symetrickými kľúčmi na dosiahnutie tunelového procesu overovania.

Tlačiareň podporuje nasledujúce metódy vnútorného overovania:

- EAP-FAST/NONE (EAP-FAST/ŽIADNA)
- EAP-FAST/MS-CHAPv2
- EAP-FAST/GTC

#### PEAP

Protokol PEAP (Chránený rozšírený overovací protokol) vyvinuli spoločnosti Microsoft Corporation, Cisco Systems a RSA Security. Protokol PEAP vytvára zašifrovaný tunel SSL (Secure Sockets Layer)/TLS (Protokol TLS (šifrovací kľúč)) medzi klientom a overovacím serverom na odosielanie ID používateľa a hesla. Protokol PEAP poskytuje vzájomné overovanie medzi serverom a klientom.

Tlačiareň podporuje nasledujúce metódy vnútorného overovania:

- PEAP/MS-CHAPv2
- PEAP/GTC
- EAP-TTLS

Protokol EAP-TTLS (Extensible Authentication Protocol Tunnelled Transport Layer Security) vyvinuli spoločnosti Funk Software a Certicom. Protokol EAP-TTLS vytvára medzi klientom a overovacím serverom zašifrovaný SSL tunel na odosielanie ID používateľa a hesla podobný ako pri protokole PEAP. Protokol EAP-TTLS poskytuje vzájomné overovanie medzi serverom a klientom.

Tlačiareň podporuje nasledujúce metódy vnútorného overovania:

- EAP-TTLS/CHAP
- EAP-TTLS/MS-CHAP
- EAP-TTLS/MS-CHAPv2
- EAP-TTLS/PAP
- EAP-TLS

Protokol EAP-TLS (Extensible Authentication Protocol Transport Layer Security) vyžaduje overovanie digitálnym certifikátom na strane klienta aj overovacieho servera.

#### Metódy šifrovania

TKIP

Protokol TKIP (Protokol integrity pre dočasný kľúč) poskytuje mechanizmus na kontrolu integrity správy miešanej po jednotlivých paketoch pomocou kľúča a prešifrovací mechanizmus.

AES

Šifrovací štandard AES (pokročilý štandard šifrovania) poskytuje silnejšiu ochranu dát použitím šifrovania so symetrickým kľúčom.

CKIP

Pôvodný protokol Key Integrity Protocol pre overovanie LEAP od spoločnosti Cisco Systems, Inc.

#### Keď je položka [Communication Mode] (Režim komunikácie) nastavená na možnosť [Infrastructure] (Infraštruktúra)

| Metóda overenia                 | Režim šifrovania |
|---------------------------------|------------------|
| LEAP                            | СКІР             |
| EAP-FAST/NONE (EAP-FAST/ŽIADNA) | TKIP+AES         |
| EAP-FAST/MS-CHAPv2              | TKIP+AES         |
| EAP-FAST/GTC                    | TKIP+AES         |
| PEAP/MS-CHAPv2                  | TKIP+AES         |
| PEAP/GTC                        | TKIP+AES         |
| EAP-TTLS/CHAP                   | TKIP+AES         |
| EAP-TTLS/MS-CHAP                | TKIP+AES         |
| EAP-TTLS/MS-CHAPv2              | TKIP+AES         |
| EAP-TTLS/PAP                    | TKIP+AES         |
| EAP-TLS                         | TKIP+AES         |

#### ID používateľa a heslo

Nasledujúce metódy zabezpečenia podporujú ID používateľa kratšie ako 64 znakov a heslo kratšie ako 32 znakov:

- LEAP
- EAP-FAST
- PEAP
- EAP-TTLS
- EAP-TLS (pre ID používateľa)

196

# 21 Zoznam čiarových kódov pre funkciu P-touch Template

# Všeobecný postup pre funkciu P-touch Template

Nižšie je opísaný všeobecný postup pri používaní funkcie P-touch Template.

Viac informácií o zadávaní rôznych nastavení nájdete v časti *Tlač štítkov pomocou nástroja P-touch Template* na strane 71.

Pred pripojením skenera čiarových kódov k tejto tlačiarni sa uistite, že sa nastavenia skenera čiarových kódov zhodujú s nastaveniami nástroja nastavení šablóny P-touch zadanými počas prípravy. Viac informácií nájdete v časti *Príprava* na strane 72.

- 1 Na vytvorenie šablóny a jej následný prenos do tlačiarne použite aplikáciu P-touch Editor.
- 2 Pripojte skener čiarových kódov k tlačiarni.
- 3 Naskenovaním čiarového kódu príkazu šablóny P-touch zadajte nové nastavenia alebo odstráňte predchádzajúce nastavenia.
- 4 Naskenovaním čiarového kódu základných nastavení zadajte počet kópií.
- 5 Vykonajte príslušné nastavenia (A, B alebo C).

#### A. Štandardná tlač šablóny

1 Naskenujte čiarový kód čísla prednastavenej šablóny.

#### B. Pokročilá tlač šablóny

- 1 Naskenujte čiarový kód výberu šablóny a potom naskenujte čiarový kód v časti na zadávanie čísel.
- 2 Naskenujte čiarový kód, ktorého údaje chcete použiť alebo skopírovať.
- 3 Naskenujte čiarový kód "Začať tlač".

#### C. Tlač vyhľadávania v databáze

- 1 Naskenujte čiarový kód výberu šablóny a potom naskenujte čiarový kód v časti na zadávanie čísel.
- 2 Naskenujte čiarový kód tlačidla pre údaje databázy.
- 3 Naskenujte čiarový kód "Oddeľovač".
- 4 Naskenujte čiarový kód "Začať tlač".

Vytlačí sa tak zadaný štítok.

# Zoznam čiarových kódov na určenie nastavení

Viac informácií o používaní týchto čiarových kódov na zadávanie nastavení tlačiarni nájdete v časti *Tlač štítkov pomocou nástroja P-touch Template* na strane 71.

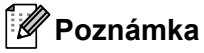

- Pri použití čiarových kódov z tohto zoznamu nastavte v nástroji Nastavenia šablóny P-touch možnosti "Spúšťanie tlače šablóny P-touch" a "Predpona príkazu" na výrobné hodnoty.
- Čiarové kódy tlačte vo vysokom rozlíšení, aby ich skener čiarových kódov dokázal správne načítať a aby sa vytlačili požadované štítky.
- Príkaz šablóny P-touch (inicializácia + začiatok zadávania nastavení)

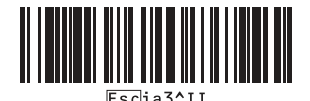

Základné nastavenia

Zap. automatického odstrihu

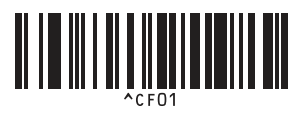

Zap. polovičného odstrihu

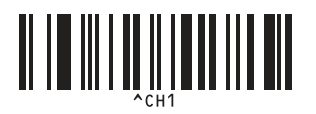

Zap. reťazovej tlače

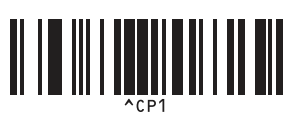

Zap. zrkadlovej tlače

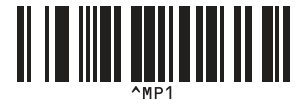

Počet kópií

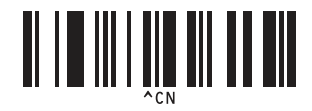

Vyp. automatického odstrihu

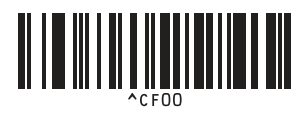

Vyp. polovičného odstrihu

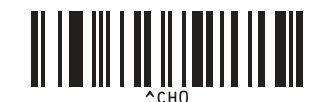

Vyp. reťazovej tlače

Vyp. zrkadlovej tlače

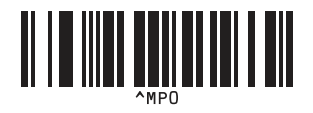

Zoznam čiarových kódov pre funkciu P-touch Template

Na zadávanie čísel <sup>1</sup>

1

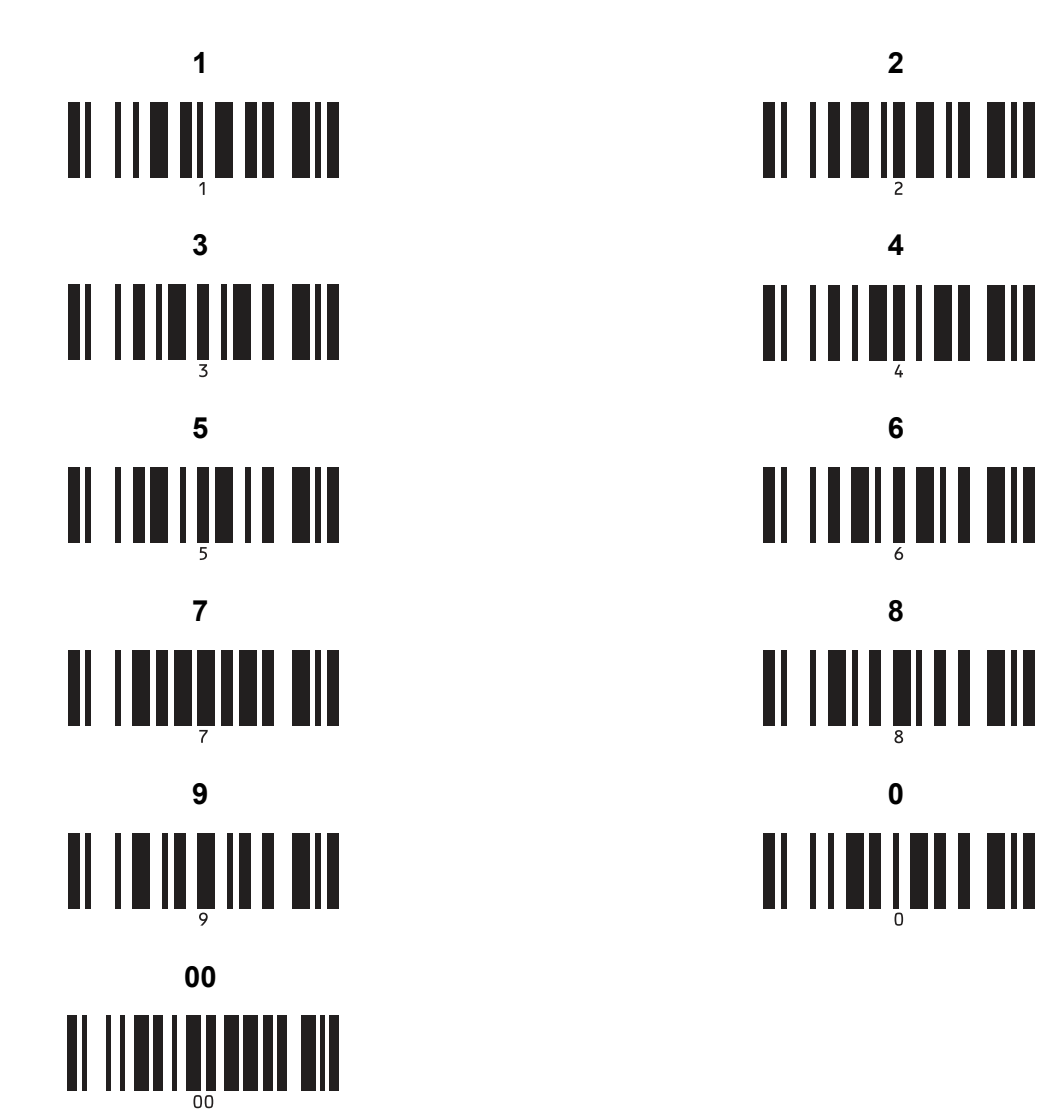

Tieto čiarové kódy sa používajú pri zadávaní počtu tlačených kópií, ako aj pri výbere čísla šablóny.

Naskenovaním čiarových kódov zadajte trojciferné číslo, napríklad [0][0][7] alebo [0][1][5]. Nastavenie sa automaticky zapne po zadaní troch čísiel.

Ak chcete zmeniť nastavenia v prípade zmeny počtu kópií, znova naskenujte čiarový kód "Počet kópií" alebo v prípade zmeny čísla šablóny znova naskenujte čiarový kód "Vybrať šablónu" a potom naskenujte čiarové kódy nového trojciferného čísla.

Číslo prednastavenej šablóny

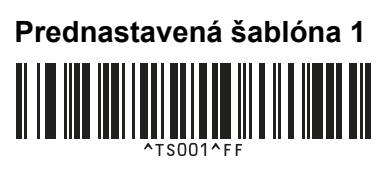

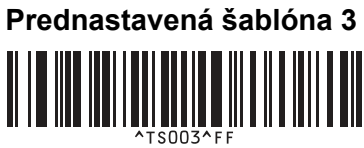

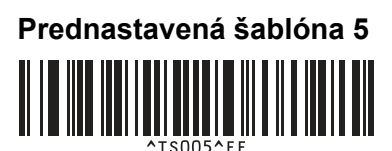

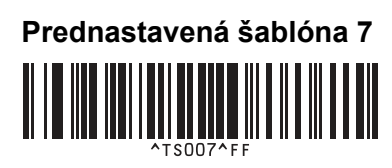

Prednastavená šablóna 9

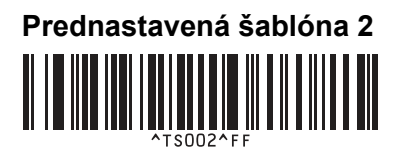

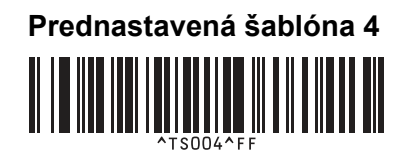

Prednastavená šablóna 6

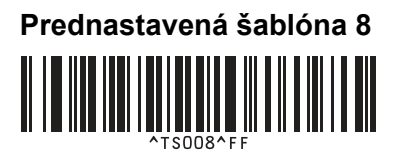

Prednastavená šablóna 10

Zvoliť šablónu

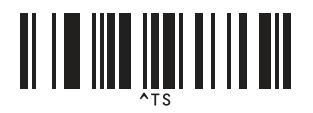

Oddeľovač

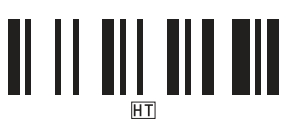

Začať tlač

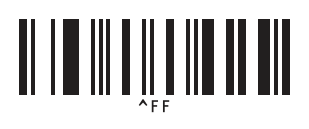

Počet serializovaných kópií

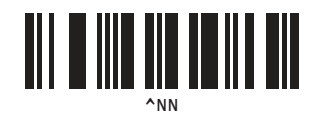

Inicializovať údaje šablóny

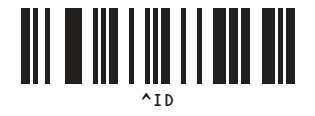

# 22 Používanie batérie (voliteľné: PA-BU-001)

# Používanie batérie (nabíjateľná batéria Li-ion)

### Nabíjanie batérie

🖉 Poznámka

- Pred používaním sa musí batéria nabiť.
- Úplné nabitie batérie môže trvať približne 2,5 hodiny.
- Skontrolujte, či je batéria vložená v tlačiarni.
- Pripojte tlačiareň k elektrickej zásuvke pomocou sieťového adaptéra a napájacieho kábla. V prípade modelu QL-810W bude indikátor LED batérie ( ) svietiť počas nabíjania naoranžovo a po úplnom nabití batérie zhasne.

V prípade modelu QL-820NWB sa napätie batérie zobrazuje na displeji LCD.

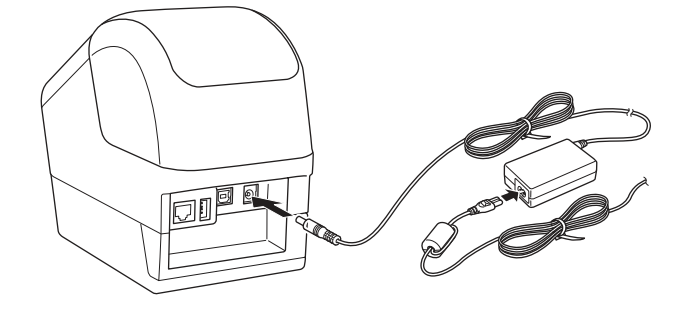

#### 🖉 Poznámka

Ak nie je batéria úplne nabitá a vy použijete tlačiareň na tlač, podávanie alebo vykonávanie iných operácií, nabíjanie batérie sa dočasne zastaví a po dokončení operácie bude automaticky pokračovať.

### Zastavenie nabíjania batérie

Ak chcete zastaviť nabíjanie batérie, odpojte sieťový adaptér.

#### Poznámky k používaniu batérie

- Pred používaním batériu úplne nabite. Nepoužívajte ju skôr, ako bude plne nabitá.
- Batériu nabíjajte v prostredí s teplotou 10 až 35 °C, v opačnom prípade sa batéria nenabije. Ak sa nabíjanie zastaví z dôvodu príliš nízkej alebo príliš vysokej teploty prostredia, umiestnite tlačiareň na miesto, kde je teplota v rozmedzí 10 až 35 °C, a skúste nabíjanie zopakovať.
- Ak sa tlačiareň používa na tlač, podávanie alebo iné operácie a je nainštalovaná batéria a je pripojený aj sieťový adaptér, nabíjanie sa môže zastaviť aj v prípade, že batéria nie je úplne nabitá. Keď sa operácia v tlačiarni zastaví, batéria bude v nabíjaní pokračovať.
- V prípade modelu QL-820NWB je možné stav batérie skontrolovať na displeji LCD.

#### Vlastnosti batérie

Dodržiavajte tieto pokyny, aby ste zaistili čo najvyšší výkon a najdlhšiu životnosť batérie:

- Nepoužívajte ani neskladujte batériu ma miestach vystavených extrémne vysokým alebo extrémne nízkym teplotám, keďže sa môže rýchlejšie vybíjať. Môže sa to stať pri používaní batérie v stave vysokého nabitia (90 % nabitia a viac) v prostredí s vysokou teplotou.
- Ak sa chystáte uskladniť tlačiareň na dlhší čas, vyberte z nej batériu.
- Batériu skladujte v stave nabitia menej ako 50 % na suchom a chladnom mieste mimo priameho slnečného svetla.
- Ak batériu skladujete dlhší čas, nabíjajte ju každých šesť mesiacov.
- Ak sa počas nabíjania batérie dotknete niektorej časti tlačiarne, táto časť tlačiarne môže byť na dotyk teplá. Je to normálne a tlačiareň môžete bezpečne používať, no ak sa tlačiareň zahreje príliš, ihneď ju prestaňte používať.

Používanie batérie (voliteľné: PA-BU-001)

# Špecifikácie produktu

#### Nabíjateľná batéria Li-ion

Rozmery: pribl. 125 (Š) 197 (H) 69 (V) mm Hmotnosť: pribl. 0,59 kg Napätie: 14,4 V Kapacita: 1750 mAh Počet cyklov nabitia/vybitia: pribl. 300 Čas nabitia: pribl. 2,5 hodiny

# 23 Používanie skenera čiarových kódov Brother (voliteľné: PA-BR-001) (len model QL-820NWB)

Režim šablóny P-touch poskytuje operácie na vkladanie údajov do objektov textu a čiarových kódov v prevzatej šablóne zo skenera čiarových kódov do pripojenej tlačiarne.

Keďže bol skener čiarových kódov Brother (voliteľné: PA-BR-001) nastavený podľa položky [P-touch Template Settings] (Šablóna nastavení P-touch) v nástroji Printer Setting Tool (Nástroj nastavení tlačiarne), tento skener čiarových kódov môžete ihneď používať bez zmeny jeho nastavení.

Informácie o používaní skenera čiarových kódov Brother nájdete v manuáli na používanie dodanom so skenerom čiarových kódov.

# brother